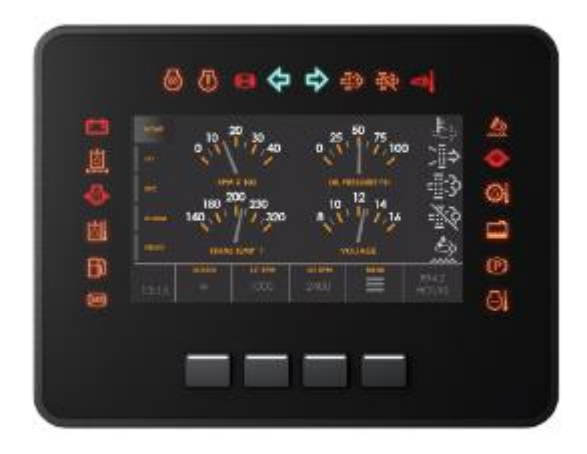

# maxAI 430 Design Studio Software Guide

#### Contents

| Revision History                               | 11                          |
|------------------------------------------------|-----------------------------|
| Acronyms & Abbreviations                       | 11                          |
| Maximatecc Software Overview                   | 12                          |
| maxAI™ Configurator                            | 12                          |
| maxAI™ Design Studio                           | 12                          |
| maxAI™ Specialized                             | 12                          |
| Purpose of document                            | 12                          |
| Scope of document                              | 12                          |
| Updates and Fixed for maxAI 430 SDK 1.0.0      | 12                          |
| Updates and fixes for maxAI 430 SDK 1.0.1      | 13                          |
| Introduction                                   | 13                          |
| SDK Setup and installation                     | 13                          |
| SDK Development Environment                    | 14                          |
| IDE Installations                              | 14                          |
| S/W Release Package Details                    | 16                          |
| AI430 Project Structure                        | 16                          |
| Demo Project File                              | 16                          |
| Core Directory                                 | 17                          |
| Driver Directory                               | 17                          |
| TouchGFX Directory                             | 18                          |
| Sample Application Project File                |                             |
| TouchGFX Directory                             | 19                          |
| Blank Project File                             | 19                          |
| TouchGFX Directory                             | 19                          |
| Blank User Task Files                          | 20                          |
| SDK Application Development Procedure          | 20                          |
| Blank Project Installation and loading         | 20                          |
| STM32 Cube IDE Setup.                          | 21                          |
| Build and Flash Procedure                      | 22                          |
| Memory Sections                                | 25                          |
| Debug and Release configurations               | 25                          |
| TouchGFX memory allocation                     | 25                          |
| Memory allocation                              | 26                          |
| User Accessible memory                         | 26                          |
| Light Sensor Module Demo                       | 26                          |
| Adding new GUI elements in the TouchGFX Screen | 26                          |
| Edit the DB Variables                          |                             |
|                                                | Page <b>2</b> of <b>155</b> |

| Configurations                                        |    |
|-------------------------------------------------------|----|
| Output                                                |    |
| Warning Light Demo                                    |    |
| User Task Edit Details                                |    |
| SDK Architecture                                      |    |
| Application                                           |    |
| Data Layer Data Base (DB)                             |    |
| Platform Services                                     |    |
| Platform Drivers                                      |    |
| SDK Interfaces                                        |    |
| SDK Boot flow                                         | 41 |
| Application and SDK Interaction                       |    |
| SDK Module Default Configuration                      |    |
| Run Time Configuration                                |    |
| DB Layer USER APIs                                    |    |
| Function Name: GET_DL                                 |    |
| Function Name: SET_DL                                 |    |
| SDK Modules                                           |    |
| Keypad Module                                         |    |
| Keypad Module Enable/Disable                          |    |
| Keypad Backlight ON/OFF                               |    |
| Keypad Time Out Configuration                         | 45 |
| Keypad Task Priority                                  | 45 |
| Keypad Keys Enable/Disable                            | 45 |
| Keypad Keys Read Status                               | 45 |
| Keypad Sample Configuration                           | 46 |
| Digital Output Module                                 | 46 |
| Digital Output Module Enable/Disable                  | 47 |
| Digital Output Configuration                          | 47 |
| Digital Output ON/OFF                                 | 47 |
| Digital Output Time Out Configuration                 | 47 |
| Digital Output Task Priority                          | 48 |
| Digital Output Sample Configuration                   |    |
| Configurable Inputs Module                            |    |
| Configurable Inputs Module Enable/Disable             |    |
| Configurable Inputs Task Priority                     |    |
| Configurable Inputs Task Time Out Configuration       | 49 |
| Configurable Inputs – Configure the Number of Samples |    |
|                                                       |    |

| Configurable Inputs configuration           |                             |
|---------------------------------------------|-----------------------------|
| Configurable Inputs Default Configuration   | 53                          |
| Light Sensor Module                         | 53                          |
| Light Sensor Enable/Disable                 | 53                          |
| Light Sensor Time Out Configuration         | 53                          |
| Light Sensor Task Priority                  | 53                          |
| Light Sensor Conversion Time                | 54                          |
| Light Sensor Conversion Mode                | 54                          |
| Light Sensor Sample Data                    | 55                          |
| Light Sensor Sample Configuration           | 56                          |
| Warning Light Module                        | 56                          |
| Warning Light Module Enable/Disable         | 56                          |
| Warning Light Time Out Configuration        | 56                          |
| Warning Light Task Priority                 | 56                          |
| Max Warning Lights Configuration            | 57                          |
| Warning Lights Frequency Configuration      | 57                          |
| Warning Lights Enable/Disable               | 57                          |
| Warning Lights Current Configuration        | 59                          |
| Warning Lights Power ON State Configuration | 60                          |
| Warning Lights PWM DC Configuration         | 61                          |
| Warning Lights Blinking Configuration       | 62                          |
| Warning Lights Sample Configuration         | 64                          |
| LED Module                                  | 66                          |
| LED module Enable/Disable                   | 66                          |
| LED Time Out Configuration                  | 66                          |
| LED Task Priority                           | 66                          |
| Maximum LED'S Configuration                 | 66                          |
| Configuring RED LED Enable/Disable          | 66                          |
| Configuring RED LED State                   | 67                          |
| Configuring RED LED Blinking                | 67                          |
| Configuring AMB LED Enable/Disable          | 68                          |
| Configuring AMB LED State                   | 68                          |
| Configuring AMB LED blinking                | 68                          |
| LED Sample Configuration                    | 69                          |
| Power Monitor Module                        | 69                          |
| Power Monitor Module Enable/Disable         | 69                          |
| Power Monitor Time Out Configuration        | 69                          |
| Power Monitor Task Priority                 | 70                          |
|                                             | Page <b>4</b> of <b>155</b> |

| Power Monitor Functionality Support  | 70 |
|--------------------------------------|----|
| Power Monitor Sample configuration   | 70 |
| USB Module                           | 71 |
| USB Module Enable/Disable            | 71 |
| USB Time Out Configuration           | 71 |
| USB Module Task Priority             | 71 |
| USB ECU Identification Commands      | 71 |
| USB Module TX                        | 72 |
| USB Module RX                        | 72 |
| USB Sample Configuration             | 73 |
| Bluetooth Low Energy (BLE) Module    | 73 |
| BLE Module Enable/Disable            | 73 |
| BLE Time Out Configuration           | 73 |
| BLE Monitor Task Priority            | 73 |
| BLE Module Device Name Configuration | 73 |
| BLE Module RX/TX                     | 74 |
| BLE Sample Configuration             | 75 |
| Timer Module                         | 75 |
| Timer Module Enable/Disable          | 75 |
| Timer Module Time Out Configuration  | 75 |
| Timer Module Task Priority           | 75 |
| Timer Start or Stop                  | 75 |
| Timer Mode Configuration             | 76 |
| Timer Timeout Configuration          | 77 |
| Timer Sample Configuration           | 77 |
| RTC Module                           | 77 |
| RTC Module Enable/Disable            | 78 |
| RTC Timeout Configuration            | 78 |
| RTC Task Priority                    | 78 |
| RTC Date and Time Configuration      | 78 |
| RTC Time Format                      | 79 |
| RTC Alarm Date and Time              | 79 |
| RTC Alarm Time Format                | 80 |
| RTC Alarm Sample Configuration       | 80 |
| Camera Module                        | 81 |
| Camera Module Enable/Disable         | 81 |
| Camera Timeout Configuration         | 81 |
| Camera Task Priority                 | 81 |
|                                      |    |

| Camera Mode Configuration                | 81 |
|------------------------------------------|----|
| Camera Configuration Parameters          |    |
| Camera Module Optimization Configuration |    |
| Camera Streaming Enable/Disable          | 83 |
| Camera Flip Option                       |    |
| Camera Auto ON/OFF Functionality         |    |
| Camera Sample Configuration              |    |
| EEPROM Module                            |    |
| EEPROM Module Enable/Disable             |    |
| EEPROM Time Out Configuration            |    |
| EEPROM Module Task Priority              |    |
| EEPROM Placeholder                       |    |
| EEPROM Sample Configuration              |    |
| WatchDog Module                          |    |
| WatchDog Module Enable/Disable           |    |
| WatchDog Time Out Configuration          |    |
| WatchDog Task Priority                   |    |
| WatchDog User Task Enable/Disable        |    |
| WatchDog Feed Timer Configuration        |    |
| WatchDog Ping Functionality              |    |
| WatchDog Default Configurations          |    |
| Power Mode Module                        |    |
| Power Mode Module Enable/Disable         |    |
| Power Mode Time Out Configuration        |    |
| Power Mode Task Priority                 |    |
| Power Mode Wake Up Source Configuration  | 90 |
| Power Mode RTC Timeout                   |    |
| Power Mode Enable                        |    |
| Power Mode Default Configurations        |    |
| LCD Module                               |    |
| LCD Mode Module Enable/Disable           |    |
| LCD Module Timeout Configuration         |    |
| LCD Task Priority                        |    |
| LCD State                                |    |
| LCD Brightness                           |    |
| LCD Default Configuration                |    |
| CAN Module                               |    |
| CAN Module Configuration Support         |    |

| CAN Enable/Disable                                     | 94                          |
|--------------------------------------------------------|-----------------------------|
| CAN Module Timeout Configuration                       | 94                          |
| CAN Task Priority                                      | 94                          |
| CAN Baud Rate                                          | 94                          |
| CAN Identifier Configurations                          | 95                          |
| CAN Channel Configurations                             | 95                          |
| CAN Filter Configurations                              | 96                          |
| CAN Receive Task Delay                                 | 97                          |
| CAN Channel Modes and States                           | 97                          |
| CAN Channel Reset                                      |                             |
| CAN Module RX/TX                                       |                             |
| CAN Sample Configuration                               |                             |
| J1939                                                  |                             |
| J1939 Module Configuration Support                     |                             |
| Module Timeout Configuration                           |                             |
| J1939 Task Priority                                    |                             |
| J1939 Claim Address Enable/Disable                     |                             |
| J1939 CAN Enable/Disable                               |                             |
| J1939 Claim Address                                    |                             |
| J1939 CAN Bit Rate                                     |                             |
| J1939 Diagnostics Support                              |                             |
| J1939 Dynamic Address Claim                            |                             |
| J1939 Dynamic Address Claim Next Address Configuration |                             |
| J1939 Configure Number of PGN's Supported.             |                             |
| J1939 PGN and SPN Configuration                        |                             |
| J1939 Source Code                                      |                             |
| J1939 Supported PGN List                               |                             |
| J1939 Add PGN Configuration                            |                             |
| J1939 Add SPN Configuration                            |                             |
| Translate the SPN's Raw Data to Real Value             |                             |
| Access the new SPN's from DB                           |                             |
| J1939 Diagnostic Message Configuration                 |                             |
| J1939 DM1 and DM2 Support in SDK                       |                             |
| J1939 Additional DM Support                            |                             |
| J1939 DM1 API Configuration                            |                             |
| J1939 Sample Configuration                             |                             |
| Through put module                                     |                             |
| Through put module Enable/Disable                      |                             |
|                                                        | Page <b>7</b> of <b>155</b> |

| Through put maxAI 430 SDK Statistics |     |
|--------------------------------------|-----|
| Through put stm32CubeIDE Statistics  |     |
| Through put Sample Configuration     | 111 |
| Application Details                  |     |
| Sample Application Project Details   |     |
| Introduction                         |     |
| Home Screen Navigation               |     |
| Keypad Module                        |     |
| Module Description                   |     |
| Module Navigation                    |     |
| Module Test Procedure                |     |
| Light Sensor                         |     |
| Light Sensor Module                  |     |
| Module Description                   |     |
| Module Navigation                    |     |
| Module Test Procedure                |     |
| Power Monitor                        |     |
| Module Description                   |     |
| Module Navigation                    |     |
| Module Test Procedure                |     |
| RTC                                  |     |
| Module Description                   |     |
| Module Navigation                    |     |
| Module Test Procedure                |     |
| LCD                                  |     |
| Module Description                   |     |
| Module Navigation                    |     |
| Module Test Procedure                |     |
| Digital Output                       |     |
| Module Description                   |     |
| Module Navigation                    |     |
| Module Test Procedure                |     |
| Warning Light                        |     |
| Module Description                   |     |
| Module Navigation                    |     |
| Sub Screens                          |     |
| Module Test Procedure                |     |
| USB                                  |     |
|                                      |     |

| USB Module Description            |   |
|-----------------------------------|---|
| USB GUI TERMINAL                  |   |
| GUI Module Navigation             |   |
| Module Test Procedure (Main Form) |   |
| USB Functionality                 |   |
| Module Navigation                 |   |
| Module Test Procedure             |   |
| Software Timer                    |   |
| Module Description                |   |
| Module Navigation                 |   |
| Sub Screen                        |   |
| Module Test Procedure             |   |
| Configurable Inputs               |   |
| Module Description                |   |
| Module Navigation                 |   |
| Module Test Procedure             |   |
| LED                               |   |
| Module Description                |   |
| Module Navigation                 |   |
| Sub Screen                        |   |
| Module Test Procedure             |   |
| Power Mode                        |   |
| Module Description                |   |
| Module Navigation                 |   |
| Module Test Procedure             |   |
| Camera                            |   |
| Module Description                |   |
| Module Navigation                 |   |
| Key Description                   |   |
| Module Test Procedure             |   |
| EEPROM                            |   |
| Module Description                |   |
| Module Navigation                 |   |
| Module Test Procedure             |   |
| WatchDog                          |   |
| Module Description                |   |
| Module Navigation                 |   |
| Module Test Procedure             |   |
|                                   | D |

| BLE                                                        |                              |
|------------------------------------------------------------|------------------------------|
| Module Description                                         |                              |
| Module Navigation                                          |                              |
| Module Test Procedure                                      |                              |
| CAN                                                        |                              |
| Module Description                                         |                              |
| Module Navigation                                          |                              |
| Sub Screen                                                 |                              |
| Module Test Procedure                                      |                              |
| J1939                                                      |                              |
| Module Description                                         |                              |
| Module Navigation                                          |                              |
| Module Test Procedure                                      | 137                          |
|                                                            | 138                          |
| Module Description                                         | 138                          |
| Module Navigation                                          | 138                          |
| Module Test Procedure                                      | 138                          |
| Details of Demo Application                                | 138                          |
| Difference between Sample Application and Demo Application | 138                          |
| Panel Button Functionality                                 | 139                          |
| Demo Ann Screen 1                                          | 139                          |
| Screen1 Description                                        | 139                          |
| Screen1 Test Procedure                                     | 139                          |
| Demo App Screen 2                                          | 140                          |
| Screen? Description                                        | 140                          |
| Screen2 Test Procedure                                     |                              |
| Demo App Screen 3                                          |                              |
| Screen3 Description                                        |                              |
| Screen3 Test Procedure                                     |                              |
| Demo App Screen 4                                          |                              |
| Screen4 Description                                        |                              |
| Screen4 Test Procedure                                     |                              |
| Demo App Screen 5                                          |                              |
| Screen5 Description                                        |                              |
| Screen5 Test Procedure                                     |                              |
| BLE Mobile Test Application                                |                              |
| Installing the application                                 |                              |
|                                                            | Page <b>10</b> of <b>155</b> |

| Scan Screen1                         | 146 |
|--------------------------------------|-----|
| Connect Screen1                      | 146 |
| GUI Screen1                          | 147 |
| Read/Write DB Variable Screen1       | 147 |
| Read/Write by Memory Address Screen1 | 148 |
| Generic Data to Send1                | 148 |
| Clear list and Stop Testing1         | 149 |
| lashing Guide1                       | 149 |
| Instructions1                        | 149 |
| Project Migration1                   | 153 |
| TouchGFX Migration1                  | 153 |
| Steps Resume1                        | 155 |

# **Revision History**

| Version | Change Description                                                                                                    | Date               | Author                | Approve         |
|---------|----------------------------------------------------------------------------------------------------|--------------------|-----------------------|-----------------|
| 2.0     | Release for Beta Testing                                                                                                    | Jul 5, 2022        | Victor Rios           | Francisco Lopez |
| 2.1     | Adde steps to open the SDK project                                                                                                    | July 12, 2022      | Victor Rios           |                 |
| 2.2     | Update Light Sensor section                                                                                                    | September 26, 2022 | Emmanuel<br>Hernandez |                 |
| 2.3     | Overall corrections.<br>See attached excel file for<br>details:                                                                                                    | Oct 21st, 2022     | Luis Figueroa         | Victor Rios     |
| 2.4     | Added section "Updates and<br>fixes"                                                                                                    | Oct 31, 2022       | Victor Rios           | Victor Rios     |
| 2.5     | Updated STM32 Cube IDE and Touch GFX Software Versions to 1.11.0 and 4.22.0 respectively. Improved document readability.                                                                   | June 21, 2023      | Victor<br>Trimmer     | Victor Rios     |
| 2.6     | Updated memory information per<br>section. Added section "flashing guide"<br>via USB and<br>CAN. Added section "Project Migration"<br>to update old projects with the new SDK<br>template. | September 05, 2023 | Eduardo<br>Martinez   | Victor Rios     |

# Acronyms & Abbreviations

| Acronyms | Definition                        |
|----------|-----------------------------------|
| AI430    | maxAI 430                         |
| API      | Application Programming Interface |
| BLE      | Bluetooth Low Energy              |
| CAN      | Control Network Area              |
| DB       | Data Base                         |
| DIO      | Digital Output                    |
| DL       | Data Layer                        |
| DM       | Diagnostic Message                |
| IDE      | Integrated Development Kit        |
| LCD      | Liquid Crystal Display            |

| LED  | Light Emitting Diode                               |
|------|----------------------------------------------------|
| NTSC | National Television System Committee               |
| PAL  | Phase Alternate Line                               |
| RTC  | Real Time Clock                                    |
| SDK  | Software Development Kit (maxAI 430 Design Studio) |
| USB  | Universal Serial Bus                               |
| WL   | Warning Lights                                     |
|      |                                                    |

#### Maximatecc Software Overview

#### maxAI<sup>™</sup> Configurator

For quick and easy setup, use the Configurator Tool to automatically populate your engine monitoring data with preset options and layouts. No need for complex coding or additional resources.

#### maxAI<sup>™</sup> Design Studio

The Design Studio is a Software Development Kit (SDK) that provides a higher level of flexibility and control. You choose the advanced engine monitoring parameters to equip your display with all the information you need to know.

#### maxAI<sup>™</sup> Specialized

For larger projects the maximatecc engineering team can help with the development of a custom interface that meets specific application needs. The team can support all elements of the engineering and setup process for ease and flexibility. To receive support and a quotation please reach out to your established maximatecc agent with your Software and Hardware Specifications.

# Purpose of document

The purpose of this document is to enable an application developer to write TouchGFX applications for the maxAI 430 SDK using the features, modules, interfaces, and possible configurations that are available with the maxAI 430 SDK hardware platform.

#### Scope of document

The scope of the document is to list all the features and functionalities of the maxAl 430 SDK which are of relevance to the Touch GFX application developer using the SDK.

## Updates and Fixed for maxAI 430 SDK 1.0.0

- Camera Video

   Added support to PAL format (before only NTSC format was supported)
   Increased framerate
- Bluetooth
  - o Fixed issues regarding connectivity with mobile devices
- Power monitoring
  - o Added internal microcontroller temperature reading
- System

   Improve boot time
   Moved the files that the user normally will modify into a folder called "user\_modfy\_files".
- Keypad
  - o Added continuous pressed state
- Watchdog
  - o Disable the independent watchdog in stop mode to avoid a reset
- Light sensor
- o Fixed one shot mode and corrected equation to convert the data from the sensor
- EEPROM

o Moved shadow EEPROM from external SDRAM to internal RAM to void conflicts with frame buffers

# Updates and fixes for maxAI 430 SDK 1.0.1

- Migrate STMCubelde from 1.8.0 to 1.11.0

   Minor adjustments to adapt to the gcc compiler from the new STM32CUBE IDE versions (1.8 to 1.11)
- Migrate TouchGFX designer from 4.18.1 to 4.22.
   o Minor adjustments migrate to touchgfx 4.18.1 to 4.22.
- Added code to analyze stack when a hard fault occurs. o Added the fault stack pulling to check the program counter, link register and program counter status
- Fixed correct size of the external flash.
   The configuration for the external flash had an incorrect size
- Removed dummy variables from the data layer.
   The dummy variables were removed from the data layer to avoid enumeration issues with the USB/BLE debuggers
- Fixed issue queue overrun in the platform services calls. o Relocated the memory freeing for the allocated memory from the sdk\_api to each platform service
- Fixed enumeration issue of the data layer in the PC and mobile debuggers
  o Corrected the enumeration of the data layer
- Added jump to bootloader command.
   o Currently active on the terminal conditional of the ECU reset.

## Introduction

The Al430 SDK platform is an embedded software solution for custom applications based on the Al430 hardware only. This platform provides a set of software components to reduce the development effort to create a complete embedded application compliant with all the customer requirements. The SDK solution potentiates the scope of the Al430 platform. The user can explore all the possibilities to cover the requirements and needs by using the Al430 peripherals and by creating their own custom graphical applications.

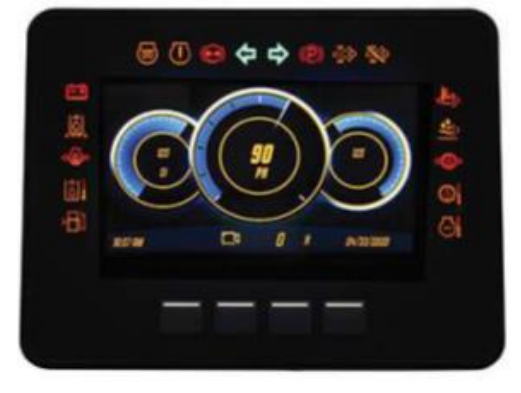

The SDK platform has the following benefits:

- Short development time
- Portable software components
  - Pre-configured and stable SW architecture.
- Pre-established low level driver administration.
- Low technical development skills required
- Secure custom and private algorithms implementation.

#### SDK Setup and installation

To get started with the AI430 SDK, you will need to setup the right environment. Please follow the procedure described in this section to install the necessary tools required to use the SDK and create a TouchGFX application.

#### SDK Development Environment

The AI430 SDK allows TouchGFX Applications to be custom built on the AI430 platform. Please ensure the below hardware and software setup is available.

#### Hardware Requirements

| Host PC                 | WINDOWS (64-bit OS)                           |
|-------------------------|-----------------------------------------------|
| RAM Size                | 4 GB RAM required minimum                     |
| Disk Space              | 2 GB disk space required minimum              |
| Board with Power Supply | MAXAI430 kit                                  |
| Debugger                | ST Link V2 in-Circuit debugger with USB cable |

#### Software Requirements

| Development IDE  | STM32 Cube (1.11.0)                        |
|------------------|--------------------------------------------|
| Development IDE  | TOUCH GFX (4.22.0)                         |
| Software package | S/W package released with the MAXAI430 kit |

If another version of TouchGFX it used it will require a migration (from version 4.18.1 to the newer one) and additional modifications in the code, for this reason its recommended to use the versions of the software previously mentioned.

#### **IDE Installations**

To get started with the AI430 SDK, please follow the below links to install the STM32 Cube IDE and the Touch GFX IDE.

1) Install the STM32 Cube IDE following the instructions in the document https://www.st.com/resource/en/user manual/um2563-stm32cubeide-installation-guidestmicroelectronics.pdf

2) Install the Touch GFX IDE following the instructions listed in the document <a href="https://support.touchgfx.com/docs/introduction/installation">https://support.touchgfx.com/docs/introduction/installation</a>

3) Once the STM32 Cube IDE is installed to open one of the SDK projects (integration test project, demo project or blank template project) open the Cube IDE and from the File menu select "open project from file system..." option.

For reliability within TouchGFX please ensure the project files are in a file path directory with no spaces. Example:

| <u>File</u> <u>Edit</u> <u>Source</u> Refactor | <u>N</u> avigate Se <u>a</u> rch <u>P</u> roject <u>R</u> u | Cillian John Smith CANDUS Project Tomplete Directory      |
|------------------------------------------------|-------------------------------------------------------------|-----------------------------------------------------------|
| New                                            | Alt+Shift+N >                                               | C:\User\JohnSmith\CANBUSProject\Template_Directory        |
| Open File                                      |                                                             |                                                           |
| Open Projects from File                        | System                                                      | QUICK C                                                   |
| Recent Files                                   | >                                                           | TIPS ~ \U-                                                |
| Close Editor                                   | Ctrl+W                                                      |                                                           |
| Close All Editors                              | Ctrl+Shift+W                                                | To avoid conflicts only open one SDK project at the time. |

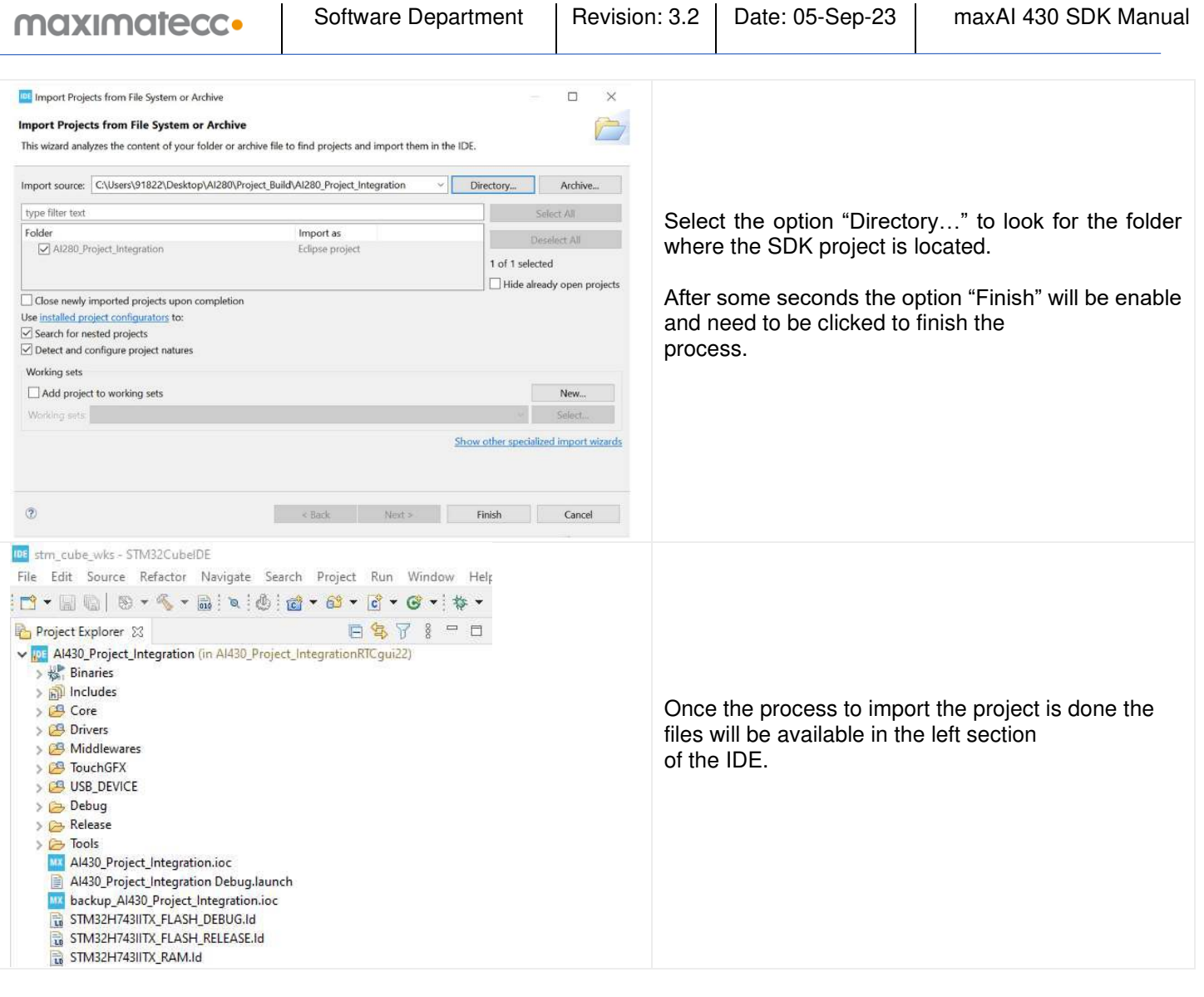

Once the SDK project is imported an external loader needs to be copied into the installation folder. Inside the Al430 project in Tools folder the external loader is located.

| <ul> <li>Al430_Project_Integration (in Al430_Project_IntegrationR</li> <li>Ala30_Project_IntegrationR</li> <li>Ala30_Project_Integrate</li> <li>Ala30_Project_IntegrationR</li> <li>Ala30_</li></ul> |                                                                                                    |
|----------------------------------------------------------------------------------------------------|----------------------------------------------------------------------------------------------------|
| > 😂 USB_DEVICE<br>> 👝 Debug<br>> 👝 Release                                                                                                    | the following path:                                                                                                    |
| <ul> <li>Tools</li> <li>maxAl_qspi_loader.stldr</li> <li>Al430_Project_Integration.ioc</li> <li>Al430_Project_Integration Debug.launch</li> <li>backup_Al430_Project_Integration.ioc</li> <li>STM32H743IITX_FLASH_DEBUG.ld</li> <li>STM32H743IITX_FLASH_RELEASE.ld</li> <li>STM32H743IITX_RAM.ld</li> </ul>                                                                                                    | "LOCAL_DIRECTORY\STM32CubeIDE_1.11.0\ST<br>M32CubeIDE\plugins\com.st.stm32c<br>ube.ide.mcu.externaltools.cubeprogrammer.win32_<br>2.0.100.202110141430\tools\bin\ExternalLoader"<br>Note: The LOCAL_DIRECTORY is the directory<br>were the STMCubeIde was installed. |

# S/W Release Package Details

The MAXAI430 SDK kit comes with the below S/W release package. It has 3 released project files.

1) Demo Project File

- 2) Application Project File
- 3) Blank Project File

# AI430 Project Structure

The maxAI 430 project files are integrated source code which include the TouchGFX application integrated with the AI430 SDK. These applications leverage the hardware capabilities of the AI430 platform via the SDK interface. In this section we will describe to you the variations in the three project files released with the maxAI 430 SDK which will enable you to write full-fledged applications using the AI430 SDK.

## Demo Project File

The Demo Project File is a fully graphical pre-built project file which leverages all the functionality of the AI430 SDK. This application is an integrated example which communicates with different modules in the SDK in a single UI screen. This project can be used as a reference for all users who are working on creating integrated applications for their specific needs. This project has 5 UI screen and the details of how-to setup and test are described in <u>Digital Output Module</u> section. The below image shows the folder structure of the AI430 demo project file.

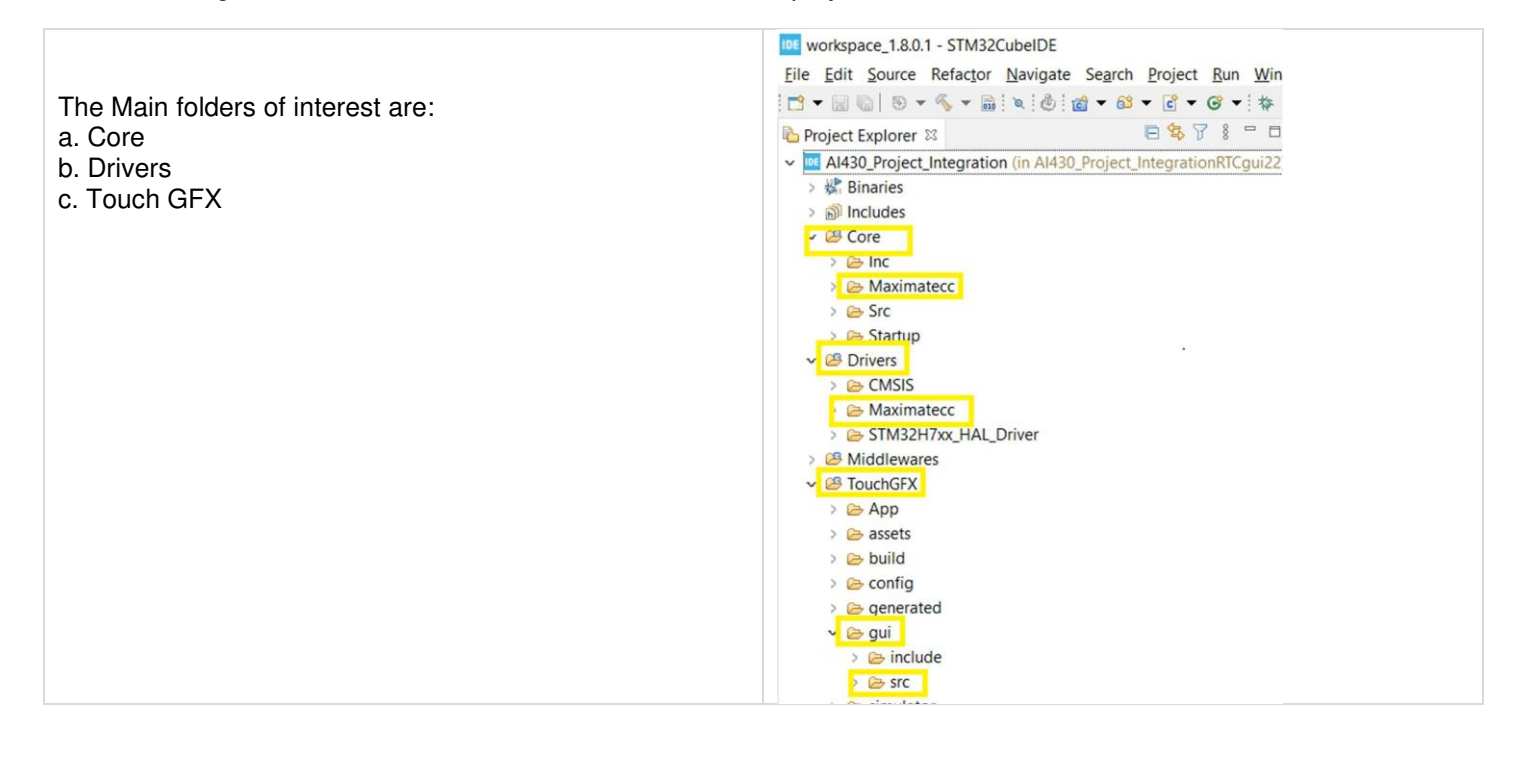

# **Core Directory**

The core directory includes the files which form the core of the SDK architecture which include the platform service files for all the modules. (Platformservice.h and Platformservice.c) They are located under the Core\Maximatecc\Inc and Core\Maximatecc\Src directories.

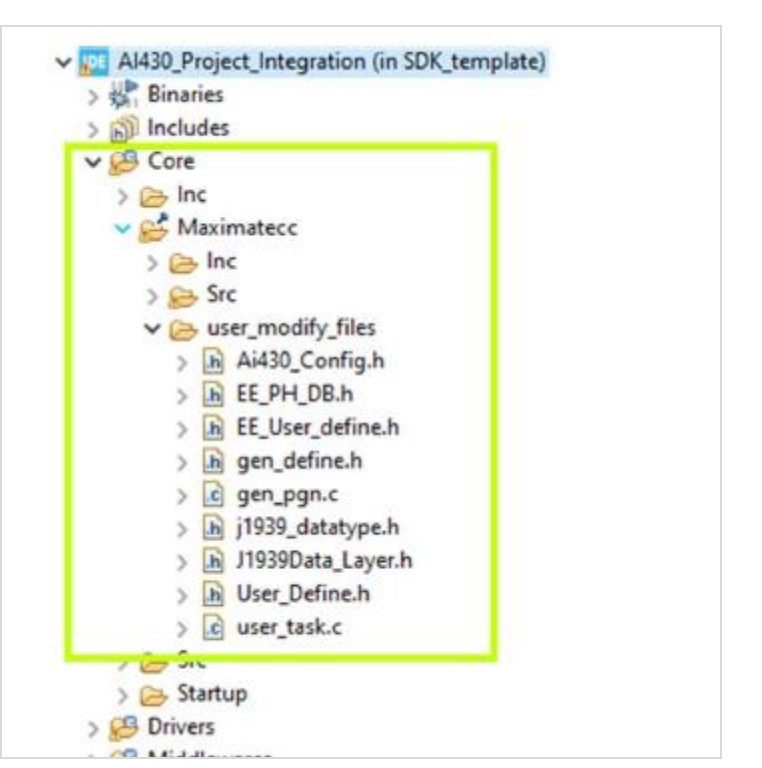

# **Driver Directory**

|                                                                                                    | IDE workspace_1.8.0.1 - STM32CubeIDE<br>File Edit Source Refactor Navigate Search Project Run Wind<br>I → III 、 III 、 III 、 IIII 、 IIIII 、 IIII 、 IIII 、 IIII 、 IIII 、 IIII 、 IIII 、 IIII 、 IIII 、 IIII 、 IIII 、 IIII 、 IIII 、 IIII 、 IIII 、 IIII 、 IIII 、 IIII 、 IIII 、 IIII 、 IIII 、 IIII 、 IIII 、 IIII 、 IIII 、 IIII 、 IIII 、 IIII 、 IIII 、 IIII 、 IIII 、 IIII 、 IIII 、 IIII 、 IIII 、 IIII 、 IIII 、 IIII 、 IIII 、 IIII 、 IIII 、 IIII 、 IIIIII |
|----------------------------------------------------------------------------------------------------|----------------------------------------------------------------------------------------------------|
| The Driver files for all the modules in the MAXAI430<br>are located under the folder structure<br>Drivers\Maximatecc\inc and Drivers\Maximatecc\src. | <ul> <li>Project Explorer IIII Integration (in Al430_Project_IntegrationRTCgui22)</li> <li>IIIIIIIIIIIIIIIIIIIIIIIIIIIIIIIIIIII</li></ul>                                                                                                    |

# **TouchGFX Directory**

The GUI files for Demo purpose and understanding are available under the folder structure **TouchGFX\gui\src**. The screens that are available as demo are scr\_io\_screen,scr\_main\_screen and scr\_timer\_screen.

As a TouchGFX developer any GUI code that is developed by you would go into this directory.

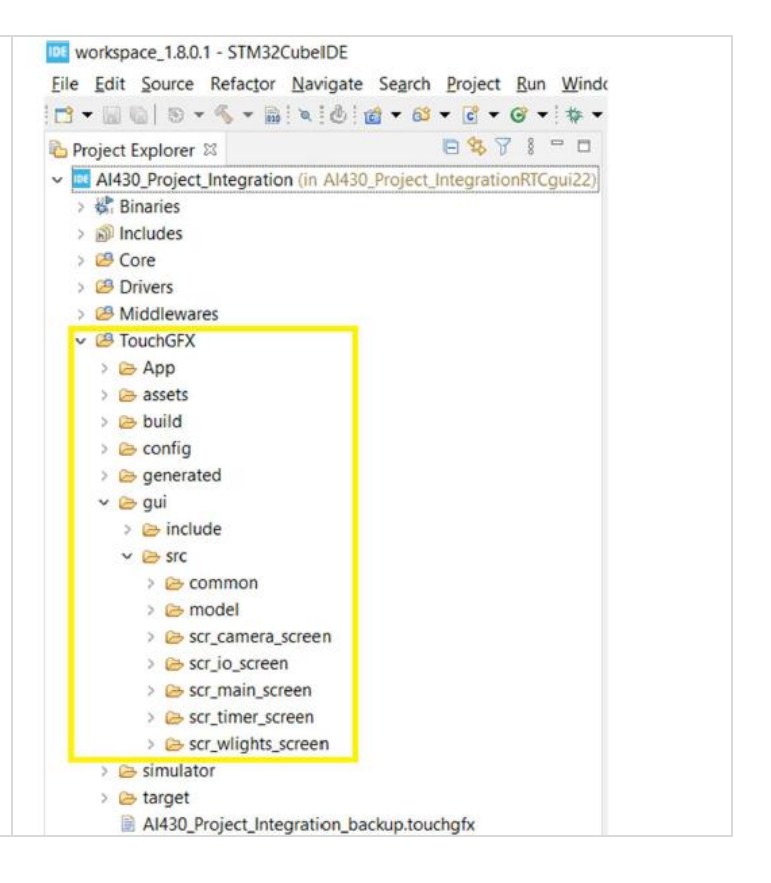

# Sample Application Project File

The Application Project File is a semi graphical pre-built project file which details each module available in the AI430 hardware. References for all the functionality of the AI430 SDK can be found in the application project file. This sample application has standalone screens for each module in the SDK and elaborates in detail the possible ways you can interact with each module in the SDK. This project can be used as a reference for all users to understand in detail the individual modules of the SDK and get sample reference of how to use the various functionalities in the individual modules.

The below image shows the folder structure of the Al430 sample application project file.

The Main folders of interest are:

- a. Core: Like the Demo project
- b. Drivers: Like the Demo project.
- c. TouchGFX

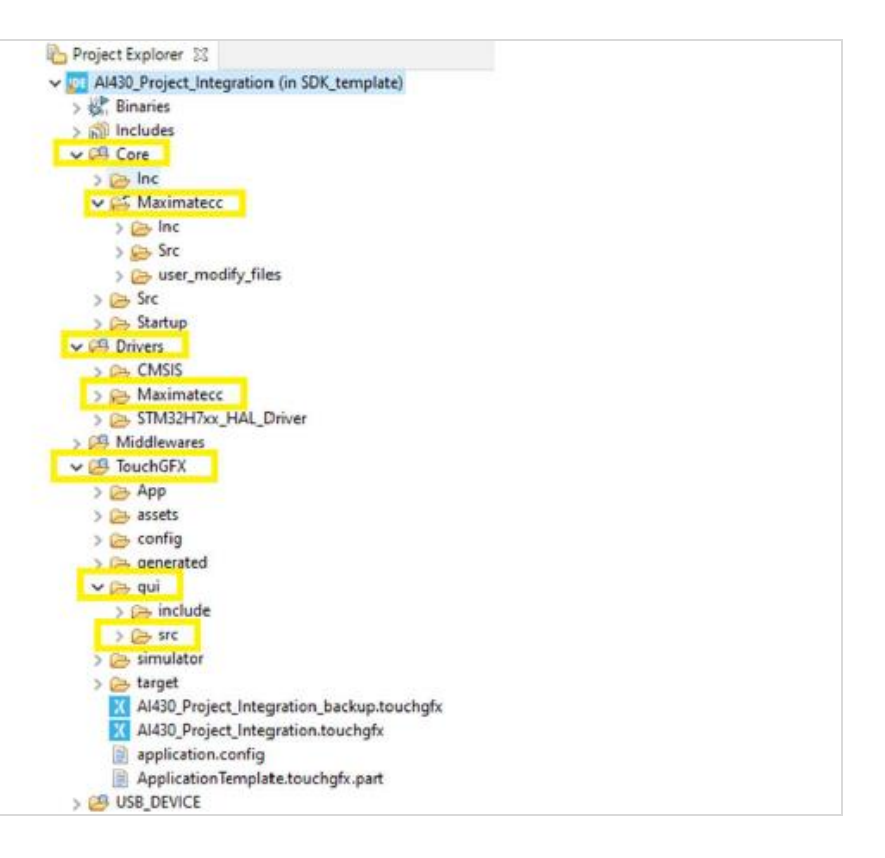

# TouchGFX Directory

The GUI files for application purpose and understanding are available under the folder structure TouchGFX\gui\src. The screens for all the possible user applications are available under mentioned folder as shown in the next diagram.

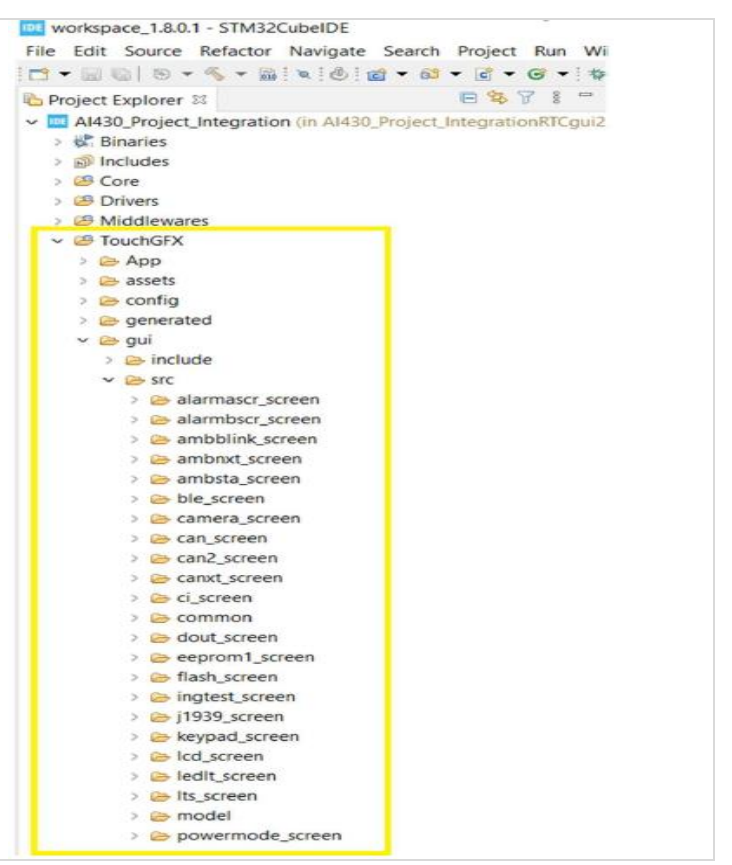

#### Blank Project File

The Blank Project File template is provided as a convenience for the end user to begin the firmware development. The Blank Project file can be unzipped to the desired location (folder) and renamed to a name as per users' choice.

# TouchGFX Directory

The GUI files for creating new applications should be added under the folder structure TouchGFX\gui\src. Section 3 describes in detail how a sample application can be written and

integrated with the SDK and tested on a MAX AI430 board.

| င်္ခ Project Explorer 🛛          | E 😫 🎖                    |  |
|----------------------------------|--------------------------|--|
| AI430_Project_Integration (in AI | 430_Project_IntegrationF |  |
| > 🗱 Binaries                     |                          |  |
| > 🔊 Includes                     |                          |  |
| > 😂 Core                         |                          |  |
| > 🥴 Drivers                      |                          |  |
| > 🥴 Middlewares                  |                          |  |
| ✓ <sup>™</sup> TouchGFX          |                          |  |
| > 🗁 App                          |                          |  |
| > 🗁 assets                       |                          |  |
| > 🧽 config                       |                          |  |
| > 🗁 generated                    |                          |  |
| 🗸 🗁 gui                          |                          |  |
| > 😂 include                      |                          |  |
| Y 🗁 SFC                          |                          |  |
| > 🗁 common                       |                          |  |
| > 🗁 model                        |                          |  |
| > 🗁 screen1_screen               |                          |  |
| > 🗁 simulator                    |                          |  |
| > 😕 target                       |                          |  |
| Al430_Project_Integration        | _backup.touchgfx         |  |
| Al430_Project_Integration        | .touchgfx                |  |
| application.config               |                          |  |
| ApplicationTemplate.tout         | hgfx.part                |  |

# Blank User Task Files

The SDK has included some blank user tasks that can be used by the application developers if they would like to create some tasks that run in the platform independent of the TouchGFX. As shown in the image below, you can find the user tasks in the path core/src/user\_task.c as shown below.

| Code-setup - AMS0_Project_Integration/Core/src/user_taskcc - STMs                                                                                                    | szcubelde                                       |                                                                  |                             |                                                           |              | - 0                                                                                                    | ^       |
|----------------------------------------------------------------------------------------------------|-------------------------------------------------|------------------------------------------------------------------|-----------------------------|-----------------------------------------------------------|--------------|----------------------------------------------------------------------------------------------------|---------|
| Eile Edit Source Refactor Navigate Search Project Run Wind                                                                                                    | dow Help                                        |                                                                  |                             |                                                           |              |                                                                                                    | -       |
| 1 • 1 1 1 8 • <b>5</b> • 1 1 1 1 1 1 1 1 1 1 1 1 1 1 1 1 1 1                                                                                                    | • O • G • 🖉 • 🖉 🖉 🖬 🖬 🗐 • 🖗 • 🖗 •               |                                                                  | 0                           |                                                           |              | Q 18                                                                                                    | 1 90 📼  |
| 🖒 Project Explorer 🕮 😑 🔁 🗮 🖘 🖓                                                                                                    | CANView.cpp 🖹 Ai430_Config.h 📓 Data_Layer       | h 🛛 J1939View                                                    | cpp R J1939Data_La          | 🗟 user_task.c 💠 🔐 CAN2View.cpp 🕺                          |              | Se Outline 💷 🖲 Build Targets                                                                                                    |         |
| © Project Lippler II in the lippler is the lippler is a lipple is a lipple is | <pre>0 GANNWRCEP () Add0.CompA</pre>            | <pre>s ()))<br/>enting "@defin<br/>tate);<br/>kled_state);</pre> | cpp (k.1799X046_La.         | ie user_sakc = ge CANZVew.cpp                             |              | 2 Odime is le suid larges<br>JAaainatec/nc/Commoh<br>JAaainatec/nc/Commoh<br>uectatic Tabitantie:<br>uectatic Tabitantie:<br>uectatic Tabitantie:<br>uectatic Tabitantie:<br>uectatic Tabitantie:<br>Uectatic Santoidi') visid<br>Uectatic Santoidi') visid<br>U | • # 1   |
| > G Maximatecc                                                                                                    | Particular States Party Party                   |                                                                  | 2101                        |                                                           |              |                                                                                                    |         |
| > @ STM32H/xx_HAL_Driver                                                                                                    | Tasks Console Properties                        |                                                                  | N 1453                      | Build Analyzer 🚢 Static Stack Analyz                      | er 🛷 Search  | 1 13                                                                                                    |         |
| 3 gr Middlewares                                                                                                    | 78 errors, 6 warnings, 0 others                 |                                                                  |                             |                                                           |              |                                                                                                    | - C - I |
| 3 B TouchGFX                                                                                                    | Description                                     | Resource                                                         | Path L                      | <ul> <li>DM1_PROTECT_LAMP' - 4 matches in 'Al-</li> </ul> | 30_Project_I | integration'                                                                                                    |         |
| > CH USB_DEVICE                                                                                                    | Invalid arguments '                             | CAN2View.cpp                                                     | /AI430_Project_Integr li    | <ul> <li>AI430_Project_Integration</li> </ul>             |              |                                                                                                    |         |
| > Co Debug                                                                                                    | a Invalid arguments '                           | CAN2View.cpp                                                     | /AI430_Project_Integr Ii    | ~ 😂 Core                                                  |              |                                                                                                    |         |
| > 🗁 Release                                                                                                    | a Invalid arguments '                           | CANView.cpp                                                      | /AI430_Project_Integr li    | <ul> <li>Maximatecc</li> </ul>                            |              |                                                                                                    |         |
| AI430_Project_Integration.ioc                                                                                                    | Invalid arguments *                             | CANView.cpp                                                      | /AI430_Project_Integr li    | v 😂 Inc                                                   |              |                                                                                                    |         |
| AI430_Project_Integration Debug.launch                                                                                                    | a Invalid arguments '                           | CANView.cpp                                                      | /AI430_Project_Integr li    | Il J1939Data_Layer.h                                      |              |                                                                                                    |         |
| AI430_Project_Integration Debug (1).launch                                                                                                    | a Invalid arguments '                           | CANView.cpp                                                      | /AI430_Project_Integr li    | 53: DM1_PROTECT_I                                         | AMP.         |                                                                                                    |         |
| AI430_Project_Integration Debug (2).launch                                                                                                    | a Invalid arguments '                           | CANView.cop                                                      | /AI430 Project Integr., Ii  | V 🗁 Src                                                   |              |                                                                                                    |         |
| backup_AI430_Project_Integration.ioc                                                                                                    | Invalid arouments '                             | CANView.cop                                                      | /AI430 Project Integr., Ii  | > DI_jU8_Validation.c                                     |              |                                                                                                    |         |
| STM32H743IITX_FLASH.id                                                                                                    | Invalid accuments '                             | CANViewcon                                                       | (Ald20 Project Integr       | × 8 11939 c                                               |              |                                                                                                    |         |
| STM32H743IITX RAMId                                                                                                    | Cumbel (04) (00 ATE 050/C and d ant he combined | CANDERLEPP                                                       | (Ald 20 Decises Integral II | o 500 8dLin8DM1                                           | ROTECT LAT   | AP - (START (1939)(RRIT + 1))                                                                                                    |         |
| > (S Branch for india (in Substream Project)                                                                                                    | a symbol BAUDRATE_2DIK could not be resolved    | CANZVIEW.cpp                                                     | /AI430_Project_Integr II    | > Os Debug                                                | Horeer_bee   | (ontra ) is south it is it                                                                                                    |         |
| a contraction from the second of the fact                                                                                                    | Symbol BAUDKATE_250K could not be resolved      | CANVIEW.cpp                                                      | /AI430_Project_Integr Ii    | V                                                         |              |                                                                                                    |         |
| c >                                                                                                    | Symbol T AN RUS DEF could not be resolved       | r sN2View.con                                                    | And of Project Interior 1   |                                                           |              |                                                                                                    |         |
|                                                                                                    |                                                 |                                                                  | Wiritable                   | Smart Invart 218 - 1 - 5084                               | 64           |                                                                                                    |         |
|                                                                                                    |                                                 | -                                                                |                             | E10.11.3004                                               |              |                                                                                                    | -       |
| 📰 🔎 Type here to search 🛛 🍂                                                                                                    | 🥻 O 🖽 📴 😨 🗔 🛤 🔕                                 | 📴 😕 I                                                            | 2 💿 🙆 🐴                     | ×I 🐖 🗐 🚱 🔯 🔅                                              | ≥ 24°C       | ^ @                                                                                                    | ₽.      |

Please refer to <u>User Task Edit Details</u> to understand how to edit these user tasks and integrate with the SDK and tested on a MAX Al430 board.

# SDK Application Development Procedure

In this section we will walk you through the procedure to write a simple TouchGFX application using the blank project file provided in the S/W release package and compile the same with the STM Cube IDE and flash it on the maxAI 430 hardware and test it. We will also provide you the details on how you can debug the application using the ST link debugger.

#### Blank Project Installation and loading

The MaxAI 430 SDK release comes with 3 project files as described in the Section 2.3. Please go to the folder with the zip file (AI430\_GettingStart.zip) containing the blank project file and unzip it. You will get the directory, AI430\_Project\_IntegrationRTCgui22 after unzipping the file. The next image shows the contents and path of the blank project after it has been unzipped.

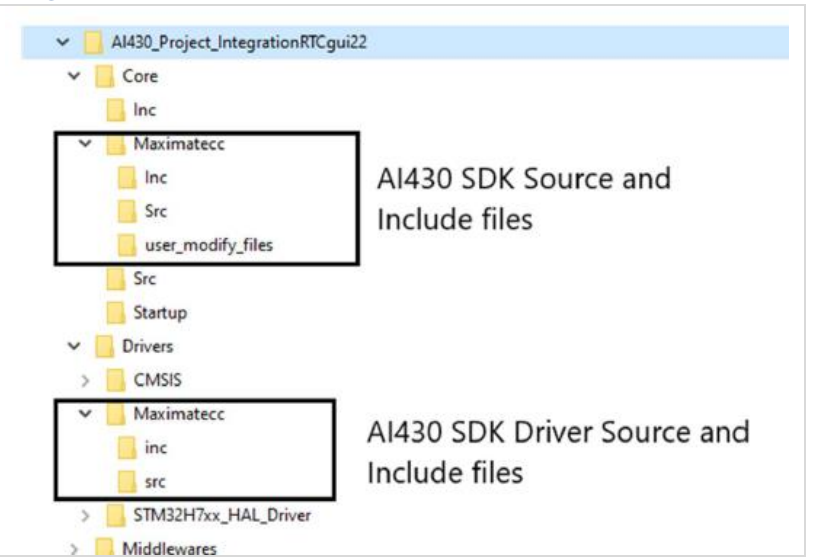

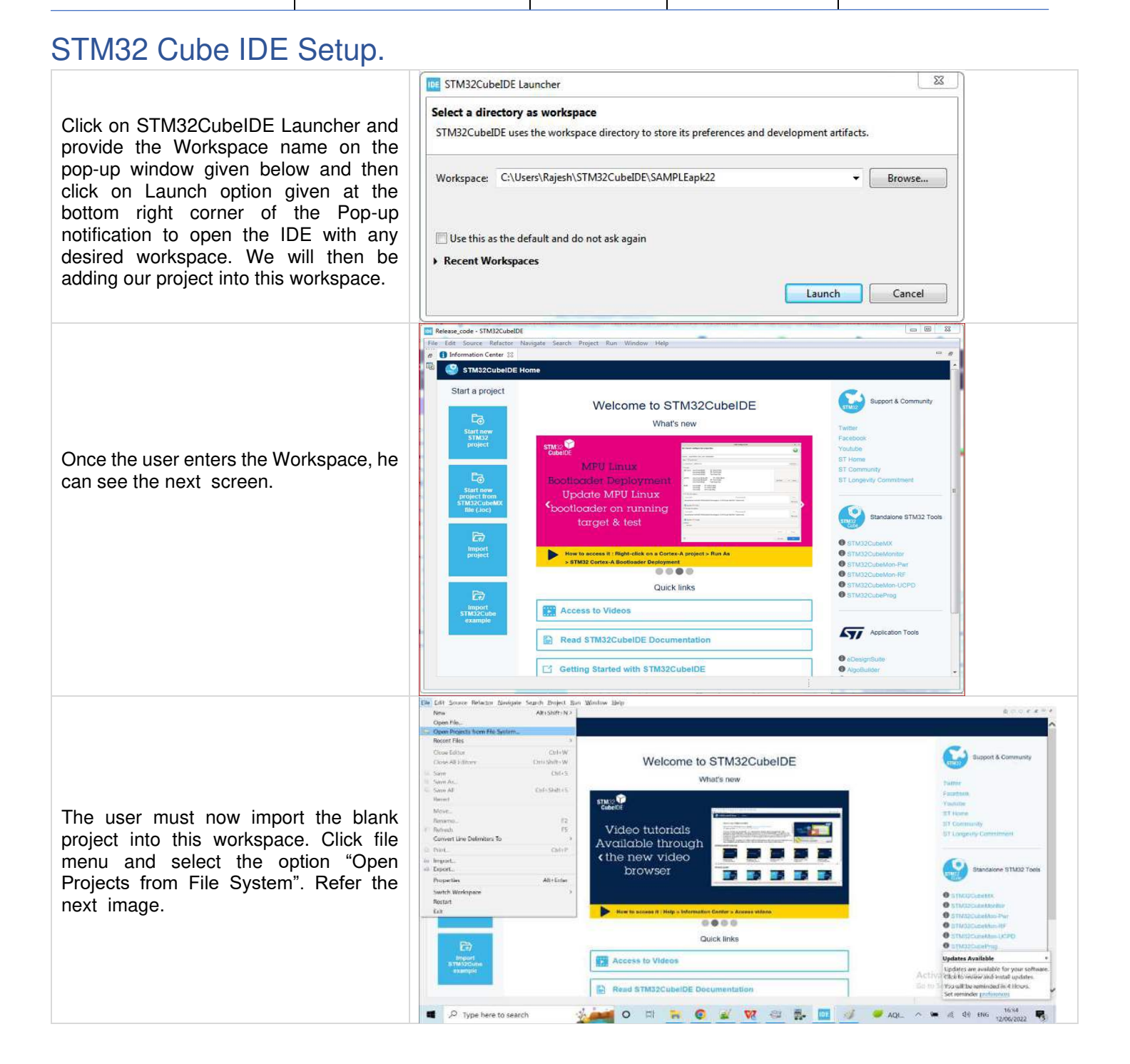

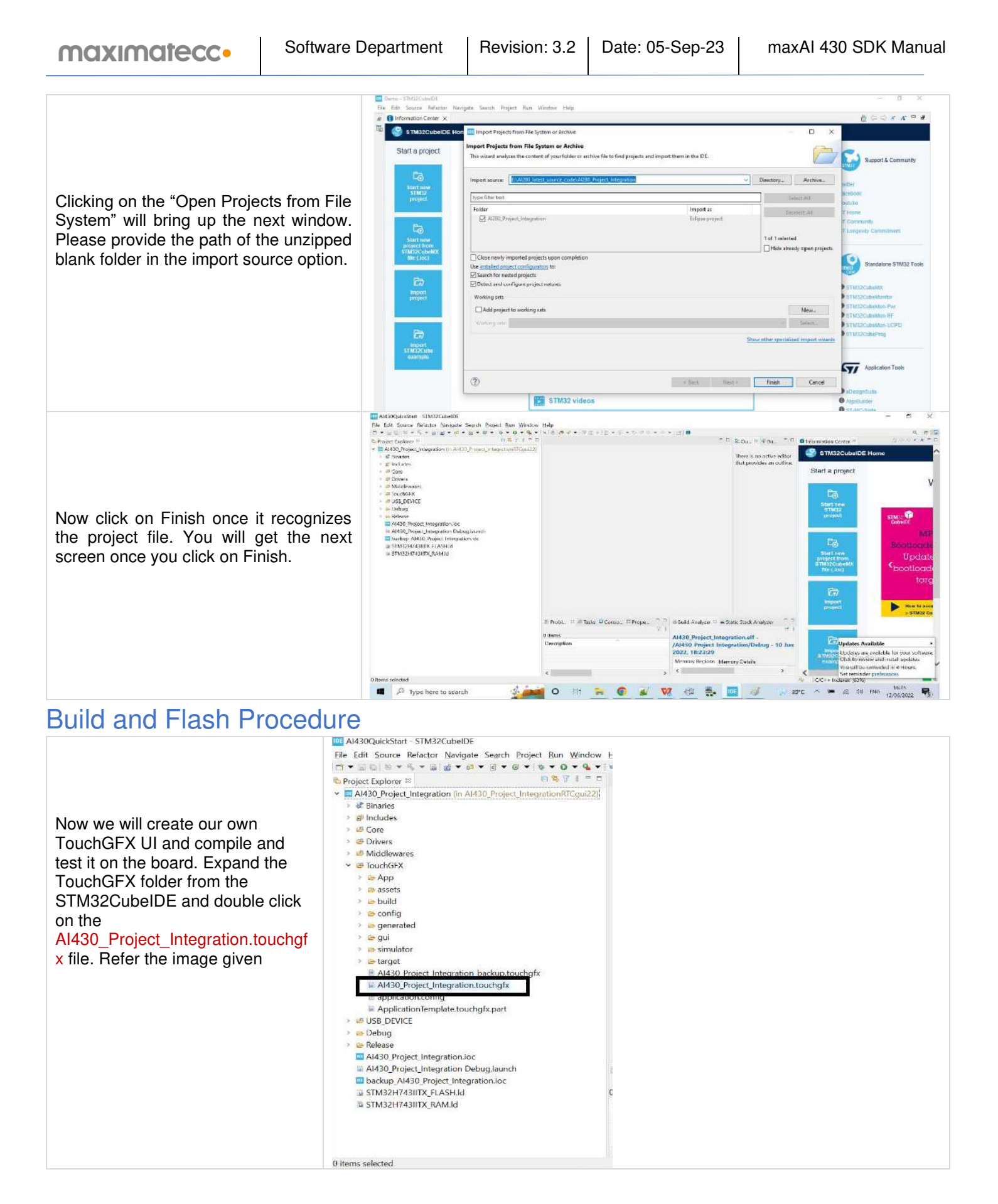

| maximatecc•                                                                                                    | Software Department                                                                                                    | Revision: 3.2                                                                                                    | Date: 05-Sep-23                                                                                                    | maxAI 430 SDK Manual |
|----------------------------------------------------------------------------------------------------|----------------------------------------------------------------------------------------------------|----------------------------------------------------------------------------------------------------|----------------------------------------------------------------------------------------------------|----------------------|
| Once you double clic<br>Al430_Project_Integration.te<br>x file, TouchGFX IDE w<br>opened with our designed<br>shown.                                     | k the<br>buchgf<br>will be<br>UI as                                                                                                    | MyApplicati                                                                                                    | on - TouchGFX Designer - 4.18.1                                                                                                    |                      |
| Now we will modify some to<br>test it on the board. Change<br>to "Modified this Text". Clic<br>button for generating<br>TouchGFX code. Refer th<br>image | ext and<br>the text<br>the text<br>the next                                                                                                    | MyApplication                                                                                                    | Modified this Text                                                                                                    |                      |
| Go to STM32CubeIDE S<br>And click Project ===> Bu<br>Refer the next image.                                                                               | Screen.<br>IIIId All.<br>Screen.<br>IIIId All.<br>Screen.<br>Screen.<br>IIIId All.<br>Screen.<br>IIIId All.<br>Screen.<br>IIIId All.<br>Screen.<br>IIIII<br>Screen.<br>IIIII<br>Screen.<br>IIIIII<br>Screen.<br>IIIIIIIIIIIIIIIIIIIIIIIIIIIIIIIIIIII | M32CubeIDE<br>ctor Navigate Search Pr<br>gration (in Al430_Projec<br>ct_Integration_backup.touc<br>ct_Integration.touchgfx<br>config<br>remplate.touchgfx.part | oject Run Window Help<br>Open Project<br>Close Project<br>Build All Ch<br>Build Cor Build All s<br>Build Project<br>Build Working Set<br>Clean<br>Build Automatically<br>Build Targets<br>C/C++ Index<br>Generate Report<br>Generate Code<br>Properties |                      |

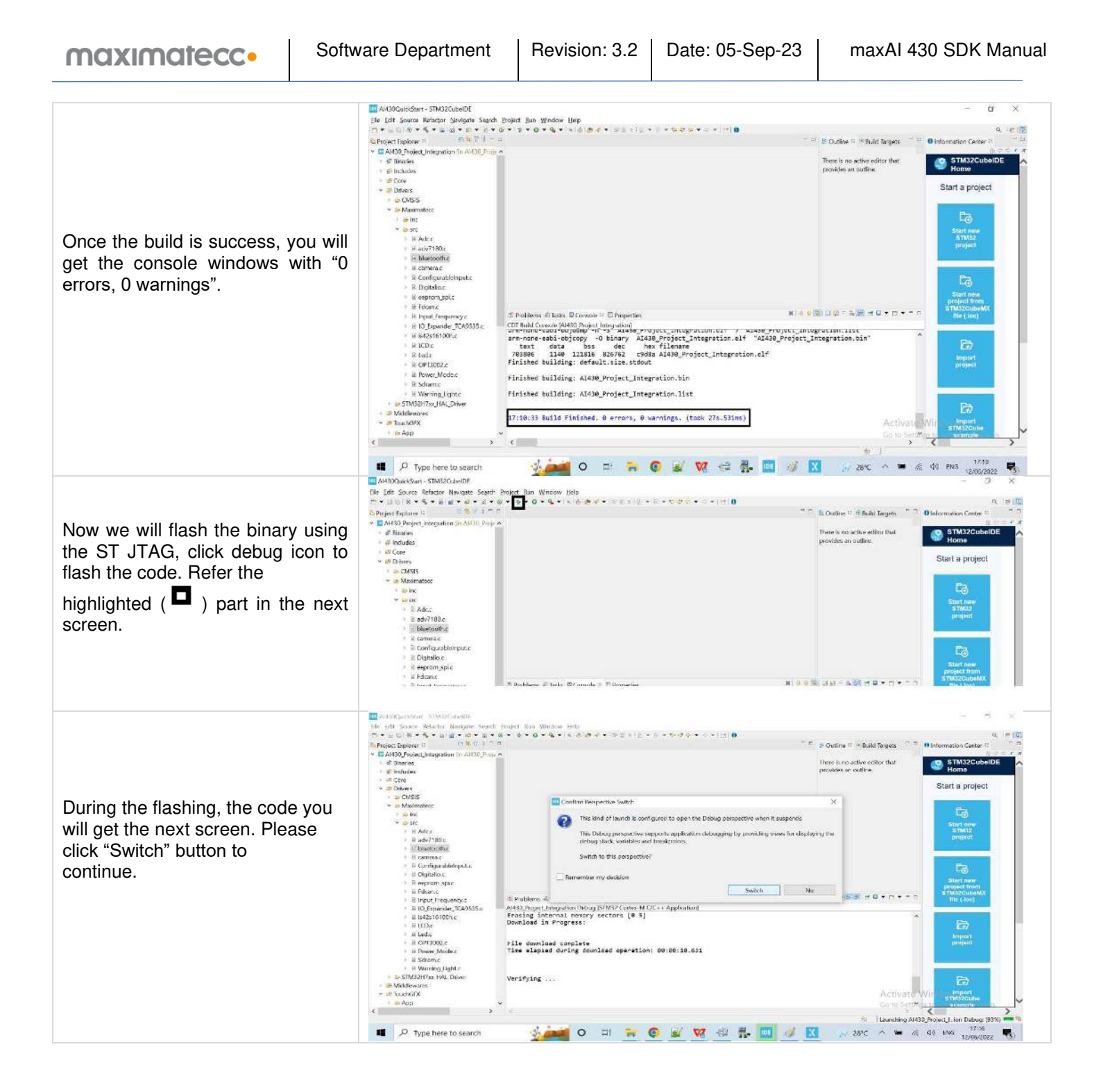

| maximatecc•                                                                                              | Software Department                                                                                                    | Revision: 3.2                                                                                                    | Date: 05-Sep-23                              | maxAI 430 SDK Manual                                  |
|----------------------------------------------------------------------------------------------------|----------------------------------------------------------------------------------------------------|----------------------------------------------------------------------------------------------------|----------------------------------------------|-------------------------------------------------------|
| Once the flashing is comple<br>will get the next screen.                                                 | Image: Ald30QuickStart - Ald3         File       Edit       Source       Refactor         Image: Ald30_Project_Integration       Image: Ald30_Project_Integration       Image: Ald30_Project_Integration         Image: Ald30_Project_Integration       Image: Ald30_Project_Integration       Image: Ald30_Project_Integration         Image: Ald30_Project_Integration       Image: Ald30_Project_Integration       Image: Ald30_Project_Integration         Image: Ald30_Project_Integration       Image: Ald30_Project_Integration       Image: Ald30_Project_Integration         Image: Ald30_Project_Integration       Image: Ald30_Project_Integration       Image: Ald30_Project_Integration         Image: Ald30_Project_Integration       Image: Ald30_Project_Integration       Image: Ald30_Project_Integration         Image: Ald30_Project_Integration       Image: Ald30_Project_Integration       Image: Ald30_Project_Integration         Image: Ald30_Project_Integration       Image: Ald30_Project_Integration       Image: Ald30_Project_Integration         Image: Ald30_Project_Integration       Image: Ald30_Project_Integration       Image: Ald30_Project_Integration         Image: Ald30_Project_Integration       Image: Ald30_Project_Integration       Image: Ald30_Project_Integration         Image: Ald30_Project_Integration       Image: Ald30_Project_Integration       Image: Ald30_Project_Integration         Image: Ald30_Project_Integration       Image | 0_Project_Integration/Core/Src/ma<br>r Navigate Search Project Rur<br>lorer  Rur<br>ation Debug [STM32 Co<br>gration.elf [cores: 0]<br>in] 1 [core: 0] (Suspende<br>ain.c189 0x800bec0<br>bb (8.3.1.20191211)<br>GDB server)<br>Project_Integration Debu<br>value: 1>ST-LINK (ST-LII)<br>Corso<br>Al430 Prover<br>File do<br>Time el<br>Verifyi | <pre>inc - STM32CubeIDE    Window Help</pre> | <pre>&gt; 0 * 0 * 0 * 0 * 0 * 0 * 0 * 0 * 0 * 0</pre> |
| Click Resume (Highlighted ( ) in the image) to run the application will get the next Screen AI430 board. | button<br>above<br>on. You<br>on the                                                                                                    | Modifier                                                                                                    | d this Text                                  |                                                       |

We were successfully able to compile and flash the blank project with minimal changes to the MAX AI430 board. In the next section we will elaborate with an example on how you can leverage the features of the SDK.

# **Memory Sections**

## Debug and Release configurations

There are two configurations to compile the code, the example used the Debug configuration. This configuration allocates the code in the beginning of the internal flash (address 0x0800000) for debug process, rewriting the whole internal flash in the process, hereby overwriting the bootloader in case it was on the memory before. The second configuration Release allocates the code after the memory space dedicated for the bootloader (the address of the SDK is 0x0802000).

#### TouchGFX memory allocation

The images, fonts and texts added in TouchGFX are stored in the external flash. The external flash has a size of 16Mbyte and its only used to store the data of TouchGFX. This memory section is identified with the Build Analyzer as "QSPI".

#### Memory allocation

The internal flash, as specified above, starts in the address  $0 \times 08000000$ , and ends right before the QSPI address ( $0 \times 09000000$ ). The flash can store up to 2MB. The RAM sections start in the address  $0 \times 2000000$ , and it is divided into multiple sections (See the figure next showing the Build example):

| Memory Regio | ons Memory D  | etails      |           |           |           |           |
|--------------|---------------|-------------|-----------|-----------|-----------|-----------|
| Region       | Start address | End address | Size      | Free      | Used      | Usage (%) |
| FLASH        | 0x08020000    | 0x08220000  | 2 MB      | 1.37 MB   | 646.81 KB | 31.58%    |
| SHARED       | 0x20000000    | 0x20000040  | 64 B      | 0 B       | 64 B      | 100.00%   |
| DTCMRAM      | 0x20000040    | 0x20020000  | 127.94 KB | 127.94 KB | 0 B       | 0.00%     |
| ITCMRAM      | 0x00000000    | 0x00010000  | 64 KB     | 64 KB     | 0 B       | 0.00%     |
| RAM_D1       | 0x24000000    | 0x24080000  | 512 KB    | 82.5 KB   | 429.5 KB  | 83.89%    |
| RAM_D2       | 0x30000000    | 0x30048000  | 288 KB    | 288 KB    | 0 B       | 0.00%     |
| RAM_D3       | 0x38000000    | 0x38010000  | 64 KB     | 64 KB     | 0 B       | 0.00%     |
| 0SPI         | 0x90000000    | 0x91000000  | 16 MB     | 15.57 MB  | 439.17 KB | 2.68%     |

| • | <b>Shared</b> : Stores up to 64 Bytes that allow sharing information between the bootloader and the main application (0x20000000 to 0x20000040). | • | <b>RAM_D1</b> : Stores up to 512 KB, address 0x2400000 to 0x24080000.   |
|---|----------------------------------------------------------------------------------------------------|---|-------------------------------------------------------------------------|
| • | <b>DTCMRAM</b> : Stores up to 128KB, address 0x20000040 to 0x20020000.                                                                           | ٠ | <b>RAM_D2</b> : Stores up to 288KB, address 0x3000000 to 0x30048000.    |
| ٠ | ITCMRAM: Stores up to 64KB, address 0x00000000 to 0x00010000.                                                                                    | • | <b>RAM_D3</b> : Stores up to 64KB, address<br>0x38000000 to 0x38010000. |

#### User Accessible memory

The memory that the user can modify, access or reserve depends on the build of the project. Firstly, the QSPI external memory linking directly to what is uploaded to the assets for the TouchGFX interface. Then, the remaining RAM memory that wasn't built is accessible to the user. Also, the internal flash memory out of the build from the application that wasn't utilized. The shared memory is for internal use only, as well as the memory used by the initial build of the application, which won't be accessible to the user for any type of operation.

## Light Sensor Module Demo

This section elaborates the procedure on how the TouchGFX application interacts with the SDK. We have used the Light Sensor module demo to explain this procedure.

# Adding new GUI elements in the TouchGFX Screen

In this section, we will elaborate how we can add new elements in the touch GFX screen and then link them with the SDK. Select the "Text Area" under "All". Now you can type the text in the text box. You need to select wildcard1 option for Sensor value. Light sensor will fetch the data from sensor and display it on the screen. Refer the below screen.

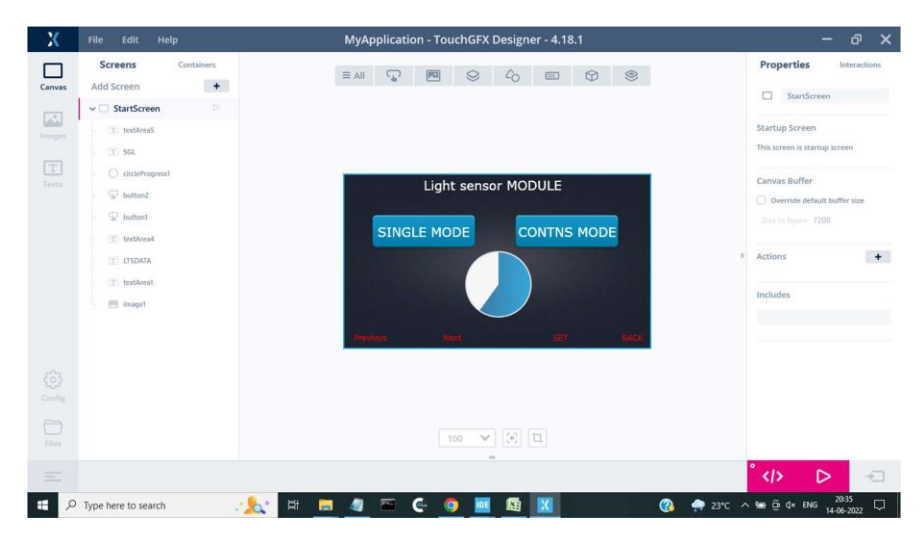

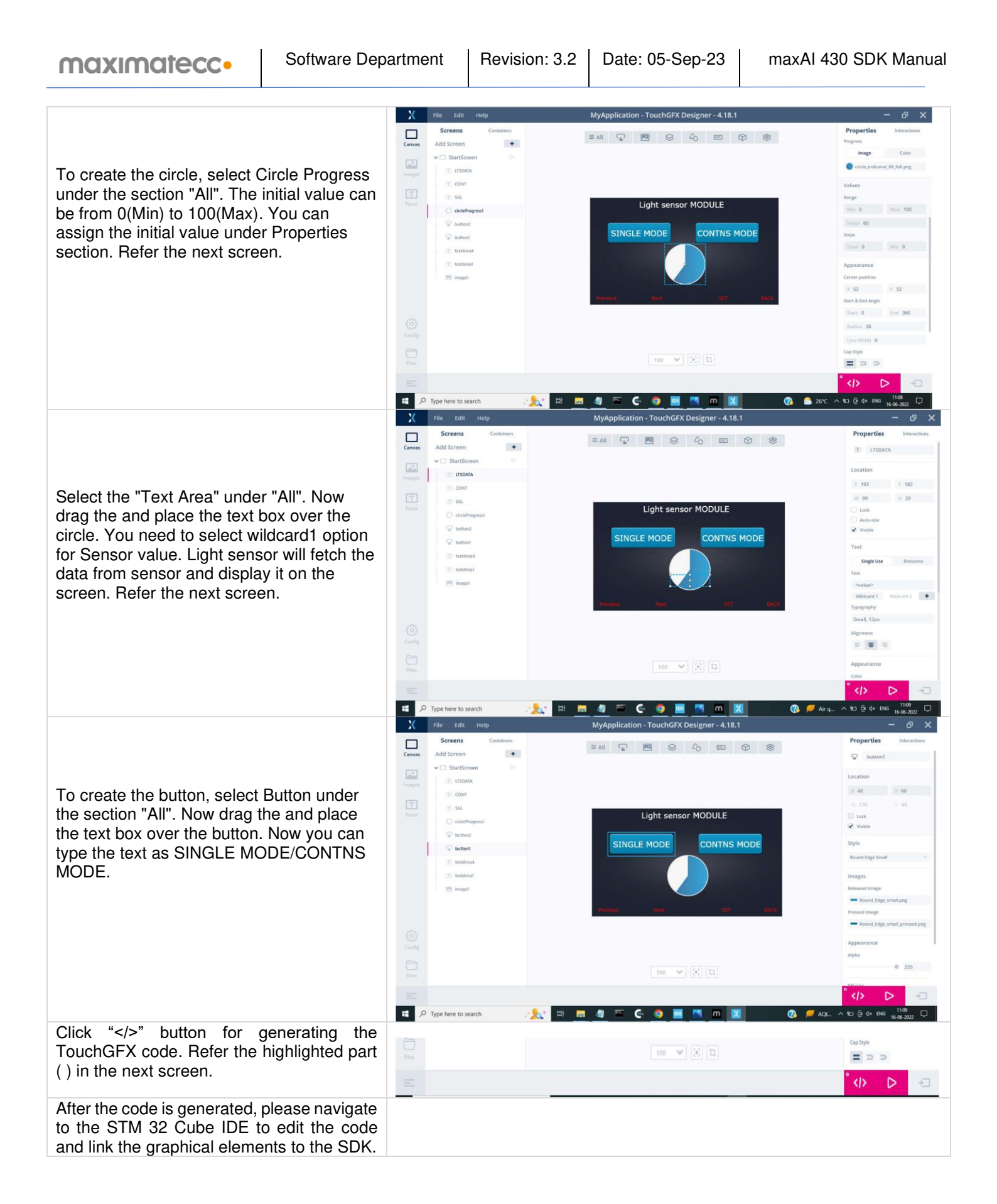

#### Edit the DB Variables

Now we are going to enable the graphical elements added in the last section to configure the light sensor module in single or continuous mode. To do the same we will need to link it with the SDK DB. In this section, we will describe how to link the DB Variables to the TouchGFX elements.

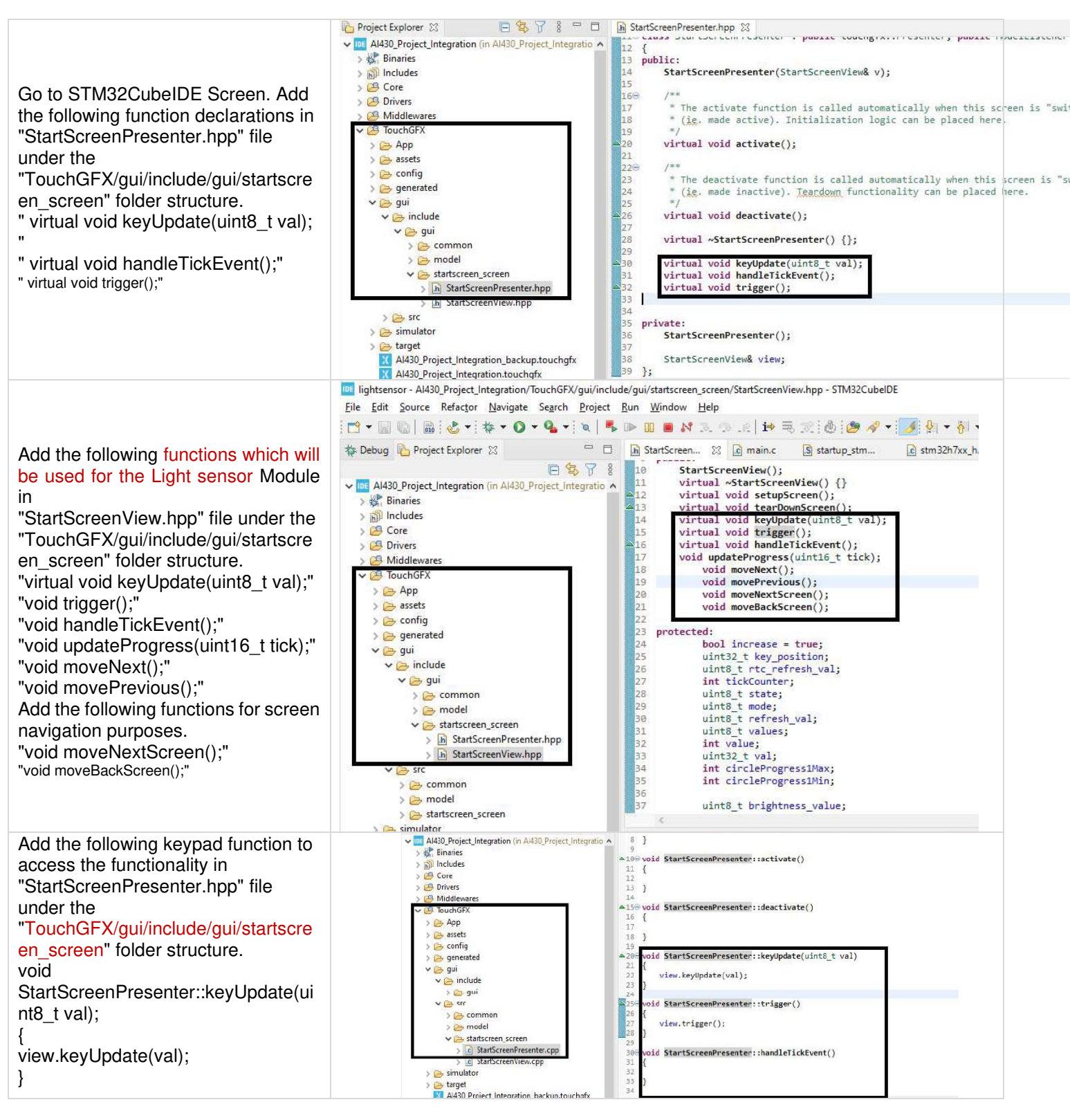

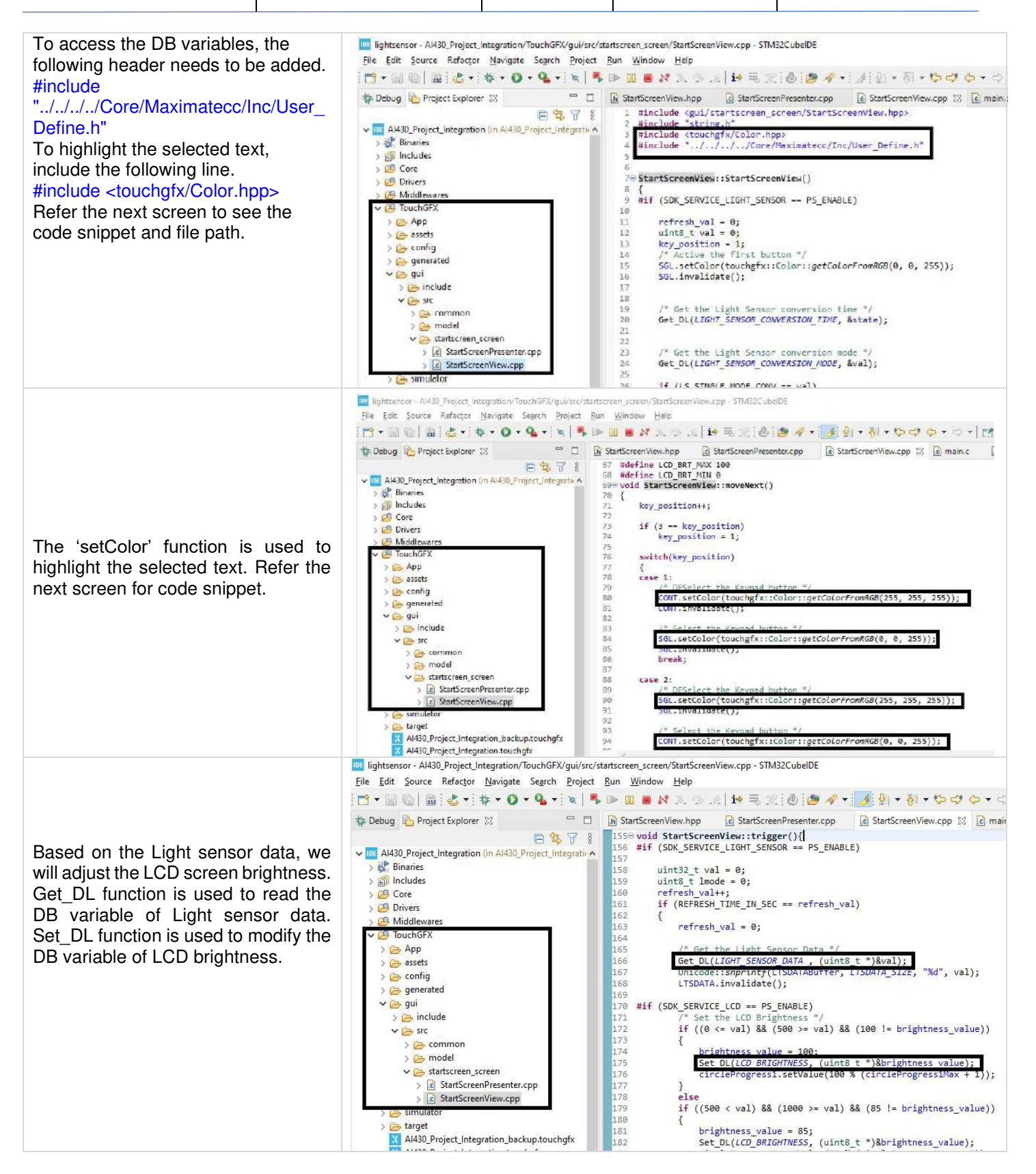

#### Configurations

This section describes the configurations required for Light sensor module. This default configuration can be done in the Al430\_config.h file under the section core/Maximatecc/Inc. The configurable parameters available for light sensor module are conversion time and conversion mode.

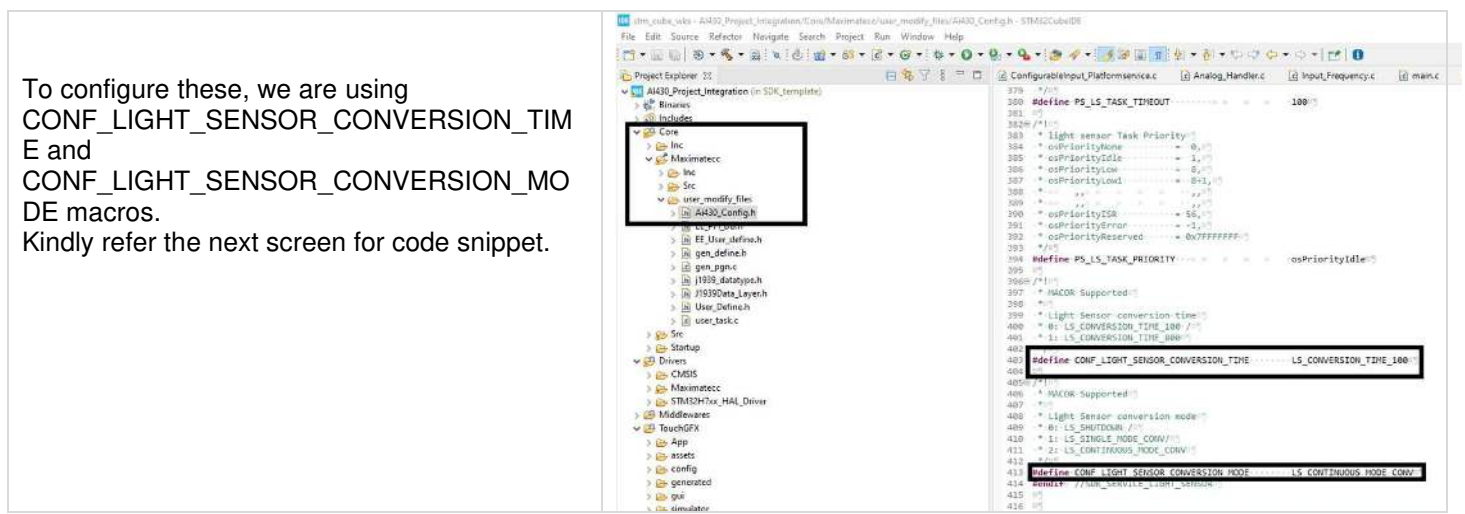

Now we need to compile and test it on the board. For compilation, follow the instructions provided under the <u>section Build</u> and Flash Procedure.

#### Output

Once we flashed the updated binary on MAX AI430 board we will observe that the application we designed is launched on the GUI. Since the Conversion mode is set to Continuous mode by default, Light sensor will continuously fetch the sensor data and update in the DB and the UI will also get updated. Thus, the default configuration is working fine. Refer the next screens captured to show different sensor values being updated in the UI.

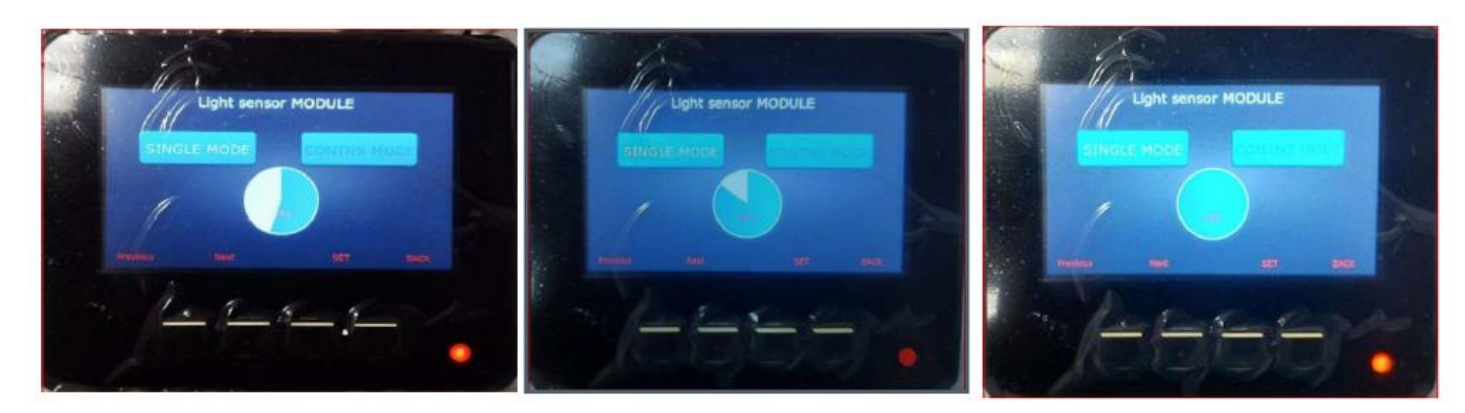

User can change the conversion mode on the board by clicking the single mode button. This will cause the mode to switch from continuous to single shot and the light sensor module will fetch only one data from the hardware and update in the DB. The next screen shows the sensor value for Single Mode.

The UI will remain in the above screen unless the user changes the configuration.

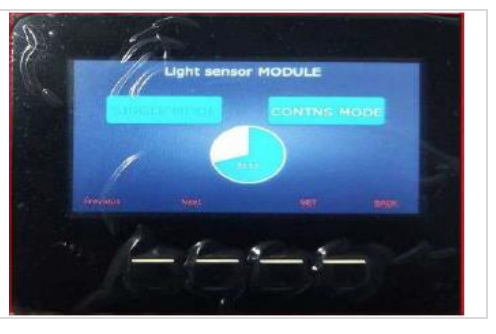

#### Warning Light Demo

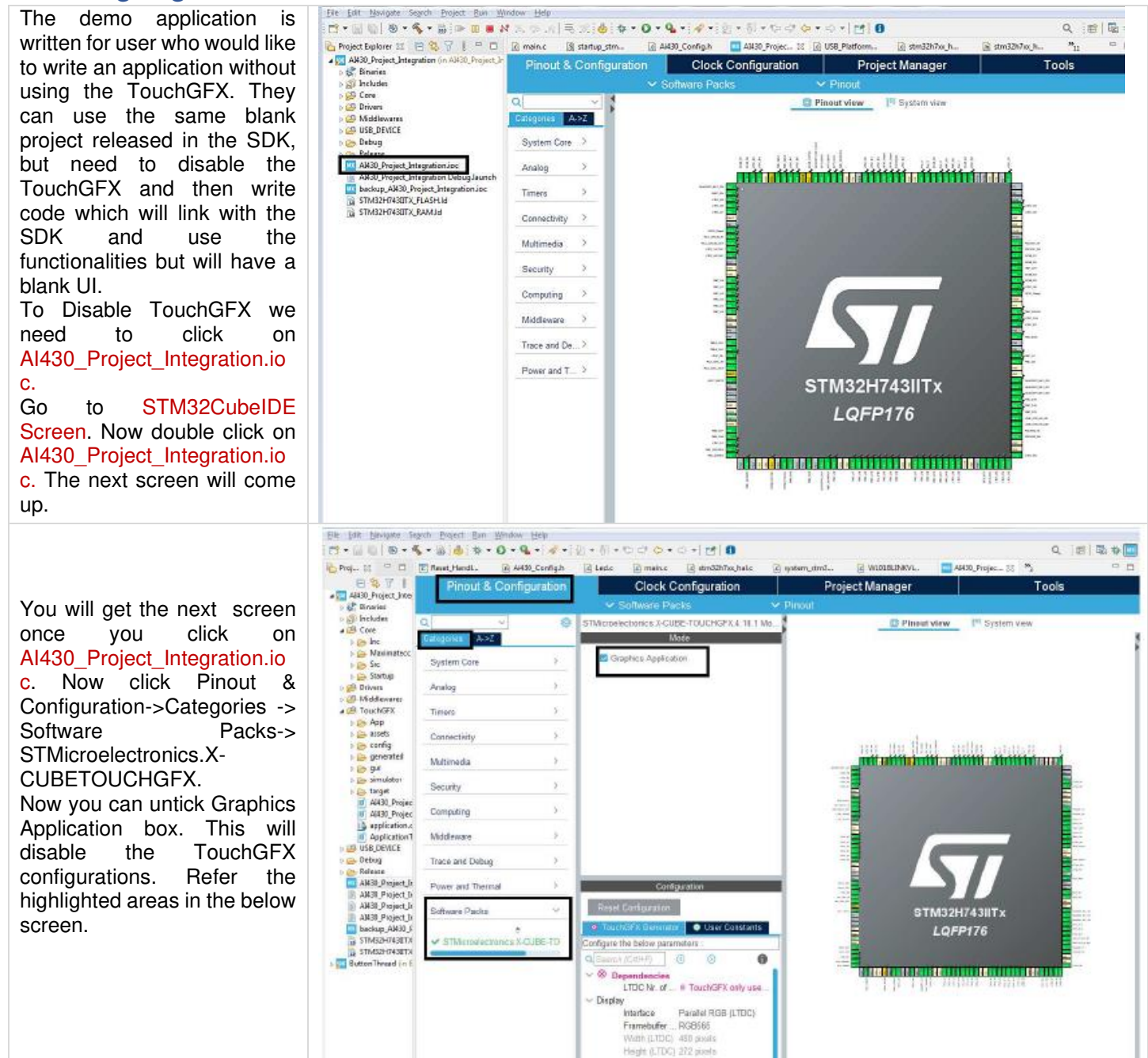

maximatecc.

|                                                                                                    | Elle Edit Managate Search Broject Ban Window                                                                                                    | Help                                                                                                    |                                                                                                    |  |
|----------------------------------------------------------------------------------------------------|----------------------------------------------------------------------------------------------------|----------------------------------------------------------------------------------------------------|----------------------------------------------------------------------------------------------------|--|
|                                                                                                    | C1-M # 8. 9. 4. 9. 9. 9. 0. 4                                                                                                    | - · · · · · · · · · · · · · · · · · · ·                                                                                                    | Q, 181 az 🕸 🛄                                                                                                   |  |
|                                                                                                    | Proj [] C Reset HandL. & A44                                                                                                    | N_Cenfigh 🔄 Ledic 🖾 maine 🗐 etm32h7xx/hale 🖉                                                                                                    | njutarn_drad 🗋 WIDIBLINKVL. 🧰 "AKID_Proj 📋 "j 👘 🗖                                                               |  |
|                                                                                                    | E & 7 1 Pinout & Confi                                                                                                    | guration Clock Configuration                                                                                                    | Project Manager Tools                                                                                           |  |
|                                                                                                    | - Cinarias                                                                                                    | V Software Packs V                                                                                                    | Pinout                                                                                                    |  |
|                                                                                                    | o 🖉 includes 🛛 🔾 🗸                                                                                                    | STMicroslectronics X-CUBE-TOUCHGFX 4, 18,1 Mp.                                                                                                    | Pineut view 1 <sup>er</sup> System view                                                                         |  |
|                                                                                                    | E De Core                                                                                                    |                                                                                                    |                                                                                                    |  |
| Nous alials Discut 9                                                                                                    |                                                                                                    |                                                                                                    |                                                                                                    |  |
| NOW CIICK PINOUL &                                                                                                    | PERE                                                                                                    |                                                                                                    | Decais and warrings                                                                                             |  |
| Configuration-> Software                                                                                                    | - <b>0</b> = +                                                                                                    |                                                                                                    | Bundle details ~                                                                                                |  |
| De alua - Calant Carra ara anta                                                                                                    | Pack / Europe / Component                                                                                                    | Status Version Selecton                                                                                                    | Pack STMcroalactronics.X-CUEE-TOUCHGEX.4.98 1                                                                   |  |
| Packs->Select Components-                                                                                                    | > STMcroelectronics X-CUBE-EEPRM                                                                                                    | A1 3118 V (mma)                                                                                                    | Name Application                                                                                                |  |
| >                                                                                                    | STMcoelectronics X-CUBE-GNSS1                                                                                                    | 520 th Install                                                                                                    | Version 4.18.1                                                                                                  |  |
|                                                                                                    | STMcroelectronics X-CUBE-MEMS1                                                                                                    | 0.1010 - Vatal                                                                                                    | Class Graphics                                                                                                  |  |
| STMICroelectronics.X-CUBE-                                                                                                    | > STWcroekctronics X-CUBE-NFC4                                                                                                    | 2.0.4 (R v Install                                                                                                    | dr Add to faverillas                                                                                            |  |
| TOUCHGEX  Graphics                                                                                                    | > STWcroelectronics X-CUBE-NFC7                                                                                                    | 1.0.0 IN Vistal                                                                                                    | Service Making State And Tra                                                                                    |  |
|                                                                                                    | STMcroelectronics X-CUBE-SFXS2L1                                                                                                    | P1 3.10 (5 Install                                                                                                    | Required languages                                                                                              |  |
| Application $\Box$ . Then select                                                                                                    | > STMcroalectonics X-CUBE-SUBG2                                                                                                    | 4.20 IL V Instal                                                                                                    | C+++99                                                                                                    |  |
| "Not selected" from the list                                                                                                    | STMcroelectronics X-CUEE-TCF1                                                                                                    | 30014                                                                                                    |                                                                                                    |  |
|                                                                                                    | STM Consistences X-CUBE-TOUCHC                                                                                                    | 2X 0EX L111                                                                                                    | Migration ~                                                                                                    |  |
| Then click on OK.                                                                                                    | > 🗁 📴                                                                                                    | Q 4181                                                                                                    | California Contractor and a second                                                                              |  |
|                                                                                                    |                                                                                                    | C A 18 1 TrachCEL or                                                                                                    | Mingrade to: Select a version v Try                                                                             |  |
|                                                                                                    | A A A A A A A A A A A A A A A A A A A                                                                                                    | 112/06                                                                                                    |                                                                                                    |  |
|                                                                                                    | A S STORE AND CONTRACT                                                                                                    | 110 0 0 000                                                                                                    | Bescription 🗠                                                                                                   |  |
|                                                                                                    | Support 10186 aprelo                                                                                                    | 5 30 th 10 1000                                                                                                    | TauchGFX Generator                                                                                              |  |
|                                                                                                    | in State Property State                                                                                                    | 5368 0                                                                                                    |                                                                                                    |  |
|                                                                                                    | S Freakturs                                                                                                    | 100                                                                                                    | Documents ~                                                                                                    |  |
|                                                                                                    | Buel > HAL DIVES                                                                                                    | 50                                                                                                    | The second second second second second second second second second second second second second second second se |  |
|                                                                                                    | 5 LIBUPEG                                                                                                    |                                                                                                    | Loense                                                                                                    |  |
|                                                                                                    | > MEEDTLS                                                                                                    |                                                                                                    |                                                                                                    |  |
|                                                                                                    | > PDW2PCM                                                                                                    |                                                                                                    |                                                                                                    |  |
|                                                                                                    |                                                                                                    |                                                                                                    | O.k. Cancal                                                                                                    |  |
|                                                                                                    | 1                                                                                                    |                                                                                                    |                                                                                                    |  |
| Now TouchGFX is disabled.<br>The next step would be for<br>the user to generate the code<br>so that he can add his<br>features.<br>Click Device Configuration<br>Tool Code Generation<br>button. | <ul> <li>Project Explorer 23</li> <li>Al430_Project Integration (in Al430</li> <li>Binaries</li> <li>Includes</li> <li>Core</li> <li>Drivers</li> <li>Orivers</li> <li>CouchGFX</li> <li>USB_DEVICE</li> <li>Debug</li> <li>Release</li> <li>Al430_Project Integration Debu<br/>Al430_Project Integration Debu</li> <li>Al430_Project Integration Debu</li> <li>Al430_Project Integration Debu</li> <li>Al430_Project Integration Debu</li> </ul> | Reset HandL Ai430_Config.h     183     184     /* USER CODE END 1 */     185     186     /* MCU Configuration 187     /* Reset of all peripherals, 1 189     HAL_Init();     190     191     /* USER CODE BEGIN Init */ 194     /* USER CODE END Init */ 194     /* Configure the system clock 196     SystemClock_Config(); 197     198     /* Configure the peripherals cor     PeriphCommonClock_Config(); 200 201     /* USER CODE BEGIN SysInit */ 202 | 2 Led.c @ main.c 🛛 @ stm32h7xx_hal.c @ system_stm:<br>                                                          |  |
|                                                                                                    | stm_cube_wks - Al430_Project_Integration/Core/                                                                                                    | Src/main.c - STM32CubelDE                                                                                                    |                                                                                                    |  |
|                                                                                                    | File Edit Source Refactor Navigate Search Project Run Window Help                                                                                                    |                                                                                                    |                                                                                                    |  |
|                                                                                                    | 🗂 • 🔛 👒   🛞 • 🗞 • 🗟   🖉 🙆 🖆                                                                                                    | • 🚳 • 📴 • 🞯 • 🕸 • 🔕 • 🚱 • 🤹 •                                                                                                    | · 💋 🕼 🔳 📲 🖗 = 🖏 = 🖏 = 👘 - 👘                                                                                     |  |
|                                                                                                    | Project Explorer 🖾                                                                                                    | 🕒 🤹 🍸 🖇 🗂 🗖 🕼 main.c 🔀                                                                                                    |                                                                                                    |  |
|                                                                                                    | V Int Al430_Project_Integration (in SDK_template)                                                                                                    | 1 /* USER COD                                                                                                    | E-BEGIN-Header */¤"                                                                                             |  |
|                                                                                                    | > 😹 Binaries                                                                                                    | 2@/**="                                                                                                    |                                                                                                    |  |
| To add the Test task                                                                                                    | > M Includes                                                                                                    | 3<br>4*@file                                                                                                    | : main.co5                                                                                                    |  |
|                                                                                                    | V 😂 Core                                                                                                    | 5 *-@brief-                                                                                                    | ·····: Main program body                                                                                        |  |
| runction, go to main.c file                                                                                                    | > 👝 Inc                                                                                                    | 6                                                                                                    | ion:"                                                                                                    |  |
| under the section coro/src                                                                                                    | V in Inc                                                                                                    | 8 * gattent                                                                                                    |                                                                                                    |  |
|                                                                                                    | > 😝 Src                                                                                                    | 9 * Copyrig                                                                                                    | ht (c) 2022 STMicroelectronics.                                                                                 |  |
| Refer the next screen.                                                                                                    | > 😝 user_modify_files                                                                                                    | 10 ···· All rig                                                                                                    | nts-reserved.45                                                                                                 |  |
|                                                                                                    | V 😥 Src                                                                                                    | 12 ··* This so                                                                                                    | ftware is licensed under terms that can be found in the LICENSE file:                                           |  |
|                                                                                                    | > c freertos.c                                                                                                    | 13* in the                                                                                                    | root directory of this software component."                                                                     |  |
|                                                                                                    | > c main.c                                                                                                    | 15 ***                                                                                                    | seement and some mach share our choicy at its provided As-151-0                                                 |  |
|                                                                                                    | > a stm32h7xx hal msp.c                                                                                                    | 16                                                                                                    |                                                                                                    |  |
|                                                                                                    | > is stm32h7xx_hal_timebase_tim.c                                                                                                    | 17 - */0"<br>189 /* USER COD                                                                                                    | E-END-Header-*/#                                                                                                |  |
|                                                                                                    | > 🗟 stm32h7xx_it.c                                                                                                    | 19 /* Includes                                                                                                    | */#                                                                                                    |  |
|                                                                                                    | > i syscalls.c                                                                                                    | 20 #include "m                                                                                                    | main.h"=")<br>mais os.b"="                                                                                      |  |
|                                                                                                    | > 🕜 sysmem.c                                                                                                    | 22 #include c                                                                                                    | pp_touchgfx.h"=5                                                                                                |  |
|                                                                                                    | > Lo system_stm32h7xx.c                                                                                                    | 23 #include "u                                                                                                    | sb_device.h"="                                                                                                  |  |

| maximatecc• | Software Department | Revision: 3.2 | Date: 05-Sep-23 | maxAI 430 SDK Manual |
|-------------|---------------------|---------------|-----------------|----------------------|
|             |                     |               |                 |                      |

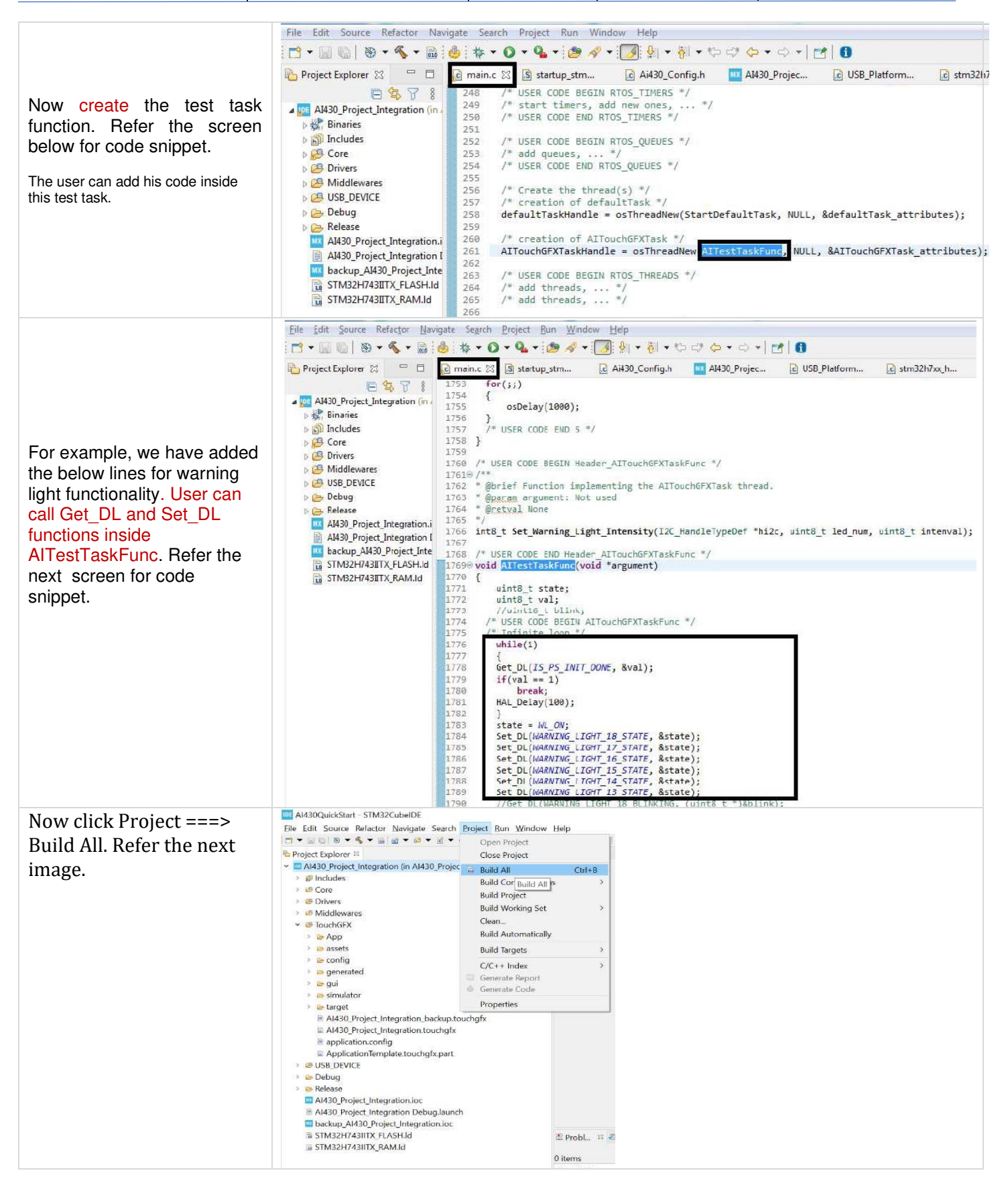

 Maximum Condition
 Software Department
 Revision: 3.2
 Date: 05-Sep-23
 maxAI 430 SDK Manual

|                                 | Ave30gaidStart - STM32cuberDE -                                                                                                    |                                                  |  |
|---------------------------------|----------------------------------------------------------------------------------------------------|--------------------------------------------------|--|
|                                 | [ie [df] Source Melator, Navigne Saych Projet Ban, Window (be)<br>□ = □ □ = 0 = + + + = + + + + + + + + + + + + +                                                           |                                                  |  |
|                                 | C Project Explorer = P C 7 1 = 0 = D Outline =                                                                                                    | Build Targets      De Information Center      De |  |
|                                 | Addo Project integration (in Addo Proje *                                                                                                    | attine office that                               |  |
|                                 | 🕴 🥥 Indudes provides an                                                                                                    | outline. Home                                    |  |
| Once the build is successful    | 1 # Cole                                                                                                    | Start a project                                  |  |
| Once the build is successful,   | > a CMSIS                                                                                                    |                                                  |  |
| vou will aet the console        | × ⇔ Maximatecc                                                                                                    | Pa                                               |  |
| windows with "0 errors 0        | 2 ● 100<br>▼ ● 100                                                                                                    | Start new                                        |  |
|                                 | * # Adcc                                                                                                    | STM12<br>project                                 |  |
| warnings." As shown.            | <ul> <li>adv/180.2</li> <li>blatetorhic</li> </ul>                                                                                                    |                                                  |  |
|                                 | * # camera c                                                                                                    |                                                  |  |
|                                 | <ul> <li># Configurablempile</li> <li>&gt; # Digitalio.c</li> </ul>                                                                                                    | Ľ∂ l                                             |  |
|                                 | <ul> <li># eeprom.spic</li> </ul>                                                                                                    | Start new<br>project from                        |  |
|                                 | a Input Fequency.c                                                                                                    | STMS2CubeMX<br>me (loc)                          |  |
|                                 | 2 in Dispander TCA9535.c CDT Build Console (Al430 Project Integration)<br>amministration of project Integration and Project Integration. 217 Al456 Project Integration. 217 |                                                  |  |
|                                 | # #42515100hc arm=none+eabi-objcopy -0 binry AIA30_Project_Integration.elf "AIA30_Project_Integration.<br># (CDc text data has der hext filename)                           | bin"                                             |  |
|                                 | Rieds 783886 1148 121816 826762 c9d8a AI438_Project_Integration.elf<br>Fisikand building: default size stdout                                                               | Import                                           |  |
|                                 | a CPI3002                                                                                                    | project                                          |  |
|                                 | ) @ Scham.c                                                                                                    |                                                  |  |
|                                 | Warring_lightc Finished building: AI430_Project_Integration.list                                                                                                    |                                                  |  |
|                                 | # @ Middlewaws                                                                                                    | <b>1</b> .77                                     |  |
|                                 | w in TouchGFX                                                                                                    | Activate VII STMDCube                            |  |
|                                 | ¢ 3 ¢                                                                                                    | > < >>                                           |  |
|                                 |                                                                                                    | 9 J                                              |  |
|                                 | Type here to search                                                                                                    | 28°C ^ M // 40 ENG 12/06/2022                    |  |
|                                 | Al430QuickStart - STM32CubeIDE                                                                                                    |                                                  |  |
|                                 | File Edit Course Defector Navigate Course Designt Due Win                                                                                                    |                                                  |  |
|                                 | File Edit Source Refactor Navigate Search Project Run Win                                                                                                    |                                                  |  |
|                                 |                                                                                                    |                                                  |  |
| Now we will flash the hinary    | 🔂 Project Explorer 🕮 😕 🦉 🕴 🗖 🔲 💳                                                                                                    |                                                  |  |
| Now we will have the bindry     | × AI430 Project Integration (in AI430 Project                                                                                                    |                                                  |  |
| using the ST JTAG, CIICK        | Arbournegiation (in Arbournegiation                                                                                                    |                                                  |  |
| debug icon to flash the code.   | Sinaries                                                                                                    |                                                  |  |
| Refer the highlighted part in   | > E Includes                                                                                                    |                                                  |  |
| inerer the myninghted part in   | > 🥴 Core                                                                                                    |                                                  |  |
| the next screen.                | 👻 🕴 Drivers                                                                                                    |                                                  |  |
|                                 | E CMSIS                                                                                                    |                                                  |  |
|                                 | v o Maximatoco                                                                                                    |                                                  |  |
|                                 | * Commission                                                                                                    |                                                  |  |
|                                 | > 📴 inc                                                                                                    |                                                  |  |
|                                 | Y 🗁 SFC                                                                                                    |                                                  |  |
|                                 | > 🖻 Adc.c                                                                                                    |                                                  |  |
|                                 | > 🗟 adv7180 c                                                                                                    |                                                  |  |
|                                 | > P bluetooth c                                                                                                    |                                                  |  |
|                                 | - M Didetoonic                                                                                                    |                                                  |  |
|                                 | E camera.c                                                                                                    |                                                  |  |
|                                 | E ConfigurableInput.c                                                                                                    |                                                  |  |
|                                 | Digitalio.c                                                                                                    |                                                  |  |
|                                 | ) Repromenie                                                                                                    |                                                  |  |
| During the flashing, the code   | Confirm Perspective Switch                                                                                                    | ×                                                |  |
| you will got the below coreen   | Sound Prospesare States                                                                                                    | 153                                              |  |
| you will get the below screen.  | This kind of launch is configured to open the Debug perspective when it sust                                                                                                | vends.                                           |  |
| Please click "Switch" button to |                                                                                                    |                                                  |  |
| continue                        | This Debug perspective supports application debugging by providing views                                                                                                    | for displaying the                               |  |
| continuo.                       | debug stack, variables and breakpoints.                                                                                                    |                                                  |  |
|                                 |                                                                                                    |                                                  |  |
|                                 | Switch to this perspective?                                                                                                    |                                                  |  |
|                                 |                                                                                                    |                                                  |  |
|                                 | Remember my decision                                                                                                    |                                                  |  |
|                                 |                                                                                                    |                                                  |  |
|                                 | Switch                                                                                                    | No                                               |  |
|                                 | 25                                                                                                    |                                                  |  |

| maximatecc• | Software Department | Revision: 3.2 | Date: 05-Sep-23 |
|-------------|---------------------|---------------|-----------------|
|-------------|---------------------|---------------|-----------------|

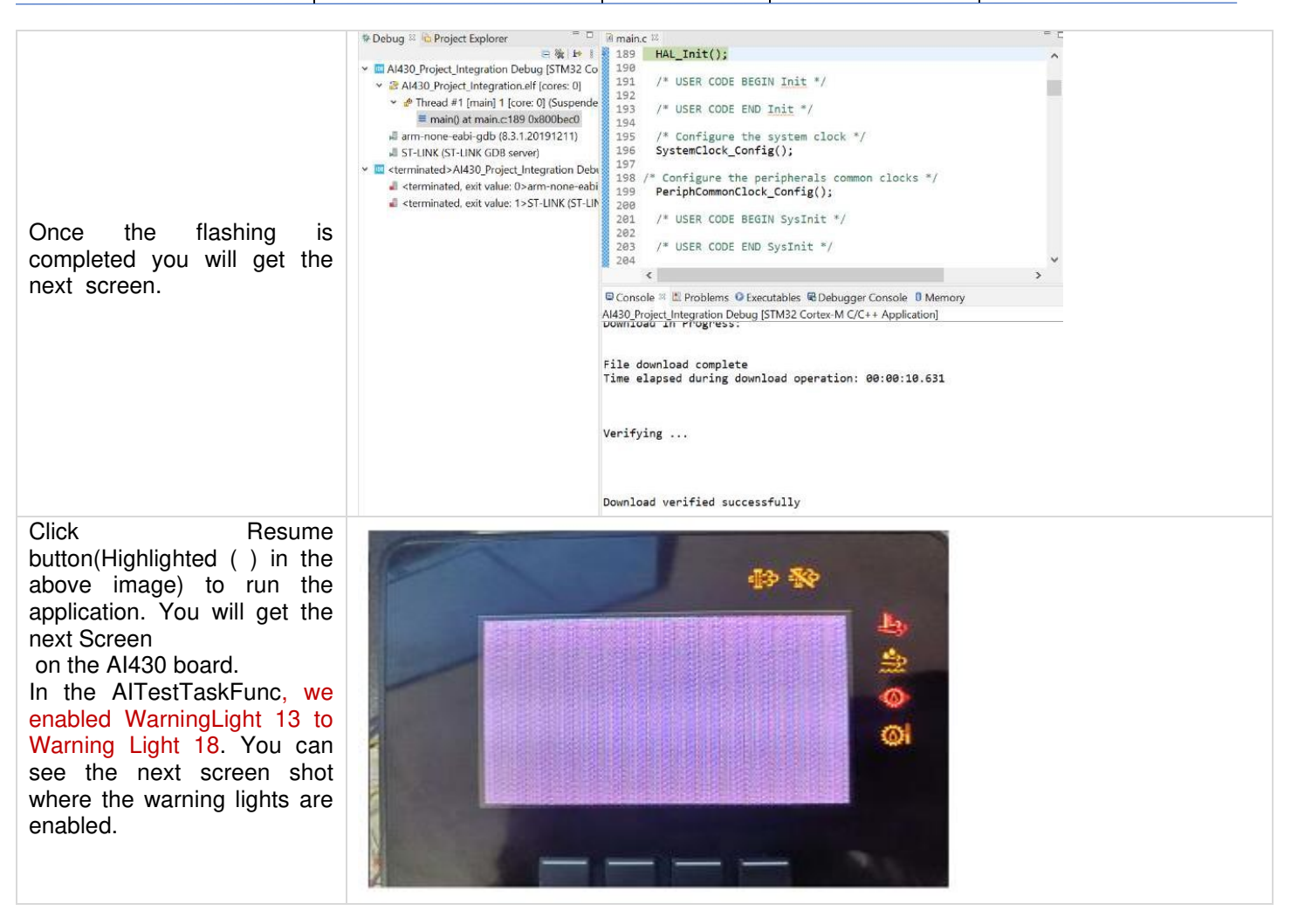

# User Task Edit Details

This section elaborates how user can initialize their user task and call the APIs, Set\_DL and Get\_DL without using the TouchGFX. They can also perform any non-UI related tasks here. User can create the tasks as shown below. Below images show that the user is creating three tasks. Refer to the next two images for the sample code snippet to create the tasks. These tasks are created in their user\_task.c file as shown in the next image:

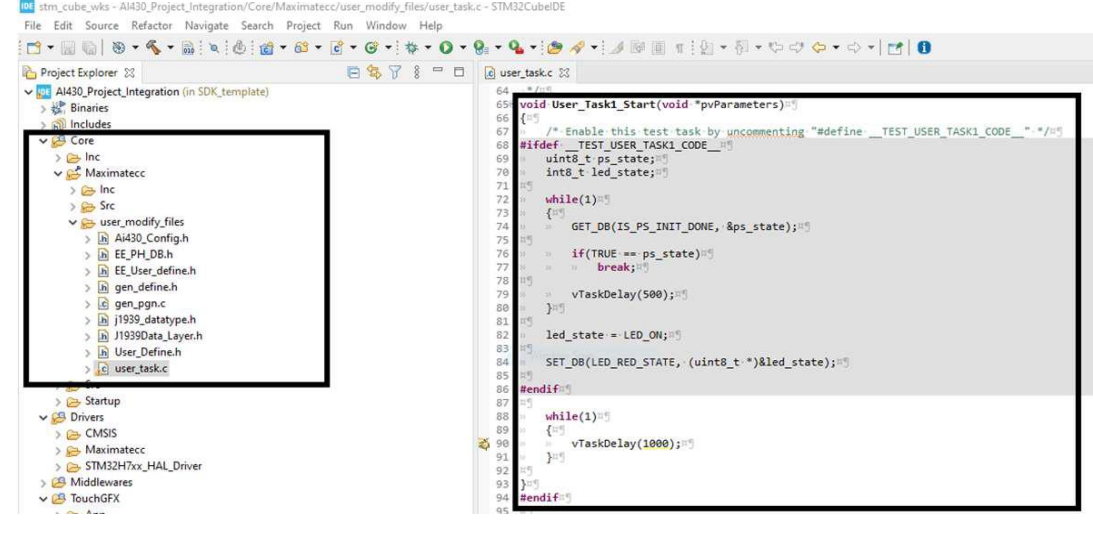

| maximatecc• | Software Department | Revision: 3.2 | Date: 05-Sep-23 | maxAI 430 SDK Manual |
|-------------|---------------------|---------------|-----------------|----------------------|
|             |                     |               |                 |                      |

| int8_t User_Task_Start(void)                                                                                              | <pre>#if(USER_TASK3 == PS_ENABLE)</pre>                                                                          |
|----------------------------------------------------------------------------------------------------|----------------------------------------------------------------------------------------------------|
| <pre>#if((USER_TASK1 == PS_ENABLE)    (USER_TASK2 == PS_ENABLE)    (USER_TASK3 == PS_ENAE<br/>BaseType t XReturned:</pre> | <pre>/* Start the User Task3 Start service thread */</pre>                                                       |
| #endif                                                                                                    | <pre>xReturned = xTaskCreate(User_Task3_Start, "User_Task3",</pre>                                               |
| <pre>#if(USER_TASK1 == PS_ENABLE)</pre>                                                                                   | SIZ, NOLL, OSPITOFICYIOLE, &USEr_CaskS);                                                                         |
| <pre>xReturned = xTaskCreate(User_Task1_Start, "User_Task1",<br/>512. NULL. osPriorityIdle. &amp; &amp;user task1);</pre> | <pre>if (xReturned != pdPASS)</pre>                                                                              |
| <pre>if (xReturned != pdPASS)</pre>                                                                                       |                                                                                                    |
| <pre>{    LOGERROR("Unable to initialize the User_Task1 \r\n");</pre>                                                     | LOGERROR("Unable to initialize the User_Task3 \r\n");                                                            |
| return PS_FAILURE; }                                                                                                    | }                                                                                                    |
| #endif                                                                                                    | #endif                                                                                                    |
| <pre>#if(USER_TASK2 == PS_ENABLE)</pre>                                                                                   | seture BS SUCCESS:                                                                                               |
| <pre>xReturned = xTaskCreate(User_Task2_Start, "User_Task2",<br/>512, NULL, osPriorityIdle, &amp;user_task2);</pre>       | }                                                                                                    |
| <pre>if (xReturned != pdPASS)</pre>                                                                                       |                                                                                                    |
| <pre>{ LOGERROR("Unable to initialize the User_Task2 \r\n");</pre>                                                        | #endif                                                                                                    |
| return PS_FAILURE;                                                                                                    |                                                                                                    |
| #endit                                                                                                    | <pre>void User_Task1_Start(void *pvParameters)</pre>                                                             |
|                                                                                                    | {     /* Enable this test task by uncommenting "#defineTEST USER TASK1 CODE*/                                    |
|                                                                                                    | #ifdefTEST_USER_TASK1_CODE                                                                                       |
|                                                                                                    | <pre>uint8_t ps_state;<br/>int8 t led state;</pre>                                                               |
|                                                                                                    |                                                                                                    |
|                                                                                                    |                                                                                                    |
|                                                                                                    | <pre>GET_DB(IS_PS_INIT_DONE, &amp;ps_state);</pre>                                                               |
| User can call SET_DB and GET_DB APIs inside                                                                               | <pre>tf(TRUE == ps_state)</pre>                                                                                  |
| the created user tasks to access the required                                                                             | break;                                                                                                    |
| functionalities. Please see the below image for                                                                           | vTaskDelay(500);                                                                                                 |
| the code snippets.                                                                                                    |                                                                                                    |
|                                                                                                    | <pre>led_state = LED_ON;</pre>                                                                                   |
|                                                                                                    | <pre>SET_DB(LED_RED_STATE, (uint8_t *)&amp;led_state);</pre>                                                     |
|                                                                                                    | #endif                                                                                                    |
|                                                                                                    | while(1)                                                                                                    |
|                                                                                                    | {                                                                                                    |
|                                                                                                    | vTaskDelay(1000); }                                                                                              |
|                                                                                                    |                                                                                                    |
|                                                                                                    | }<br>#endif                                                                                                    |
| #Lf(USER_TASK2 == PS_ENABLE)                                                                                              | <pre>#if(USER_TASK3 == PS_ENABLE)</pre>                                                                          |
| {                                                                                                    | <pre>void User_lask3_start(void *pyParameters) {</pre>                                                           |
| /* Enable this test task by uncommenting "#defineTEST_USER_TASK2_CO                                                       | <pre>/* Enable this test task by uncommenting "#defineTEST_USER_TASK3_CODE" */ #ifdef TEST_USER_TASK3_CODE</pre> |
| uint8_t ps_state;                                                                                                    | <pre>uint8_t ps_state;</pre>                                                                                     |
| int8_t state;                                                                                                    | ints_t led_state;                                                                                                |
| while(1) {                                                                                                    | while(1)                                                                                                    |
| <pre>GET_DB(IS_PS_INIT_DONE, &amp;ps_state); if(TRUE == ps_state)</pre>                                                   | <pre>GET_DB(IS_PS_INIT_DONE, &amp;ps_state);</pre>                                                               |
| break;                                                                                                    | <pre>if(TRUE == ps_state)</pre>                                                                                  |
| vTaskDelay(500);<br>}                                                                                                    | break;                                                                                                    |
| <pre>state = KEY_BACKLIGHT_ON;</pre>                                                                                      | vTaskDelay(500);                                                                                                 |
| <pre>Set_DL(KEYPAD_BACKLIGHT , (uint8_t *)&amp;state);</pre>                                                              | )                                                                                                    |
| #endif                                                                                                    | <pre>led_state = LED_ON;</pre>                                                                                   |
| while(1) {                                                                                                    | SET DR(IED AMR STATE (uints + *)sled state).                                                                     |
| vTaskDelay(1000); }                                                                                                    | #endif                                                                                                    |
| 3                                                                                                    | while(1)                                                                                                    |
| #endif                                                                                                    | {<br>vTackDelav/1000):                                                                                           |
|                                                                                                    | }                                                                                                    |
|                                                                                                    | )                                                                                                    |
|                                                                                                    | #endif                                                                                                    |
|                                                                                                    | <pre>#if (SOK_SERVICE_FDCAN == PS_ENABLE)</pre>                                                                  |
| If user enables the USER_TASK_STATE in                                                                                    | <pre>FDCAN_PS_Start(); #endif</pre>                                                                              |
| Ai430_Config.h file, User_Task_Start function                                                                             | <pre>#if (SDK_SERVICE_J1939 == PS_ENABLE)     /* Start J1939 Platform Service */</pre>                           |
| gets called from Platform Service.c. Refer the                                                                            | ]1939_PS_Start();<br>#endif                                                                                      |
| below screen for code snippet.                                                                                            | <pre>#if (SDK_SERVICE_CFG_INPUT == PS_ENABLE)     /* Start ConfigurableInput Platform Service */</pre>           |
|                                                                                                    | CI_PS_Start();<br>#endif                                                                                         |
|                                                                                                    | <pre>#if (THROUGH_PUT_SERVICE == PS_ENABLE)     Throughput_service_Start();</pre>                                |
|                                                                                                    | Hendif<br>Hif (NEER TASK STATE PS ENABLE)                                                                        |
|                                                                                                    | User_Task_Start();<br>#endif                                                                                     |
|                                                                                                    |                                                                                                    |
| Before using the tasks, the user will need to<br>initialize the tasks from the main.c. User can call<br>there USERTASK1_PS_Start under platform<br>service init as shown in the below image.<br>Users need to create and enable the User Tasks<br>in the configuration file. Refer the next screen for<br>code snippet. | 1231 #define THROUGH_PUT_SERVICE == PS_ENABLE)=<br>1232 #<br>1233 #if (THROUGH_PUT_SERVICE == PS_ENABLE)=<br>1234 #<br>1235 #endif //THROUGH_PUT_SERVICE=<br>1236 #<br>1237 #<br>1238@ /*<br>1238@ /*<br>1239 *=<br>1238@ /*<br>1240 *                                                                                                    |  |  |  |
|----------------------------------------------------------------------------------------------------|----------------------------------------------------------------------------------------------------|--|--|--|
| The user can then compile and flash the same<br>following the below procedure.<br>Now click Project ===> Build All. Refer the next<br>image.                                                                                                    | Image: Ald30QuickStart - STM32CubelDE         File Edit Source Refactor Navigate Search         Project Explorer Si         Image: Ald30 Project Integration (in Ald30 Project)         Image: Ald30 Project Integration (in Ald30 Project)         Image:                                                                                                    |  |  |  |
| Once the build is successful, you will get the console windows with "0 errors, 0 warnings." As shown.                                                                                                    | FA A430 Project Integration backup touchqfx<br>arm=none-eabi-objcopy -0 binary A1430_Project_Integration.eir > A1430_Project_Integration.list<br>arm=none-eabi-objcopy -0 binary A1430_Project_Integration.elf "AI430_Project_Integration.bin"<br>text data bss dec hex filename<br>703806 1140 121816 826762 c948a A1430_Project_Integration.elf<br>Finished building: default.size.stdout<br>Finished building: AI430_Project_Integration.bin<br>Finished building: AI430_Project_Integration.list<br>17:10:33 Build Finished. 0 errors, 0 warnings. (took 27s.531ms)                                                                                                    |  |  |  |
| Now we will flash the binary using the ST JTAG, click debug icon to flash the code. Refer the highlighted part in the next screen.                                                                                                    | Image: Al430QuickStart - STM32CubeIDE         File       Edit       Source       Refactor       Navigate       Search       Project       Run         Image: Image: |  |  |  |

| During flashing the code, you will get the next screen. Please click "Switch" button to continue.                                                                                                    | Confirm Perspective Switch ×  This kind of launch is configured to open the Debug perspective when it suspends. This Debug perspective supports application debugging by providing views for displaying the debug stack, variables and breakpoints. Switch to this perspective?  Remember my decision  Switch No                                                                                                    |
|----------------------------------------------------------------------------------------------------|----------------------------------------------------------------------------------------------------|
| Once the flashing is completed you will get the next screen                                                                                                    | File download complete<br>Time elapsed during download operation: 00:00:10.631<br>Verifying<br>Download verified successfully                                                                                                    |
| Click Resume button to run the application.<br>You will get the next Screen on the Al430 board.<br>Once the device powers up with this build user<br>can see the output on the board. By default, the<br>maxAl 430 LED state is OFF but, in the user,<br>task3 that we created and flashed we have<br>changed the LED state as ON. | INTEGRATION TEST                                                                                                    |
| Hence if we power up the board with this build,<br>the user can see that LED is ON as shown next<br>which confirms that the user task 3 has executed<br>successfully. Hence the user can add any non-UI<br>based functionalities in these tasks and execute<br>them in the background.                                             | Config<br>Indiana Indiana<br>Indiana Indiana<br>Indiana Indiana<br>Indiana Indiana<br>Indiana Indiana<br>Indiana Indiana<br>Indiana<br>India<br>India<br>Indiana<br>Indiana<br>Ind |

#### **SDK Architecture**

The AI430 SDK is built with the below four layers which are well organized to give the application the flexibility to be written independently with minimum knowledge regarding the internal functionality of the underlying hardware.

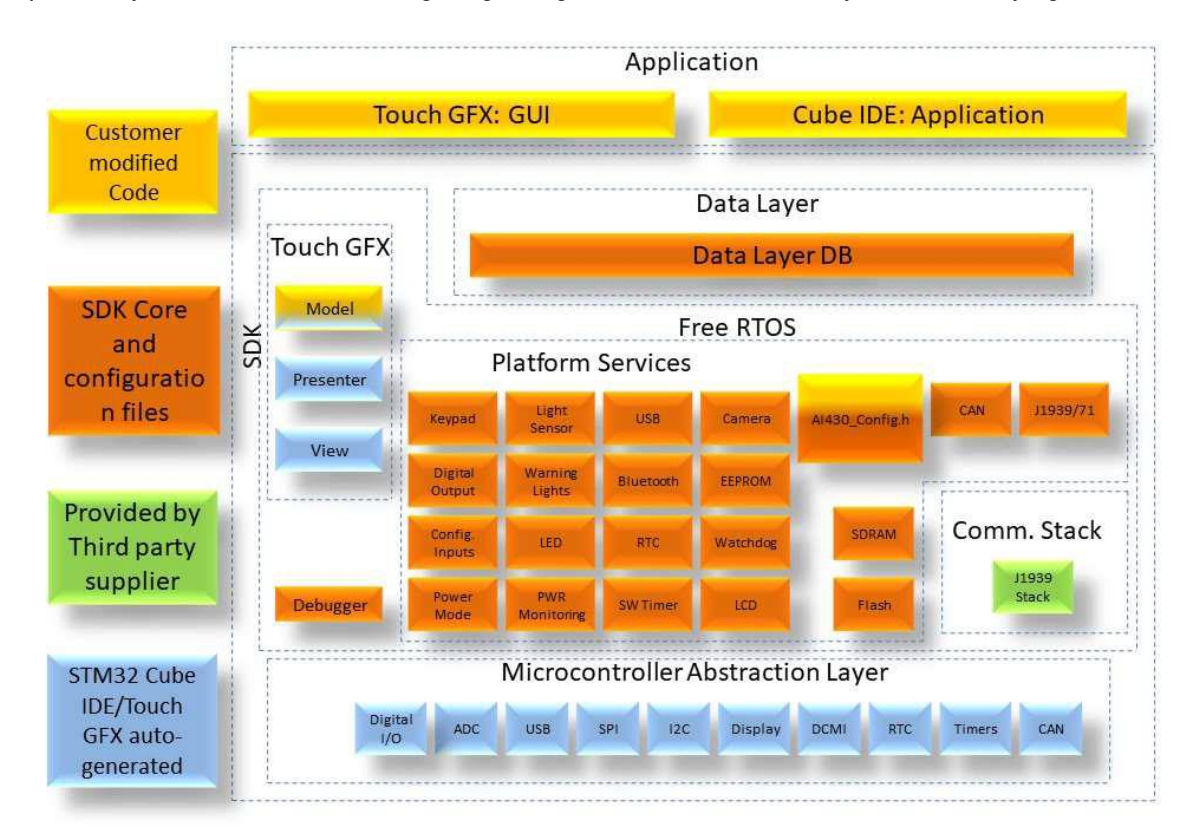

A quick overview of the layers is described below

# Application

Blank Touch GFX will be provided where USER will be able to create the GUI layout using Touch GFX or USER developed widgets, Hardware configuration of the Touch GFX project would be predefined in the SDK. The user can create the graphical elements and link them with the SDK modules to achieve the desired results. The user modified code resides here.

# Data Layer Data Base (DB)

Data Layer DB is the interface between USER application and the SDK Platform services. It acts as an intermediate layer and is used for communication between user application and platform services.

Data Layer DB consist of a collection of RAM variables containing the data of the Platform services, this data shall be updated with latest data from each platform service iteration/event. The Data Layer DB will also work as a channel to input data from the application to the Platform services.

### Platform Services

Platform Services will work as an interface between Data Layer DB and Platform driver. It will create and manage tasks for hardware peripherals based on user configuration/application requirements. These created tasks will run in RTOS. Data requested from user application will be obtained by Platform services from Platform driver. After receiving data, Platform services will push that information to Data Layer DB. Then, user application can fetch requested data from the Data Layer DB.

## Platform Drivers

Platform Drivers will be used for accessing and controlling the hardware. Platform drivers will configure the hardware based on user configuration/application requirements. It will receive the relevant data needed by user application. Data received by platform driver will be sent to Platform services.

#### SDK Interfaces

The SDK adaptation software provides an interface between the USER tasks and platform driver layer on Al340 hardware platform. This design provides the easy to include / exclude design for the SDK modules/drivers using the configuration file (.h) in the final firmware application. And the USER can easily integrate the TouchGFX UI into the SDK and use it on the Al340 hardware platform. Using this design, the USER can easily focus on the design of the end application. The below diagram depicts the overall design architecture of the final firmware application.

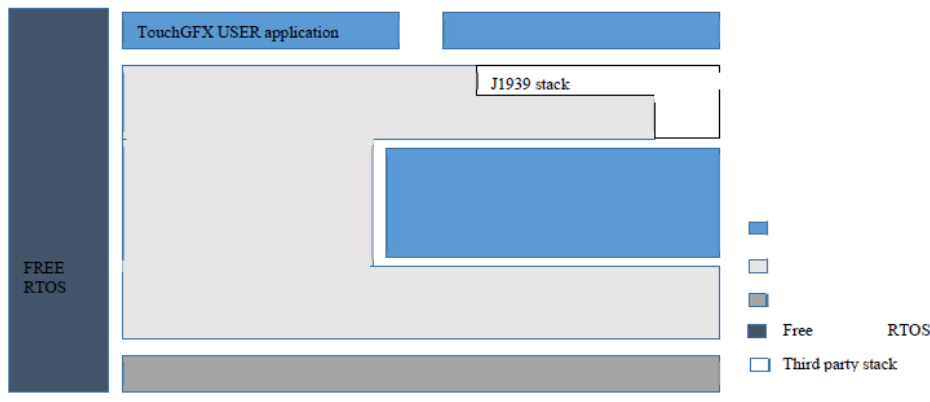

The user interacts with the SDK for the below functionalities:

- 1) Enable and disable the modules via the configuration file.
- 2) Provide default configuration for the properties of the modules as per their requirements.
- 3) Access Data Layer Data Base to get/set individual properties of the modules.

The user is free to enable any of the services or modules if needed to improve memory constraints.

So, the first step is to enable the desired services in the configuration file and then configure the properties for each manager. The managers are directly connected to the OS and work automatically on the background, so the user does not need to worry about the usage or the error management. In the below sections a detailed description is provided on how each module of the SDK can be accessed by the user for full filling their requirements.

#### SDK Boot flow

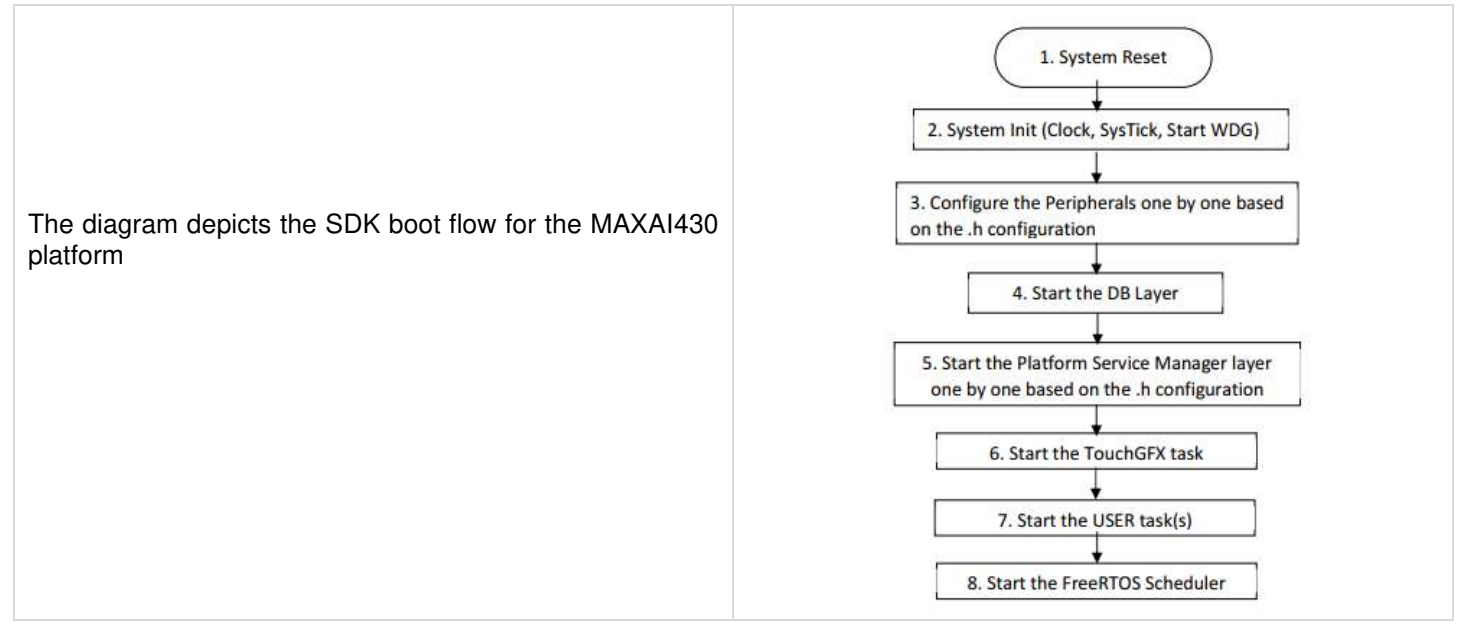

## Application and SDK Interaction

The user can interact with the SDK to configure the individual modules of the SDK. This can happen either during power up configuration or during the run time configuration.

# SDK Module Default Configuration

The user can configure the SDK by enabling and disabling individual modules. If a user enables or disables a particular module the entire stack is disabled for that module as shown in the below diagram

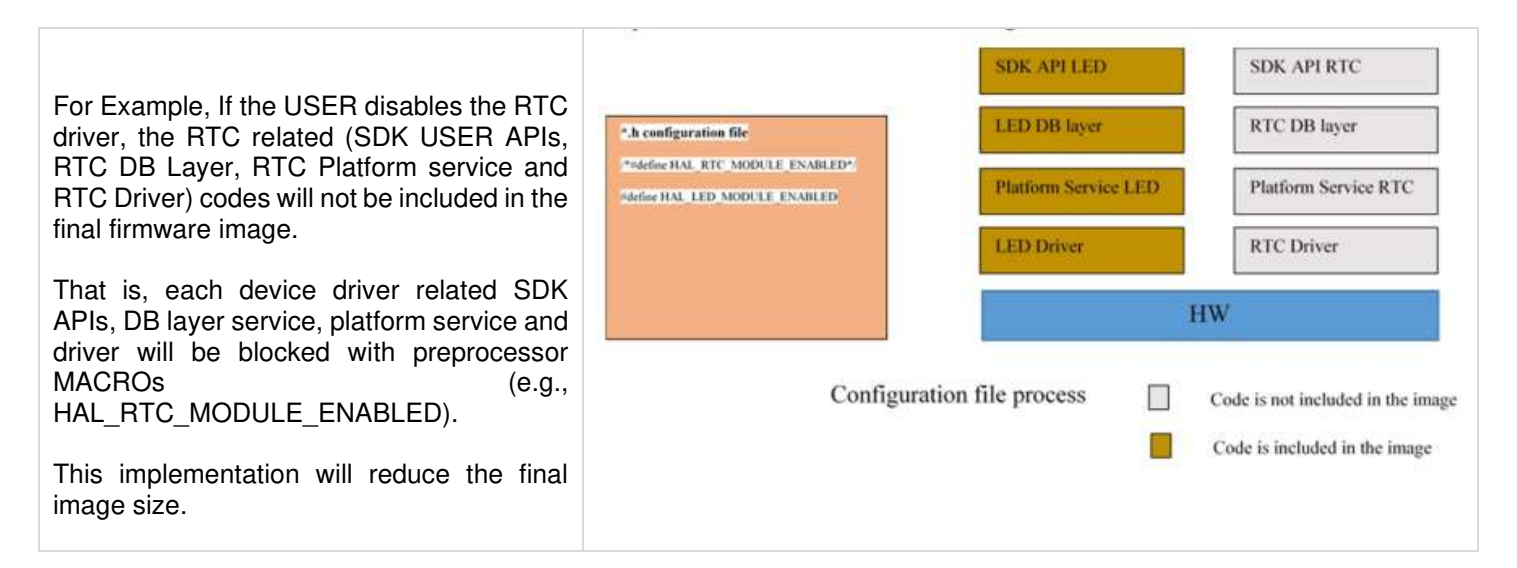

#### maximatecc.

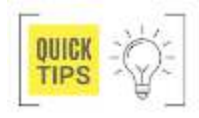

For example: - If user wants to enable the keypad module in the current build, user must configure the below mentioned variable as PS\_ENABLE. #define SDK\_SERVICE\_KEYPAD PS\_ENABLE

The user can find the configuration file in the source code in the below-mentioned path. Users can configure variables for any modules based on the requirements in the Al430\_Config.h.

#### AI430\_Project\Core\Maximatecc\Inc\AI430\_Config.h

Each module in the configuration file is differentiated with Headers/comments and users can easily find the SDK modules they are looking for.

**For Example:** Keypad Module configuration

Keypad Module Configuration

As shown in the above picture, the keypad module configurations are listed in the header file after the above comments. You can find similar comments for each module section in the configuration file.

The user can configure certain parameters per module which will impact the default configuration of the individual modules. This can be done by modifying the configuration file, which is used by the SDK to configure the individual modules during the power up sequence. Once configured, the modules continue using the same configuration until it is changed by the user.

**For Example: -** The below parameter configures the keypad backlight. It can be configured as ON / OFF and when the device powers up the SDK Reads this configuration file and updates the keypad backlight accordingly. In the MAXAI430 the default configuration for this parameter is true and hence the keypad backlight is always ON after device powers up unless the application turns it of during runtime.

| * MACRO Supported                      |                  |
|----------------------------------------|------------------|
| *                                      |                  |
| * Keypad backlight configuration state |                  |
| * 1: KEY_BACKLIGHT_ON /                |                  |
| * 0: KEY_BACKLIGHT_OFF                 |                  |
| */                                     |                  |
| #define KEYPAD_BACKLIGHT_CFG_STATE     | KEY_BACKLIGHT_ON |
|                                        |                  |

When the user modifies any configuration in the config.h file, the user will have to re – compile the source code and flash the updated binaries to the device and verify the changes.

#### **Run Time Configuration**

The user can modify certain parameters per module during the run time to interact with the module and to execute their desired functionality. This can be achieved by using the Data Layer Data Base APIs to read/write into the DB entries for each module.

Data Layer DB will collect the data from the platform service / platform layers and update the data into the proper variable.

Data Layer DB will be accessed by using GET/SET APIs from the application. If the application needs any platform related data, it uses the GET/SET API of the DB layer with the proper platform field name/id.

| Keypad     | Digital Input    | Configurable Inputs |
|------------|------------------|---------------------|
| Power Mode | Light Sensor     | Warning Lights      |
| LED        | Power Monitoring | USB                 |
| Bluetooth  | RTC              | SW Timer            |
| Camera     | EEPROM           | WatchDog            |
| LCD        | SDRAM            | Flash               |
| CAN        | J1939            |                     |

The Data Layer DB will interact with the Platform service through platform service SDK GET/SET APIs.

### DB Layer USER APIs

The USER shall access the DB layer field through the below set and get functions.

## Function Name: GET\_DL

| No | API Syntax                                                                                                    | Parameter                                                                                                    | Return<br>Value          |
|----|----------------------------------------------------------------------------------------------------|----------------------------------------------------------------------------------------------------|--------------------------|
| 1  | GET_DL()<br>The user<br>can use this<br>API to<br>retrieve the<br>value of the<br>data from<br>the<br>database.<br>The Field id<br>is defined in<br>the<br>database.h<br>file which<br>identifies<br>the data<br>field we are<br>interested | uint16_t dl_index , int8_t *buf<br>Value: We have to pass the<br>Data ID for the data field we<br>are looking to retrieve the data<br>and then pass a buffer where<br>the data to be written will be<br>stored when the function call<br>returns to the application. | 0: Failure<br>1: Success |

# Function Name: SET\_DL

| No | API Syntax                                                                                                    | Parameter                                                                                                    | Return<br>Value          |
|----|----------------------------------------------------------------------------------------------------|----------------------------------------------------------------------------------------------------|--------------------------|
| 1  | SET_DL()<br>The user<br>can use this<br>API to 1:<br>Success<br>store the<br>value of the<br>data from<br>the<br>database.<br>The field id<br>is defined in<br>the<br>database.h<br>file which<br>identifies<br>the data<br>field we are<br>interested<br>in. | uint16_t dl_index , int8_t *buf<br>Value: We have to pass the<br>index ID for the data field we<br>are looking to retrieve the<br>data and then pass a buffer<br>where the data to be written<br>will be stored when the<br>function call returns to the<br>application | 0: Failure<br>1: Success |

Below is the snippet of the description of the function:

```
/** @brief Set_DL

*
This function will Set the data to the platform service
*
@param dl_index[IN] : D8 index value
buf[IN] : input buffer
*
@return 0 : FAILURE
1 : SUCCESS
-3 : NULL_POINTER
*/
int8_t Set_DL(uint16_t dl_index, uint8_t *buf)
```

Below is the snippet of the description of the function: /\*\* @brief Get\_DL

```
* World' GCC_DC
*
* This function will get the data from the platform service
*
* @param dl_index[IN] : DB index value
* buf[IN] : input buffer
*
* @return 0 : FAILURE
*
* 1 : SUCCESS
* -3 : NULL_POINTER
*
*/
```

int8\_t Get\_DL(uint16\_t dl\_index, uint8\_t \*buf)

#### For Example:

If we want to get the current status of the keypad backlight and then toggle it, we can do so by using the below code snippet,

```
/* Get the current backlight status */

If (Get_DL(KEYPAD_BACKLIGHT , &state) == SUCCESS)

{

    /* If current state is ON, set it OFF */

    If (state == KEY_BACKLIGHT_ON)

    {

        State = KEY_BACKLIGHT_OFF;

        Set_DL(KEYPAD_BACKLIGHT , &state);

    }

    /* If current state is OFF, set it ON */

    Else

    {

        State = KEY_BACKLIGHT_ON;

        Set_DL(KEYPAD_BACKLIGHT , &state);

    }

    }
```

#### SDK Modules

Described below are the functionalities supported by each SDK module which can be used by the application developer to full fill their requirements.

#### **Keypad Module**

The User would be able to use the below functionalities of the keypad module via the DB variables and configuration file.

#### Keypad Module Enable/Disable

The SDK provides the user the ability to enable/disable the Keypad functionality by modifying the default configuration file. Please see section Keypad sample Configuration

| No | Variables     | Options    | Default State | Description                                               |
|----|---------------|------------|---------------|-----------------------------------------------------------|
| 1  | SDK_SERVICE_K | PS_ENABLE  | PS_ENABLE     | PS_ENABLE: Enables the Keypad module in the SDK.          |
|    | EYPAD         | PS DISABLE |               | <b>PS DISABLE:</b> Disables the Keypad module in the SDK. |

## Keypad Backlight ON/OFF

The AI430 SDK supports default configuration of the Keypad backlight and this can be done by modifying the below parameter in the configuration file. Please see section Keypad sample Configuration.

| No | Variables                  | Options                                           | Default State    | Description                                                                                 |
|----|----------------------------|---------------------------------------------------|------------------|---------------------------------------------------------------------------------------------|
| 1  | KEYPAD_BACKLIGHT_CFG_STATE | 1:KEY_BACK<br>LIGHT_ON<br>0:KEY_BACK<br>LIGHT_OFF | KEY_BACKLIGHT_ON | User can configure the default state of the keypad Backlight to ON/OFF using this variable. |

During runtime the user can read and modify the keypad backlight by reading and writing to the below DB variables.

| Field ID         | Data | Permission        | Size | Description | Comments                                                |
|------------------|------|-------------------|------|-------------|---------------------------------------------------------|
|                  | Туре |                   |      |             |                                                         |
| KEYPAD BACKLIGHT | DBu8 | <b>READ/WRITE</b> | 1    | ON/OFF      | This field is used to turn ON/OFF the Keypad Backlight. |

The sample code for set/get the Backlight using key#1 is as below: if (KEY1\_SHORT\_PRESS == val)

state = KEY\_BACKLIGHT\_ON; Set\_DL(KEYPAD\_BACKLIGHT , &state);
}

/\* Get the backlight state \*/ Get\_DL(KEYPAD\_BACKLIGHT, &state);

## Keypad Time Out Configuration

The Al430 SDK user can configure the timeout value of keypress to differentiate between short press and long press. Short Press can be configured in the range (> 10ms && < 255ms). If the key is pressed longer than the short press timeout it would be considered as long press. This default configuration can be done in the Al430\_config.h. Please see section Keypad sample Configuration.

| No | Variables           | Options                          | Default State | Description                                             |
|----|---------------------|----------------------------------|---------------|---------------------------------------------------------|
| 1  | SHORT_PRESS_TIMEOUT | Short Press ( > 10 && < 255)     | 10            | The user can configure the timeout value of keypress to |
|    |                     | Long press ( > short press time) |               | differentiate                                           |

## Keypad Task Priority

The AI430 SDK supports the below task priorities and the user can modify the task priority for the keypad module in the configuration file. Please see section <u>Keypad sample Configuration</u>.

| No | Variables               | Options                                                                                                    | Default State  | Description                                                                    |
|----|-------------------------|----------------------------------------------------------------------------------------------------|----------------|--------------------------------------------------------------------------------|
| 1  | PS_KEYPAD_TASK_PRIORITY | osPriorityNone ,<br>osPriorityIdle ,<br>osPriorityLow ,<br>osPriorityLow1 ,<br>osPriorityISR ,<br>osPriorityError ,<br>osPriorityReserved | osPriorityIdle | User can select any one of the priorities based on the application requirement |

## Keypad Keys Enable/Disable

The AI430 SDK supports four keys and the user can enable/disable each of the keys using the default configuration file.

| No | Variables            | Options                 | Default<br>State | Description                                                                                                    |
|----|----------------------|-------------------------|------------------|----------------------------------------------------------------------------------------------------|
| 1  | CONF_KEYPAD_01_STATE | PS_ENABLE<br>PS DISABLE | PS_ENABLE        | <b>PS_ENABLE</b> : Enable the HW Key01 in the Keypad SDK platform service.<br><b>PS_DISABLE</b> : Disable the HW Key01 in the Keypad SDK platform service. |
| 2  | CONF_KEYPAD_02_STATE | PS_ENABLE<br>PS DISABLE | PS_ENABLE        | <b>PS_ENABLE</b> : Enable the HW Key02 in the Keypad SDK platform service.<br><b>PS_DISABLE</b> : Disable the HW Key02 in the Keypad SDK platform service. |
| 3  | CONF_KEYPAD_03_STATE | PS_ENABLE<br>PS DISABLE | PS_ENABLE        | <b>PS_ENABLE</b> : Enable the HW Key03 in the Keypad SDK platform service.<br><b>PS_DISABLE</b> : Disable the HW Key03 in the Keypad SDK platform service. |
| 4  | CONF_KEYPAD_04_STATE | PS_ENABLE<br>PS DISABLE | PS_ENABLE        | <b>PS_ENABLE</b> : Enable the HW Key04 in the Keypad SDK platform service.<br><b>PS_DISABLE</b> : Disable the HW Key04 in the Keypad SDK platform service. |

## Keypad Keys Read Status.

The Al430 SDK user can then read the Key status variables to know if the keys are active or inactive. This DB entry has to be read first for receiving the keypress event. If the *KEY\_STATUS\_01* is KP\_ACTIVE then the USER has to read the *KEY\_PRESS\_01* DB variable to check the state of the key press.

| Field ID      | Data<br>Type | Permission | Size | Description           | Comments                                            |
|---------------|--------------|------------|------|-----------------------|-----------------------------------------------------|
| KEY_STATUS_01 | DBu8         | READ       | 1    | KP_ACTIVE/KP_INACTIVE | This field is used to Read the status of the Key#1. |
| KEY_STATUS_02 | DBu8         | READ       | 1    | KP_ACTIVE/KP_INACTIVE | This field is used to Read the status of the Key#2. |
| KEY_STATUS_03 | DBu8         | READ       | 1    | KP_ACTIVE/KP_INACTIVE | This field is used to Read the status of the Key#3. |
| KEY_STATUS_04 | DBu8         | READ       | 1    | KP_ACTIVE/KP_INACTIVE | This field is used to Read the status of the Key#4. |

The user can read the key state (short press/ long press / inactive) by continuously monitoring the below DB variables. Once the USER gets any one of the Keypress events (SHORT\_PRESS/LONG\_PRESS), the USER has to ACK the key press (KEY\_PRESS\_01) with the value 1.

| Field ID     | Data<br>Type | Permission | Size | Description                     | Comments                                              |
|--------------|--------------|------------|------|---------------------------------|-------------------------------------------------------|
| KEY_PRESS_01 | DBu8         | READ/WRITE | 1    | INACTIVE/SHORT_PRESS/LONG_PRESS | This field detects the type of KeyPress for Key#1.    |
| KEY_PRESS_02 | DBu8         | READ/WRITE | 1    | INACTIVE/SHORT_PRESS/LONG_PRESS | This field detects the type of KeyPress<br>for Key#2. |
| KEY_PRESS_03 | DBu8         | READ/WRITE | 1    | INACTIVE/SHORT_PRESS/LONG_PRESS | This field detects the type of KeyPress for Key#3.    |
| KEY_PRESS_04 | DBu8         | READ/WRITE | 1    | INACTIVE/SHORT_PRESS/LONG_PRESS | This field detects the type of KeyPress<br>for Key#4. |

Below is a code snippet for the keypress read and acknowledge use case.

| <pre>#if(CONF_KEYPAD_01_STATE == PS_ENABLE)</pre> | /* ACK  |
|---------------------------------------------------|---------|
| /* Read the Key Status from the DB */             | res = S |
| res = Get_DL(KEY_STATUS_01, &key_status);         | else    |
| /* Proceed only if the Key # 1 is active */       | if (LON |
| if (KEY_INACTIVE != key_status)                   | {       |
| {                                                 | key_sta |
| res = Get_DL(KEY_PRESS_01, &key_status);          | /* ACK  |
| if (SHORT_PRESSED == key_status)                  | res = S |
| {                                                 | modelL  |
| key_status = 1;                                   | }       |
|                                                   | )<br>}  |
|                                                   |         |

/\* ACK the Keypress \*/ res = Set\_DL(KEY\_PRESS\_01, &key\_status); } else if (LONG\_PRESSED == key\_status) { key\_status = 1; /\* ACK the Keypress \*/ res = Set\_DL(KEY\_PRESS\_01, &key\_status); modelListener->keyUpdate(KEY1\_LONG\_PRESS); }

\*\*\*\*\*\*\*\*\*\*\*

#endif //KEYPAD\_01

# Keypad Sample Configuration

| * Keypad Modu                                                                                                    | le Configuration                                                                                                    |
|----------------------------------------------------------------------------------------------------|----------------------------------------------------------------------------------------------------|
| <pre>/*! * Keypad Platform service Enable(PS_ENABLE) / Disable(PS_DISABLE) Macros */ #define SDK_SERVICE_KEYPAD PS_ENABLE #ff (SDK_SERVICE_KEYPAD == PS_ENABLE) /*! * Keypad Task Priority * osPriorityNone = 0, * osPriorityIdle = 1, * osPriorityLow = 8, * osPriorityLow = 8, * osPriorityLow = 8+1, * ;;;; * osPriorityISR = 56, * osPriorityReserved = 0x7FFFFFFF */ #define PS_KPD_TASK_PRIORITY osPriorityIdle /*! * MACRO Supported * * Keypad backlight configuration state * 1: KEY_BACKLIGHT_ON/ * 0: KEY_BACKLIGHT_OFF */ #define SHORT_PRESS_TIMEOUT 10</pre> | <pre>// #define KEYPAD_BACKLIGHT_CFG_STATE KEY_BACKLIGHT_ON /!  /*! * MACOR Supported * * Keypad configuration state * 1: PS_ENABLE / * 0: PS_DISABLE */ #define CONF_KEYPAD_01_STATE PS_ENABLE #define CONF_KEYPAD_02_STATE PS_ENABLE #define CONF_KEYPAD_04_STATE PS_ENABLE #define CONF_KEYPAD_04_STATE PS_ENABLE #define CONF_KEYPAD_04_STATE PS_ENABLE #endif //SDK_SERVICE_KEYPAD</pre> |

# **Digital Output Module**

The User would be able to use the below functionalities of the digital output module via the DB variables and configuration file.

### Digital Output Module Enable/Disable

The SDK provides the user the ability to enable/disable the Digital Output functionality by modifying the default configuration file. Please see section <u>Digital Output Sample Configuration</u>.

| No | Variables      | Options    | Default State | Description                                                        |
|----|----------------|------------|---------------|--------------------------------------------------------------------|
| 1  | SDK_SERVICE_DI | PS_ENABLE  | PS_ENABLE     | <b>PS_ENABLE</b> : Enables the Digital Output module in the SDK.   |
|    | GITAL_OUTPUT   | PS_DISABLE |               | <b>PS_DISABLE</b> : Disables the Digital Output module in the SDK. |

# Digital Output Configuration

The Al430 SDK supports default configuration of the digital output status and this can be done by modifying the below parameter in the configuration file. Please see section <u>Digital Output Sample Configuration</u>.

| No | Variables              | Options                                                                       | Default State              | Description                                                                                                    |
|----|------------------------|-------------------------------------------------------------------------------|----------------------------|----------------------------------------------------------------------------------------------------|
| 1  | DIGITAL_OUTPUT<br>_CFG | CONF_OPEN_DRIVE_DRIV<br>ER/<br>CONF_LOW_SIDE_DRIVER/<br>CONF_HIGH_SIDE_DRIVER | CONF_OPEN_D<br>RIVE_DRIVER | User can select the Digital output configuration as open drive<br>driver when the digital output status is OFF User can select the<br>Digital output as configuration as low side driver. User can select<br>the Digital output as configuration as high side driver. |

The user can do the same configuration during the runtime via the DB variables and configuration file as shown:

| Field ID              | Data<br>Type | Permission | Size | Description                                          | Comments                                                                                                    |
|-----------------------|--------------|------------|------|------------------------------------------------------|----------------------------------------------------------------------------------------------------|
| DIGITAL_OUTPUT_01_CFG | DBu8         | READ/WRITE | 1    | OPEN_DRIVE/<br>HIGH_SIDE_DRIVER /<br>LOW_SIDE_DRIVER | This field is used to configure the digital<br>output as high side, low side or open<br>drive. The field is also used to enable/<br>disable the Digital Output. The status of<br>the field can also be read back once<br>enabled. |

Below is the sample code for accessing the Digital output configuration DB variables.

/\* Read the Digital Output configuration \*/
Get\_DL(DIGITAL\_OUTPUT\_01\_CFG, &state);
if(state == CONF\_LOW\_SIDE\_DRIVER)
{
 state = CONF\_HIGH\_SIDE\_DRIVER;
 /\* Set the High side Digital Output \*/
 Set\_DL(DIGITAL\_OUTPUT\_01\_CFG, &state);
}

Get\_DL(DIGITAL\_OUTPUT\_01\_CFG, &state); if(state == CONF\_HIGH\_SIDE\_DRIVER) { state = CONF\_LOW\_SIDE\_DRIVER; /\* Set the Low side Digital Output \*/ Set\_DL(DIGITAL\_OUTPUT\_01\_CFG, &state); }

# Digital Output ON/OFF

The AI430 SDK user can turn ON / OFF the digital output during runtime. To do so he can use the below DB variables.

| Field ID                | Data<br>Type | Permission | Size | Description                                        | Comments                                                                                                    |
|-------------------------|--------------|------------|------|----------------------------------------------------|----------------------------------------------------------------------------------------------------|
| DIGITAL_OUTPUT_01_STATE | DBU8         | READ/WRITE | 1    | CONF_DIGITAL_OUTPUT<br>_ON/CONF_DIGITAL_OUTPUT_OFF | This field is used to turn ON or OFF<br>the digital input. The status of the<br>field can also be read back once to<br>get the current status of the pins. |

Below is the sample code for turning ON/OFF the Digital output DB variable.

state = CONF\_DIGITAL\_OUTPUT\_ON;
/\* Set the open drive Digital Output \*/
Set\_DL(DIGITAL\_OUTPUT\_01\_STATE, &state);
state = CONF\_DIGITAL\_OUTPUT\_OFF;
/\* Set the open drive Digital Output \*/
Set\_DL(DIGITAL\_OUTPUT\_01\_STATE, &state);

# Digital Output Time Out Configuration

The AI430 SDK user can configure the timeout value of the task such that, every time the timeout occurs the task would go and read the hardware and update it in the DB so that when the user reads the DB, he will receive the latest updated data if there is any or perform any other routine tasks. This default configuration can be done in the AI430\_config.h. configuration.

| maximatecc• | Software Department | Revision: 3.2 | Date: 05-Sep-23 | maxAI 430 SDK Manual |
|-------------|---------------------|---------------|-----------------|----------------------|
|             |                     |               |                 |                      |

| No | Variables           | Options                           | Default State | Description                                                                                                    |
|----|---------------------|-----------------------------------|---------------|----------------------------------------------------------------------------------------------------|
| 1  | PS_DIO_TASK_TIMEOUT | MIN VALUE : 50<br>MAX VALUE : 500 | 100ms         | The user can configure the timeout value of task so that the platform service would go and read the hardware and update the values in the Database. |

## Digital Output Task Priority

The AI430 SDK supports the below task priorities and the user can modify the task priority for the digital output module in the configuration file. Please see section <u>Digital Output Sample Configuration</u>.

| No | Variables            | Options                                                                                                    | Default State  | Description                                                                     |
|----|----------------------|----------------------------------------------------------------------------------------------------|----------------|---------------------------------------------------------------------------------|
| 1  | PS_DIO_TASK_PRIORITY | osPriorityNone ,<br>osPriorityIdle ,<br>osPriorityLow ,<br>osPriorityLow1 ,<br>osPriorityISR ,<br>osPriorityError ,<br>osPriorityReserved | osPriorityIdle | User can select any one of the priorities based on the application requirement. |

# Digital Output Sample Configuration

| *<br>* Digital Output N<br>*                                                                                                    | Nodule Configuration                                                                                                    |
|----------------------------------------------------------------------------------------------------|----------------------------------------------------------------------------------------------------|
| <pre>/*! * DIO Platform service Enable(PS_ENABLE) / Disable(PS_DISABLE) Macros */ #define SDK_SERVICE_DIGITAL_OUTPUT PS_ENABLE #if (SDK_SERVICE_DIGITAL_OUTPUT == PS_ENABLE) /*! * DIO Task Periodicity 100ms */ #define PS_DIO_TASK_TIMEOUT 100 /*! * DIO Task Priority * osPriorityNone = 0, * osPriorityIdle = 1, * osPriorityLow = 8,</pre> | <pre>* '' '' * '' '' * '' '' * '' '' * '' '' * '' * '' * '' * '' * '' * '' * '' #define PS_DIO_TASK_PRIORITY osPriorityIdle /*! * Select the DIGITAL_OUTPUT_CFG 00 : CONF_LOW_SIDE_DRIVER * 01 : CONF_HIGH_SIDE_DRIVER * '' #define DIGITAL_OUTPUT_CFG CONF_OPEN_DRIVE_DRIVER */ #define DIGITAL_OUTPUT_CFG CONF_OPEN_DRIVE_DRIVER #endif //SDK_SERVICE_DIGITAL_OUTPUT</pre> |

\* osPriorityLow1 = 8+1,

#### Configurable Inputs Module

The User would be able to use the below functionalities of the keypad module via the DB variables and configuration file.

## Configurable Inputs Module Enable/Disable

The SDK provides the user the ability to enable/disable the configurable functionality by modifying the default configuration file. Please see section <u>Configurable Inputs Default Configuration</u>.

| No | Variables                | Options                 | Default State | Description                                                                                                    |
|----|--------------------------|-------------------------|---------------|----------------------------------------------------------------------------------------------------|
| 1  | SDK_SERVICE_CG_IN<br>PUT | PS_ENABLE<br>PS_DISABLE | PS_ENABLE     | PS_ENABLE: Enables the Configurable input module in the SDK.<br>PS_DISABLE: Disables the configurable input module in the SDK. |

# Configurable Inputs Task Priority

The AI430 SDK supports the below task priorities and the user can modify the task priority for the configurable inputs module in the configuration file. Please see section <u>Configurable Inputs Default Configuration</u>.

| No | Variables                      | Options                                                                     | Default State  | Description                                                                     |
|----|--------------------------------|-----------------------------------------------------------------------------|----------------|---------------------------------------------------------------------------------|
| 1  | PS_CFG_INPUT_TAS<br>K_PRIORITY | osPriorityNone ,<br>osPriorityIdle ,<br>osPriorityLow ,<br>osPriorityLow1 , | osPriorityIdle | User can select any one of the priorities based on the application requirement. |

| maximatecc• | Software Department | Revision: 3.2 | Date: 05-Sep-23 | maxAI 430 SDK Manual |
|-------------|---------------------|---------------|-----------------|----------------------|
|-------------|---------------------|---------------|-----------------|----------------------|

| osP<br>osP<br>osP | riorityISR ,<br>iriorityError ,<br>iriorityReserved |  |  |
|-------------------|-----------------------------------------------------|--|--|
|-------------------|-----------------------------------------------------|--|--|

#### Configurable Inputs Task Time Out Configuration

The AI430 SDK user can configure the timeout value of the task such that, every time the timeout occurs the task would go and read the hardware for the configured inputs and update it in the DB so that when the user reads the DB, he will receive the latest updated data. This default configuration can be done in the AI430\_config.h. Please see section <u>Configurable</u> Inputs Default Configuration.

| No | Variables                     | Options                           | Default State | Description                                                                                                    |
|----|-------------------------------|-----------------------------------|---------------|----------------------------------------------------------------------------------------------------|
| 1  | PS_CFG_INPUT_TASK<br>_TIMEOUT | MIN VALUE : 50<br>MAX VALUE : 500 | 100           | The user can configure the timeout value of task so that the platform<br>service would go and read the hardware and update the configured<br>inputs in the Database. |

## Configurable Inputs – Configure the Number of Samples.

The AI430 SDK user can configure the number of samples to be considered for the average calculation of the readings from the hardware before it is updated to the database. This would improve the accuracy of the data updated in the DB. This default configuration can be done in the AI430\_config.h. Please see section <u>Configurable Inputs Default Configuration</u>.

| No | Variables                      | Options                        | Default State | Description                                                                                                    |
|----|--------------------------------|--------------------------------|---------------|----------------------------------------------------------------------------------------------------|
| 1  | CONF_INPUT_01_NUMB<br>_SAMPLES | MIN VALUE: 1<br>MAX VALUE: 255 | 1             | User can set the number of sample values to be considered for the average calculation for configurable input 1. |
| 2  | CONF_INPUT_02_NUMB<br>_SAMPLES | MIN VALUE: 1<br>MAX VALUE: 255 | 1             | User can set the number of sample values to be considered for the average calculation for configurable input 2. |
| 3  | CONF_INPUT_03_NUMB<br>_SAMPLES | MIN VALUE: 1<br>MAX VALUE: 255 | 1             | User can set the number of sample values to be considered for the average calculation for configurable input 3. |
| 4  | CONF_INPUT_04_NUMB<br>_SAMPLES | MIN VALUE: 1<br>MAX VALUE: 255 | 1             | User can set the number of sample values to be considered for the average calculation for configurable input 4. |
| 5  | CONF_INPUT_05_NUMB<br>_SAMPLES | MIN VALUE: 1<br>MAX VALUE: 255 | 1             | User can set the number of sample values to be considered for the average calculation for configurable input 5. |
| 6  | CONF_INPUT_06_NUMB<br>_SAMPLES | MIN VALUE: 1<br>MAX VALUE: 255 | 1             | User can set the number of sample values to be considered for the average calculation for configurable input 6. |

The user can dynamically set/get the number of samples to be considered for the average calculation for configurable input during the run time. To do so, the user can use the below DB variables.

| Field ID                  | Data<br>Type | Permission | Size | Description | Comments                                                                                                    |
|---------------------------|--------------|------------|------|-------------|----------------------------------------------------------------------------------------------------|
| CFG_INPUT_01_NUMB_SAMPLES | DBu8         | READ/WRITE | 1    | 1-255 range | This field is used to set number of samples to get An average value. The field is also used to read the number of samples set. |
| CFG_INPUT_02_NUMB_SAMPLES | DBu8         | READ/WRITE | 1    | 1-255 range | This field is used to set number of samples to get An average value. The field is also used to read the number of samples set. |
| CFG_INPUT_03_NUMB_SAMPLES | DBu8         | READ/WRITE | 1    | 1-255 range | This field is used to set number of samples to get An average value. The field is also used to read the number of samples set. |
| CFG_INPUT_04_NUMB_SAMPLES | DBu8         | READ/WRITE | 1    | 1-255 range | This field is used to set number of samples to get An average value. The field is also used to read the number of samples set. |
| CFG_INPUT_05_NUMB_SAMPLES | DBu8         | READ/WRITE | 1    | 1-255 range | This field is used to set number of samples to get An average value. The field is also used to read the number of samples set. |
| CFG_INPUT_06_NUMB_SAMPLES | DBu8         | READ/WRITE | 1    | 1-255 range | This field is used to set number of samples to get An average value. The field is also used to read the number of samples set. |

The below code snippet shows how the sample configuration can be altered from the application code:

if(update\_sample)

int num\_sample = 10; /\* Set the sample count to 10 for configurable input 1 \*/ res = DL\_Set(CFG\_INPUT\_01\_NUMB\_SAMPLES,&num\_sample);

# Configurable Inputs configuration

The AI430 SDK user can configure the 5 available configurable inputs as per his desired requirement as supported by the platform. To do so, he can configure the below parameters in the configuration file. This default configuration can be done in the AI430\_config.h. Please see section Configurable Inputs Default Configuration.

| No | Variables              | Options                                                                                                    | Default State           | Description                                                                                                    |
|----|------------------------|----------------------------------------------------------------------------------------------------|-------------------------|----------------------------------------------------------------------------------------------------|
| 1  | CONF_INPUT_TYPE<br>_01 | CI_INPUT_FREQUENCY,<br>CI_INPUT_RESISTANCE,<br>CI_DIGITAL_STG,<br>CI_DIGITAL_STB,<br>CI_INPUT_VOLTAGE_HIGH,<br>CI_INPUT_VOLTAGE_LOW_6V | CI_DIGITAL_STB          | User can configure the configurable input type 1 for<br>input voltage, input frequency, input resistance, Digital<br>STB and Digital STG |
|    | CONF_INPUT_TYPE<br>_02 | CI_INPUT_FREQUENCY,<br>CI_INPUT_RESISTANCE,<br>CI_DIGITAL_STG,<br>CI_DIGITAL_STB,<br>CI_INPUT_VOLTAGE_HIGH,<br>CI_INPUT_VOLTAGE_LOW_6V | CI_DIGITAL_STG          | User can configure the configurable input type 1 for<br>input voltage, input frequency, input resistance, Digital<br>STB and Digital STG |
|    | CONF_INPUT_TYPE<br>_03 | CI_INPUT_FREQUENCY,<br>CI_INPUT_RESISTANCE,<br>CI_DIGITAL_STG,<br>CI_DIGITAL_STB,<br>CI_INPUT_VOLTAGE_HIGH,<br>CI_INPUT_VOLTAGE_LOW_6V | CI_INPUT_RESIST<br>ANCE | User can configure the configurable input type 1 for<br>input voltage, input frequency, input resistance, Digital<br>STB and Digital STG |
|    | CONF_INPUT_TYPE<br>_04 | CI_INPUT_FREQUENCY,<br>CI_INPUT_RESISTANCE,<br>CI_DIGITAL_STG,<br>CI_DIGITAL_STB,<br>CI_INPUT_VOLTAGE_HIGH,<br>CI_INPUT_VOLTAGE_LOW_6V | CI_INPUT_RESIST<br>ANCE | User can configure the configurable input type 1 for<br>input voltage, input frequency, input resistance, Digital<br>STB and Digital STG |
|    | CONF_INPUT_TYPE<br>_05 | CI_INPUT_FREQUENCY,<br>CI_INPUT_RESISTANCE,<br>CI_DIGITAL_STG,<br>CI_DIGITAL_STB,<br>CI_INPUT_VOLTAGE_HIGH,<br>CI_INPUT_VOLTAGE_LOW_6V | CI_INPUT_RESIST<br>ANCE | User can configure the configurable input type 1 for<br>input voltage, input frequency, input resistance, Digital<br>STB and Digital STG |
|    | CONF_INPUT_TYPE<br>06  | CI_INPUT_VOLTAGE_LOW_6V<br>CI_INPUT_CURRENT                                                                                            | CI_INPUT_CURRE          | User can configure the input type 6 for input current<br>and input voltage.                                                              |

The user also can run time configure the 6 available configurable inputs as per his desired requirement as supported by the platform. To do so the user can use the below DB variables.

| Field ID          | Data<br>Type | Permission | Size | Description                                                                                                    | Comments                                                                                                    |
|-------------------|--------------|------------|------|----------------------------------------------------------------------------------------------------|----------------------------------------------------------------------------------------------------|
| CFG_INPUT_01_TYPE | DBu8         | READ/WRITE | 1    | CI_INPUT_FREQUENCY,<br>CI_INPUT_RESISTANCE,<br>CI_DIGITAL_STG,<br>CI_DIGITAL_STB,<br>CI_INPUT_VOLTAGE_HIGH,<br>CI_INPUT_VOLTAGE_LOW_6V,<br>CI_INPUT_OFF, | This field is used Configure the input to<br>any one of the types suggested. The field<br>is also used to turn off the input. The status<br>of the CFG_Input#01 type can be read<br>using this field. |
| CFG_INPUT_02_TYPE | DBu8         | READ/WRITE | 1    | CI_INPUT_FREQUENCY,<br>CI_INPUT_RESISTANCE,<br>CI_DIGITAL_STG,<br>CI_DIGITAL_STB,<br>CI_INPUT_VOLTAGE_HIGH,<br>CI_INPUT_VOLTAGE_LOW_6V,<br>CI_INPUT_OFF  | This field is used Configure the input to<br>any one of the types suggested. The field<br>is also used to turn off the input. The status<br>of the CFG_Input#02 type can be read<br>using this field. |
| CFG_INPUT_03_TYPE | DBu8         | READ/WRITE | 1    | CI_INPUT_FREQUENCY,<br>CI_INPUT_RESISTANCE,<br>CI_DIGITAL_STG,                                                                                           | This field is used Configure the input to<br>any one of the types suggested. The field<br>is also used to turn off the input.                                                                         |

| maximatecc• | Software Department | Revision: 3.2 | Date: 05-Sep-23 | maxAI 430 SDK Manual |
|-------------|---------------------|---------------|-----------------|----------------------|
|-------------|---------------------|---------------|-----------------|----------------------|

|                   |      |            |   | CI_DIGITAL_STB,<br>CI_INPUT_VOLTAGE_HIGH,<br>CI_INPUT_VOLTAGE_LOW_6V,<br>CI_INPUT_OFF                                                                   | The status of the CFG_Input#03 type can be read using this field.                                                                                                    |
|-------------------|------|------------|---|----------------------------------------------------------------------------------------------------|----------------------------------------------------------------------------------------------------|
| CFG_INPUT_04_TYPE | DBu8 | READ/WRITE | 1 | CI_INPUT_FREQUENCY,<br>CI_INPUT_RESISTANCE,<br>CI_DIGITAL_STG,<br>CI_DIGITAL_STB,<br>CI_INPUT_VOLTAGE_HIGH,<br>CI_INPUT_VOLTAGE_LOW_6V,<br>CI_INPUT_OFF | This field is used Configure the input to<br>any one of the types suggested. The field<br>is also used to turn off the input. The status<br>of the CFG_Input#04 type can be read<br>using this field. |
| CFG_INPUT_05_TYPE | DBu8 | READ/WRITE | 1 | CI_INPUT_FREQUENCY,<br>CI_INPUT_RESISTANCE,<br>CI_DIGITAL_STG,<br>CI_DIGITAL_STB,<br>CI_INPUT_VOLTAGE_HIGH,<br>CI_INPUT_VOLTAGE_LOW_6V,<br>CI_INPUT_OFF | This field is used Configure the input to<br>any one of the types suggested. The field<br>is also used to turn off the input. The status<br>of the CFG_Input#05 type can be read<br>using this field. |
| CFG_INPUT_06_TYPE | DBu8 | READ/WRITE | 1 | CI_INPUT_CURRENT<br>CI_INPUT_VOLTAGE_LOW_6V,<br>CI_INPUT_OFF                                                                                            | This field is used Configure the input to<br>any one of the types suggested. The field<br>is also used to turn off the input. The status<br>of the CFG_Input#06 type can be read<br>using this field. |

The below code snippet shows how the Configurable inputs type can be configured during the run time.

/\* Read the current configuration for Configurable input 1 \*/
Get\_DL(CFG\_INPUT\_01\_TYPE , &input1\_type);
/\* If it is currently configured as frequency , change it to resistance \*/
if(CI\_INPUT\_FREQUENCY == input1\_type)
{
 input1\_type = CI\_INPUT\_RESISTANCE;
 Set\_DL(CFG\_INPUT\_01\_TYPE , &input1\_type);
}

Once the user configures the various configurable inputs the platform service will read the data from the hardware every time the task time out occurs and update the below DB variables. The user can then access the same by using the DL\_get/DL\_set API's. For example, if he has configured the Configurable input 1 as CI\_INPUT\_VOLTAGE\_HIGH then he will have to read the CFG\_INPUT\_01\_VOLTAGE\_32V DB entry to read the voltage value in milli volts.

| Field ID                        | Data<br>Type | Permission | Size | Description            | Comments                                                                                                    |
|---------------------------------|--------------|------------|------|------------------------|----------------------------------------------------------------------------------------------------|
| CFG_INPUT_01_FRE<br>QUENCY      | DbU32        | Read       | 4    | 10Hz-20000Hz range     | This field is used to read the frequency of CFG_Input#01.<br>The frequency is read in Hertz.                               |
| CFG_INPUT_01_VO<br>LTAGE_32V    | DBu16        | READ       | 2    | 0-32000 range          | This field is used to read the high voltage of CFG_Input#01. The voltage is read in milli-volts.                           |
| CFG_INPUT_01_VO<br>LTAGE_LOW_6V | DBu16        | READ       | 2    | 0-6V                   | This field is used to read the Resistance of CFG_Input#01.<br>Resistance is read in Ohms.                                  |
| CFG_INPUT_01_DIG<br>ITAL_STG    | DBu8         | READ       | 1    | TRUE / FALSE           | This field is used to read the Digital Input level of CFG_Input#01. If TRUE = digital active and FALSE = digital Inactive  |
| CFG_INPUT_01_DIG<br>ITAL_STB    | DBu8         | READ       | 1    | TRUE / FALSE           | This field is used to read the Digital Input level of CFG_Input#01. If TRUE = digital active and FALSE = digital Inactive  |
| CFG_INPUT_02_FRE<br>QUENCY      | DBu32        | READ       | 4    | 10Hz-20000Hz range     | This field is used to read the frequency of CFG_Input#02.<br>The frequency is read in milli-Hertz.                         |
| CFG_INPUT_02_VO<br>LTAGE_32V    | DBu16        | READ       | 2    | 0-32000                | This field is used to read the voltage of CFG_Input#02. The voltage is read in milli-volts.                                |
| CFG_INPUT_02_VO<br>LTAGE_LOW_6V | DBu16        | READ       | 2    | 0-6V                   | This field is used to read the low voltage of CFG_Input#02.<br>The voltage is read in<br>Volts                             |
| CFG_INPUT_02_RES<br>ISTANCE     | DBu16        | READ       | 2    | 1ohm – 10KOhm<br>range | This field is used to read the Resistance of CFG_Input#02.<br>Resistance is read in Ohms.                                  |
| CFG_INPUT_02_DIG<br>ITAL_STG    | DBu8         | READ       | 1    | TRUE /FALSE            | This field is used to read the Digital Input level of CFG_Input#02. If TRUE = digital active and FALSE = digital Inactive. |
| CFG_INPUT_02_DIG<br>ITAL_STB    | DBu8         | READ       | 1    | TRUE / FALSE           | This field is used to read the Digital Input level of CFG_Input#02. If TRUE = digital active and FALSE = digital Inactive. |

#### maximatecc.

Revision: 3.2 | Date: 05-Sep-23

maxAI 430 SDK Manual

| CFG_INPUT_03_FRE<br>QUENCY      | DBu32 | READ | 4 | 0-20000 range          | This field is used to read the frequency of CFG_Input#03.<br>The frequency is read in milli-Hertz.                        |
|---------------------------------|-------|------|---|------------------------|----------------------------------------------------------------------------------------------------|
| CFG_INPUT_03_VO<br>LTAGE_32V    | DBu16 | READ | 2 | 0-32000 range          | This field is used to read the voltage of CFG_Input#03. The voltage is read in milli-Volts.                               |
| CFG_INPUT_03_VO<br>LTAGE_LOW_6V | DBu16 | READ | 2 | 0-6V                   | This field is used to read the low voltage of CFG_Input#03<br>The voltage is read in Volts.                               |
| CFG_INPUT_03_RES<br>ISTANCE     | DBu16 | READ | 2 | 1ohm – 10KOhm<br>range | This field is used to read the Resistance of CFG_Input#03. Resistance is read in ohms.                                    |
| CFG_INPUT_03_DIG<br>ITAL_STG    | DBu8  | READ | 1 | TRUE /FALSE            | This field is used to read the Digital Input level of CFG_Input#03. If TRUE = digital active and FALSE = digital Inactive |
| CFG_INPUT_03_DIG<br>ITAL_STB    | DBU8  | READ | 1 | TRUE / FALSE           | This field is used to read the Digital Input level of CFG_Input#03. If TRUE = digital active and FALSE = digital Inactive |
| CFG_INPUT_04_FRE<br>QUENCY      | DBU32 | READ | 4 | 0-20000 range          | This filed is used to read the frequency of CFG_Input#04.<br>The frequency is read in milli-Hertz.                        |
| CFG_INPUT_04_VO<br>LTAGE_32V    | DBu16 | READ | 2 | 0-32000 range          | This field is used to read the voltage of CFG_Input#04. The voltage is read in milli-volts.                               |
| CFG_INPUT_04_VO<br>LTAGE_LOW_6V | DBu16 | READ | 2 | 0-6V                   | This field is used to read the low voltage of CFG_Input#04.<br>The voltage is read in Volts.                              |
| CFG_INPUT_04_RES<br>ISTANCE     | DBu16 | READ | 2 | 1ohm – 10Kohm<br>range | This filed is used to read the Resistance of CFG_Input#04.<br>Resistance is read in Ohms                                  |
| CFG_INPUT_04_DIG<br>ITAL_STG    | DBu8  | READ | 1 | TRUE / FALSE           | This field is used to read the Digital Input level of CFG_Input#04. If TRUE = digital active and FALSE = digital inactive |
| CFG_INPUT_04_DIG<br>ITAL_STB    | DBu8  | READ | 1 | TRUE / FALSE           | This field is used to read the Digital Input level of CFG_Input#04. If TRUE = digital active and FALSE = digital inactive |
| CFG_INPUT_05_FRE<br>QUENCY      | DBu32 | READ | 4 | 0-20000 range          | This filed is used to read the frequency of CFG_Input#05.<br>The frequency is read in milli-Hertz.                        |
| CFG_INPUT_05_VO<br>LTAGE_32V    | DBu16 | READ | 2 | 0-32000 range          | This field is used to read the voltage of CFG_Input#05. The voltage is read in milli-volts                                |
| CFG_INPUT_05_VO<br>LTAGE_LOW_6V | DBu16 | READ | 2 | 0-6V                   | This field is used to read the low voltage of CFG_Input#05.<br>The voltage is read in Volts                               |
| CFG_INPUT_05_RES<br>ISTANCE     | DBu16 | READ | 2 | 1ohm – 10Kohm<br>range | This filed is used to read the Resistance of CFG_Input#05.<br>Resistance is read in Ohms                                  |
| CFG_INPUT_05_DIG<br>ITAL_STG    | DBu8  | READ | 1 | TRUE / FALSE           | This field is used to read the Digital Input level of CFG_Input#05. If TRUE = digital active and FALSE = digital Inactive |
| CFG_INPUT_05_DIG<br>ITAL_STB    | DBu8  | READ | 1 | TRUE / FALSE           | This field is used to read the Digital Input level of CFG_Input#05. If TRUE = digital active and FALSE = digital Inactive |
| CFG_INPUT_06_CU<br>RRENT        | DBu32 | READ | 4 | 0-20000 range          | This field is used to read the current of CFG_Input#06. The<br>current is read in milli-amps                              |
| CFG_INPUT_02_VO<br>LTAGE LOW 6V | DBu16 | READ | 2 | 0-6V                   | This field is used to read the low voltage of CFG_Input#01.<br>The voltage is read in Volts                               |

The below code sample shows the configuration values read from CI1 during runtime:

| if(CI_INPUT_RESISTANCE == input1_type)              |
|-----------------------------------------------------|
| {<br>val = 0:                                       |
| Get_DL(CFG_INPUT_01_RESISTANCE , (uint8_t *)&val);  |
| }<br>else                                           |
| if(CI_DIGITAL_STG == input1_type)                   |
| {<br>\\\\ \\ \\ \\ \\ \\ \\ \\ \\ \\ \\ \\ \        |
| Get_DL(CFG_INPUT_01_DIGITAL_STG , (uint8_t *)&val); |
| }                                                   |
| else<br>if(CLDIGITAL_STB input1_type)               |
| {                                                   |
| val = 0;                                            |
| Get_DL(CFG_INPUT_01_DIGITAL_STB , (uint8_t *)&val); |
| }                                                   |
|                                                     |

## Configurable Inputs Default Configuration

| * Configurable Inpu                                                                                                    | *<br>It Module Configuration                                                                                                    |
|----------------------------------------------------------------------------------------------------|----------------------------------------------------------------------------------------------------|
| <pre>/*! * Config input Platform service Enable(PS_ENABLE) / Disable(PS_DISABLE) Macros */ #define SDK_SERVICE_CFG_INPUT PS_ENABLE #if (SDK_SERVICE_CFG_INPUT == PS_ENABLE) /*! * Config_input Task Periodicity 100ms */ #define PS_CFG_INPUT_TASK_TIMEOUT 100 /*! * CFG Input Task Priority * osPriorityNone = 0, * osPriorityIom = 0, * osPriorityLow 1 = 8+1, * '''', * ''' * ''' * ''' * '''' * '''' * '''' * '''' * '''' * '''' * '''' * '''' * '''' * '''' * '''' * '''' * '''' * '''' * '''' * '''' * '''' * '''' * ''''' * '''' * '''' * '''' * '''' * '''' * '''' * '''' * '''' * '''' * '''' * '''' * '''' * '''' * '''' * '''' * '''' * '''' * '''' * '''' * '''' * '''' * '''' * '''' * '''' * '''' * '''' * '''' * '''' * ''''' * ''''' * ''''' * ''''' * ''''' * ''''' * '''''' * ''''' * ''''' * ''''' * ''''''' * ''''''''</pre> | <pre>#define PS_CFG_INPUT_TASK_PRIORITY osPriorityIdle<br/>#define CONF_INPUT_TYPE_01 CI_DIGITAL_STB<br/>#define CONF_INPUT_TYPE_02 CI_DIGITAL_STG<br/>#define CONF_INPUT_TYPE_03 CI_INPUT_RESISTANCE<br/>#define CONF_INPUT_TYPE_04 CI_INPUT_RESISTANCE<br/>#define CONF_INPUT_TYPE_06 CI_INPUT_RESISTANCE<br/>#define CONF_INPUT_TYPE_06 CI_INPUT_CURRENT<br/>#define CONF_INPUT_01_NUMB_SAMPLES 1<br/>#define CONF_INPUT_02_NUMB_SAMPLES 1<br/>#define CONF_INPUT_03_NUMB_SAMPLES 1<br/>#define CONF_INPUT_06_NUMB_SAMPLES 1<br/>#define CONF_INPUT_06_NUMB_SAMPLES 1<br/>#define CONF_INPUT_05_NUMB_SAMPLES 1<br/>#define CONF_INPUT_05_NUMB_SAMPLES 1<br/>#define CONF_INPUT_05_NUMB_SAMPLES 1<br/>#define CONF_INPUT_05_NUMB_SAMPLES 1<br/>#define CONF_INPUT_05_NUMB_SAMPLES 1<br/>#define CONF_INPUT_05_NUMB_SAMPLES 1<br/>#define CONF_INPUT_0</pre> |

#### Light Sensor Module

The User would be able to use the below functionalities of the light sensor module via the DB variables and configuration file.

## Light Sensor Enable/Disable

The SDK provides the user the ability to enable/disable the Light Sensor functionality by modifying the default configuration file. Please see section Light Sensor Sample Configuration.

| No | Variables      | Options    | Default State | Description                                                     |
|----|----------------|------------|---------------|-----------------------------------------------------------------|
| 1  | SDK_SERVICE_LI | PS_ENABLE  | PS_ENABLE     | PS_ENABLE: Enables the light sensor module in the SDK.          |
|    | GHT SENSOR     | PS DISABLE |               | <b>PS DISABLE:</b> Disables the light sensor module in the SDK. |

# Light Sensor Time Out Configuration

The AI430 SDK user can configure the timeout value of the task such that, every time the timeout occurs the task would read the hardware and update it in the DB so that when the user reads the DB, he will receive the latest updated data if there is any or perform any other routine tasks. This default configuration can be done in the AI430\_config.h. Please see section Light Sensor Sample Configuration.

| No | Variables          | Options                         | Default State | Description                                                                                                    |
|----|--------------------|---------------------------------|---------------|----------------------------------------------------------------------------------------------------|
| 1  | PS_LS_TASK_TIMEOUT | MIN VALUE :50<br>MAX VALUE :500 | 100           | The user can configure the timeout value of task so that the platform service would go and read the hardware and update the configured inputs in the Database. |

## Light Sensor Task Priority

The AI430 SDK supports the below task priorities and the user can modify the task priority for the light sensor module in the configuration file. Please see section Light Sensor Sample Configuration.

| maximatecc• | Software Department | Revision: 3.2 | Date: 05-Sep-23 | maxAI 430 SDK Manual |
|-------------|---------------------|---------------|-----------------|----------------------|
|-------------|---------------------|---------------|-----------------|----------------------|

| No | Variables           | Options                                                                                                    | Default State  | Description                                                                    |
|----|---------------------|----------------------------------------------------------------------------------------------------|----------------|--------------------------------------------------------------------------------|
| 1  | PS_LS_TASK_PRIORITY | osPriorityNone ,<br>osPriorityIdle ,<br>osPriorityLow ,<br>osPriorityLow1 ,<br>osPriorityISR ,<br>osPriorityError ,<br>osPriorityReserved | osPriorityIdle | User can select any one of the priorities based on the application requirement |

### Light Sensor Conversion Time

The Al430 SDK allows the user to modify the conversion time for the light sensor. To do so, he can configure the below parameters in the configuration file. This default configuration can be done in the Al430\_config.h. Please see section Light <u>Sensor Sample Configuration</u>.

| No | Variables                             | Options                                                   | Default State          | Description                                                                                |
|----|---------------------------------------|-----------------------------------------------------------|------------------------|--------------------------------------------------------------------------------------------|
| 1  | CONF_LIGHT_SENSOR_<br>CONVERSION_TIME | LS_CONVERSION_<br>TIME_100/<br>LS_CONVERSION_<br>TIME_800 | LS_CONVERSION_TIME_100 | User can set the conversion time as 100 ms.<br>User can set the conversion time as 800 ms. |

During runtime the user can read and modify the light sensor conversion time as 00ms/800ms by reading and writing to the below DB variables.

| Field ID                             | Data<br>Type | Permission | Size | Description | Comments                                                               |
|--------------------------------------|--------------|------------|------|-------------|------------------------------------------------------------------------|
| LIGHT_SENSOR_<br>CONVERSION_TI<br>ME | DBu8         | READ/WRITE | 1    | 100MS/800MS | This field is used to read and write the Light sensor conversion time. |

Below code snippet shows how the light sensor conversion time can be read/written into the DB.

/\* Validate the Light Sensor Conversion time \*/ case 1: state = LS\_CONVERSION\_TIME\_100; /\* Set the Light Sensor conversion time \*/ Set\_DL(LIGHT\_SENSOR\_CONVERSION\_TIME, &state); break; case 2: state = LS\_CONVERSION\_TIME\_800; /\* Set the Light Sensor conversion time \*/ Set\_DL(LIGHT\_SENSOR\_CONVERSION\_TIME, &state); break; /\* Get the Light Sensor conversion time \*/ Get DL(LIGHT\_SENSOR\_CONVERSION\_TIME, &state);

## Light Sensor Conversion Mode

The Al430 SDK allows the user to modify the conversion mode for the light sensor based on which the light sensor will continuously fetch the data from the sensor and update the DB or do it just one time. To do so, he can configure the below parameters in the configuration file. This default configuration can be done in the Al430\_config.h. Please see section Light Sensor Sample Configuration.

| No | Variables                             | Options                                                                     | Default State               | Description                                                                                                    |
|----|---------------------------------------|-----------------------------------------------------------------------------|-----------------------------|----------------------------------------------------------------------------------------------------|
| 1  | CONF_LIGHT_SENSOR_<br>CONVERSION_MODE | LS_CONTINUOUS_<br>MODE_<br>CONV/<br>LS_SINGLE_MODE<br>_CONV/<br>LS_SHUTDOWN | LS_CONTINUOUS_MODE_C<br>ONV | If the user sets the single mode the sensor value is<br>updated in the DB following the light sensor trigger<br>variable. If the user sets the continuous mode, the<br>light sensor value will be updated every cycle of the<br>configured conversion time User can configure the<br>conversion mode as shutdown mode to turn off the<br>sensor. |

The light sensor trigger variable must work as follows:

| Field ID                 | Data | Permission | Size | Description  | Comments                                                                                                    |
|--------------------------|------|------------|------|--------------|----------------------------------------------------------------------------------------------------|
|                          | Туре |            |      |              |                                                                                                    |
| LIGHT_SENSOR_<br>TRIGGER | DBu8 | READ/WRITE | 1    | TRUE / FALSE | This field is used to do the conversion when the light sensor trigger variable is set to true. The platform service will automatically clear the variable every time it is set. |

During runtime the user can read and modify the light sensor conversion mode by reading and writing to the below DB variables.

| Field ID                             | Data<br>Type | Permission | Size | Description            | Comments                                                                                                    |
|--------------------------------------|--------------|------------|------|------------------------|----------------------------------------------------------------------------------------------------|
| LIGHT_SENSOR_<br>CONVERSION_M<br>ODE | DBu8         | READ/WRITE | 1    | SINGLE_SHOT/CONTINUOUS | This field is used to set the Light sensor conversion mode. The field is also used to read back the conversion type set. |

The below code snippet shows how to set/get the Light Sensor Mode.

| /* Set the Light Sensor Mode Conversion */<br>case 3:<br>val = LS_SHUTDOWN;<br>/* Set the Light Sensor conversion mode */<br>Set_DL(LIGHT_SENSOR_CONVERSION_MODE, &val);<br>mode = val;<br>break;<br>case 4:<br>val = LS_SINGLE_MODE_CONV;<br>/* Set the Light Sensor conversion mode */<br>Set_DL(LIGHT_SENSOR_CONVERSION_MODE, &val); | <pre>case 5:<br/>val = LS_CONTINUOUS_MODE_CONV;<br/>/* Set the Light Sensor conversion mode */<br/>Set_DL(LIGHT_SENSOR_CONVERSION_MODE, &amp;val);<br/>mode = val;<br/>break;<br/>/* *To get the LS Mode */<br/>Get_DL(LIGHT_SENSOR_CONVERSION_MODE, &amp;val);</pre> |
|----------------------------------------------------------------------------------------------------|----------------------------------------------------------------------------------------------------|
| /* Set the Light Sensor conversion mode */<br>Set_DL(LIGHT_SENSOR_CONVERSION_MODE, &val);<br>mode = val;<br>break;                                                                                                    |                                                                                                    |

### Light Sensor Sample Data

maximatecc.

The Al430 SDK user can configure the light sensor in single shot or continuous mode. If the user configures the conversion mode as Single shot the sensor value is read and updated the DB following the Light Sensor Trigger variable. If the user configures the light sensor in continuous mode, then the data from the light sensor will continuously be fetched and updated in the DB. The user can refresh the UI accordingly. To read the light sensor data during the runtime, the below DB variable can be used:

| Field ID          | Data<br>Type | Permission | Size | Description             | Comments                |
|-------------------|--------------|------------|------|-------------------------|-------------------------|
| LIGHT_SENSOR_DATA | float        | READ       | 4    | optical power in nW/cm2 | Light sensor data value |

The below code snippet shows how the UI can read the light sensor data in continuous mode:

The below code snippet shows how the UI can read the light sensor data in single shot mode:

```
#define REFRESH TIME IN SEC 33
                                                                     val = LS SINGLE MODE CONV;
#if (SDK_SERVICE_LIGHT_SENSOR == PS_ENABLE)
                                                                     /* Set the Light Sensor conversion mode */
                                                                     Set_DL(LIGHT_SENSOR_CONVERSION_MODE, &val);
uint32_t val = 0;
uint8_t Imode = 0;
                                                                    for(;;)
refresh_val++;
if (REFRESH_TIME_IN_SEC == refresh_val)
                                                                      Get the LS Data when the light sensor trigger variable is set to true*/
                                                                     Get_DL(LIGHT_SENSOR_DATA, (uint8_t *)&val);
 refresh val = 0;
                                                                     if (counter == 10)
 /* Get the Light Sensor Data */
 Get DL(LIGHT SENSOR DATA, (uint8 t *)&val);
                                                                    counter = 0;
                                                                     Trigger = TRUE;
 /* Update the UI accordingly*/
                                                                     Set_DL(LIGHT_SENSOR_TRIGGER, & Trigger);
#endif
                                                                     counter++;
```

#### Light Sensor Sample Configuration

| * Light Sensor Module Configuration                                                                                                    |                                                                                                    |  |  |  |  |
|----------------------------------------------------------------------------------------------------|----------------------------------------------------------------------------------------------------|--|--|--|--|
| <pre>/*! * Light Sensor Platform service Enable(PS_ENABLE) / Disable(PS_DISABLE) Macros */ #define SDK_SERVICE_LIGHT_SENSOR PS_ENABLE #if (SDK_SERVICE_LIGHT_SENSOR == PS_ENABLE) /*! * Light Sensor Task Periodicity 100ms */ #define PS_LS_TASK_TIMEOUT 100 /*! * light sensor Task Priority * osPriorityNone = 0, * osPriorityle = 1, * osPriorityLow = 8, * osPriorityLow = 8, * osPriorityLow = 8, * osPriorityLow = 8+1, * '''; * '''; * '''; * '''; * osPriorityISR = 56, * osPriorityISR = 56, * osPriorityReserved = 0x7FFFFFFF */</pre> | <pre>#define PS_LS_TASK_PRIORITY osPriorityIdle /*! * MACOR Supported * * Light Sensor conversion time * 0: LS_CONVERSION_TIME_100 / * 1: LS_CONVERSION_TIME_800 */ #define CONF_LIGHT_SENSOR_CONVERSION_TIME LS_CONVERSION_TIME_100 /*! * MACOR Supported * * Light Sensor conversion mode * 0: LS_SHUTDOWN / * 1: LS_SINGLE_MODE_CONV/ * 2: LS_CONTINUOUS_MODE_CONV */ #define CONF_LIGHT_SENSOR_CONVERSION_MODE LS_CONTINUOUS_MODE_CONV #endif //SDK_SERVICE_LIGHT_SENSOR</pre> |  |  |  |  |

#### Warning Light Module

The User would be able to use the below functionalities of the light sensor module via the DB variables and configuration file.

## Warning Light Module Enable/Disable

The SDK provides the user the ability to enable/disable the Warning Light functionality by modifying the default configuration file. Please see section <u>Warning Lights Sample Configuration</u>.

| No | Variables                    | Options                 | Default State | Description                                                                                                    |
|----|------------------------------|-------------------------|---------------|----------------------------------------------------------------------------------------------------|
| 1  | SDK_SERVICE_<br>WARNING_LIGH | PS_ENABLE<br>PS_DISABLE | PS_ENABLE     | <b>PS_ENABLE</b> : Enables the warning light module in the SDK.<br><b>PS_DISABLE</b> : Disables the warning light module in the SDK. |

## Warning Light Time Out Configuration

The AI430 SDK user can configure the timeout value of the task such that, every time the timeout occurs the task would read the hardware and update it in the DB so that when the user reads the DB, he will receive the latest updated data if there is any or perform any other routine tasks. This default configuration can be done in the AI430\_config.h. Please see section Warning Lights Sample Configuration.

| No | Variables          | Options                           | Default State | Description                                                                                                    |
|----|--------------------|-----------------------------------|---------------|----------------------------------------------------------------------------------------------------|
| 1  | PS_WL_TASK_TIMEOUT | MIN VALUE : 50<br>MAX VALUE : 500 | 100           | The user can configure the timeout value of task so that the platform service would go and read the hardware and update the latest status of warning light in the Database. |

## Warning Light Task Priority

The AI430 SDK supports the below task priorities and the user can modify the task priority for the light sensor module in the configuration file. Please see section <u>Warning Lights Sample Configuration</u>.

| maximatecc• | Software Department | Revision: 3.2 | Date: 05-Sep-23 | maxAI 430 SDK Manual |
|-------------|---------------------|---------------|-----------------|----------------------|
|-------------|---------------------|---------------|-----------------|----------------------|

| No | Variables           | Options                                                                                                    | Default State  | Description                                                                     |
|----|---------------------|----------------------------------------------------------------------------------------------------|----------------|---------------------------------------------------------------------------------|
| 1  | PS_WL_TASK_PRIORITY | osPriorityNone ,<br>osPriorityIdle ,<br>osPriorityLow ,<br>osPriorityLow1 ,<br>osPriorityISR ,<br>osPriorityError ,<br>osPriorityReserved | osPriorityIdle | User can select any one of the priorities based on the application requirement. |

### Max Warning Lights Configuration

The Al430 SDK allows the user to configure the maximum number of warning lights he needs. The platform supports maximum 20 warning lights. To do so, he can configure the below parameters in the configuration file. This default configuration can be done in the Al430\_config.h. Please see section <u>Warning Lights Sample Configuration</u>.

| No | Variables           | Options                      | Default State | Description                                                      |
|----|---------------------|------------------------------|---------------|------------------------------------------------------------------|
| 1  | MAX_NUM_WARNING_LIG | MIN VALUE: 0<br>MAX VALUE:20 | 20            | User can configure how many warning lights he would like to use. |

## Warning Lights Frequency Configuration

The Al430 SDK allows the user to configure the frequency of the warning lights. To do so, he can configure the below parameters in the configuration file. This default configuration can be done in the Al430\_config.h. Please see section <u>Warning Lights Sample Configuration</u>.

| No | Variables          | Options                       | Default State | Description                                                           |
|----|--------------------|-------------------------------|---------------|-----------------------------------------------------------------------|
| 1  | WARNING_LIGHT_FREQ | WL_kHz3_FREQ<br>WL_kHz22_FREQ | WL_kHz3_FREQ  | User can configure the frequency of warning lights as 3KHz or 22 KHz. |

## Warning Lights Enable/Disable

The Al430 SDK allows the user to enable/disable each of the warning lights. To do so, he can configure the below parameters in the configuration file. This default configuration can be done in the Al430\_config.h. Please see section <u>Warning Lights Sample Configuration</u>.

| No | Variables                        | Options                 | Default State | Description                                                                      |
|----|----------------------------------|-------------------------|---------------|----------------------------------------------------------------------------------|
| 1  | CONF_WARNING_LIGHT_<br>01_ENABLE | PS_ENABLE<br>PS_DISABLE | PS_ENABLE     | User can enable/disable Warning Light 1 independently using this configuration.  |
| 2  | CONF_WARNING_LIGHT_<br>02_ENABLE | PS_ENABLE<br>PS_DISABLE | PS_ENABLE     | User can enable/disable Warning Light 2 independently using this configuration.  |
| 3  | CONF_WARNING_LIGHT_<br>03_ENABLE | PS_ENABLE<br>PS_DISABLE | PS_ENABLE     | User can enable/disable Warning Light 3 independently using this configuration.  |
| 4  | CONF_WARNING_LIGHT_<br>04_ENABLE | PS_ENABLE<br>PS_DISABLE | PS_ENABLE     | User can enable/disable Warning Light 4 independently using this configuration.  |
| 5  | CONF_WARNING_LIGHT_<br>05_ENABLE | PS_ENABLE<br>PS_DISABLE | PS_ENABLE     | User can enable/disable Warning Light 5 independently using this configuration.  |
| 6  | CONF_WARNING_LIGHT_<br>06_ENABLE | PS_ENABLE<br>PS_DISABLE | PS_ENABLE     | User can enable/disable Warning Light 6 independently using this configuration.  |
| 7  | CONF_WARNING_LIGHT_<br>07_ENABLE | PS_ENABLE<br>PS_DISABLE | PS_ENABLE     | User can enable/disable Warning Light 7 independently using this configuration.  |
| 8  | CONF_WARNING_LIGHT_<br>08_ENABLE | PS_ENABLE<br>PS_DISABLE | PS_ENABLE     | User can enable/disable Warning Light 8 independently using this configuration.  |
| 9  | CONF_WARNING_LIGHT_<br>09_ENABLE | PS_ENABLE<br>PS_DISABLE | PS_ENABLE     | User can enable/disable Warning Light 9 independently using this configuration.  |
| 10 | CONF_WARNING_LIGHT_<br>10_ENABLE | PS_ENABLE<br>PS_DISABLE | PS_ENABLE     | User can enable/disable Warning Light 10 independently using this configuration. |
| 11 | CONF_WARNING_LIGHT_<br>11_ENABLE | PS_ENABLE<br>PS_DISABLE | PS_ENABLE     | User can enable/disable Warning Light 11 independently using this configuration. |
| 12 | CONF_WARNING_LIGHT_<br>12_ENABLE | PS_ENABLE<br>PS_DISABLE | PS_ENABLE     | User can enable/disable Warning Light 12 independently using this configuration. |
| 13 | CONF_WARNING_LIGHT_<br>13_ENABLE | PS_ENABLE<br>PS_DISABLE | PS_ENABLE     | User can enable/disable Warning Light 13 independently using this configuration. |
| 14 | CONF_WARNING_LIGHT_<br>14_ENABLE | PS_ENABLE<br>PS_DISABLE | PS_ENABLE     | User can enable/disable Warning Light 14 independently using this configuration. |
| 15 | CONF_WARNING_LIGHT_<br>15_ENABLE | PS_ENABLE<br>PS_DISABLE | PS_ENABLE     | User can enable/disable Warning Light 15 independently using this configuration. |

#### maximatecc• Softw

| 16 | CONF_WARNING_LIGHT_<br>16_ENABLE | PS_ENABLE<br>PS_DISABLE | PS_ENABLE | User can enable/disable Warning Light 16 independently using this configuration. |
|----|----------------------------------|-------------------------|-----------|----------------------------------------------------------------------------------|
| 17 | CONF_WARNING_LIGHT_<br>17_ENABLE | PS_ENABLE<br>PS_DISABLE | PS_ENABLE | User can enable/disable Warning Light 17 independently using this configuration. |
| 18 | CONF_WARNING_LIGHT_<br>18_ENABLE | PS_ENABLE<br>PS_DISABLE | PS_ENABLE | User can enable/disable Warning Light 18 independently using this configuration. |
| 19 | CONF_WARNING_LIGHT_<br>19_ENABLE | PS_ENABLE<br>PS_DISABLE | PS_ENABLE | User can enable/disable Warning Light 19 independently using this configuration. |
| 20 | CONF_WARNING_LIGHT_<br>20_ENABLE | PS_ENABLE<br>PS_DISABLE | PS_ENABLE | User can enable/disable Warning Light 20 independently using this configuration. |

The user is allowed to enable/disable a warning light at run time by accessing the below DB variables:

| Field ID               | Data<br>Type | Permission | Size | Description | Comments                                                                                                    |
|------------------------|--------------|------------|------|-------------|----------------------------------------------------------------------------------------------------|
| WARNING_LIGHT_01_STATE | DBu8         | READ/WRITE | 1    | ON /OFF     | This field is used to enable/disable the WARNING_LIGHT_01.<br>ON = Light up the LED, OFF = Turn off the LED. |
| WARNING_LIGHT_02_STATE | DBu8         | READ/WRITE | 1    | ON /OFF     | This field is used to enable/disable the WARNING_LIGHT_02.<br>ON = Light up the LED, OFF = Turn off the LED. |
| WARNING_LIGHT_03_STATE | DBu8         | READ/WRITE | 1    | ON /OFF     | This field is used to enable/disable the WARNING_LIGHT_03.<br>ON = Light up the LED, OFF = Turn off the LED. |
| WARNING_LIGHT_04_STATE | DBu8         | READ/WRITE | 1    | ON /OFF     | This field is used to enable/disable the WARNING_LIGHT_04.<br>ON = Light up the LED, OFF = Turn off the LED. |
| WARNING_LIGHT_05_STATE | DBu8         | READ/WRITE | 1    | ON /OFF     | This field is used to enable/disable the WARNING_LIGHT_05.<br>ON = Light up the LED, OFF = Turn off the LED. |
| WARNING_LIGHT_06_STATE | DBu8         | READ/WRITE | 1    | ON /OFF     | This field is used to enable/disable the WARNING_LIGHT_06.<br>ON = Light up the LED, OFF = Turn off the LED. |
| WARNING_LIGHT_07_STATE | DBu8         | READ/WRITE | 1    | ON /OFF     | This field is used to enable/disable the WARNING_LIGHT_07.<br>ON = Light up the LED, OFF = Turn off the LED. |
| WARNING_LIGHT_08_STATE | DBu8         | READ/WRITE | 1    | ON /OFF     | This field is used to enable/disable the WARNING_LIGHT_08.<br>ON = Light up the LED, OFF = Turn off the LED. |
| WARNING_LIGHT_09_STATE | DBu8         | READ/WRITE | 1    | ON /OFF     | This field is used to enable/disable the WARNING_LIGHT_09.<br>ON = Light up the LED, OFF = Turn off the LED. |
| WARNING_LIGHT_10_STATE | DBu8         | READ/WRITE | 1    | ON /OFF     | This field is used to enable/disable the WARNING_LIGHT_10.<br>ON = Light up the LED, OFF = Turn off the LED. |
| WARNING_LIGHT_11_STATE | DBu8         | READ/WRITE | 1    | ON /OFF     | This field is used to enable/disable the WARNING_LIGHT_11.<br>ON = Light up the LED, OFF = Turn off the LED. |
| WARNING_LIGHT_12_STATE | DBu8         | READ/WRITE | 1    | ON /OFF     | This field is used to enable/disable the WARNING_LIGHT_12.<br>ON = Light up the LED, OFF = Turn off the LED. |
| WARNING_LIGHT_13_STATE | DBu8         | READ/WRITE | 1    | ON /OFF     | This field is used to enable/disable the WARNING_LIGHT_13.<br>ON = Light up the LED, OFF = Turn off the LED. |
| WARNING_LIGHT_14_STATE | DBu8         | READ/WRITE | 1    | ON /OFF     | This field is used to enable/disable the WARNING_LIGHT_14.<br>ON = Light up the LED, OFF = Turn off the LED. |
| WARNING_LIGHT_15_STATE | DBu8         | READ/WRITE | 1    | ON /OFF     | This field is used to enable/disable the WARNING_LIGHT_15.<br>ON = Light up the LED, OFF = Turn off the LED. |
| WARNING_LIGHT_16_STATE | DBu8         | READ/WRITE | 1    | ON /OFF     | This field is used to enable/disable the WARNING_LIGHT_16.<br>ON = Light up the LED, OFF = Turn off the LED. |
| WARNING_LIGHT_17_STATE | DBu8         | READ/WRITE | 1    | ON /OFF     | This field is used to enable/disable the WARNING_LIGHT_17.<br>ON = Light up the LED, OFF = Turn off the LED. |
| WARNING_LIGHT_18_STATE | DBu8         | READ/WRITE | 1    | ON /OFF     | This field is used to enable/disable the WARNING_LIGHT_18.<br>ON = Light up the LED, OFF = Turn off the LED. |
| WARNING_LIGHT_19_STATE | DBu8         | READ/WRITE | 1    | ON /OFF     | This field is used to enable/disable the WARNING_LIGHT_19.<br>ON = Light up the LED, OFF = Turn off the LED. |
| WARNING_LIGHT_20_STATE | DBu8         | READ/WRITE | 1    | ON /OFF     | This field is used to enable/disable the WARNING_LIGHT_20.<br>ON = Light up the LED, OFF = Turn off the LED. |

The sample code to get/set the Warning Light status from DB is as below:

{
#if (SDK\_SERVICE\_WARNING\_LIGHT == PS\_ENABLE)
/\* Get the Warning Light Status from the DB \*/
Get\_DL(WARNING\_LIGHT\_01\_STATE, &state);
if (WL\_ON == state)
{
state = WL\_OFF;
/\* Warning Light is ON \*/
Set\_DL(WARNING\_LIGHT\_01\_STATE, &state);
}

WL01BLINKView::WL01BLINKView()

else /\* Warning Light is OFF \*/ #endif }

## Warning Lights Current Configuration

The AI430 SDK allows the user to modify the current for each warning light. To do so, he can configure the below parameters in the configuration file. This default configuration can be done in the AI430\_config.h. Please see section <u>Warning Lights</u> <u>Sample Configuration</u>.

| No | Variables                             | Options                                                                                    | Default State          | Description                                                                                    |
|----|---------------------------------------|--------------------------------------------------------------------------------------------|------------------------|------------------------------------------------------------------------------------------------|
| 1  | CONF_WARNING_<br>LIGHT_01_CURRE<br>NT | WL_OUT_CURRENT_MAX<br>WL_OUT_CURRENT_MAX_2<br>WL_OUT_CURRENT_MAX_4<br>WL_OUT_CURRENT_MAX_8 | WL_OUT_CURRENT_<br>MAX | User can modify the current value for Warning Light 1 independently using this configuration.  |
| 2  | Conf_warning_<br>Light_02_curre<br>Nt | WL_OUT_CURRENT_MAX<br>WL_OUT_CURRENT_MAX_2<br>WL_OUT_CURRENT_MAX_4<br>WL_OUT_CURRENT_MAX_8 | WL_OUT_CURRENT_<br>MAX | User can modify the current value for Warning Light 2 independently using this configuration.  |
| 3  | CONF_WARNING_<br>LIGHT_03_CURRE<br>NT | WL_OUT_CURRENT_MAX<br>WL_OUT_CURRENT_MAX_2<br>WL_OUT_CURRENT_MAX_4<br>WL_OUT_CURRENT_MAX_8 | WL_OUT_CURRENT_<br>MAX | User can modify the current value for Warning Light 3 independently using this configuration.  |
| 4  | CONF_WARNING_<br>LIGHT_04_CURRE<br>NT | WL_OUT_CURRENT_MAX<br>WL_OUT_CURRENT_MAX_2<br>WL_OUT_CURRENT_MAX_4<br>WL_OUT_CURRENT_MAX_8 | WL_OUT_CURRENT_<br>MAX | User can modify the current value for Warning Light 4 independently using this configuration.  |
| 5  | CONF_WARNING_<br>LIGHT_05_CURRE<br>NT | WL_OUT_CURRENT_MAX<br>WL_OUT_CURRENT_MAX_2<br>WL_OUT_CURRENT_MAX_4<br>WL_OUT_CURRENT_MAX_8 | WL_OUT_CURRENT_<br>MAX | User can modify the current value for Warning Light 5 independently using this configuration.  |
| 6  | CONF_WARNING_<br>LIGHT_06_CURRE<br>NT | WL_OUT_CURRENT_MAX<br>WL_OUT_CURRENT_MAX_2<br>WL_OUT_CURRENT_MAX_4<br>WL_OUT_CURRENT_MAX_8 | WL_OUT_CURRENT_<br>MAX | User can modify the current value for Warning Light 6 independently using this configuration.  |
| 7  | CONF_WARNING_<br>LIGHT_07_CURRE<br>NT | WL_OUT_CURRENT_MAX<br>WL_OUT_CURRENT_MAX_2<br>WL_OUT_CURRENT_MAX_4<br>WL_OUT_CURRENT_MAX_8 | WL_OUT_CURRENT_<br>MAX | User can modify the current value for Warning Light 7 independently using this configuration.  |
| 8  | CONF_WARNING_<br>LIGHT_08_CURRE<br>NT | WL_OUT_CURRENT_MAX<br>WL_OUT_CURRENT_MAX_2<br>WL_OUT_CURRENT_MAX_4<br>WL_OUT_CURRENT_MAX_8 | WL_OUT_CURRENT_<br>MAX | User can modify the current value for Warning Light 8 independently using this configuration.  |
| 9  | CONF_WARNING_<br>LIGHT_09_CURRE<br>NT | WL_OUT_CURRENT_MAX<br>WL_OUT_CURRENT_MAX_2<br>WL_OUT_CURRENT_MAX_4<br>WL_OUT_CURRENT_MAX_8 | WL_OUT_CURRENT_<br>MAX | User can modify the current value for Warning Light 9 independently using this configuration.  |
| 10 | CONF_WARNING_<br>LIGHT_10_CURRE<br>NT | WL_OUT_CURRENT_MAX<br>WL_OUT_CURRENT_MAX_2<br>WL_OUT_CURRENT_MAX_4<br>WL_OUT_CURRENT_MAX_8 | WL_OUT_CURRENT_<br>MAX | User can modify the current value for Warning Light 10 independently using this configuration. |
| 11 | CONF_WARNING_<br>LIGHT_11_CURRE<br>NT | WL_OUT_CURRENT_MAX<br>WL_OUT_CURRENT_MAX_2<br>WL_OUT_CURRENT_MAX_4<br>WL_OUT_CURRENT_MAX_8 | WL_OUT_CURRENT_<br>MAX | User can modify the current value for Warning Light 11 independently using this configuration. |
| 12 | Conf_warning_<br>Light_12_curre<br>Nt | WL_OUT_CURRENT_MAX<br>WL_OUT_CURRENT_MAX_2<br>WL_OUT_CURRENT_MAX_4<br>WL_OUT_CURRENT_MAX_8 | WL_OUT_CURRENT_<br>MAX | User can modify the current value for Warning Light 12 independently using this configuration. |
| 13 | CONF_WARNING_<br>LIGHT_13_CURRE<br>NT | WL_OUT_CURRENT_MAX<br>WL_OUT_CURRENT_MAX_2<br>WL_OUT_CURRENT_MAX_4<br>WL_OUT_CURRENT_MAX_8 | WL_OUT_CURRENT_<br>MAX | User can modify the current value for Warning Light 13 independently using this configuration. |
| 14 | CONF_WARNING_<br>LIGHT_14_CURRE<br>NT | WL_OUT_CURRENT_MAX<br>WL_OUT_CURRENT_MAX_2<br>WL_OUT_CURRENT_MAX_4<br>WL_OUT_CURRENT_MAX_8 | WL_OUT_CURRENT_<br>MAX | User can modify the current value for Warning Light 14 independently using this configuration. |
| 15 | CONF_WARNING_<br>LIGHT_15_CURRE<br>NT | WL_OUT_CURRENT_MAX<br>WL_OUT_CURRENT_MAX_2<br>WL_OUT_CURRENT_MAX_4<br>WL_OUT_CURRENT_MAX_8 | WL_OUT_CURRENT_<br>MAX | User can modify the current value for Warning Light 15 independently using this configuration. |

| maximatecc• | Software Department | Revision: 3.2 | Date: 05-Sep-23 | maxAI 430 SDK Manual |
|-------------|---------------------|---------------|-----------------|----------------------|
|-------------|---------------------|---------------|-----------------|----------------------|

| 16 | CONF_WARNING_  | WL_OUT_CURRENT_MAX   | WL_OUT_CURRENT_ | User can modify the current value for Warning Light 16  |
|----|----------------|----------------------|-----------------|---------------------------------------------------------|
|    | LIGHT_16_CURRE | WL_OUT_CURRENT_MAX_2 | MAX             | independently using this configuration.                 |
|    | NT             | WL OUT CURRENT MAX 4 |                 |                                                         |
|    |                | WL_OUT_CURRENT_MAX_8 |                 |                                                         |
| 17 | CONF_WARNING_  | WL_OUT_CURRENT_MAX   | WL_OUT_CURRENT_ | User can modify the current value for Warning Light 17  |
|    | LIGHT 17 CURRE | WL OUT CURRENT MAX 2 | MAX             | independently using this configuration.                 |
|    | NT             | WL_OUT_CURRENT_MAX_4 |                 |                                                         |
|    |                | WL_OUT_CURRENT_MAX_8 |                 |                                                         |
| 18 | CONF WARNING   | WL OUT CURRENT MAX   | WL OUT CURRENT  | User can modify the current value for Warning Light 18  |
|    | LIGHT 18 CURRE | WLOUTCURRENT MAX 2   | MAX             | independently using this configuration.                 |
|    | NT             | WL OUT CURRENT MAX 4 |                 |                                                         |
|    |                | WI OUT CUBBENT MAX 8 |                 |                                                         |
| 19 | CONF WARNING   | WL OUT CUBBENT MAX   | WI OUT CUBBENT  | User can modify the current value for Warning Light 19  |
|    | LIGHT 19 CUBBE | WI OUT CUBBENT MAX 2 | MAX             | independently using this configuration.                 |
|    | NT             | WI OUT CUBBENT MAX 4 |                 |                                                         |
|    |                | WI OUT CUBBENT MAX 8 |                 |                                                         |
| 20 | CONE WARNING   |                      | WI OUT CURRENT  | Lloor cap modify the current value for Warning Light 20 |
| 20 |                |                      |                 | independently using this configuration                  |
|    | LIGHT_20_CURRE | WL_OUT_CURRENT_MAX_2 | WAX             | independently using this configuration.                 |
|    | NI             | WL_OUT_CURRENT_MAX_4 |                 |                                                         |
|    |                | WL_OUT_CURRENT_MAX_8 |                 |                                                         |

## Warning Lights Power ON State Configuration

The Al430 SDK allows the user to modify the power on State for each warning light. To do so, he can configure the below parameters in the configuration file. This default configuration can be done in the Al430\_config.h. Please see section Warning Lights Sample Configuration.

| No | Variables                   | Options     | Default State | Description                                             |
|----|-----------------------------|-------------|---------------|---------------------------------------------------------|
| 1  | CONF_WARNING_LIGHT_01_POWER | WL_CONF_OFF | WL_CONF_OFF   | User can modify the power on state for Warning Light 1  |
|    | ON_STATE                    | WL_CONF_ON  |               | independently using this configuration.                 |
| 2  | CONF_WARNING_LIGHT_02_POWER | WL_CONF_OFF | WL_CONF_OFF   | User can modify the power on state for Warning Light 2  |
|    | ON_STATE                    | WL_CONF_ON  |               | independently using this configuration.                 |
| 3  | CONF_WARNING_LIGHT_03_POWER | WL_CONF_OFF | WL_CONF_OFF   | User can modify the power on state for Warning Light 3  |
|    | ON_STATE                    | WL_CONF_ON  |               | independently using this configuration.                 |
| 4  | CONF_WARNING_LIGHT_04_POWER | WL_CONF_OFF | WL_CONF_OFF   | User can modify the power on state for Warning Light 4  |
|    | ON_STATE                    | WL_CONF_ON  |               | independently using this configuration.                 |
| 5  | CONF_WARNING_LIGHT_05_POWER | WL_CONF_OFF | WL_CONF_OFF   | User can modify the power on state for Warning Light 5  |
|    | ON_STATE                    | WL_CONF_ON  |               | independently using this configuration.                 |
| 6  | CONF_WARNING_LIGHT_06_POWER | WL_CONF_OFF | WL_CONF_OFF   | User can modify the power on state for Warning Light 6  |
|    | ON_STATE                    | WL_CONF_ON  |               | independently using this configuration.                 |
| 7  | CONF_WARNING_LIGHT_07_POWER | WL_CONF_OFF | WL_CONF_OFF   | User can modify the power on state for Warning Light 7  |
|    | ON_STATE                    | WL_CONF_ON  |               | independently using this configuration.                 |
| 8  | CONF_WARNING_LIGHT_08_POWER | WL_CONF_OFF | WL_CONF_OFF   | User can modify the power on state for Warning Light 8  |
|    | ON_STATE                    | WL_CONF_ON  |               | independently using this configuration.                 |
| 9  | CONF_WARNING_LIGHT_09_POWER | WL_CONF_OFF | WL_CONF_OFF   | User can modify the power on state for Warning Light 9  |
|    | ON_STATE                    | WL_CONF_ON  |               | independently using this configuration.                 |
| 10 | CONF_WARNING_LIGHT_10_POWER | WL_CONF_OFF | WL_CONF_OFF   | User can modify the power on state for Warning Light 10 |
|    | ON_STATE                    | WL_CONF_ON  |               | independently using this configuration.                 |
| 11 | CONF_WARNING_LIGHT_11_POWER | WL_CONF_OFF | WL_CONF_OFF   | User can modify the power on state for Warning Light 11 |
|    | ON_STATE                    | WL_CONF_ON  |               | independently using this configuration.                 |
| 12 | CONF_WARNING_LIGHT_12_POWER | WL_CONF_OFF | WL_CONF_OFF   | User can modify the power on state for Warning Light 12 |
|    | ON_STATE                    | WL_CONF_ON  |               | independently using this configuration.                 |
| 13 | CONF_WARNING_LIGHT_13_POWER | WL_CONF_OFF | WL_CONF_OFF   | User can modify the power on state for Warning Light 13 |
|    | ON_STATE                    | WL_CONF_ON  |               | independently using this configuration.                 |
| 14 | CONF_WARNING_LIGHT_14_POWER | WL_CONF_OFF | WL_CONF_OFF   | User can modify the power on state for Warning Light 14 |
|    | ON_STATE                    | WL_CONF_ON  |               | independently using this configuration.                 |
| 15 | CONF_WARNING_LIGHT_15_POWER | WL_CONF_OFF | WL_CONF_OFF   | User can modify the power on state for Warning Light 15 |
|    | ON_STATE                    | WL_CONF_ON  |               | independently using this configuration.                 |
| 16 | CONF_WARNING_LIGHT_16_POWER | WL_CONF_OFF | WL_CONF_OFF   | User can modify the power on state for Warning Light 16 |
|    | ON_STATE                    | WL_CONF_ON  |               | independently using this configuration.                 |
| 17 | CONF_WARNING_LIGHT_17_POWER | WL_CONF_OFF | WL_CONF_OFF   | User can modify the power on state for Warning Light 17 |
|    | ON_STATE                    | WL_CONF_ON  |               | independently using this configuration.                 |
| 18 | CONF_WARNING_LIGHT_18_POWER | WL_CONF_OFF | WL_CONF_OFF   | User can modify the power on state for Warning Light 18 |
| 10 | UN_STATE                    | WL_CONF_ON  |               | independently using this configuration.                 |
| 19 | CONF_WARNING_LIGH1_19_POWER | WL_CONF_OFF | WL_CONF_OFF   | User can modify the power on state for Warning Light 19 |
|    | UN_STATE                    | WL_CONF_ON  | N# 00NE 0==   | independently using this configuration.                 |
| 20 | CONF_WARNING_LIGHT_20_POWER | WL_CONF_OFF | WL_CONF_OFF   | User can modify the power on state for Warning Light 20 |
|    | UN_STATE                    | WL_CONF_ON  |               | independently using this configuration.                 |

## Warning Lights PWM DC Configuration

The Al430 SDK allows the user to modify the duty cycle for each warning light. To do so, he can configure the below parameters in the configuration file. This default configuration can be done in the Al430\_config.h. Please see section Warning Lights Sample Configuration.

| No | Variables                     | Options                          | Default | Description                                          |
|----|-------------------------------|----------------------------------|---------|------------------------------------------------------|
|    | CONF WARNING LIGHT OF DWAR DO |                                  | State   |                                                      |
| 1  | CONF_WARNING_LIGH1_01_PWM_DC  | MIN VALUE : 0<br>MAX VALUE : 100 | 100     | independently using this configuration.              |
| 2  | CONF WARNING LIGHT 02 PWM DC  | MIN VALUE : 0                    | 100     | User can modify the duty cycle for Warning Light 2   |
| -  | • • • • • <u> </u>            | MAX VALUE : 100                  |         | independently using this configuration.              |
| 3  | CONF_WARNING_LIGHT_03_PWM_DC  | MIN VALUE : 0                    | 100     | User can modify the duty cycle for Warning Light 3   |
|    |                               | MAX VALUE : 100                  |         | independently using this configuration.              |
| 4  | CONF_WARNING_LIGHT_04_PWM_DC  | MIN VALUE : 0                    | 100     | User can modify the duty cycle for Warning Light 4   |
|    |                               | MAX VALUE : 100                  |         | independently using this configuration.              |
| 5  | CONF_WARNING_LIGHT_05_PWM_DC  | MIN VALUE : 0                    | 100     | User can modify the duty cycle for Warning Light 5   |
|    |                               | MAX VALUE : 100                  |         | independently using this configuration.              |
| 6  | CONF_WARNING_LIGHT_06_PWM_DC  | MIN VALUE : 0                    | 100     | User can modify the duty cycle for Warning Light 6   |
| -  | CONF WARNING LIGHT OF DWAR DO | MAX VALUE : 100                  | 100     | independently using this configuration.              |
| 1  | CONF_WARNING_LIGHT_07_PWM_DC  |                                  | 100     | User can modify the duty cycle for warning Light 7   |
| 0  | CONE WARNING LICUT OR DWM DC  |                                  | 100     | Independently using this configuration.              |
| 0  | CONF_WARNING_LIGHT_06_PWW_DC  | MAX VALUE : 0                    | 100     | independently using this configuration               |
| ٩  | CONE WARNING LIGHT 09 PWM DC  |                                  | 100     | Liser can modify the duty cycle for Warning Light 9  |
| 3  |                               | MAX VALUE · 100                  | 100     | independently using this configuration               |
| 10 | CONF WARNING LIGHT 10 PWM DC  | MIN VALUE : 0                    | 100     | User can modify the duty cycle for Warning Light 10  |
|    |                               | MAX VALUE : 100                  |         | independently using this configuration.              |
| 11 | CONF WARNING LIGHT 11 PWM DC  | MIN VALUE : 0                    | 100     | User can modify the duty cycle for Warning Light 11  |
|    |                               | MAX VALUE : 100                  |         | independently using this configuration.              |
| 12 | CONF_WARNING_LIGHT_12_PWM_DC  | MIN VALUE : 0                    | 100     | User can modify the duty cycle for Warning Light 12  |
|    |                               | MAX VALUE : 100                  |         | independently using this configuration.              |
| 13 | CONF_WARNING_LIGHT_13_PWM_DC  | MIN VALUE : 0                    | 100     | User can modify the duty cycle for Warning Light 13  |
|    |                               | MAX VALUE : 100                  |         | independently using this configuration.              |
| 14 | CONF_WARNING_LIGHT_14_PWM_DC  | MIN VALUE : 0                    | 100     | User can modify the duty cycle for Warning Light 14  |
|    | COME MARNING LIGHT OF RUMA DO | MAX VALUE : 100                  | 100     | independently using this configuration.              |
| 15 | CONF_WARNING_LIGH1_15_PWM_DC  | MIN VALUE : 0                    | 100     | User can modify the duty cycle for Warning Light 15  |
| 10 | CONF WARNING LIGHT 10 DWM DO  |                                  | 100     | Independently using this configuration.              |
| 10 | CONF_WARNING_LIGHT_T6_PWW_DC  | MAX VALUE : 0                    | 100     | independently using this configuration               |
| 17 | CONE WARNING LIGHT 17 PWM DC  |                                  | 100     | Liser can modify the duty cycle for Warning Light 17 |
| ., |                               | MAX VALUE · 100                  | 100     | independently using this configuration               |
| 18 | CONE WARNING LIGHT 18 PWM DC  | MIN VALUE : 0                    | 100     | User can modify the duty cycle for Warning Light 18  |
|    |                               | MAX VALUE : 100                  |         | independently using this configuration.              |
| 19 | CONF_WARNING_LIGHT_19_PWM_DC  | MIN VALUE : 0                    | 100     | User can modify the duty cycle for Warning Light 19  |
|    |                               | MAX VALUE : 100                  |         | independently using this configuration.              |
| 20 | CONF_WARNING_LIGHT_20_PWM_DC  | MIN VALUE : 0                    | 100     | User can modify the duty cycle for Warning Light 20  |
|    |                               | MAX VALUE : 100                  |         | independently using this configuration.              |

The user is allowed to read or write to the PWM duty cycle period during runtime using the below DB variables. The warning light should be ON for this configuration to be enabled in the hardware when it is set from the TouchGFX.

| Field ID                    | Data<br>Type | Permission | Size | Description | Comments                                                                                              |
|-----------------------------|--------------|------------|------|-------------|----------------------------------------------------------------------------------------------------|
| WARNING_LIGHT_01_PWM<br>_DC | DBu8         | READ/WRITE | 1    | 0-100 range | This field is used to set and read back the Percentage of PWM duty cycle, 100% is maximum brightness. |
| WARNING_LIGHT_02_PWM<br>_DC | DBu8         | READ/WRITE | 1    | 0-100 range | This field is used to set and read back the Percentage of PWM duty cycle, 100% is maximum brightness. |
| WARNING_LIGHT_03_PWM<br>_DC | DBu8         | READ/WRITE | 1    | 0-100 range | This field is used to set and read back the Percentage of PWM duty cycle, 100% is maximum brightness. |
| WARNING_LIGHT_04_PWM<br>_DC | DBu8         | READ/WRITE | 1    | 0-100 range | This field is used to set and read back the Percentage of PWM duty cycle, 100% is maximum brightness. |
| WARNING_LIGHT_05_PWM<br>_DC | DBu8         | READ/WRITE | 1    | 0-100 range | This field is used to set and read back the Percentage of PWM duty cycle, 100% is maximum brightness. |
| WARNING_LIGHT_06_PWM<br>_DC | DBu8         | READ/WRITE | 1    | 0-100 range | This field is used to set and read back the Percentage of PWM duty cycle, 100% is maximum brightness. |
| WARNING_LIGHT_07_PWM<br>_DC | DBu8         | READ/WRITE | 1    | 0-100 range | This field is used to set and read back the Percentage of PWM duty cycle, 100% is maximum brightness. |

#### maximatecc.

| WARNING_LIGHT_08_PWM<br>_DC | DBu8 | READ/WRITE | 1 | 0-100 range | This field is used to set and read back the Percentage of PWM duty cycle, 100% is maximum brightness. |
|-----------------------------|------|------------|---|-------------|----------------------------------------------------------------------------------------------------|
| WARNING_LIGHT_09_PWM<br>_DC | DBu8 | READ/WRITE | 1 | 0-100 range | This field is used to set and read back the Percentage of PWM duty cycle, 100% is maximum brightness. |
| WARNING_LIGHT_10_PWM<br>_DC | DBu8 | READ/WRITE | 1 | 0-100 range | This field is used to set and read back the Percentage of PWM duty cycle, 100% is maximum brightness. |
| WARNING_LIGHT_11_PWM<br>_DC | DBu8 | READ/WRITE | 1 | 0-100 range | This field is used to set and read back the Percentage of PWM duty cycle, 100% is maximum brightness. |
| WARNING_LIGHT_12_PWM<br>_DC | DBu8 | READ/WRITE | 1 | 0-100 range | This field is used to set and read back the Percentage of PWM duty cycle, 100% is maximum brightness. |
| WARNING_LIGHT_13_PWM<br>_DC | DBu8 | READ/WRITE | 1 | 0-100 range | This field is used to set and read back the Percentage of PWM duty cycle, 100% is maximum brightness. |
| WARNING_LIGHT_14_PWM<br>_DC | DBu8 | READ/WRITE | 1 | 0-100 range | This field is used to set and read back the Percentage of PWM duty cycle, 100% is maximum brightness. |
| WARNING_LIGHT_15_PWM<br>_DC | DBu8 | READ/WRITE | 1 | 0-100 range | This field is used to set and read back the Percentage of PWM duty cycle, 100% is maximum brightness. |
| WARNING_LIGHT_16_PWM<br>_DC | DBu8 | READ/WRITE | 1 | 0-100 range | This field is used to set and read back the Percentage of PWM duty cycle, 100% is maximum brightness. |
| WARNING_LIGHT_17_PWM<br>_DC | DBu8 | READ/WRITE | 1 | 0-100 range | This field is used to set and read back the Percentage of PWM duty cycle, 100% is maximum brightness. |
| WARNING_LIGHT_18_PWM<br>_DC | DBu8 | READ/WRITE | 1 | 0-100 range | This field is used to set and read back the Percentage of PWM duty cycle, 100% is maximum brightness. |
| WARNING_LIGHT_19_PWM<br>_DC | DBu8 | READ/WRITE | 1 | 0-100 range | This field is used to set and read back the Percentage of PWM duty cycle, 100% is maximum brightness. |
| WARNING_LIGHT_20_PWM<br>_DC | DBu8 | READ/WRITE | 1 | 0-100 range | This field is used to set and read back the Percentage of PWM duty cycle, 100% is maximum brightness. |

The below sample code gets/sets the PWM Duty cycle in the DB: if((KEY2\_SHORT\_PRESS == val) || (KEY2\_LONG\_PRESS == val)) {

```
Get_DL(WARNING_LIGHT_01_PWM_DC, &pwmdc);
if ((pwmdc < 100) && (pwmdc >= 0))
{
    pwmdc ++;
    /* Set the Warning Light Intensity */
    Set_DL(WARNING_LIGHT_01_PWM_DC, &pwmdc);
    /* Turn on the warning light */
    uint8_t WL_state = WL_ON;
    Set_DL(WARNING_LIGHT_01_STATE, (uint8_t *)&WL_state);
    }
}
```

## Warning Lights Blinking Configuration

The Al430 SDK allows the user to modify the blinking period for each warning light. To do so, he can configure the below parameters in the configuration file. This default configuration can be done in the Al430\_config.h. Please see section <u>Warning Lights Sample Configuration</u>. The value configured here is multiplied by 250ms to get the blinking period. So, if we have set a value of 2 here, between every blink there will be a (2\*250ms = 500ms) time lag.

| No | Variables                             | Options                         | Default State | Description                                                                                        |
|----|---------------------------------------|---------------------------------|---------------|----------------------------------------------------------------------------------------------------|
| 1  | CONF_WARNING_LIG<br>HT_01_BLINKING_MS | MIN VALUE: 1<br>MAX VALUE: 1000 | 2             | User can modify the blinking period for Warning Light 1<br>independently using this configuration. |
| 2  | CONF_WARNING_LIG<br>HT_02_BLINKING_MS | MIN VALUE: 1<br>MAX VALUE: 1000 | 2             | User can modify the blinking period for Warning Light 2 independently using this configuration.    |
| 3  | CONF_WARNING_LIG<br>HT_03_BLINKING_MS | MIN VALUE: 1<br>MAX VALUE: 1000 | 2             | User can modify the blinking period for Warning Light 3 independently using this configuration.    |
| 4  | CONF_WARNING_LIG<br>HT_04_BLINKING_MS | MIN VALUE: 1<br>MAX VALUE: 1000 | 2             | User can modify the blinking period for Warning Light 4 independently using this configuration.    |
| 5  | CONF_WARNING_LIG<br>HT_05_BLINKING_MS | MIN VALUE: 1<br>MAX VALUE: 1000 | 2             | User can modify the blinking period for Warning Light 5 independently using this configuration.    |
| 6  | CONF_WARNING_LIG<br>HT_06_BLINKING_MS | MIN VALUE: 1<br>MAX VALUE: 1000 | 2             | User can modify the blinking period for Warning Light 6 independently using this configuration.    |
| 7  | CONF_WARNING_LIG<br>HT_07_BLINKING_MS | MIN VALUE: 1<br>MAX VALUE: 1000 | 2             | User can modify the blinking period for Warning Light 7 independently using this configuration.    |
| 8  | CONF_WARNING_LIG<br>HT_08_BLINKING_MS | MIN VALUE: 1<br>MAX VALUE: 1000 | 2             | User can modify the blinking period for Warning Light 8 independently using this configuration.    |

#### maximatecc.

| 9  | CONF_WARNING_LIG<br>HT_09_BLINKING_MS | MIN VALUE: 1<br>MAX VALUE: 1000 | 2 | User can modify the blinking period for Warning Light 9<br>independently using this configuration.  |
|----|---------------------------------------|---------------------------------|---|----------------------------------------------------------------------------------------------------|
| 10 | CONF_WARNING_LIG<br>HT 10 BLINKING MS | MIN VALUE: 1<br>MAX VALUE: 1000 | 2 | User can modify the blinking period for Warning Light 10<br>independently using this configuration. |
| 11 | CONF_WARNING_LIG<br>HT 11 BLINKING MS | MIN VALUE: 1<br>MAX VALUE: 1000 | 2 | User can modify the blinking period for Warning Light 11 independently using this configuration.    |
| 12 | CONF_WARNING_LIG<br>HT_12_BLINKING_MS | MIN VALUE: 1<br>MAX VALUE: 1000 | 2 | User can modify the blinking period for Warning Light 12 independently using this configuration.    |
| 13 | CONF_WARNING_LIG<br>HT_13_BLINKING_MS | MIN VALUE: 1<br>MAX VALUE: 1000 | 2 | User can modify the blinking period for Warning Light 13 independently using this configuration.    |
| 14 | CONF_WARNING_LIG<br>HT_14_BLINKING_MS | MIN VALUE: 1<br>MAX VALUE: 1000 | 2 | User can modify the blinking period for Warning Light 14 independently using this configuration.    |
| 15 | CONF_WARNING_LIG<br>HT_15_BLINKING_MS | MIN VALUE: 1<br>MAX VALUE: 1000 | 2 | User can modify the blinking period for Warning Light 15 independently using this configuration.    |
| 16 | CONF_WARNING_LIG<br>HT_16_BLINKING_MS | MIN VALUE: 1<br>MAX VALUE: 1000 | 2 | User can modify the blinking period for Warning Light 16 independently using this configuration.    |
| 17 | CONF_WARNING_LIG<br>HT_17_BLINKING_MS | MIN VALUE: 1<br>MAX VALUE: 1000 | 2 | User can modify the blinking period for Warning Light 17 independently using this configuration.    |
| 18 | CONF_WARNING_LIG<br>HT_18_BLINKING_MS | MIN VALUE: 1<br>MAX VALUE: 1000 | 2 | User can modify the blinking period for Warning Light 18 independently using this configuration.    |
| 19 | CONF_WARNING_LIG<br>HT_19_BLINKING_MS | MIN VALUE: 1<br>MAX VALUE: 1000 | 2 | User can modify the blinking period for Warning Light 19<br>independently using this configuration. |
| 20 | CONF_WARNING_LIG<br>HT_20_BLINKING_MS | MIN VALUE: 1<br>MAX VALUE: 1000 | 2 | User can modify the blinking period for Warning Light 20 independently using this configuration.    |

The user is allowed to read or write to the blinking period during runtime using the below DB variables. The warning light should be ON for this configuration to be enabled in the hardware when it is set from the TouchGFX.

| Field ID                      | Data<br>Type | Permission | Size | Description   | Comments                                                                                |
|-------------------------------|--------------|------------|------|---------------|-----------------------------------------------------------------------------------------|
| WARNING_LIGHT_01<br>_BLINKING | DBu16        | READ/WRITE | 2    | 0-65535 range | This field is used to set and read back the Blinking. Each unit is equivalent to 250ms. |
| WARNING_LIGHT_02<br>_BLINKING | DBu16        | READ/WRITE | 2    | 0-65535 range | This field is used to set and read back the Blinking. Each unit is equivalent to 250ms. |
| WARNING_LIGHT_03<br>_BLINKING | DBu16        | READ/WRITE | 2    | 0-65535 range | This field is used to set and read back the Blinking. Each unit is equivalent to 250ms. |
| WARNING_LIGHT_04<br>_BLINKING | DBu16        | READ/WRITE | 2    | 0-65535 range | This field is used to set and read back the Blinking. Each unit is equivalent to 250ms. |
| WARNING_LIGHT_05<br>_BLINKING | DBu16        | READ/WRITE | 2    | 0-65535 range | This field is used to set and read back the Blinking. Each unit is equivalent to 250ms. |
| WARNING_LIGHT_06<br>_BLINKING | DBu16        | READ/WRITE | 2    | 0-65535 range | This field is used to set and read back the Blinking. Each unit is equivalent to 250ms. |
| WARNING_LIGHT_07<br>_BLINKING | DBu16        | READ/WRITE | 2    | 0-65535 range | This field is used to set and read back the Blinking. Each unit is equivalent to 250ms. |
| WARNING_LIGHT_08<br>_BLINKING | DBu16        | READ/WRITE | 2    | 0-65535 range | This field is used to set and read back the Blinking. Each unit is equivalent to 250ms. |
| WARNING_LIGHT_09<br>_BLINKING | DBu16        | READ/WRITE | 2    | 0-65535 range | This field is used to set and read back the Blinking. Each unit is equivalent to 250ms. |
| WARNING_LIGHT_10<br>_BLINKING | DBu16        | READ/WRITE | 2    | 0-65535 range | This field is used to set and read back the Blinking. Each unit is equivalent to 250ms. |
| WARNING_LIGHT_11<br>_BLINKING | DBu16        | READ/WRITE | 2    | 0-65535 range | This field is used to set and read back the Blinking. Each unit is equivalent to 250ms. |
| WARNING_LIGHT_12<br>_BLINKING | DBu16        | READ/WRITE | 2    | 0-65535 range | This field is used to set and read back the Blinking. Each unit is equivalent to 250ms. |
| WARNING_LIGHT_13<br>_BLINKING | DBu16        | READ/WRITE | 2    | 0-65535 range | This field is used to set and read back the Blinking. Each unit is equivalent to 250ms. |
| WARNING_LIGHT_14<br>_BLINKING | DBu16        | READ/WRITE | 2    | 0-65535 range | This field is used to set and read back the Blinking. Each unit is equivalent to 250ms. |
| WARNING_LIGHT_15<br>_BLINKING | DBu16        | READ/WRITE | 2    | 0-65535 range | This field is used to set and read back the Blinking. Each unit is equivalent to 250ms. |
| WARNING_LIGHT_16<br>_BLINKING | DBu16        | READ/WRITE | 2    | 0-65535 range | This field is used to set and read back the Blinking. Each unit is equivalent to 250ms. |
| WARNING_LIGHT_17<br>_BLINKING | DBu16        | READ/WRITE | 2    | 0-65535 range | This field is used to set and read back the Blinking. Each unit is equivalent to 250ms. |
| WARNING_LIGHT_18<br>_BLINKING | DBu16        | READ/WRITE | 2    | 0-65535 range | This field is used to set and read back the Blinking. Each unit is equivalent to 250ms. |
| WARNING_LIGHT_19<br>_BLINKING | DBu16        | READ/WRITE | 2    | 0-65535 range | This field is used to set and read back the Blinking. Each unit is equivalent to 250ms. |

|  | maximatecc• | Software Department | Revision: 3.2 | Date: 05-Sep-23 | maxAI 430 SDK Manual |
|--|-------------|---------------------|---------------|-----------------|----------------------|
|--|-------------|---------------------|---------------|-----------------|----------------------|

| WARNING_LIGHT_20 | DBu16 | READ/WRITE | 2 | 0-65535 range | This field is used to set and read back the Blinking. Each unit |
|------------------|-------|------------|---|---------------|-----------------------------------------------------------------|
| _BLINKING        |       |            |   |               | is equivalent to 250ms.                                         |

The sample code for **getting** the blink period from DB is as below:

WL01BLINKView::WL01BLINKView()

{
#if (SDK\_SERVICE\_WARNING\_LIGHT == PS\_ENABLE)
blink = 0;
/\* Get the Warning Light blink period from the DB \*/
Get\_DL(WARNING\_LIGHT\_01\_BLINKING, (uint8\_t \*)&blink);
#endif
}

The sample code for setting the blink period from DB is as below:

if((KEY2\_SHORT\_PRESS == val) || (KEY2\_LONG\_PRESS == val))
{
 if ((blink < 65535) && (blink >= 0))
 {
 blink ++;
 }
 /\* Set the Warning Light blink period \*/
 Set\_DL(WARNING\_LIGHT\_01\_BLINKING, (uint8\_t \*)&blink);
 /\* Turn on the warning light \*/
 uint8\_t WL\_state = WL\_ON;
 Set\_DL(WARNING\_LIGHT\_01\_STATE, (uint8\_t \*)&WL\_state);
}

## Warning Lights Sample Configuration

\* Warning Light Module Configuration \* Warning light Platform service Enable(PS\_ENABLE) / Disable(PS DISABLE) Macros #define CONF\_WARNING\_LIGHT\_07\_PWM\_DC 100 #define CONF\_WARNING\_LIGHT\_07\_BLINKING\_MS 2 #define CONF\_WARNING\_LIGHT\_08\_ENABLE PS\_ENABLE #define CONF\_WARNING\_LIGHT\_08\_CURRENT #define SDK SERVICE WARNING LIGHT PS ENABLE #if (SDK\_SERVICE\_WARNING\_LIGHT == PS\_ENABLE) WL OUT CURRENT MAX 2 /\*! \* Warning Light Task Periodicity 100ms #define CONF WARNING LIGHT 08 POWERON STATE \*/ WL CONF OFF #define CONF\_WARNING\_LIGHT\_08\_PWM\_DC 100 #define PS\_WL\_TASK\_TIMEOUT 100 #define CONF WARNING LIGHT 08 BLINKING MS 2 /\* \* Warning Light Task Priority #define CONF\_WARNING\_LIGHT\_09\_ENABLE PS\_ENABLE \* osPriorityNone = 0, #define CONF WARNING LIGHT 09 CURRENT WL\_OUT\_CURRENT\_MAX\_4 \* osPriorityIdle = 1, #define CONF\_WARNING\_LIGHT\_09\_POWERON\_STATE \* osPriorityLow = 8, osPriorityLow1 = 8+1,WL\_CONF\_OFF #define CONF\_WARNING\_LIGHT\_09\_PWM\_DC 100 #define CONF\_WARNING\_LIGHT\_09\_BLINKING\_MS 2 ^ ,, ,, \* \* osPriorityISR = 56, #define CONF\_WARNING\_LIGHT\_10\_ENABLE PS\_ENABLE #define CONF\_WARNING\_LIGHT\_10\_CURRENT \* osPriorityError = -1, \* osPriorityReserved = 0x7FFFFFF WL\_OUT\_CURRENT\_MAX\_8 #define CONF\_WARNING\_LIGHT\_10\_POWERON\_STATE #define PS WL TASK PRIORITY osPriorityIdle WL CONF OFF #define CONF\_WARNING\_LIGHT\_10\_PWM\_DC 100 /\*1 #define CONF\_WARNING\_LIGHT\_10\_BLINKING\_MS 2 #define CONF\_WARNING\_LIGHT\_11\_ENABLE PS\_ENABLE #define CONF\_WARNING\_LIGHT\_11\_CURRENT \* Maximum Number of Warning Light required for this application \* MACOR Supported WL\_OUT\_CURRENT\_MAX \* MAX\_NUM\_WARNING\_LIGHT : This hardware support maximum of #define CONF\_WARNING\_LIGHT\_11\_POWERON\_STATE 20 Warning lights WL CONF OFF #define CONF\_WARNING\_LIGHT\_11\_PWM\_DC 100 \* USER can choose between 0 to 20 #define CONF WARNING LIGHT 11 BLINKING MS 2 Page 64 of 155

| n | 7 |   | X | 1 | m | d | te | CC | ( |
|---|---|---|---|---|---|---|----|----|---|
|   |   | - |   |   |   |   |    |    |   |

#define CONF\_WARNING\_LIGHT\_12\_ENABLE PS\_ENABLE #define CONF\_WARNING\_LIGHT\_12\_CURRENT \* WARNING\_LIGHT\_FREQ WL\_kHz3\_FREQ / WL\_kHz22\_FREQ WL\_OUT\_CURRENT\_MAX \* CONF\_WARNING\_LIGHT\_xx\_ENABLE PS\_ENABLE \* PS\_DISABLE #define CONF WARNING LIGHT 12 POWERON STATE WL\_CONF\_OFF #define CONF\_WARNING\_LIGHT\_12\_PWM\_DC 100 #define CONF\_WARNING\_LIGHT\_12\_BLINKING\_MS 2 \* CONF\_WARNING\_LIGHT\_XX\_CURRENT WL\_OUT\_CURRENT\_MAX \* WL OUT CURRENT MAX 2 #define CONF WARNING LIGHT 13 ENABLE PS ENABLE \* WL\_OUT\_CURRENT\_MAX\_4 #define CONF\_WARNING\_LIGHT\_13\_CURRENT WL\_OUT\_CURRENT\_MAX \* WL\_OUT\_CURRENT\_MAX\_8 #define CONF WARNING\_LIGHT\_13\_POWERON\_STATE \* CONF WARNING LIGHT XX POWERON STATE WL CONF OFF \* WL CONF\_ON WL\_CONF\_OFF #define CONF\_WARNING\_LIGHT\_13\_PWM\_DC 100 #define CONF\_WARNING\_LIGHT\_13\_BLINKING\_MS 2 #define CONF\_WARNING\_LIGHT\_14\_ENABLE PS\_ENABLE #define CONF\_WARNING\_LIGHT\_14\_CURRENT \* CONF WARNING LIGHT XX PWM DC <0 - 100> CONF WARNING LIGHT xx BLINKING MS <0-65535> WL\_OUT\_CURRENT\_MAX #define CONF\_WARNING\_LIGHT\_14\_POWERON\_STATE \*/ WL CONF OFF #define CONF\_WARNING\_LIGHT\_14\_PWM\_DC 100 #define CONF\_WARNING\_LIGHT\_14\_BLINKING\_MS 2 #define CONF\_WARNING\_LIGHT\_15\_ENABLE PS\_ENABLE #define CONF\_WARNING\_LIGHT\_15\_CURRENT /\* Private defines -----/\* USER CODE BEGIN Private defines \*/ #define MAX\_NUM\_WARNING\_LIGHT 20 #define WARNING LIGHT FREQ WL kHz3 FREQ #define CONF\_WARNING\_LIGHT\_01\_ENABLE PS\_ENABLE #define CONF\_WARNING\_LIGHT\_01\_CURRENT WL\_OUT\_CURRENT\_MAX WL\_OUT\_CURRENT\_MAX #define CONF\_WARNING\_LIGHT\_15\_POWERON\_STATE WL CONF OFF #define CONF\_WARNING\_LIGHT\_15\_PWM\_DC 100 #define CONF\_WARNING\_LIGHT\_01\_POWERON\_STATE #define CONF\_WARNING\_LIGHT\_15\_PWMi\_DC 100 #define CONF\_WARNING\_LIGHT\_15\_BLINKING\_MS 2 #define CONF\_WARNING\_LIGHT\_16\_ENABLE PS\_ENABLE #define CONF\_WARNING\_LIGHT\_16\_CURRENT WL\_OUT\_CURRENT\_MAX WL\_CONF\_OFF #define CONF\_WARNING\_LIGHT\_01\_PWM\_DC 100 #define CONF\_WARNING\_LIGHT\_01\_BLINKING\_MS 2 #define CONF\_WARNING\_LIGHT\_02\_ENABLE PS\_ENABLE #define CONF\_WARNING\_LIGHT\_02\_CURRENT #define CONF\_WARNING\_LIGHT\_16\_POWERON\_STATE WL\_OUT\_CURRENT\_MAX #define CONF\_WARNING\_LIGHT\_02\_POWERON\_STATE WL CONF OFF #define CONF\_WARNING\_LIGHT\_16\_PWM\_DC 100 WL CONF OFF #define CONF\_WARNING\_LIGHT\_16\_BLINKING\_MS 2 #define CONF\_WARNING\_LIGHT\_02\_PWM\_DC 100 #define CONF\_WARNING\_LIGHT\_02\_BLINKING\_MS 2 #define CONF\_WARNING\_LIGHT\_03\_ENABLE PS\_ENABLE #define CONF\_WARNING\_LIGHT\_17\_ENABLE PS\_ENABLE #define CONF\_WARNING\_LIGHT\_17\_ENABLE PS\_ENABLE #define CONF\_WARNING\_LIGHT\_17\_CURRENT WL\_OUT\_CURRENT\_MAX #define CONF\_WARNING\_LIGHT\_03\_CURRENT #define CONF WARNING LIGHT 17 POWERON STATE WL\_OUT\_CURRENT\_MAX #define CONF\_WARNING\_LIGHT\_03\_POWERON\_STATE WL\_CONF\_OFF #define CONF\_WARNING\_LIGHT\_17\_PWM\_DC 100 #define CONF\_WARNING\_LIGHT\_17\_BLINKING\_MS 2 WL CONF OFF #define CONF\_WARNING\_LIGHT\_03\_PWM\_DC 100 #define CONF\_WARNING\_LIGHT\_18\_ENABLE PS\_ENABLE #define CONF\_WARNING\_LIGHT\_03\_FWMi\_DC 100 #define CONF\_WARNING\_LIGHT\_03\_BLINKING\_MS 2 #define CONF\_WARNING\_LIGHT\_04\_ENABLE PS\_ENABLE #define CONF\_WARNING\_LIGHT\_04\_CURRENT WL\_OUT\_CURRENT\_MAX #define CONF\_WARNING\_LIGHT\_18\_CURRENT WL\_OUT\_CURRENT\_MAX #define CONF\_WARNING\_LIGHT\_18\_POWERON\_STATE WL\_CONF\_OFF #define CONF\_WARNING\_LIGHT\_04\_POWERON\_STATE WL\_CONF\_OFF #define CONF\_WARNING\_LIGHT\_18\_PWM\_DC 100 #define CONF\_WARNING\_LIGHT\_18\_BLINKING\_MS 2 #define CONF\_WARNING\_LIGHT\_19\_ENABLE PS\_ENABLE #define CONF\_WARNING\_LIGHT\_19\_CURRENT #define CONF WARNING LIGHT 04 PWM DC 100 #define CONF\_WARNING\_LIGHT\_04\_PWMi\_DC 100 #define CONF\_WARNING\_LIGHT\_04\_BLINKING\_MS 2 #define CONF\_WARNING\_LIGHT\_05\_ENABLE PS\_ENABLE #define CONF\_WARNING\_LIGHT\_05\_CURRENT WL\_OUT\_CURRENT\_MAX #define CONF\_WARNING\_LIGHT\_19\_POWERON\_STATE WL OUT CURRENT MAX WL CONF OFF #define CONF\_WARNING\_LIGHT\_19\_PWM\_DC 100 #define CONF\_WARNING\_LIGHT\_19\_BLINKING\_MS 2 #define CONF\_WARNING\_LIGHT\_20\_ENABLE PS\_ENABLE #define CONF\_WARNING\_LIGHT\_20\_CURRENT #define CONF\_WARNING\_LIGHT\_05\_POWERON\_STATE WL CONF OFF #define CONF\_WARNING\_LIGHT\_05\_PWM\_DC 100 #define CONF\_WARNING\_LIGHT\_05\_BLINKING\_MS 2 #define CONF\_WARNING\_LIGHT\_00\_DEINING\_INS E #define CONF\_WARNING\_LIGHT\_06\_ENABLE PS\_ENABLE #define CONF\_WARNING\_LIGHT\_06\_CURRENT WL\_OUT\_CURRENT\_MAX WL\_OUT\_CURRENT\_MAX #define CONF WARNING LIGHT 20 POWERON STATE WL\_CONF\_OFF #define CONF WARNING LIGHT 06 POWERON STATE #define CONF\_WARNING\_LIGHT\_20\_PWM\_DC 100 #define CONF\_WARNING\_LIGHT\_20\_BLINKING\_MS 2 /\* USER CODE END Private defines \*/ WL CONF OFF #define CONF\_WARNING\_LIGHT\_06\_PWM\_DC 100 #define CONF\_WARNING\_LIGHT\_06\_BLINKING\_MS 2 #define CONF\_WARNING\_LIGHT\_07\_ENABLE PS\_ENABLE #endif //SDK\_SERVICE\_WARNING\_LIGHT #define CONF\_WARNING\_LIGHT\_07\_CURRENT WL OUT CURRENT MAX #define CONF\_WARNING\_LIGHT\_07\_POWERON\_STATE WL\_CONF\_OFF

#### **LED Module**

The User would be able to use the below functionalities of the digital output module via the DB variables and configuration file.

#### LED module Enable/Disable

The SDK provides the user the ability to enable/disable the LED functionality by modifying the default configuration file. Please see section <u>LED Sample Configuration</u>.

| No | Variables      | Options    | Default State | Description                                     |
|----|----------------|------------|---------------|-------------------------------------------------|
| 1  | SDK_SERVICE_LE | PS_ENABLE  | PS_ENABLE     | PS_ENABLE: Enables the LED module in the SDK.   |
|    | D              | PS_DISABLE |               | PS_DISABLE: Disables the LED module in the SDK. |

## LED Time Out Configuration

The AI430 SDK user can configure the timeout value of the task such that, every time the timeout occurs the task would read the hardware and update it in the DB so that when the user reads the DB, he will receive the latest updated data if there is any or perform any other routine tasks. This default configuration can be done in the AI430\_config.h. Please see section <u>LED Sample Configuration</u>.

| No | Variables           | Options                           | Default State | Description                                                                                                    |
|----|---------------------|-----------------------------------|---------------|----------------------------------------------------------------------------------------------------|
| 1  | PS_LED_TASK_TIMEOUT | MIN VALUE : 50<br>MAX VALUE : 500 | 100           | The user can configure the timeout value of task so that the<br>platform service would go and read the hardware and update<br>the configured inputs in the Database. |

## LED Task Priority

The AI430 SDK supports the below task priorities and the user can modify the task priority for the light sensor module in the configuration file. Please see section <u>LED Sample Configuration</u>.

| No | Variables            | Options                                                                                                    | Default State  | Description                                                                    |
|----|----------------------|----------------------------------------------------------------------------------------------------|----------------|--------------------------------------------------------------------------------|
| 1  | PS_LED_TASK_PRIORITY | osPriorityNone ,<br>osPriorityIdle ,<br>osPriorityLow ,<br>osPriorityLow1 ,<br>osPriorityISR ,<br>osPriorityError ,<br>osPriorityReserved | osPriorityIdle | User can select any one of the priorities based on the application requirement |

## Maximum LED'S Configuration

The AI430 SDK supports a maximum of 2 LED's and the user has the ability to configure the MAX LED's supported by the device in the configuration file. Please see section <u>LED Sample Configuration</u>.

| No | Variables   | Options | Default State | Description                    |
|----|-------------|---------|---------------|--------------------------------|
| 1  | MAX_LED_NUM | 1 OR 2  | 2             | User can operate maximum 2 LED |

# Configuring RED LED Enable/Disable

The SDK provides the user the ability to enable/disable the RED LED functionality by modifying the default configuration file. Please see section <u>LED Sample Configuration</u>.

| No | Variables             | Options                  | Default State | Description                         |
|----|-----------------------|--------------------------|---------------|-------------------------------------|
| 1  | CONF_RED_LED_PS_STATE | PS_ENABLE/<br>PS_DISABLE | PS_ENABLE     | User can enable/Disable the RED LED |

## Configuring RED LED State

The AI430 SDK supports the user to configure the default state of the RED LED and this can be done by modifying the below parameter in the configuration file. Please see section <u>LED Sample Configuration</u>.

| No | Variables          | Options      | Default State | Description                      |
|----|--------------------|--------------|---------------|----------------------------------|
| 1  | CONF_RED_LED_STATE | LED_CONF_ON/ | LED_CONF_ON   | User can turn ON/OFF the RED LED |
|    |                    | LED_CONF_OFF |               |                                  |

During runtime, the user can read and modify the RED LED state by reading and writing to the below DB variables.

| Field ID      | Data<br>Type | Permission | Size | Description | Comments                                                                                         |
|---------------|--------------|------------|------|-------------|--------------------------------------------------------------------------------------------------|
| LED_RED_STATE | DbU8         | READ/WRITE | 1    | ON/OFF      | This field is used to enable/disable the LED_RED. ON = Light up the LED, OFF = Turn off the LED. |

Below code snippet shows how the RED LED can be read and written into the DB.

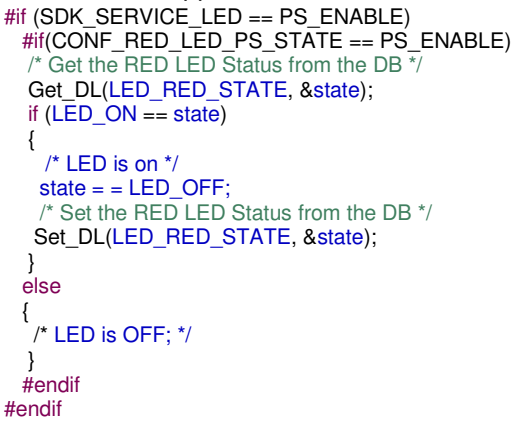

## Configuring RED LED Blinking

The Al430 SDK supports the user to configure the RED LED blinking time period in milli second and this can be done by modifying the below parameter in the configuration file. Please see section <u>LED Sample Configuration</u>. The value configured here is multiplied by 250ms to get the blinking period. So, if we have set a value of 2 here, between every blink there will be a (1\*250ms = 250ms) time lag. If this value is set as 0 then the blinking is disabled.

| No | Variables                | Options | Default State | Description                                           |
|----|--------------------------|---------|---------------|-------------------------------------------------------|
| 1  | CONF_RED_LED_BLINKING_MS | 0-1000  | 1             | User can change the Blink time period for the RED LED |

During runtime, the user can read and modify the RED LED state and RED LED blinking time period by reading and writing to the below DB variables:

| Field ID         | Data<br>Type | Permission | Size | Description   | Comments                                                                                |
|------------------|--------------|------------|------|---------------|-----------------------------------------------------------------------------------------|
| LED_RED_BLINKING | DBU16        | READ/WRITE | 2    | 0-65535 range | This field is used to set and read back the Blinking. Each unit is equivalent to 250ms. |

Below code snippet shows how the RED LED can be read from the DB.

```
#if (SDK_SERVICE_LED == PS_ENABLE)
#if(CONF_RED_LED_PS_STATE == PS_ENABLE)
blink = 0;
/* Get the RED LED blink period from the DB */
Get_DL(LED_RED_BLINKING, (uint8_t *)&blink);
state == LED_ON;
/* Set the RED LED Status to the DB */
Set_DL(LED_RED_STATE, &state);
#endif
#endif
```

## Configuring AMB LED Enable/Disable

The SDK provides the user the ability to enable/disable the AMBER LED functionality by modifying the default configuration file. Please see section <u>LED Sample Configuration</u>.

| No | Variables             | Options                  | Default State | Description                         |
|----|-----------------------|--------------------------|---------------|-------------------------------------|
| 1  | CONF_AMB_LED_PS_STATE | PS_ENABLE/<br>PS_DISABLE | PS_ENABLE     | User can enable/Disable the AMB LED |

## Configuring AMB LED State

The AI430 SDK supports the user to configure the default state of the AMBER LED and this can be done by modifying the below parameter in the configuration file. Please see section <u>LED Sample Configuration</u>.

| No | Variables          | Options                      | Default State | Description                      |
|----|--------------------|------------------------------|---------------|----------------------------------|
| 1  | CONF_AMB_LED_STATE | LED_CONF_ON/<br>LED_CONF_OFF | LED_CONF_ON   | User can turn ON/OFF the AMB LED |

During runtime, the user can read and modify the AMB LED state by reading and writing to the below DB variables:

| Field ID      | Data Type | Permission | Size | Description | Comments                                                                                         |
|---------------|-----------|------------|------|-------------|--------------------------------------------------------------------------------------------------|
| LED_AMB_STATE | DBu8      | READ/WRITE | 1    | ON/OFF      | This field is used to enable/disable the LED_AMB. ON = Light up the LED, OFF = Turn off the LED. |

Below code snippet shows how the AMB LED can be read and written into the DB.

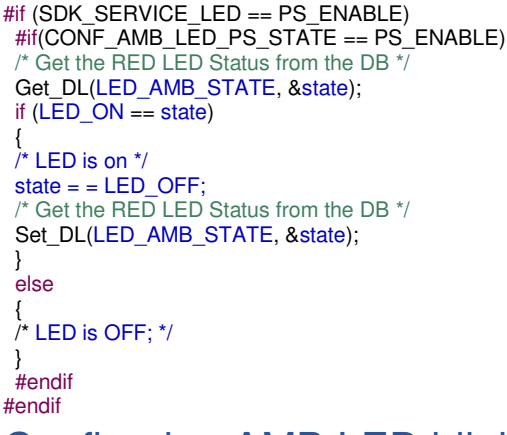

#### Configuring AMB LED blinking

The Al430 SDK supports the user to configure the AMBER LED blinking time period in milli second and this can be done by modifying the below parameter in the configuration file. Please see section <u>LED Sample Configuration</u>. The value configured here is multiplied by 250ms to get the blinking period. So, if we have set a value of 2 here, between every blink there will be a (1\*250ms = 250ms) time lag. If this value is set as 0 then the blinking is disabled.

| No | Variables                | Options | Default State | Description                                           |
|----|--------------------------|---------|---------------|-------------------------------------------------------|
| 1  | CONF_AMB_LED_BLINKING_MS | 0-1000  | 1             | User can change the Blink time period for the AMB LED |

During runtime, the user can read and modify the AMBER LED state and AMBER LED blinking by reading and writing to the below DB variables.

| Field ID         | Data Type | Permission | Size | Description   | Comments                                                                                   |
|------------------|-----------|------------|------|---------------|--------------------------------------------------------------------------------------------|
| LED_AMB_BLINKING | DBu16     | READ/WRITE | 2    | 0-65535 range | This field is used to set and read back the Blinking.<br>Each unit is equivalent to 250ms. |

Below code snippet shows how the AMB LED can be read and written into the DB.

#if (SDK\_SERVICE\_LED == PS\_ENABLE)
#if(CONF\_AMB\_LED\_PS\_STATE == PS\_ENABLE)
blink = 0;
/\* Get the AMB LED blink period from the DB \*/
Get\_DL(LED\_AMB\_BLINKING, (uint8\_t \*)&blink);

Page 68 of 155

blink = 2; /\* Set the AMB LED blink period from the DB \*/ Set\_DL(LED\_AMB\_BLINKING, (uint8\_t \*)&blink); state = = LED\_ON; /\* Set the RED LED Status to the DB \*/ Set\_DL(LED\_AMB\_STATE, &state); #endif #endif

# LED Sample Configuration

| /*!<br>* LED Platform convice Enchlo/RS_ENARLE) / Dischlo/RS_DISARLE)   | * MACOR Supported                                                            |
|-------------------------------------------------------------------------|------------------------------------------------------------------------------|
| Macros                                                                  | * MAX_LED_NUM : This hardware support maximum of 2 LED's                     |
| #define SDK_SERVICE_LED PS_ENABLE<br>#if (SDK_SERVICE_LED == PS_ENABLE) | * CONF_xx_LED_PS_STATE PS_ENABLE<br>* PS_DISABLE                             |
| /*!<br>*! ED Tack Pariodicity 100ma                                     |                                                                              |
| */                                                                      | CONF_XX_LED_STATE LED_CONF_OFF                                               |
| /*!                                                                     |                                                                              |
| * LED Task Priority<br>* osPriorityNone = 0                             | * LED_CONF_ON<br>*                                                           |
| * osPriorityIdle = 1,                                                   | * CONF_xx_LED_BLINKING_MS <0-65535>                                          |
| * osPriorityLow1 = 8+1,                                                 | */                                                                           |
| * 33.33 * 11.13                                                         | #define MAX_LED_NUM 2<br>#define CONF RED LED PS STATE PS ENABLE             |
| * osPriorityISR = 56,<br>* osPriorityError1                             | #define CONF_RED_LED_STATE LED_CONF_ON<br>#define CONF_BED_LED_BLINKING_MS_1 |
| * osPriorityReserved = 0x7FFFFFF                                        | #define CONF_AMB_LED_PS_STATE PS_ENABLE                                      |
| #define PS_LED_TASK_PRIORITY osPriorityIdle                             | #define CONF_AMB_LED_STATE LED_CONF_ON<br>#define CONF_AMB_LED_BLINKING_MS 1 |
| /*!<br>* Maximum Number of LED required for this application            | #endif                                                                       |
|                                                                         |                                                                              |

## **Power Monitor Module**

The User would be able to use the below functionalities of the power monitor module via the DB variables and configuration file.

# Power Monitor Module Enable/Disable

The SDK provides the user the ability to enable/disable the power monitor functionality by modifying the default configuration file. Please see section <u>Power Monitor sample configuration</u>. If the Configurable inputs is disabled then the power monitor module will also be disabled in the configuration file.

| No | Variables                 | Options    | Default State | Description                                                      |
|----|---------------------------|------------|---------------|------------------------------------------------------------------|
| 1  | SDK_SERVICE_POWER_MONITOR | PS_ENABLE  | PS_ENABLE     | PS_ENABLE: Enables the power monitor module in the SDK.          |
|    |                           | PS_DISABLE |               | <b>PS_DISABLE</b> : Disables the power monitor module in the SDK |

## Power Monitor Time Out Configuration

The AI430 SDK user can configure the timeout value of the task such that, every time the timeout occurs the task would read the hardware and update it in the DB so that when the user reads the DB, he will receive the latest updated data if there is any or perform any other routine tasks. This default configuration can be done in the AI430\_config.h. Please see section Power Monitor sample configuration.

| No | Variables                         | Options                           | Default State | Description                                                                                                    |
|----|-----------------------------------|-----------------------------------|---------------|----------------------------------------------------------------------------------------------------|
| 1  | PS_POWER_MONITOR_TASK_<br>TIMEOUT | MIN VALUE : 50<br>MAX VALUE : 500 | 100           | The user can configure the timeout value of task so that the<br>platform service would go and read the hardware and update |
|    |                                   |                                   |               | the configured inputs in the Database.                                                                                     |

# Power Monitor Task Priority

The AI430 SDK supports the below task priorities and the user can modify the task priority for the light sensor module in the configuration file. Please see section Power Monitor Sample Configuration

| No | Variables                          | Options                                                                                                    | Default State  | Description                                                                    |
|----|------------------------------------|----------------------------------------------------------------------------------------------------|----------------|--------------------------------------------------------------------------------|
| 1  | PS_POWER_MONITOR_<br>TASK_PRIORITY | osPriorityNone ,<br>osPriorityIdle ,<br>osPriorityLow ,<br>osPriorityLow1 ,<br>osPriorityISR ,<br>osPriorityError ,<br>osPriorityReserved | osPriorityIdle | User can select any one of the priorities based on the application requirement |

# **Power Monitor Functionality Support**

The AI430 SDK supports the next values which are monitored by the power monitor module. They are:

| Battery_Level | Ignition_Status | Thermostat_Level |
|---------------|-----------------|------------------|
|---------------|-----------------|------------------|

During runtime, the user can read the Battery level, Ignition status and Thermostat level by reading the below DB variables.

| Field ID         | Data Type | Permission | Size | Description            | Comments                                                         |
|------------------|-----------|------------|------|------------------------|------------------------------------------------------------------|
| BATTERY_LEVEL    | DBu16     | READ       | 2    | Voltage in mili volts  | This field is used to read the BATTERY_LEVEL in milli-<br>volts. |
| IGNITION_STATUS  | DBu8      | READ       | 1    | ON/OFF                 | This field is used to read the status of<br>IGNITION_STATUS.     |
| THERMOSTAT_LEVEL | float     | READ       | 4    | Temperature in Celsius | This field is used to read the THERMOSTAT_LEVEL in<br>Celsius.   |

The below code snippet shows how to read the Battery Level, Ignition Status, and the Thermostat level.

| <pre>void PWRMNTRView::trigger() {     #if (SDK_SERVICE_POWER_MONITOR == PS_ENABLE)     uint16_t val = 0;     float val_thermostat = 0;     switch(key_position)     {         case 1:         /* Get ignition Status */         Get_DL(IGNITION_STATUS, (uint8_t*)&amp;val);         break;     } }</pre> | <pre>case 2:<br/>/* Get Temperature level */<br/>Get_DL(THERMOSTAT_LEVEL, (uint8_t*)&amp;val_thermostat);<br/>break;<br/>case 3:<br/>/* Get Battery level */<br/>Get_DL(BATTERY_LEVEL, (uint8_t*)&amp;val);<br/>break;<br/>}<br/>endif</pre> |
|----------------------------------------------------------------------------------------------------|----------------------------------------------------------------------------------------------------|
|----------------------------------------------------------------------------------------------------|----------------------------------------------------------------------------------------------------|

# Power Monitor Sample configuration

| · ^ * * * * * * * * * * * * * * * * * *                                                                                                    | * * * * * * * * * * * * * * * * * * * *                                                                                                    |
|----------------------------------------------------------------------------------------------------|----------------------------------------------------------------------------------------------------|
| ĸ                                                                                                    |                                                                                                    |
| * Power Monitor                                                                                                    | Module Configuration                                                                                                    |
| ***************************************                                                                                                    | ***************************************                                                                                                    |
| <pre>#define SDK_SERVICE_POWER_MONITOR PS_ENABLE #if (SDK_SERVICE_POWER_MONITOR == PS_ENABLE) #if ((SDK_SERVICE_POWER_MONITOR == PS_ENABLE) &amp;&amp; (SDK_SERVICE_CFG_INPUT == PS_DISABLE)) #undef SDK_SERVICE_POWER_MONITOR #define SDK_SERVICE_POWER_MONITOR PS_DISABLE #endif /*! * Power Monitor Task Priority * osPriorityNone = 0, * osPriorityIdle = 1,</pre> | <pre>* '' '' * osPriorityISR = 56, * osPriorityError = -1, * osPriorityReserved = 0x7FFFFFF */ #define PS_POWER_MONITOR_TASK_PRIORITY osPriorityIdle /*! * Power Monitor Task Periodicity 100ms */ #define PS_POWER_MONITOR_TASK_TIMEOUT 100 #endif //SDK_SERVICE_POWER_MONITOR</pre> |

```
* osPriorityLow = 8,
* osPriorityLow1 = 8+1,
* ,; ,;
* osPriorityISR = 56,
* osPriorityError = -1,
* osPriorityReserved = 0x7FFFFFF
*/
#define PS_POWER_MONITOR_TASK_PRIORITY osPriorityIdle
/*!
* Power Monitor Task Periodicity 100ms
*/
#define PS_POWER_MONITOR_TASK_TIMEOUT 100
```

#define PS\_POWER\_MONITOR\_TASK\_TIMEOUT 100 #endif //SDK\_SERVICE\_POWER\_MONITOR

### **USB Module**

The User would be able to use the below functionalities of the USB module via the DB variables and configuration file.

### USB Module Enable/Disable

The SDK provides the user the ability to enable/disable the USB functionality by modifying the default configuration file. Please see section <u>USB Sample Configuration</u>.

| No | Variables       | Options    | Default State | Description                                   |
|----|-----------------|------------|---------------|-----------------------------------------------|
| 1  | SDK_SERVICE_USB | PS_ENABLE/ | PS_ENABLE     | PS_ENABLE: Enables the USB module in the SDK. |

## USB Time Out Configuration

The AI430 SDK user can configure the timeout value of the task such that, every time the timeout occurs the task would read the hardware and update it in the DB so that when the user reads the DB, he will receive the latest updated data if there is any or perform any other routine tasks. This default configuration can be done in the AI430\_config.h. Please see section <u>USB Sample Configuration</u>.

| No | Variables           | Options                           | Default State | Description                                                                                                    |
|----|---------------------|-----------------------------------|---------------|----------------------------------------------------------------------------------------------------|
| 1  | PS_USB_TASK_TIMEOUT | MIN VALUE : 50<br>MAX VALUE : 500 | 100           | The user can configure the timeout value of task so that the<br>platform service would go and read the hardware and update |
|    |                     |                                   |               | the configured inputs in the Database.                                                                                     |

## USB Module Task Priority

The AI430 SDK supports the below task priorities and the user can modify the task priority for the light sensor module in the configuration file. Please see section <u>USB Sample Configuration</u>.

| No | Variables            | Options                                                                                                    | Default State  | Description                                                                    |
|----|----------------------|----------------------------------------------------------------------------------------------------|----------------|--------------------------------------------------------------------------------|
| 1  | PS_USB_TASK_PRIORITY | osPriorityNone,<br>osPriorityIdle,<br>osPriorityLow,<br>osPriorityLow1,<br>osPriorityISR,<br>osPriorityError,<br>osPriorityReserved | osPriorityIdle | User can select any one of the priorities based on the application requirement |

## **USB ECU Identification Commands**

The Al430 SDK user can read the below ECU Commands and modify the below ECU commands from the USB PC terminal. These commands are sent from the USB PC tool and are used to configure the MAX Al430. These commands are supported by the SDKs USB module and their default configuration can be done in the Al430\_config.h. Please see section USB Sample Configuration.

maximatecc.

| No | Variables               | Options                      | Default State | Description                                                    |
|----|-------------------------|------------------------------|---------------|----------------------------------------------------------------|
| 1  | VEHICLE_MANU_ECU_SW_NUM | As defined in the<br>PC Tool | 0x88          | User can change the vehicle manufacturing ECU software number. |
| 2  | VEHICLE_MANU_ECU_SW_VER | As defined in the<br>PC Tool | 0x89          | User can change the vehicle manufacturing ECU software version |
| 3  | ECU_MANU_DATE           | As defined in the<br>PC Tool | 0x8B          | User can change the vehicle ECU manufacturing date             |
| 4  | ECU_SERIAL_NUM          | As defined in the<br>PC Tool | 0x8C          | User can change the ECU Serial number                          |
| 5  | PROGRAMMING_DATE        | As defined in the<br>PC Tool | 0x99          | User can change the programming date                           |
| 6  | PS_USB_USER_PACKET      | As defined in the<br>PC Tool | X050          | User can get the USB packet                                    |

## USB Module TX

The Al430 SDK allows the users to use the USB channel to **send or receive data**. To do so please use the below variables. To send data over the USB channel, the user will fill the TX buffer and then update the status as true. The platform will then send the data over USB and then clear the status when the data is sent.

| Field ID                 | Data Type | Permission | Size | Description                | Comments                                                                                                    |
|--------------------------|-----------|------------|------|----------------------------|----------------------------------------------------------------------------------------------------|
| USB_TX_STATUS            | DBu8      | READ/WRITE | 1    | TRUE /FALSE                | This field is used read and write the USB_TX_STATUS.<br>One needs to write TRUE to send data. The same is<br>cleared when data is sent |
| USB_TX_BUFFER_<br>STATUS | DBu8      | READ       | 1    | FULL/NO_FULL               | This field is used to read the Status of the TX buffer.                                                                                |
| USB_TX_DATA              | DBu8      | WRITE      | 64   | Data to be send<br>via USB | This field contains the USB TX buffer data.                                                                                            |

### **USB Module RX**

To **read incoming** data over the USB channel, the user will need to monitor the RX BUFFER STATUS variable and see if there is any pending data available and if yes read the data and then update the RX STATUS.

| Field ID                     | Data Type | Permission | Size | Description           | Comments                                                                                                    |
|------------------------------|-----------|------------|------|-----------------------|----------------------------------------------------------------------------------------------------|
| USB_RX_STATUS                | DBu8      | READ/WRITE | 1    | TRUE/FALSE            | This field is used read and write the USB_RX_STATUS.<br>One needs to write TRUE to send data. The same is<br>cleared when data is sent |
| USB_RX_BUFFER<br>_STATUS     | DBu8      | READ       | 1    | MSG_PENDIN<br>G/EMPTY | This field is used to read the Status of the RX buffer.                                                                                |
| USB_COMMUNICA<br>TION_STATUS | DBu8      | READ       | 1    | COM_OK/CO<br>M_ERROR  | This field is used to indicate the USB Communication Status.                                                                           |
| USB_RX_DATA                  | DBu8      | READ       | 64   | DATA received         | This field contains the USB RX buffer data.                                                                                            |

During runtime, the user can **read**/ **write** the below DB variables in the maxAI 430 debug terminal module for USB TX Status, USB RX Status and USB Communication status.

The sample code below suggests the process to read the RX Data received.

void USBView::trigger()
{
#if (SDK\_SERVICE\_USB == PS\_ENABLE)
uint8\_t status;
/\* Get the RX status \*/
Get\_DL(USB\_RX\_BUFFER\_STATUS, &status);
if(RX\_MSG\_PENDING == status)
{
/\* Read the Rx data from the DB \*/
Cote\_DL(USD\_RX\_DATA\_(virt0.\*t));
# Cote\_DL(USD\_RX\_DATA\_(virt0.\*t));
}

Get\_DL(USB\_RX\_DATA, (uint8\_t \*)&rxbuffer[0]);

memset(&trxbuffer[0], 0x00, sizeof(trxbuffer)); Unicode::strncpy(&trxbuffer[0], (const char\*)&rxbuffer[0], strlen((const char\*)rxbuffer)); memset(RCVTEXTBuffer, 0x00, sizeof(RCVTEXTBuffer)); status = TRUE; /\* Clear the RX buffer \*/ Set\_DL(USB\_RX\_STATUS, &status); } #endif }
| USB Sample Configuration                                                                                                    |                                                                                                    |
|----------------------------------------------------------------------------------------------------|----------------------------------------------------------------------------------------------------|
| /*!<br>* USB Platform service Enable(PS_ENABLE) / Disable(PS_DISABLE)<br>Macros<br>*/                                                                 | * ,, ,,<br>* osPriorityISR = 56,<br>* osPriorityError = -1,<br>* osPriorityBeserved = 0x7EEEEEE                                                                                                    |
| #define SDK_SERVICE_USB PS_ENABLE                                                                                                    | */                                                                                                    |
| #if (SDK_SERVICE_USB == PS_ENABLE)<br>/*!                                                                                                    | #define PS_USB_TASK_PRIORITY osPriorityIdle /*!                                                                                                    |
| * USB Task Periodicity 100ms<br>*/                                                                                                    | * Eculdentification commands<br>*/                                                                                                    |
| #define PS_USB_TASK_TIMEOUT 100<br>/*! * USB Task Priority * osPriorityNone = 0, * osPriorityIdle = 1, * osPriorityLow = 8, * osPriorityLow1 = 8+1, * | #define VEHICLE_MANU_ECU_SW_NUM 0x88<br>#define VEHICLE_MANU_ECU_SW_VER 0x89<br>#define ECU_MANU_DATE 0x88<br>#define ECU_SERIAL_NUM 0x8C<br>#define PROGRAMMING_DATE 0x99<br>#define PS_USB_USER_PACKET 0x50<br>#endif //SDK_SERVICE_USB |

# Bluetooth Low Energy (BLE) Module

The AI430 SDK User would be able to use the below functionalities of the BLE module via the DB variables and configuration file.

#### BLE Module Enable/Disable

The SDK provides the user the ability to enable/disable the BLE functionality by modifying the default configuration file. Please see section <u>BLE Sample Configuration</u>.

| No | Variables       | Options    | Default State | Description                                     |
|----|-----------------|------------|---------------|-------------------------------------------------|
| 1  | SDK_SERVICE_BLE | PS_ENABLE/ | PS_ENABLE     | PS_ENABLE: Enables the BLE module in the SDK.   |
|    |                 | PS_DISABLE |               | PS_DISABLE: Disables the BLE module in the SDK. |

# **BLE Time Out Configuration**

The AI430 SDK user can configure the timeout value of the task such that, every time the timeout occurs the task would read the hardware and update it in the DB so that when the user reads the DB, he will receive the latest updated data if there is any or perform any other routine tasks. This default configuration can be done in the AI430\_config.h. Please see section <u>BLE Sample Configuration</u>.

| No | Variables           | Options                           | Default State | Description                                                                                                    |
|----|---------------------|-----------------------------------|---------------|----------------------------------------------------------------------------------------------------|
| 1  | PS_BLE_TASK_TIMEOUT | MIN VALUE : 50<br>MAX VALUE : 500 | 100           | The user can configure the timeout value of task so that the platform service would go and read the hardware and update the configured inputs in the Database. |

## **BLE Monitor Task Priority**

The AI430 SDK supports the below task priorities, and the user can modify the task priority for the light sensor module in the configuration file. Please see section <u>BLE Sample Configuration</u>.

| No | Variables            | Options                                                                                                    | Default State  | Description                                                                    |
|----|----------------------|----------------------------------------------------------------------------------------------------|----------------|--------------------------------------------------------------------------------|
| 1  | PS_BLE_TASK_PRIORITY | osPriorityNone ,<br>osPriorityIdle ,<br>osPriorityLow ,<br>osPriorityLow1 ,<br>osPriorityISR ,<br>osPriorityError ,<br>osPriorityReserved | osPriorityIdle | User can select any one of the priorities based on the application requirement |

## BLE Module Device Name Configuration

The AI430 SDK user can configure the device name of BLE. This default configuration can be done in the AI430\_config.h

| maximatecc• | Software Department | Revision: 3.2 | Date: 05-Sep-23 | maxAI 430 SDK Manual |
|-------------|---------------------|---------------|-----------------|----------------------|
|-------------|---------------------|---------------|-----------------|----------------------|

| No | Variables       | Options             | Default State   | Description                                                 |
|----|-----------------|---------------------|-----------------|-------------------------------------------------------------|
| 1  | BLE_DEVICE_NAME | Any name as per the | "maxAl12345678" | This field is used to set and read the BLE device name. The |
|    |                 | user requirement    |                 | maximum length is 20 characters.                            |

The user would be able to use the read the BLE module name during run time via the DB variables shown below.

| Field ID        | Data Type | Permission | Size | Description | Comments                                                |
|-----------------|-----------|------------|------|-------------|---------------------------------------------------------|
| BLE_DEVICE_NAME | DBu8      | READ/WRITE | 20   | Devicename  | This field is used to set and read the BLE device name. |
|                 |           |            |      |             | The maximum length is 20 characters.                    |

The below code snippet shows how to read the BLE name:

#if (SDK\_SERVICE\_BLE == PS\_ENABLE)
uint8\_t name;
/\* Get the BLE device name \*/
Get\_DL(BLE\_DEVICE\_NAME, &name);
}

#### BLE Module RX/TX

The Al430 SDK allows the users to use the BLE channel to send or receive data. To do so please use the below variables. To read incoming data over the BLE channel, the user will need to monitor the RX BUFFER STATUS variable and see if there is any pending data available and if yes read the data and then update the RX STATUS. To send data over the BLE channel, the user will fill the TX buffer and then update the status as true. The platform will then send the data over BLE and then clear the status when the data is sent.

| Field ID                 | Data Type | Permission | Size | Description                                 | Comments                                                                                                    |
|--------------------------|-----------|------------|------|---------------------------------------------|----------------------------------------------------------------------------------------------------|
| BLE_TX_STATUS            | DBu8      | READ       | 1    | TRUE/FALSE                                  | This field is used read and write the BLE_TX_STATUS.<br>One needs to write TRUE to send data. The same is<br>cleared when data is sent    |
| BLE_TX_BUFFER<br>_STATUS | DBu8      | READ       | 1    | FULL/NO_FULL                                | This field is used to read the Status of the TX buffer                                                                                    |
| BLE_TX_DATA              | DBu8      | WRITE      | 64   | Data to be send to BLE                      | This field contains the BLE TX buffer data.                                                                                               |
| BLE_RX_STATUS            | DBu8      | READ/WRITE | 1    | TRUE/FALSE                                  | This field is used read and write the BLE_RX_STATUS.<br>One needs to read TRUE to receive data. The same is<br>cleared when data is sent. |
| BLE_RX_BUFFER<br>_STATUS | DBu8      | READ       | 1    | MSG<br>PENDING/EMPTY                        | This field is used to read the Status of the RX buffer.                                                                                   |
| BLE_RX_DATA              | DBu8      | READ       | 64   | DATA Received                               | This field contains the BLE RX buffer data.                                                                                               |
| BLE_RX_DATA_S<br>IZE     | DBu8      | READ       | 1    | (Only applicable for<br>USER_DATA_MOD<br>E) | This field is used to read the size of the BLE RX Data.                                                                                   |

The sample code below suggests the process to **read** the RX Data received

if (SDK\_SERVICE\_BLE == PS\_ENABLE)
uint8\_t status ;
/\* Get the RX status \*/
Get\_DL(BLE\_RX\_BUFFER\_STATUS, &status);
if(BLE\_RX\_MSG\_PENDING == status)
/\* Clear the memory \*/
memset(&rxbuffer1[0], 0x00, sizeof(rxbuffer1));
/\* Read the Rx data from the DB \*/
Get\_DL(BLE\_RX\_DATA, (uint8\_t \*)&rxbuffer1[0]);
memset(&trxbuffer3[0], 0x00, sizeof(trxbuffer3));
status = TRUE;
/\* Clear the RX buffer \*/
Set\_DL(BLE\_RX\_STATUS, &status);
}
#endif

#### }

The sample code below suggests the process to **send** the Data over Bluetooth

/\*set the BLE tx data \*/ Set\_DL(BLE\_TX\_DATA, (uint8\_t \*)&buffer1[0]); status = TRUE; /\* Clear the RX buffer \*/ Set\_DL(BLE\_TX\_STATUS, &status);

# BLE Sample Configuration

| * osPriorityISR = 56,<br>* osPriorityError = -1,<br>* osPriorityBeserved = 0x7EEEEEE |
|--------------------------------------------------------------------------------------|
| */                                                                                   |
| #define PS_BLE_TASK_PRIORITY osPriorityIdle /*!                                      |
| * BLE Task Periodicity 100ms                                                         |
| */                                                                                   |
| #define PS_BLE_TASK_TIMEOUT 100                                                      |
| /*!                                                                                  |
| * BLE Device Name                                                                    |
| */                                                                                   |
| #define BLE_DEVICE_NAME "maxAl12345678"<br>#endif //SDK_SERVICE_BLE                  |
|                                                                                      |

# **Timer Module**

The AI430 SDK User would be able to use the below functionalities of the Timer module via the DB variables and configuration file.

#### Timer Module Enable/Disable

The SDK provides the user the ability to enable/disable the Timer functionality by modifying the default configuration file. Please see section <u>Timer Sample Configuration</u>.

| No | Variables           | Options                 | Default State | Description                                                                                                    |
|----|---------------------|-------------------------|---------------|----------------------------------------------------------------------------------------------------|
| 1  | SDK_SERVICE_SWTIMER | PS_ENABLE<br>PS_DISABLE | PS_ENABLE     | <b>PS_ENABLE</b> : Enables the timer module in the SDK.<br><b>PS_DISABLE</b> : Disables the timer module in the SDK. |

# Timer Module Time Out Configuration

The AI430 SDK user can configure the timeout value of the task such that, every time the timeout occurs the task would read the hardware and update it in the DB so that when the user reads the DB, he will receive the latest updated data if there is any or perform any other routine tasks. This default configuration can be done in the AI430\_config.h. Please see section Timer Sample Configuration.

| No | Variables           | Options                           | Default State | Description                                                                                                    |
|----|---------------------|-----------------------------------|---------------|----------------------------------------------------------------------------------------------------|
| 1  | PS_SWT_TASK_TIMEOUT | MIN VALUE : 50<br>MAX VALUE : 500 | 100           | The user can configure the timeout value of task so that the platform service would go and read the hardware and update the configured inputs in the Database. |

## Timer Module Task Priority

The AI430 SDK supports the below task priorities and the user can modify the task priority for the timer module in the configuration file. Please see section <u>Timer Sample Configuration</u>.

| No | Variables            | Options                                                                                                    | Default State  | Description                                                                     |
|----|----------------------|----------------------------------------------------------------------------------------------------|----------------|---------------------------------------------------------------------------------|
| 1  | PS_SWT_TASK_PRIORITY | osPriorityNone ,<br>osPriorityIdle ,<br>osPriorityLow ,<br>osPriorityLow1 ,<br>osPriorityISR ,<br>osPriorityError ,<br>osPriorityReserved | osPriorityIdle | User can select any one of the priorities based on the application requirement. |

#### **Timer Start or Stop**

The AI430 SDK supports six software timers. The user can start or stop the timers during run time and get the current status of the timer. To do so he can read or write the timer state using the below DB variables.

| Field ID        | Data Type | Permission        | Size | Description | Comments                                             |
|-----------------|-----------|-------------------|------|-------------|------------------------------------------------------|
| TIMER_STATUS_01 | DBu8      | <b>READ/WRITE</b> | 1    | START/STOP  | field used to set and read Timer state (START/STOP). |
| TIMER_STATUS_02 | DBu8      | READ/WRITE        | 1    | START/STOP  | field used to set and read Timer state (START/STOP). |
| TIMER_STATUS_03 | DBu8      | <b>READ/WRITE</b> | 1    | START/STOP  | field used to set and read Timer state (START/STOP). |
| TIMER_STATUS_04 | DBu8      | READ/WRITE        | 1    | START/STOP  | field used to set and read Timer state (START/STOP). |
| TIMER_STATUS_05 | DBu8      | <b>READ/WRITE</b> | 1    | START/STOP  | field used to set and read Timer state (START/STOP). |
| TIMER_STATUS_06 | DBu8      | <b>READ/WRITE</b> | 1    | START/STOP  | field used to set and read Timer state (START/STOP). |

Next code snippet shows how the timer can be set:

```
Get_DLTIMER_STATUS_01, &state);

if(state == 1)

{

state = 2;

Set_DL(TIMER_STATUS_01, &state);

}
```

else if(state == 2)
{
state = 1;
set\_DL(TIMER\_STATUS\_01, &state);
}

Once the timer expires the SDK updates the timer callback parameter in the DB with the status as CALLBACK\_OCCURED and the user can monitor the same to know if the timer has expired. He can use the below DB variables to do the same.

| Field ID       | Data Type | Permission        | Size | Description      | Comments                                             |
|----------------|-----------|-------------------|------|------------------|------------------------------------------------------|
| TIMER_CALLBACK | DBu8      | READ/WRITE        | 1    | CALLBACK_CLEAR/  | This field is used to set and clear the Timer state. |
| _01            |           |                   |      | CALLBACK_OCCURED |                                                      |
| TIMER_CALLBACK | DBu8      | READ/WRITE        | 1    | CALLBACK_CLEAR/  | This field is used to set and clear the Timer state. |
| _02            |           |                   |      | CALLBACK_OCCURED |                                                      |
| TIMER_CALLBACK | DBu8      | <b>READ/WRITE</b> | 1    | CALLBACK_CLEAR/  | This field is used to set and clear the Timer state. |
| _03            |           |                   |      | CALLBACK_OCCURED |                                                      |
| TIMER_CALLBACK | DBu8      | READ/WRITE        | 1    | CALLBACK_CLEAR/  | This field is used to set and clear the Timer state. |
| _04            |           |                   |      | CALLBACK_OCCURED |                                                      |
| TIMER CALLBACK | DBu8      | READ/WRITE        | 1    | CALLBACK_CLEAR/  | This field is used to set and clear the Timer state. |
| _05            |           |                   |      | CALLBACK_OCCURED |                                                      |
| TIMER_CALLBACK | DBu8      | READ/WRITE        | 1    | CALLBACK_CLEAR/  | This field is used to set and clear the Timer state. |
| _06            |           |                   |      | CALLBACK_OCCURED |                                                      |

The below code snippet shows you how you can read the S/W timer status:

```
#if (SDK_SERVICE_SWTIMER == PS_ENABLE)
uint8_t timer1_state = 0;
uint8_t trtc1_val = 0;
uint8_t timeout_val = 0;
Get_DL(TIMER_CALLBACK_01, &timer1_state);
if(CALLBACK_OCCURED == timer1_state)
{
    (t Timen purpled t)
```

/\* Timer expired \*/

, #endif

#### Timer Mode Configuration

The S/W timers can be configured as single shot and periodic. During runtime, the user **can read or write** timer mode variable in the DB to update/get the configuration of the S/W timers.

| Field ID      | Data Type | Permission        | Size | Description       | Comments                                       |
|---------------|-----------|-------------------|------|-------------------|------------------------------------------------|
| TIMER_MODE_01 | DBu8      | <b>READ/WRITE</b> | 1    | ONESHOT/ PERIODIC | This field is used to set and read Timer Mode. |
| TIMER_MODE_02 | DBu8      | <b>READ/WRITE</b> | 1    | ONESHOT/ PERIODIC | This field is used to set and read Timer Mode. |
| TIMER_MODE_03 | DBu8      | <b>READ/WRITE</b> | 1    | ONESHOT/ PERIODIC | This field is used to set and read Timer Mode. |
| TIMER_MODE_04 | DBu8      | <b>READ/WRITE</b> | 1    | ONESHOT/ PERIODIC | This field is used to set and read Timer Mode. |
| TIMER_MODE_05 | DBu8      | <b>READ/WRITE</b> | 1    | ONESHOT/ PERIODIC | This field is used to set and read Timer Mode. |
| TIMER_MODE_06 | DBu8      | READ/WRITE        | 1    | ONESHOT/ PERIODIC | This field is used to set and read Timer Mode. |

Next code snippet shows how the timer state can be set and read:

```
GET_DB(TIMER_MODE_01, (uint8_t *)&shot);
if(shot == 0)
shot = 1;
else if(shot == 1)
shot = 0;
}
/* Set the Timer Mode_1 */
```

SET\_DB(TIMER\_MODE\_01, (uint8\_t \*)&shot);

## **Timer Timeout Configuration**

During runtime, the user can set or get the timeout period for the S/W timers using the below DB variables. Please note that the timer timeout can be increased in steps of 50ms. And the max timeout value should be less than 65535.

| Field ID         | Data Type | Permission        | Size | Description           | Comments                                                  |
|------------------|-----------|-------------------|------|-----------------------|-----------------------------------------------------------|
| TIMER_TIMEOUT_01 | DBU16     | <b>READ/WRITE</b> | 2    | Time in milli seconds | This field is used to get/set the timeout in milliseconds |
| TIMER_TIMEOUT_02 | DBU16     | <b>READ/WRITE</b> | 2    | Time in milli seconds | This field is used to get/set the timeout in milliseconds |
| TIMER_TIMEOUT_03 | DBU16     | <b>READ/WRITE</b> | 2    | Time in milli seconds | This field is used to get/set the timeout in milliseconds |
| TIMER_TIMEOUT_04 | DBU16     | <b>READ/WRITE</b> | 2    | Time in milli seconds | This field is used to get/set the timeout in milliseconds |
| TIMER_TIMEOUT_05 | DBU16     | <b>READ/WRITE</b> | 2    | Time in milli seconds | This field is used to get/set the timeout in milliseconds |
| TIMER_TIMEOUT_06 | DBU16     | <b>READ/WRITE</b> | 2    | Time in milli seconds | This field is used to get/set the timeout in milliseconds |

Next code snippet shows how the timer timeout can be set.

```
if ((timeout > 0) \&\& (timeout <= 1300))
timeout --;
sw_timeout = (timeout * 50);
else
/* Set the Timer Timeout 1 */
SET_DB(TIMER_TIMEOUT_01, (uint8_t *)&sw_timeout);
```

Please note that the timer timeout can be increased in steps of 50ms. And the max timeout value should be less than 65535 hence the max counter in the loop is restricted to 1300.

## **Timer Sample Configuration**

```
* SWTIMER Platform service Enable(PS_ENABLE) /
Disable(PS_DISABLE) Macros
                                                                      * ,, ,,
                                                                       * osPriorityISR = 56,
#define SDK_SERVICE_SWTIMER PS_ENABLE
                                                                      * osPriorityError = -1,
#if (SDK_SERVICE_SWTIMER == PS_ENABLE)
                                                                       * osPriorityReserved = 0x7FFFFFF
/*!
* SWTIMER Task Priority
                                                                       */
                                                                      #define PS SWT TASK PRIORITY osPriorityIdle
* osPriorityNone = 0,
                                                                      /*1
                                                                       * SWTimer Task Periodicity 100ms
* osPriorityIdle = 1,
* osPriorityLow = 8,
                                                                       */
                                                                       #define PS_SWT_TASK_TIMEOUT 100
* osPriorityLow1 = 8+1,
                                                                      #endif //SDK_SERVICE_SWTIMER
 · ,, ,,
```

#### **RTC Module**

The Al430 SDK User would be able to use the below functionalities of the RTC module via the DB variables and configuration file.

# RTC Module Enable/Disable

The SDK provides the user the ability to enable/disable the RTC functionality by modifying the default file. Please see section <u>RTC Alarm Sample Configuration</u>

| No | Variables       | Options              | Default State | Description                                           |
|----|-----------------|----------------------|---------------|-------------------------------------------------------|
| 1  | SDK_SERVICE_RTC | PS_ENABLE/PS_DISABLE | PS_ENABLE     | <b>PS_ENABLE</b> : Enables the RTC module in the SDK. |
|    |                 |                      |               | FS_DISABLE. Disables the RTC module in the SDR.       |

#### **RTC Timeout Configuration**

The AI430 SDK user can configure the timeout value of the task such that, every time the timeout occurs the task would read the hardware and update it in the DB so that when the user reads the DB, he will receive the latest updated data if there is any or perform any other routine tasks. This default configuration can be done in the AI430\_config.h. Please see section <u>RTC Alarm Sample Configuration</u>.

| No | Variables               | Options                           | Default State | Description                                                                                                    |
|----|-------------------------|-----------------------------------|---------------|----------------------------------------------------------------------------------------------------|
| 1  | PS_RTC_TASK_TIME<br>OUT | MIN VALUE : 50<br>MAX VALUE : 500 | 100           | The user can configure the timeout value of task so that the platform service would go and read the hardware and update the configured inputs in the Database. |

# RTC Task Priority

The AI430 SDK supports the below task priority and the user can modify the task priority for the RTC module in the configuration file. Please see section <u>RTC Alarm Sample Configuration</u>.

| No | Variables                | Options                                                                                                    | Default State  | Description                                                                    |
|----|--------------------------|----------------------------------------------------------------------------------------------------|----------------|--------------------------------------------------------------------------------|
| 1  | PS_RTC_TASK_PRIO<br>RITY | osPriorityNone ,<br>osPriorityIdle ,<br>osPriorityLow ,<br>osPriorityLow1 ,<br>osPriorityISR ,<br>osPriorityError ,<br>osPriorityReserved | osPriorityIdle | User can select any one of the priorities based on the application requirement |

The user would be able to use the below functionalities of the RTC module via the DB variables and configuration file.

# **RTC Date and Time Configuration**

The user can get or set the real time clock using the following DB variables. To set the RTC, the user must set individually each of the RTC parameters and then call the SET RTC DB variable to set the RTC TIME.

| Field ID     | Data Type | Permission        | Size | Description | Comments                                                                                 |
|--------------|-----------|-------------------|------|-------------|------------------------------------------------------------------------------------------|
| RTC_SECOND   | DBu8      | <b>READ/WRITE</b> | 1    | 0-59        | Valid values to set the real time second are from 0 to 59                                |
| RTC_MINUTE   | DBu8      | READ/WRITE        | 1    | 0-59        | Valid values to set the real time minute are from 0 to 59                                |
| RTC_HOUR     | DBu8      | READ/WRITE        | 1    | 0-24        | Valid values to set the real time hour are from 0 to 24                                  |
| RTC_DATE     | DBu8      | READ/WRITE        | 1    | 1-31        | Valid values to set the real time day are from 1 to 31                                   |
| RTC_WEEK_DAY | DBu8      | READ/WRITE        | 1    | 1-7         | Valid values to set the real time from 1 = Monday to 7= Sunday                           |
| RTC_MONTH    | DBu8      | READ/WRITE        | 1    | 1-12        | Valid values to set the real time month are from 1 to 12                                 |
| RTC_YEAR     | DBu8      | READ/WRITE        | 1    | 00-99       | Valid values to set the real time year are from 0 to 99                                  |
| SET_RTC      | DBu8      | READ/WRITE        | 1    | SET_RTC     | (Users need to set the above RTC parameters and then enable the SET RTC to set the time) |

The below snapshot is a sample for updating the RTC Time

Set\_DL(GET\_RTC\_SECOND, &Seconds); Set\_DL(GET\_RTC\_MINUTE, &Minutes); Set\_DL(GET\_RTC\_HOUR, &Hours); Set\_DL(GET\_RTC\_DATE, &Date); Set\_DL(GET\_RTC\_WEEK\_DAY, &WeekDay); Set\_DL(GET\_RTC\_MONTH, &Month); Set\_DL(GET\_RTC\_YEAR, &Year); res = 1; Set\_DL(SET\_RTC, &res);

#### The sample code below is an example of reading the RTC values.

void RTCNXTView::trigger() Get\_DL(GET\_RTC\_HOUR, &Hours); //screenViewBase::setupScreen(); #if (SDK\_SERVICE\_RTC == PS\_ENABLE) digitalHours = Hours; uint8 t Seconds; digitalMinutes = Minutes; uint8\_t Minutes; digitalSeconds = Seconds; uint8 t Hours: digitalClock1.setTime24Hour(digitalHours, digitalMinutes, tickCounter++; digitalSeconds); if( 10 <= tickCounter) digitalClock1.invalidate(); tickCounter = 0; #endif Get the RTC DB \*/ /\* } Get\_DL(GET\_RTC\_SECOND, &Seconds); Get\_DL(GET\_RTC\_MINUTE, &Minutes);

#### **RTC Time Format**

The SDK supports the 12- and 24-hour time format. The user can read/update the RTC Time format during run time using the below DB variables. Below are their definitions:

#define FORMAT\_12\_HOUR 1 #define FORMAT\_24\_HOUR 0

| Field ID        | Data Type | Permission        | Size | Description | Comments                |
|-----------------|-----------|-------------------|------|-------------|-------------------------|
| RTC_TIME_FORMAT | DBu8      | <b>READ/WRITE</b> | 1    | AM/PM       | RTC Time Format (AM/PM) |
|                 |           |                   |      |             |                         |

/\* Get the RTC time format \*/ Get\_DL(RTC\_TIME\_FORMAT, &format); format = FORMAT\_24\_HOUR; /\* Set the RTC time format \*/ Set\_DL(RTC\_TIME\_FORMAT, &format);

## **RTC Alarm Date and Time**

The SDK platform supports 2 alarms and they can be configured by the user during run time. To set an alarm the user will need to configure the below parameters of the alarm and then enable the *SET ALARM*.

| Field ID                 | Data<br>Type | Permission | Size | Description | Comments                                                                                               |
|--------------------------|--------------|------------|------|-------------|----------------------------------------------------------------------------------------------------|
| RTC_ALARM_A_SECOND       | DBu8         | READ/WRITE | 1    | 0-59        | Valid values to set the alarm are from 0 to 59. From 60 to 255 the values are invalid.                 |
| RTC_ALARM_A_MINUTE       | DBu8         | READ/WRITE | 1    | 0-59        | Valid values to set the alarm are from 0 to 59. From 60 to 255 the values are invalid.                 |
| RTC_ALARM_A_HOUR         | DBu8         | READ/WRITE | 1    | 0-24        | Valid values to set the alarm are from 0 to 24. From 25 to 255 the values are invalid.                 |
| RTC_ALARM_A_DAY          | DBu8         | READ/WRITE | 1    | 1-31        | Valid values to set the alarm are from 1 to 31. From 32 to 255 the values are invalid.                 |
| RTC_ALARM_A_WEEK_D<br>AY | DBu8         | READ/WRITE | 1    | 1-7         | Valid values to set the alarm are from 1 to 7. From 8 to 255 the values are invalid.                   |
| RTC_ALARM_A_MONTH        | DBu8         | READ/WRITE | 1    | 1-12        | Valid values to set the alarm are from 1 to 12. From 13 to 255 the values are invalid.                 |
| RTC_ALARM_A_YEAR         | DBu8         | READ/WRITE | 1    | 00-99       | Valid values to set the alarm are from 0 to 99. From 100 to 255 the values are invalid.                |
| SET_ALARM_A              | DBu8         | READ/WRITE | 1    | ON/OFF      | (Users need to set the above ALARM parameters and then<br>enable the SET_ALARM1 to set the alarm time) |

| Field ID           | Data<br>Type | Permission | Size | Description | Comments                                                                               |
|--------------------|--------------|------------|------|-------------|----------------------------------------------------------------------------------------|
| RTC_ALARM_B_SECOND | DBu8         | READ/WRITE | 1    | 0-59        | Valid values to set the alarm are from 0 to 59. From 60 to 255 the values are invalid. |
| RTC_ALARM_B_MINUTE | DBu8         | READ/WRITE | 1    | 0-59        | Valid values to set the alarm are from 0 to 59. From 60 to 255 the values are invalid. |
| RTC_ALARM_B_HOUR   | DBu8         | READ/WRITE | 1    | 0-24        | Valid values to set the alarm are from 0 to 24. From 25 to 255 the values are invalid. |

| maximatecc• | Software Department | Revision: 3.2 | Date: 05-Sep-23 | maxAI 430 SDK Manual |
|-------------|---------------------|---------------|-----------------|----------------------|
|-------------|---------------------|---------------|-----------------|----------------------|

| RTC_ALARM_B_DAY          | DBu8 | READ/WRITE | 1 | 1-31   | Valid values to set the alarm are from 1 to 31. From 32 to 255                                         |
|--------------------------|------|------------|---|--------|----------------------------------------------------------------------------------------------------|
|                          |      |            |   |        | the values are invalid.                                                                                |
| RTC_ALARM_B_WEEK_D<br>AY | DBu8 | READ/WRITE | 1 | 1-7    | Valid values to set the alarm are from 1 to 7. From 8 to 255 the values are invalid.                   |
| RTC_ALARM_B_MONTH        | DBu8 | READ/WRITE | 1 | 1-12   | Valid values to set the alarm are from 1 to 12. From 13 to 255 the values are invalid.                 |
| RTC_ALARM_B_YEAR         | DBu8 | READ/WRITE | 1 | 00-99  | Valid values to set the alarm are from 0 to 99. From 100 to 255 the values are invalid.                |
| SET_ALARM_B              | DBu8 | READ/WRITE | 1 | ON/OFF | (Users need to set the above ALARM parameters and then<br>enable the SET ALARM1 to set the alarm time) |

The below code snippet show how we can set the alarm.

Set\_DL(RTC\_ALARM\_A\_HOUR, &ahours); Set\_DL(RTC\_ALARM\_A\_MINUTE, &aminutes); Set\_DL(RTC\_ALARM\_A\_SECOND, &aseconds); Set\_DL(RTC\_ALARM\_A\_WEEK\_DAY, (uint8\_t \*)&awkdays); Set\_DL(SET\_ALARM\_A, &ares);

Once the alarm is set the user can read the *ALARM\_STATUS* DB variable to know the status of the alarm as seen in the below table. Once the alarm occurs the status variable will be updated to OCCURRED. After the user reads the status, he will need to reset the same in the DB.

| Field ID       | Data Type | Permission | Size | Description                    | Comments                             |
|----------------|-----------|------------|------|--------------------------------|--------------------------------------|
| ALARM_A_STATUS | DBu8      | READ/WRITE | 1    | (1:OCCURRED/0:NOT<br>OCCURRED) | Alarm1status (OCCURRED/ NOTOCCURRED) |
| ALARM_B_STATUS | DBu8      | READ/WRITE | 1    | (1:OCCURRED/0:NOT<br>OCCURRED) | Alarm1status (OCCURRED/ NOTOCCURRED) |

The below code snippet shows the alarm status:

```
/* Read the Alarm A Status from the DB */

res = Get_DL(ALARM_A_STATUS, &alarm_status);

if (ALARM_OCCURED == alarm_status)

{

    alarm_status = 0;

    /* Set the ALARM A status*/

    res = Set_DL(ALARM_A_STATUS, &alarm_status);

}
```

#### **RTC Alarm Time Format**

The SDK supports the 12- and 24-hour time format. The user can read/update the RTC Alarm format during run time using the below DB variables. Below are their definitions:

#### #define FORMAT\_12\_HOUR 1 #define FORMAT\_24\_HOUR 0

| Field ID                | Data Type | Permission | Size | Description | Comments                        |
|-------------------------|-----------|------------|------|-------------|---------------------------------|
| RTC_ALARM_A_TIME_FORMAT | DBu8      | READ/WRITE | 1    | AM/PM       | RTC ALARM A Time format (AM/PM) |
| RTC_ALARM_B_TIME_FORMAT | DBu8      | READ/WRITE | 1    | AM/PM       | RTC ALARM A Time format (AM/PM) |

# **RTC Alarm Sample Configuration**

```
/*!

* RTC Platform service Enable(PS_ENABLE) / Disable(PS_DISABLE)
                                                                      * osPriorityNone = 0,
                                                                       osPriorityIdle = 1.
Macros
                                                                       osPriorityLow = 8,
                                                                      * osPriorityLow1 = 8+1,
#define SDK SERVICE RTC PS ENABLE
                                                                       ,, ,,
#if (SDK_SERVICE_RTC == PS_ENABLE)
                                                                      * osPriorityISR = 56,
/*!
* RTC Task Periodicity 100ms
                                                                      * osPriorityError = -1,
*/
                                                                      * osPriorityReserved = 0x7FFFFFF
#define PS_RTC_TASK_TIMEOUT 100
                                                                      #define PS_RTC_TASK_PRIORITY osPriorityIdle
* RTC Task Priority
                                                                      #endif //SDK_SERVICE_RTC
```

#### Camera Module

The AI430 SDK User would be able to use the below functionalities of the Camera module via the DB variables and configuration file.

#### Camera Module Enable/Disable

The SDK provides the user the ability to enable/disable the Camera functionality by modifying the default file. Please see section <u>Camera Sample Configuration</u>.

| No | Variables        | Options              | Default State | Description                                        |
|----|------------------|----------------------|---------------|----------------------------------------------------|
| 1  | SDK_SERVICE_CAME | PS_ENABLE/PS_DISABLE | PS_ENABLE     | PS_ENABLE: Enables the camera module in the SDK.   |
|    | RA               |                      |               | PS_DISABLE: Disables the camera module in the SDK. |

# Camera Timeout Configuration

The AI430 SDK user can configure the timeout value of the task such that, every time the timeout occurs the task would read the hardware and update it in the DB so that when the user reads the DB, he will receive the latest updated data if there is any or perform any other routine tasks. This default configuration can be done in the AI430\_config.h. Please see section <u>Camera Sample Configuration</u>.

| No | Variables                  | Options                           | Default State | Description                                                                                                    |
|----|----------------------------|-----------------------------------|---------------|----------------------------------------------------------------------------------------------------|
| 1  | PS_CAMERA_TASK_<br>TIMEOUT | MIN VALUE : 50<br>MAX VALUE : 500 | 100ms         | The user can configure the timeout value of task so that the<br>platform service would go and read the hardware and update |
|    |                            |                                   |               | the configured inputs in the Database.                                                                                     |

# Camera Task Priority

The AI430 SDK supports the below task priority and the user can modify the task priority for the Camera module in the configuration file. Please see section <u>Camera Sample Configuration</u>.

| No | Variables                   | Options                                                                                                    | Default State  | Description                                                                     |
|----|-----------------------------|----------------------------------------------------------------------------------------------------|----------------|---------------------------------------------------------------------------------|
| 1  | PS_CAMERA_TASK_P<br>RIORITY | osPriorityNone ,<br>osPriorityIdle ,<br>osPriorityLow ,<br>osPriorityLow1 ,<br>osPriorityISR ,<br>osPriorityError ,<br>osPriorityReserved | osPriorityIdle | User can select any one of the priorities based on the application requirement. |

## Camera Mode Configuration

The AI430 SDK supports three camera modes namely:

| Variable                 | Description                                                                                            |
|--------------------------|----------------------------------------------------------------------------------------------------|
| FULL_SCREEN_ON           | In this camera mode, the user can view full screen on the Touch GFX                                    |
| RESIZE_TO_FULL_SCREEN_ON | In this camera mode, the selected option of the image will be resized and displayed on the full screen |
| DISPLAY_AS_IT_IS_ON      | In the camera mode, the image will be displayed when the camera is streamed on.                        |

The user can select one of the above modes using the below configuration parameter. Please see section <u>Camera</u> <u>Sample Configuration</u>

| No | Variables      | Options                                                                     | Default State       | Description                                                                       |
|----|----------------|-----------------------------------------------------------------------------|---------------------|-----------------------------------------------------------------------------------|
| 1  | PS_CAMERA_MODE | FULL_SCREEN_ON/<br>RESIZE_TO_FULL_<br>SCREEN_ON/<br>DISPLAY_AS_IT_IS<br>_ON | DISPLAY_AS_IT_IS_ON | User can select any one of the camera modes based on the application requirement. |

The maxAI 430 SDK user can get/set the below camera video modes during runtime.

| Field ID Dat              | ata Type | Permission | Size | Description                                                                                        | Comments                                            |
|---------------------------|----------|------------|------|----------------------------------------------------------------------------------------------------|-----------------------------------------------------|
| CAMERA_VIDEO DBu<br>_MODE | 3u8      | READ/WRITE | 1    | <ol> <li>Full Screen On</li> <li>Resize to full<br/>screen on</li> <li>Display as it is</li> </ol> | This field is used to select the mode of the camera |

The next code snippet shows how to set the camera video mode:

/\* Call the DB Variable to set the Display as it is Mode \*/ mode = DISPLAY\_AS\_IT\_IS\_ON; Set\_DL(CAMERA\_VIDEO\_MODE, &mode); mode = CAMERA\_STREAM\_ON; Set\_DL(CAMERA\_VIDEO\_STREAM, &mode);

#### **Camera Configuration Parameters**

The AI430 SDK allows the user to configure the below camera parameters during run time, This default configuration can be done in the AI430\_config.h. Please see section <u>Camera Sample Configuration</u>.

| Camera X0 Display Origin | Camera Video X0 Origin | Camera Video X0 Width  |
|--------------------------|------------------------|------------------------|
| Camera Y0 Display Origin | Camera Video Y0 Origin | Camera Video Y0 Height |

The AI430 SDK User can get/set the below camera configuration parameters during runtime:

| No | Variables                 | Options  | Default State | Description                                             |
|----|---------------------------|----------|---------------|---------------------------------------------------------|
| 1  | PS_CAMERA_X0 _DISP_ORIGIN | 0 o 480  | 0             | The user can configure the Camera X0 display origin     |
| 2  | PS_CAMERA_Y0 _DISP_ORIGIN | 0 to 272 | 0             | The user can configure the Camera Y0 display origin     |
| 3  | PS_CAMERA_X0 _ORIGIN      | 0 to 480 | 0             | The user can configure the Camera X0 origin             |
| 4  | PS_CAMERA_Y0_ORIGIN       | 0 to 272 | 0             | The user can configure the Camera Y0 origin             |
| 5  | PS_CAMERA_X0_WIDTH        | 0 to 480 | 480           | The user can configure the width of the Camera capture  |
| 6  | PS_CAMERA_Y0_HEIGHT       | 0 to 272 | 272           | The user can configure the height of the Camera capture |

The AI430 SDK User can get/set the below camera configuration parameters during runtime:

| Field ID                        | Data Type | Permission | Size | Description | Comments                                                         |
|---------------------------------|-----------|------------|------|-------------|------------------------------------------------------------------|
| CAMERA_VIDEO_X0<br>_WIDTH       | DBu8      | READ/WRITE | 1    | 0 to 480    | This field is used to set and read the Camera capture width.     |
| CAMERA_VIDEO_Y0<br>_HEIGHT      | DBu8      | READ/WRITE | 1    | 0 to 272    | This field is used to set and read the Camera capture Height.    |
| CAMERA_VIDEO_X0<br>_ORIGIN      | DBu8      | READ/WRITE | 1    | 0 to 480    | This field is used to set and read the Camera origin X0.         |
| CAMERA_VIDEO_Y0<br>_ORIGIN      | DBu8      | READ/WRITE | 1    | 0 to 272    | This field is used to set and read the Camera origin Y0.         |
| CAMERA_VIDEO_X0<br>_DISP_ORIGIN | DBu8      | READ/WRITE | 1    | 0 to 480    | This field is used to set and read the Camera display origin X0. |
| CAMERA_VIDEO_Y0<br>_DISP_ORIGIN | DBu8      | READ/WRITE | 1    | 0 to 272    | This field is used to set and read the Camera display origin Y0. |

The below code snippet shows how the user can set/get the camera configuration parameters:

Set\_DL(CAMERA\_X0\_WIDTH, (uint8\_t \*) &w0); Set\_DL(CAMERA\_Y0\_HEIGHT, (uint8\_t \*) &h0); Set\_DL(CAMERA\_X0\_ORIGIN, (uint8\_t \*) &x0); Set\_DL(CAMERA\_Y0\_ORIGIN, (uint8\_t \*) &y0); Set\_DL(CAMERA\_VIDEO\_FLIP\_VERTICAL, &vf); Set\_DL(CAMERA\_VIDEO\_FLIP\_HORIZONTAL, &hf); /\* Call the DB Variable to set the Full screen Mode \*/ Set\_DL(CAMERA\_VIDEO\_MODE, &mode); mode = CAMERA\_STREAM\_ON; Set\_DL(CAMERA\_VIDEO\_STREAM, &mode);

# Camera Module Optimization Configuration

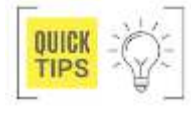

The AI430 SDK is designed currently in a way that the following modules are disabled when the camera streaming is on to improve the performance of the camera.

| Keypad | CAN | Warning Light | LED | LS | USB | DIO | BLE |
|--------|-----|---------------|-----|----|-----|-----|-----|
|--------|-----|---------------|-----|----|-----|-----|-----|

But the user has the option to enable the above modules when the camera streaming is on. This default configuration can be done in the Al430\_config.h. Please see section <u>Camera Sample Configuration</u>.

| No | Variables                      | Options                  | Default State | Description                                                                                                    |
|----|--------------------------------|--------------------------|---------------|----------------------------------------------------------------------------------------------------|
| 1  | SDK_CAM_WARNING_<br>LIGHT_STOP | PS_ENABLE/<br>PS_DISABLE | PS_DISABLE    | PS_ENABLE: Enables the Warning Light module while camera is streaming.<br>PS_DISABLE: Disables the Warning Light module while camera is<br>streaming. |
| 2  | SDK_CAM_LED_STOP               | PS_ENABLE/<br>PS_DISABLE | PS_DISABLE    | PS_ENABLE: Enables the LED module while camera is streaming.<br>PS_DISABLE: Disables the LED module while camera is streaming.                        |
| 3  | SDK_CAM_LS_STOP                | PS_ENABLE/<br>PS_DISABLE | PS_DISABLE    | PS_ENABLE: Enables the Light Sensor module while camera is streaming.<br>PS_DISABLE: Disables the Light Sensor module while camera is streaming.      |
| 4  | SDK_CAM_USB_STOP               | PS_ENABLE/<br>PS_DISABLE | PS_DISABLE    | PS_ENABLE: Enables the USB module while camera is streaming.<br>PS_DISABLE: Disables the USB module while camera is streaming                         |
| 5  | SDK_CAM_DIO_STOP               | PS_ENABLE/<br>PS_DISABLE | PS_DISABLE    | PS_ENABLE: Enables the DIO module while camera is streaming.<br>PS_DISABLE: Disables the DIO module while camera is streaming                         |
| 6  | SDK_CAM_BLE_STOP               | PS_ENABLE/<br>PS_DISABLE | PS_DISABLE    | PS_ENABLE: Enables the BLE module while camera is streaming.<br>PS_DISABLE: Disables the BLE module while camera is streaming                         |

## Camera Streaming Enable/Disable

The AI430 SDK User can use the below DB variables for switching ON/OFF the camera streaming functionality during runtime.

| Field ID                | Data Type | Permission | Size | Description | Comments                                                                |
|-------------------------|-----------|------------|------|-------------|-------------------------------------------------------------------------|
| CAMERA_VIDEO<br>_STREAM | DBu8      | READ/WRITE | 1    | ON/OFF      | This field is used to Enable and Disable the camera streaming (ON/OFF). |

The next code snippet shows how the camera streaming functionality is controlled during the runtime: if (FULL\_SCREEN\_ON == mode)

/\* Call the DB Variable to set the Full screen Mode \*/ Set\_DL(CAMERA\_VIDEO\_MODE, &mode); mode = CAMERA\_STREAM\_ON; Set\_DL(CAMERA\_VIDEO\_STREAM, &mode);

# Camera Flip Option

{

The AI430 SDK User can use the below DB variables for flipping the image vertically and horizontally. The video should be streamed off and streamed on for enable the flipping functionality during runtime.

| CAMERA_VIDEO_FLIP_ DBu8 READ/WRITE 1 TRUE/FALSE This field is used to set and read the State of the vertical flip   | tical                                        |  |  |  |  |  |  |
|----------------------------------------------------------------------------------------------------|----------------------------------------------|--|--|--|--|--|--|
| CAMERA_VIDEO_FLIP_ DBu8 READ/WRITE 1 TRUE/FALSE This field is used to set and read the State of the horizontal flip |                                              |  |  |  |  |  |  |
| The sample code below gives an example of flipping the video either horizontally or vertically.                     |                                              |  |  |  |  |  |  |
| #if (SDK_SERVICE_CAMERA == PS_ENABLE) Set_DL(DISPLAY_X0_ORIGIN, (uint8_t *) &dx0);                                  | Set_DL(DISPLAY_X0_ORIGIN, (uint8_t *) &dx0); |  |  |  |  |  |  |
| mode = CAMERA_STREAM_OFF; Set_DL(DISPLAY_Y0_ORIGIN, (uint8_t *) &dy0);                                              | Set_DL(DISPLAY_Y0_ORIGIN, (uint8_t *) &dy0); |  |  |  |  |  |  |
| Set DI (CAMERA VIDEO STELEM & mode):                                                                                | Set DI (CAMERA VIDEO ELIP VERTICAL &ut):     |  |  |  |  |  |  |
| mode = DISPLAY AS IT IS ON: Set DL(CAMERA VIDEO FLIP HORIZONTAL, &hf):                                              | Set DI (CAMERA VIDEO FLIP HORIZONTAL, &hf):  |  |  |  |  |  |  |
| vf = 1; /* Call the DB Variable to set the Full screen Mode */                                                      |                                              |  |  |  |  |  |  |
| hf = 0; Set_DL(CAMERA_VIDEO_STREAM, &mode);                                                                         |                                              |  |  |  |  |  |  |
| #if (SDK_SERVICE_LCD == PS_ENABLE) #endif                                                                           |                                              |  |  |  |  |  |  |

# Camera Auto ON/OFF Functionality

The user can make the camera stream ON/OFF by enabling either keypad, CAN or STG/STB as the input source. If the user enables two of them, the camera will malfunction. For example, if he enables, SDK\_CAMERA\_STOP\_KEY1\_KEYPAD then the long press of this key can start/stop the camera from any screen. Similarly, he can configure a certain input from CAN or the Configurable inputs as the source to launch or exit the camera from the application. If the STG/STB is enabled, the user can make the camera stream on but the user cannot call the stream on function from the application. This default configuration can be done in the Al430\_config.h. Please see section <u>Camera Sample Configuration</u>.

| No | Variables                       | Options              | Default State | Description                                                                                                    |
|----|---------------------------------|----------------------|---------------|----------------------------------------------------------------------------------------------------|
| 1  | SDK_CAMERA_STOP_KEY1_<br>KEYPAD | PS_ENABLE/PS_DISABLE | PS_DISABLE    | <ul> <li>PS_ENABLE: Enables the keypad 1 as the input source to disable/enable camera.</li> <li>PS_DISABLE: Disables the keypad 1 as the input source to disable/enable camera.</li> </ul> |
| 2  | SDK_CAMERA_STOP_KEY2_<br>KEYPAD | PS_ENABLE/PS_DISABLE | PS_DISABLE    | <ul> <li>PS_ENABLE: Enables the keypad 2 as the input source to disable/enable camera.</li> <li>PS_DISABLE: Disables the keypad 2 as the input source to disable/enable camera.</li> </ul> |
| 3  | SDK_CAMERA_STOP_KEY3_<br>KEYPAD | PS_ENABLE/PS_DISABLE | PS_DISABLE    | <b>PS_ENABLE</b> : Enables the keypad 3 as the input source<br>to disable/enable camera.<br><b>PS_DISABLE</b> : Disables the keypad 3 as the input<br>source to disable/enable camera.     |
| 4  | SDK_CAMERA_STOP_KEY4_<br>KEYPAD | PS_ENABLE/PS_DISABLE | PS_DISABLE    | <b>PS_ENABLE</b> : Enables the keypad 4 as the input source<br>to disable/enable camera.<br><b>PS_DISABLE</b> : Disables the keypad 4 as the input<br>source to disable/enable camera.     |
| 5  | SDK_CAMERA_STOP_CI_STB          | PS_ENABLE/PS_DISABLE | PS_DISABLE    | <b>PS_ENABLE</b> : Enables the STB as the input source to disable/enable camera.<br><b>PS_DISABLE</b> : Disables the STB as the input source to disable/enable camera.                     |
| 6  | SDK_CAMERA_STOP_CI_STG          | PS_ENABLE/PS_DISABLE | PS_DISABLE    | <b>PS_ENABLE</b> : Enables the STG as the input source to disable/enable camera.<br><b>PS_DISABLE</b> : Disables the STG as the input source to disable/enable camera.                     |
| 7  | SDK_CAMERA_STOP_CAN             | PS_ENABLE/PS_DISABLE | PS_DISABLE    | <b>PS_ENABLE</b> : Enables the CAN as the input source to disable/enable camera.<br><b>PS_DISABLE</b> : Disables the CAN as the input source to disable/enable camera.                     |

# Camera Sample Configuration

```
/* PS ENABLE : During the Camera streaming, if the key
* Camera Platform service Enable(PS_ENABLE) /
                                                                       * is enabled and pressed, the camera streaming will be stopped */
Disable(PS DISABLE) Macros
                                                                      #define SDK CAMERA STOP KEY1 KEYPAD PS DISABLE
                                                                      #define SDK_CAMERA_STOP_KEY2_KEYPAD PS_DISABLE
                                                                      #define SDK_CAMERA_STOP_KEY3_KEYPAD PS_DISABLE
#define SDK_CAMERA_STOP_KEY4_KEYPAD PS_DISABLE
#define SDK SERVICE CAMERA PS ENABLE
#if (SDK_SERVICE_CAMERA == PS_ENABLE)
                                                                      #if ((SDK CAMERA STOP KEY1 KEYPAD == PS DISABLE) && \
* Camera Task Periodicity 100ms
                                                                      (SDK_CAMERA_STOP_KEY2_KEYPAD == PS_DISABLE) && \
                                                                      SDK_CAMERA_STOP_KEY3_KEYPAD == PS_DISABLE) && \
(SDK_CAMERA_STOP_KEY4_KEYPAD == PS_DISABLE))
#define PS_CAMERA_TASK_TIMEOUT 100
/*!
* Camera Task Priority
                                                                        Configuration Input Al1 ===> CONF_Al1
                                                                        Configuration Input AI2 ===> CONF_AI2
Configuration Input AI3 ===> CONF_AI3
* osPriorityNone = 0,
 osPriorityIdle = 1,
 osPriorityLow = 8,
                                                                       Configuration Input AI4 ===> CONF AI4
 osPriorityLow1 = 8+1,
                                                                       * Configuration Input AI5 ===> CONF_AI5
                                                                       Configuration Input AI6 ===> CONF_AI6
 ,, ,,
                                                                        Configuration Input None ===> CONF_NONE
* osPriorityISR = 56,
 osPriorityError = -1,
                                                                      #define SDK CAMERA STOP CI STB CONF NONE
* osPriorityReserved = 0x7FFFFFF
                                                                      #define SDK_CAMERA_STOP_CI_STG CONF_NONE
                                                                      #endif
#define PS CAMERA TASK PRIORITY osPriorityIdle
                                                                      #if ((SDK CAMERA STOP KEY1 KEYPAD == PS DISABLE) && \
                                                                      (SDK_CAMERA_STOP_KEY2_KEYPAD == PS_DISABLE) && \
(SDK_CAMERA_STOP_KEY3_KEYPAD == PS_DISABLE) && \
* PS_CAMERA_MODE
                                                                      SDK CAMERA STOP KEY4 KEYPAD == PS DISABLE && \
* _____
* FULL_SCREEN_ON1
                                                                      (SDK_CAMERA_STOP_CI_STB == CONF_NONE) && \
* RESIZE_TO_FULL_SCREEN_ON
                                                                      (SDK_CAMERA_STOP_CI_STG == CONF_NONE))
```

| maximatecc•                                                                                                    | Software Department                                               | Revision: 3.2                                                                                                    | Date: 05-Sep-23                                                                                                    | maxAI 430 SDK Manual                                                                                                    |
|----------------------------------------------------------------------------------------------------|-------------------------------------------------------------------|----------------------------------------------------------------------------------------------------|----------------------------------------------------------------------------------------------------|----------------------------------------------------------------------------------------------------|
| * DISPLAY_AS_IT_IS_ON<br>*/<br>#define PS_CAMERA_MODE FUL<br>/*!<br>*<br>#define PS_CAMERA_X0_DISP_C<br>#define PS_CAMERA_Y0_DISP_C<br>#define PS_CAMERA_X0_ORIGIN<br>#define PS_CAMERA_Y0_ORIGIN<br>#define PS_CAMERA_X0_WIDTH<br>#define PS_CAMERA_Y0_HEIGHT | L_SCREEN_ON<br>DRIGIN 0<br>DRIGIN 0<br>I 0<br>I 0<br>480<br>T 272 | /*<br>* Camera ON<br>* PS_ENABLI<br>Message<br>*<br>/<br>#define SDK<br>#define SDK<br>#define SDK<br>#define SDK<br>#define SDK<br>#define SDK<br>#define SDK<br>#define SDK<br>#define SDK<br>#define SDK<br>#define SDK | /OFF based on the CAN p<br>E : Enable the CAMERA S<br>_CAMERA_STOP_CAN P<br>e to be stopped */<br>.E : Stopped the SDK Ser<br>_CAM_LED_STOP PS_DI<br>_CAM_LS_STOP PS_DI<br>_CAM_USB_STOP PS_DI<br>_CAM_DIO_STOP PS_DI<br>_CAM_BLE_STOP PS_DI<br>_SERVICE_CAMERA | Dacket<br>Stream ON/OFF through CAN<br>PS_ENABLE<br>vice during the Camera Streaming<br>SABLE<br>SABLE<br>SABLE<br>SABLE<br>SABLE<br>SABLE<br>SABLE |

#### **EEPROM Module**

The Al430 SDK User would be able to use the below functionalities of the EEPROM module via the DB variables and configuration file.

#### EEPROM Module Enable/Disable

The SDK provides the user the ability to enable/disable the EEPROM functionality by modifying the default file. Please see section <u>EEPROM Sample Configuration.</u>

| No | Variables          | Options                  | Default State | Description                                                                                                    |
|----|--------------------|--------------------------|---------------|----------------------------------------------------------------------------------------------------|
| 1  | SDK_SERVICE_EEPROM | PS_ENABLE/<br>PS_DISABLE | PS_ENABLE     | <b>PS_ENABLE</b> : Enables the EEPROM module in the SDK.<br><b>PS_DISABLE</b> : Disables the EEPROM module in the SDK. |

# EEPROM Time Out Configuration

The AI430 SDK user can configure the timeout value of the task such that, every time the timeout occurs the task would go the hardware and update it in the DB so that when the user reads the DB, he will receive the latest updated data if there is any or perform any other routine tasks. This default configuration can be done in the AI430\_config.h. Please see section EEPROM Sample Configuration.

| No | Variables          | Options                           | Default<br>State | Description                                                                                                    |
|----|--------------------|-----------------------------------|------------------|----------------------------------------------------------------------------------------------------|
| 1  | PS_EE_TASK_TIMEOUT | MIN VALUE : 50<br>MAX VALUE : 500 | 100ms            | The user can configure the timeout value of task so that the platform<br>service would go and read the hardware and update the configured<br>inputs in the Database. |

## **EEPROM Module Task Priority**

The AI430 SDK supports the below task priorities and the user can modify the task priority for the timer module in the configuration file. Please see section <u>EEPROM Sample Configuration</u>.

| No | Variables           | Options                                                                                                    | Default State  | Description                                                                    |
|----|---------------------|----------------------------------------------------------------------------------------------------|----------------|--------------------------------------------------------------------------------|
| 1  | PS_EE_TASK_PRIORITY | osPriorityNone ,<br>osPriorityIdle ,<br>osPriorityLow ,<br>osPriorityLow1 ,<br>osPriorityISR ,<br>osPriorityError ,<br>osPriorityReserved | osPriorityIdle | User can select any one of the priorities based on the application requirement |

#### **EEPROM Placeholder**

The AI430 SDK supports the below size of the placeholder and the user can modify them in the configuration file. Please see section <u>EEPROM Sample Configuration</u>

| maximatecc• | Software Department | Revision: 3.2 | Date: 05-Sep-23 | maxAI 430 SDK Manual |
|-------------|---------------------|---------------|-----------------|----------------------|
|-------------|---------------------|---------------|-----------------|----------------------|

| No | Variables           | Options    | Default State | Description                                                          |
|----|---------------------|------------|---------------|----------------------------------------------------------------------|
| 1  | SIZE_OF_PLACEHOLDER | 1 to 65535 | 100           | User can select the size of the placeholder based on the application |
|    |                     |            |               | requirement                                                          |

The SDK has currently defined 300 placeholders but the user can use 65535 placeholders. This can be used as a reference for all the additional elements that the user can use. The user would be able to read and write into the EEPROM places holder using the below DB variables. As the user would have still not vacated the house. These place holders are defined in the EE\_PH\_DB.h file. The user can add additional variables here.

| Field ID   | Data Type | Permission        | Size     | Description                                    | Comments                                                                             |
|------------|-----------|-------------------|----------|------------------------------------------------|--------------------------------------------------------------------------------------|
| EE_CAL01   | EEPROM_t  | READ/WRITE        | Variable | Place holder for EEPROM variable in EEPROM map | Place holder 1                                                                       |
| EE_CAL02   | EEPROM_t  | READ/WRITE        | Variable | Place holder for EEPROM variable in EEPROM map | Place holder 2                                                                       |
| EE_CAL03   | EEPROM_t  | <b>READ/WRITE</b> | Variable | Place holder for EEPROM variable in EEPROM map | Place holder 3                                                                       |
| EE_CAL04   | EEPROM_t  | <b>READ/WRITE</b> | Variable | Place holder for EEPROM variable in EEPROM map | Place holder 4                                                                       |
| EE_CAL05   | EEPROM_t  | <b>READ/WRITE</b> | Variable | Place holder for EEPROM variable in EEPROM map | Place holder 5                                                                       |
| EE_CAL0300 | EEPROM_t  | READ/WRITE        | Variable | Place holder for EEPROM variable in EEPROM map | Considered placeholder for<br>worst case scenario of each<br>variable of 1 byte size |

One the placeholder is defined is necessary to set the parameters of the EEPROM variable in the EE\_User\_define.h.

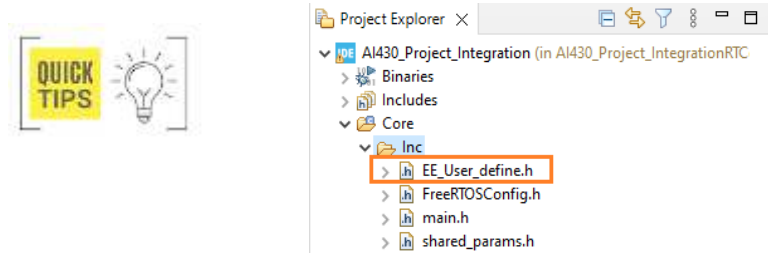

int8\_t EE\_CAL01\_default = 10;

```
EE_Element_info EE_user_elements[] =
{
    /* ID, Size, CRC_enable, Redundancy, Default_data_enable, Default_data */
    {
        EE_CAL01, sizeof(EE_CAL01_default), TRUE, 1, TRUE, &EE_CAL01_default},
        {EE_CAL02, sizeof(EE_CAL01_default), TRUE, 2, TRUE, &EE_CAL01_default},
        {EE_CAL03, sizeof(EE_CAL01_default), TRUE, 3, TRUE, &EE_CAL01_default},
        {EE_CAL04, sizeof(EE_CAL01_default), TRUE, 4, TRUE, &EE_CAL01_default},
        {EE_CAL04, sizeof(EE_CAL01_default), TRUE, 4, TRUE, &EE_CAL01_default},
        {
        {
        EE_CAL04, sizeof(EE_CAL01_default), TRUE, 4, TRUE, &EE_CAL01_default},
        {
        EE_CAL04, sizeof(EE_CAL01_default), TRUE, 4, TRUE, &EE_CAL01_default},
        {
        EE_CAL04, sizeof(EE_CAL01_default), TRUE, 4, TRUE, &EE_CAL01_default},
        {
        EE_CAL04, sizeof(EE_CAL01_default), TRUE, 4, TRUE, &EE_CAL01_default},
        {
        EE_CAL04, sizeof(EE_CAL01_default), TRUE, 4, TRUE, &EE_CAL01_default},
        {
        EE_CAL04, sizeof(EE_CAL01_default), TRUE, 4, TRUE, &EE_CAL01_default},
        {
        EE_CAL04, sizeof(EE_CAL01_default), TRUE, 4, TRUE, &EE_CAL01_default},
        {
        EE_CAL04, sizeof(EE_CAL01_default), TRUE, 4, TRUE, &EE_CAL01_default},
        {
        EE_CAL04, sizeof(EE_CAL01_default), TRUE, 4, TRUE, &EE_CAL01_default},
        {
        EE_CAL04, sizeof(EE_CAL01_default), TRUE, 4, TRUE, &EE_CAL01_default},
        {
        EE_CAL04, sizeof(EE_CAL01_default), TRUE, 4, TRUE, &EE_CAL01_default},
        {
        EE_CAL04, sizeof(EE_CAL01_default), TRUE, 4, TRUE, &EE_CAL01_default},
        {
        EE_CAL04, sizeof(EE_CAL01_default), TRUE, 4, TRUE, 4, TRUE
```

The parameters to be set is size, CRC enable, redundancy (multiple copies of the variable), enable default data and a pointer to the default data (if the reading of the variable fails it going to report the default data).

The functionality of the EEPROM platform service if all the parameters are enabled is the following: the data is going to be stored in the variable and the redundancy copies, if the principal variable fail to write the redundancy variable will be used until it fails and then a default value will be reported.

To make the EEPROM platform service update the values in the external EEPROM it is necessary to set a break point in the core/Maximatecc/src/EEPROM\_Paltformservice.c in the following section.

| <pre>void EEPROM_Shadow_Init() {</pre>                                                                                                    | GiveSPIBusLock();<br>if (EEPROM_MAGIC_NUMBER == val)<br>break;                                                                                     |
|----------------------------------------------------------------------------------------------------|----------------------------------------------------------------------------------------------------|
| uint8_t retrycount = 10;<br>uint8_t *USER_Shadow_addr;                                                                                                    | retrycount;<br>}                                                                                                    |
| /* Read the EEPROM First page to check the Magic number */<br>/* Check Magic number is present in the EEPROM */<br>/* If it is present, the EEPROM is already initialized */<br>/* with the USER data */ | <pre>if (EEPROM_MAGIC_NUMBER != val) {     /* This is the first time writing, So initialize the shadow memory */ Initialize_EEPlaceHolder();</pre> |
| while(retrycount > 0)<br>{<br>TakeSPIBusLock();                                                                                                    | Init_Shadow_memory();<br>}                                                                                                    |

| maximatecc• | Software Department | Revision: 3.2 | Date: 05-Sep-23 | r |
|-------------|---------------------|---------------|-----------------|---|
|-------------|---------------------|---------------|-----------------|---|

\*\*\*\*

\*\*\*\*\*\*\*\*\*\*\*\*\*\*\*\*\*\*\*\*\*\*\*\*\*

EEPROM\_SPI\_ReadBuffer((uint8\_t \*)&val, 0x00, MAGIC\_NUMBER\_SIZE);

After the breakpoint is reached in the window of local variables (upper right of the screen) the val value should be modified to make the EEPROM platform service format the external EEPROM, this is only necessary at debug stage and only when a new variable is defined.

|   |             |           |      |       |      |        | ~               | :001      |           | 14    |
|---|-------------|-----------|------|-------|------|--------|-----------------|-----------|-----------|-------|
| 1 | (x)= V 53   | ©⊜ B      | 🙀 E  | 🛋 M   | 🚟 Di | 1010 R | <u>ଟ୍ଟ</u> ୁ Li | 6000 S    |           |       |
|   |             |           |      |       |      |        | 盔) =            |           |           | 8     |
|   | Name        |           |      | Туре  |      |        | Value           |           |           |       |
|   | (x)= index  |           |      | uint3 | 2_t  |        | 0x2404d         | 11b8 (Hex | )         |       |
|   | (×)= val    |           |      | uint3 | 2_t  |        | 0xac2ea         | c20 (Hex) | )         |       |
|   | (x)= retryc | ount      |      | uint8 | t    |        | 10 "\n'         |           |           |       |
|   | > 🔹 USER    | _Shadow_a | addr | uint8 | _t * |        | 0x12c "č        | owxä1\20  | 011,1\232 | Â[Ï\2 |

To access the variables the user must use the START\_EEPROM value + offset. For example, to access the variable To access the variable EE\_CAL01, the user will use the OFFSET as START\_EEPROM + EE\_CAL01. The sample code below gives an example to access the Placeholders for EEPROM.

| <pre>if(KEY4_SHORT_PRESS == val) {     Get_DL((START_EEPROM+ EE_CAL01),(uint8_t *)&amp;value); } EEPROM Sample Configuration</pre>                                                                                                    |                                                                                                    |
|----------------------------------------------------------------------------------------------------|----------------------------------------------------------------------------------------------------|
| /*************************************                                                                                                    | ROM Module Configuration                                                                                                    |
| <pre>* EEPROM Platform service Enable(PS_ENABLE) /<br/>Disable(PS_DISABLE) Macros<br/>*/<br/>#define SDK_SERVICE_EEPROM PS_ENABLE<br/>#if (SDK_SERVICE_EEPROM == PS_ENABLE)<br/>/*!<br/>* EEPROM Task Priority<br/>* osPriorityNone = 0,<br/>* osPriorityIone = 1,<br/>* osPriorityLow = 8,<br/>* osPriorityLow = 8,<br/>* osPriorityLow = 8,<br/>* osPriorityLow = 8,<br/>* osPriorityLow = 8,<br/>* osPriorityLow = 8,<br/>* osPriorityLow = 8,<br/>* osPriorityLow = 8,<br/>* osPriorityLow = 8,<br/>* osPriorityLow = 8,<br/>* osPriorityLow = 8,<br/>* osPriorityLow = 8,<br/>* osPriorityLow = 8,<br/>* osPriorityLow = 8,</pre> | <pre>* osPriorityISR = 56,<br/>* osPriorityError = -1,<br/>* osPriorityReserved = 0x7FFFFFF<br/>*/<br/>#define PS_EE_TASK_PRIORITY osPriorityIdle<br/>/*!<br/>* EEPROM Task Periodicity 100ms<br/>*/<br/>#define PS_EE_TASK_TIMEOUT 100<br/>/*!<br/>* EEPROM Place holder size<br/>*/<br/>#define SIZE_OF_PLACEHOLDER 100<br/>#endif //SDK_SERVICE_EEPROM</pre> |

#### WatchDog Module

The User would be able to use the below functionalities of the watch dog module via the DB variables and configuration file.

## WatchDog Module Enable/Disable

The SDK provides the user the ability to enable/disable the watch dog module functionality by modifying the default configuration file. Please see section <u>WatchDog Default Configuration</u>.

| No | Variables                | Options                  | Default State | Description                                                                                                  |
|----|--------------------------|--------------------------|---------------|----------------------------------------------------------------------------------------------------|
| 1  | SDK_SERVICE_<br>WATCHDOG | PS_ENABLE/<br>PS_DISABLE | PS_ENABLE     | PS_ENABLE: Enables the watch dog module in the SDK.<br>PS_DISABLE: Disables the watch dog module in the SDK. |

# WatchDog Time Out Configuration

The AI430 SDK user can configure the timeout value of the task such that, every time the timeout occurs the task would read the hardware and update it in the DB so that when the user reads the DB, he will receive the latest updated data if there is any else perform any other routine tasks. This default configuration can be done in the AI430\_config.h. Please see section WatchDog Default Configuration.

| No | Variables        | Options         | Default State | Description                                                           |
|----|------------------|-----------------|---------------|-----------------------------------------------------------------------|
| 1  | PS_WD_TASK_TIMEO | MIN VALUE : 50  | 100ms         | The user can configure the timeout value of task so that the platform |
|    | UT               | MAX VALUE : 500 |               | service would go and read the hardware and update the database.       |

## WatchDog Task Priority

The AI430 SDK supports the below task priorities, and the user can modify the task priority for the light sensor module in the configuration file. Please see section <u>WatchDog Default Configuration</u>.

| No | Variables               | Options                                                                                                    | Default State  | Description                                                                    |
|----|-------------------------|----------------------------------------------------------------------------------------------------|----------------|--------------------------------------------------------------------------------|
| 1  | PS_WD_TASK_PRIOR<br>ITY | osPriorityNone ,<br>osPriorityIdle ,<br>osPriorityLow ,<br>osPriorityLow1 ,<br>osPriorityISR ,<br>osPriorityError ,<br>osPriorityReserved | osPriorityIdle | User can select any one of the priorities based on the application requirement |

## WatchDog User Task Enable/Disable

The SDK provides the user the ability to enable/disable the watch dog functionality by modifying the default configuration file. Please see section <u>WatchDog Default Configuration</u>.

| No | Variables      | Options                  | Default State | Description                                                                                                    |
|----|----------------|--------------------------|---------------|----------------------------------------------------------------------------------------------------|
| 1  | USER_TASK_WD0  | PS_ENABLE/<br>PS_DISABLE | PS_DISABLE    | <b>PS_ENABLE</b> : Enables the user task 0 watchdog module in the SDK.<br><b>PS_DISABLE</b> : Disables the user task 0 watchdog module in the SDK. |
| 2  | USER_TASK_WD1  | PS_ENABLE/<br>PS_DISABLE | PS_DISABLE    | <b>PS_ENABLE</b> : Enables the user task 1 watchdog module in the SDK.<br><b>PS_DISABLE</b> : Disables the user task 1 watchdog module in the SDK. |
| 3  | USER_TASK_WD2  | PS_ENABLE/<br>PS_DISABLE | PS_DISABLE    | <b>PS_ENABLE</b> : Enables the user task 2 watchdog module in the SDK.<br><b>PS_DISABLE</b> : Disables the user task 2 watchdog module in the SDK. |
| 4  | USER_TASK_WD3  | PS_ENABLE/<br>PS_DISABLE | PS_DISABLE    | <b>PS_ENABLE</b> : Enables the user task 3 watchdog module in the SDK.<br><b>PS_DISABLE</b> : Disables the user task 3 watchdog module in the SDK. |
| 5  | USER_TASK_WD4  | PS_ENABLE/<br>PS_DISABLE | PS_DISABLE    | <b>PS_ENABLE</b> : Enables the user task 4 watchdog module in the SDK.<br><b>PS_DISABLE</b> : Disables the user task 4 watchdog module in the SDK. |
| 6  | USER_TASK_WD5  | PS_ENABLE/<br>PS_DISABLE | PS_DISABLE    | <b>PS_ENABLE</b> : Enables the user task 5 watchdog module in the SDK.<br><b>PS_DISABLE</b> : Disables the user task 5 watchdog module in the SDK. |
| 7  | USER_TASK_WD6  | PS_ENABLE/<br>PS_DISABLE | PS_DISABLE    | <b>PS_ENABLE</b> : Enables the user task 6 watchdog module in the SDK.<br><b>PS_DISABLE</b> : Disables the user task 6 watchdog module in the SDK. |
| 8  | USER_TASK_WD7  | PS_ENABLE/<br>PS_DISABLE | PS_DISABLE    | <b>PS_ENABLE</b> : Enables the user task 7 watchdog module in the SDK.<br><b>PS_DISABLE</b> : Disables the user task 7 watchdog module in the SDK. |
| 9  | USER_TASK_WD8  | PS_ENABLE/<br>PS_DISABLE | PS_DISABLE    | <b>PS_ENABLE</b> : Enables the user task 8 watchdog module in the SDK.<br><b>PS_DISABLE</b> : Disables the user task 8 watchdog module in the SDK. |
| 10 | USER_TASK_WD10 | PS_ENABLE/<br>PS_DISABLE | PS_DISABLE    | <b>PS_ENABLE</b> : Enables the user task 9 watchdog module in the SDK.<br><b>PS_DISABLE</b> : Disables the user task 9 watchdog module in the SDK. |

# WatchDog Feed Timer Configuration

Watchdog is used for automatic correction of temporary hardware/software faults by resetting the MCU. The Al430 SDK allows the user to configure the watchdog timer. Once this timer expires the watchdog service would check all the registered tasks, if any of the tasks has not ping the watchdog service then it would reset the MCU. This timer value can be configured using the below parameter. Please see section <u>WatchDog Default Configuration</u>.

The user can configure the watchdog timer with different pre-scaler values as supported by the platform and they correspond to equivalent time. For example, when configured as IWDG\_PRESCALER\_256 the watchdog module expects to be refreshed every 40-50 secs else it would reset the MCU.

| No | Variables              | Options                                                                                                    | Default State      | Description                                                                                           |
|----|------------------------|----------------------------------------------------------------------------------------------------|--------------------|----------------------------------------------------------------------------------------------------|
| 1  | WATCHDOG_FEED_<br>TIME | IWDG_PRESCALER_4<br>IWDG_PRESCALER_8<br>IWDG_PRESCALER_16<br>IWDG_PRESCALER_32<br>IWDG_PRESCALER_64<br>IWDG_PRESCALER_128<br>IWDG_PRESCALER_256 | IWDG_PRESCALER_256 | Watchdog feed time triggers a reset sequence when it is not refreshed within the expected time window |

# WatchDog Ping Functionality

The SDK watchdog service will reset the MCU if it finds that any of the threads are not functional. Hence as a user task it would be the users responsibility to keep pinging the watchdog service and updating the alive status. During runtime, the user can write to the below DB variable to report the alive status to the watchdog service.

Each user task has a corresponding watchdog ping variable that it needs to update. For example, user task 1 would use the WDO PING variable as it has enabled the USER TASK WDO variable in the configuration file.

| Field ID | Data<br>Type | Permission        | Size | Description    | Comments                                                                |
|----------|--------------|-------------------|------|----------------|-------------------------------------------------------------------------|
| WD0_PING | DBu8         | <b>READ/WRITE</b> | 1    | TASK_ID (1-10) | Setting WDO_PING variable informs the platform service task 0 is alive. |
| WD1_PING | DBu8         | <b>READ/WRITE</b> | 1    | TASK_ID (1-10) | Setting WD1_PING variable informs the platform service task 1 is alive. |
| WD2_PING | DBu8         | <b>READ/WRITE</b> | 1    | TASK_ID (1-10) | Setting WD2_PING variable informs the platform service task 2 is alive. |
| WD3_PING | DBu8         | <b>READ/WRITE</b> | 1    | TASK_ID (1-10) | Setting WD3_PING variable informs the platform service task 3 is alive. |
| WD4_PING | DBu8         | <b>READ/WRITE</b> | 1    | TASK_ID (1-10) | Setting WD4_PING variable informs the platform service task 4 is alive. |
| WD5_PING | DBu8         | READ/WRITE        | 1    | TASK_ID (1-10) | Setting WD5_PING variable informs the platform service task 5 is alive. |
| WD6_PING | DBu8         | READ/WRITE        | 1    | TASK_ID (1-10) | Setting WD6_PING variable informs the platform service task 6 is alive. |
| WD7_PING | DBu8         | READ/WRITE        | 1    | TASK_ID (1-10) | Setting WD7_PING variable informs the platform service task 7 is alive. |
| WD8_PING | DBu8         | <b>READ/WRITE</b> | 1    | TASK_ID (1-10) | Setting WD8_PING variable informs the platform service task 8 is alive. |
| WD9_PING | DBu8         | <b>READ/WRITE</b> | 1    | TASK_ID (1-10) | Setting WD9_PING variable informs the platform service task 9 is alive. |

The sample code gives an example to ping for user task 5:  $if(user_task_wd5 == 1)$ 

{ #if(USER\_TASK\_WD5 == PS\_ENABLE) state = 6; // where 6 is the task ID Set\_DL(WD5\_PING , &state); #endif

}

# WatchDog Default Configurations

| * Watchdog M                                                                                                    | odule Configuration                                                                                                    |
|----------------------------------------------------------------------------------------------------|----------------------------------------------------------------------------------------------------|
| <pre>/*! * Watchdog Platform service Enable(PS_ENABLE) / Disable(PS_DISABLE) Macros */ #define SDK_SERVICE_WATCHDOG PS_DISABLE #if (SDK_SERVICE_WATCHDOG == PS_ENABLE) /*! * Watchdog Task Periodicity 100ms */ #define PS_WD_TASK_TIMEOUT 100 /*! * Watchdog Task Priority * osPriorityNone = 0, * osPriorityLow = 8, * osPriorityLow = 8, * osPriorityLow = 8+1, * " "," * "," * osPriorityISR = 56, * osPriorityReserved = 0x7FFFFFFF */ #define PS_WD_TASK_PRIORITY osPriorityIdle /*! * Watchdog Reset timer */ #define PS_WD_RESET_TIMER 500 /* * IWDG_PRESCALER_4</pre> | <pre>* IWDG_PRESCALER_16<br/>IWDG_PRESCALER_32<br/>WDG_PRESCALER_32<br/>IWDG_PRESCALER_128<br/>IWDG_PRESCALER_256<br/>*/<br/>#define WATCHDOG_FEED_TIME IWDG_PRESCALER_256<br/>/*!<br/>* Watchdog external task ping_id<br/>*<br/>* MAX Supported USER Watchdog is 10<br/>*/<br/>#define USER_TASK_WD0 PS_DISABLE<br/>#define USER_TASK_WD1 PS_DISABLE<br/>#define USER_TASK_WD2 PS_DISABLE<br/>#define USER_TASK_WD3 PS_DISABLE<br/>#define USER_TASK_WD5 PS_DISABLE<br/>#define USER_TASK_WD5 PS_DISABLE<br/>#define USER_TASK_WD6 PS_DISABLE<br/>#define USER_TASK_WD7 PS_DISABLE<br/>#define USER_TASK_WD7 PS_DISABLE<br/>#define USER_TASK_WD7 PS_DISABLE<br/>#define USER_TASK_WD8 PS_DISABLE<br/>#define USER_TASK_WD8 PS_DISABLE<br/>#define USER_TASK_WD8 PS_DISABLE<br/>#define USER_TASK_WD9 PS_DISABLE<br/>#define USER_TASK_WD9 PS_DISABLE<br/>#define USER_TASK_WD9 PS_DISABLE<br/>#define USER_TASK_WD9 PS_DISABLE<br/>#define USER_TASK_WD9 PS_DISABLE</pre> |

\* IWDG\_PRESCALER\_8

## **Power Mode Module**

The User would be able to use the below functionalities of the power mode module via the DB variables and configuration file.

#### Power Mode Module Enable/Disable

The SDK provides the user the ability to enable/disable the power mode functionality by modifying the default configuration file. Please see section <u>Power Mode Default Configurations</u>.

| No | Variables      | Options    | Default State | Description                                                    |
|----|----------------|------------|---------------|----------------------------------------------------------------|
| 1  | SDK_SERVICE_PM | PS_ENABLE  | PS_ENABLE     | <b>PS_ENABLE</b> : Enables the power mode module in the SDK.   |
|    |                | PS_DISABLE |               | <b>PS_DISABLE</b> : Disables the power mode module in the SDK. |

# Power Mode Time Out Configuration

The AI430 SDK user can configure the timeout value of the task such that, every time the timeout occurs the task would read the hardware and update it in the DB so that when the user reads the DB, he will receive the latest updated data if there is any and perform any other routine tasks. This default configuration can be done in the AI430\_config.h. Please see section <u>Power Mode Default Configurations.</u>

| No | Variables O        | ptions          | Default State | Description                                                           |
|----|--------------------|-----------------|---------------|-----------------------------------------------------------------------|
| 1  | PS_PM_TASK_TIMEOUT | MIN VALUE : 50  | 100           | The user can configure the timeout value of task so that the platform |
|    |                    | MAX VALUE : 500 |               | service would go and read the hardware and update the database.       |

## Power Mode Task Priority

The AI430 SDK supports the below task priorities and the user can modify the task priority for the light sensor module in the configuration file. Please see section <u>Power Mode Default Configurations</u>.

| No | Variables           | Options                                                                                                    | Default State  | Description                                                                    |
|----|---------------------|----------------------------------------------------------------------------------------------------|----------------|--------------------------------------------------------------------------------|
| 1  | PS_PM_TASK_PRIORITY | osPriorityNone ,<br>osPriorityIdle ,<br>osPriorityLow ,<br>osPriorityLow1 ,<br>osPriorityISR ,<br>osPriorityError ,<br>osPriorityReserved | osPriorityIdle | User can select any one of the priorities based on the application requirement |

## Power Mode Wake Up Source Configuration

The Al430 SDK allows the user to configure the wake-up source, so that the device can exit from the low power mode. To do so, he can configure the below parameters in the configuration file. This default configuration can be done in the Al430\_config.h. Please see section <u>Power Mode Default Configurations</u>. The platform support wake- up from the below sources and they can be configured using the below parameters.

|    | Keypad                      |                         | RTC              | Ignition                                                                          | CAN                                                                    |                                        |
|----|-----------------------------|-------------------------|------------------|-----------------------------------------------------------------------------------|------------------------------------------------------------------------|----------------------------------------|
| No | Variables                   | Options                 | Default<br>State | Description                                                                       |                                                                        |                                        |
| 1  | KEYPAD02_WAKE<br>UP_SOURCE  | PS_ENABLE<br>PS_DISABLE | PS_ENABLE        | <b>PS_ENABLE</b> : Enables the keyp <b>PS_DISABLE</b> : Disables the keyp         | ad 2 as a wake-up source to exi<br>ad 2 as a wake-up source to exit    | t low power mode.<br>t low power mode. |
| 2  | KEYPAD04_WAKE<br>UP_SOURCE  | PS_ENABLE<br>PS_DISABLE | PS_ENABLE        | <b>PS_ENABLE</b> : Enables the keyp <b>PS_DISABLE</b> : Disables the keyp         | ad 2 as a wake-up source to exi<br>ad 2 as a wake-up source to exi     | t low power mode.<br>low power mode.   |
| 3  | RTC_WAKEUP_S<br>OURCE_STATE | PS_ENABLE<br>PS_DISABLE | PS_ENABLE        | <b>PS_ENABLE</b> : Enables the RTC <b>PS_DISABLE</b> : Disables the RTC           | as a wake-up source to exit low as a wake-up source to exit low        | power mode.<br>power mode.             |
| 4  | IGN_WAKEUP_SO<br>URCE       | PS_ENABLE<br>PS_DISABLE | PS_ENABLE        | <b>PS_ENABLE</b> : Enables the ignition <b>PS_DISABLE</b> : Disables the ignition | on as a wake-up source to exit lo<br>on as a wake-up source to exit lo | ow power mode.<br>ow power mode.       |

| maximatecc• | Software Department | Revision: 3.2 | Date: 05-Sep-23 | maxAI 430 SDK Manual |
|-------------|---------------------|---------------|-----------------|----------------------|
|             |                     |               |                 |                      |

| 5 | CAN_WAKEUP_S | PS_ENABLE  | PS_ENABLE | PS_ENABLE: Enables the CAN as a wake-up source to exit low power mode.           |
|---|--------------|------------|-----------|----------------------------------------------------------------------------------|
|   | OURCE        | PS_DISABLE |           | <b>PS_DISABLE</b> : Disables the CAN as a wake-up source to exit low power mode. |

#### Power Mode RTC Timeout

The Al430 SDK allows the user to configure the RTC as a wake-up source, so that the device can exit from the low power mode. He also can set the timeout for the RTC to wake up the system. To do so, he can configure the below parameters in the configuration file. This default configuration can be done in the Al430\_config.h. Please see section Power Mode Default Configurations.

| No | Variables                     | Options                            | Default State | Description                                                   |
|----|-------------------------------|------------------------------------|---------------|---------------------------------------------------------------|
| 1  | RTC_WAKEUP_SOURCE<br>_TIMEOUT | MIN VALUE : 0<br>MAX VALUE : 65535 | 1000ms        | User can set the RTC wake up timeout using the configuration. |

#### Power Mode Enable

The user would be able to enter the power mode during runtime using the below the DB variable (POWER\_MODE). The platform supports the only one power mode configuration.

| STOP MOD   | E         |            |      |             |                                                                 |
|------------|-----------|------------|------|-------------|-----------------------------------------------------------------|
| Field ID   | Data Type | Permission | Size | Description | Comments                                                        |
| POWER_MODE | DBu8      | READ/WRITE | 1    | STOP        | This field is used to set and read the Power mode configuration |

The next code snippet shows how the user can enable the different power mode configuration:

#if (SDK\_SERVICE\_PM == PS\_ENABLE) /\* Stop Mode \*/ pm\_state = PM\_STOP\_MODE; Set\_DL(POWER\_MODE, &pm\_state); #endif Power Mode Default Configurations \* Power Management Module Configuration #define KEYPAD01\_WAKEUP\_SOURCE PS\_ENABLE \* Power Management Platform service Enable(PS\_ENABLE) / #define KEYPAD02\_WAKEUP\_SOURCE PS\_ENABLE Disable(PS\_DISABLE) Macros #define KEYPAD03 WAKEUP SOURCE PS ENABLE #define KEYPAD04\_WAKEUP\_SOURCE PS\_ENABLE #define SDK SERVICE PM PS ENABLE #if (SDK\_SERVICE\_PM == PS\_ENABLE) \* RTC Wake up Source \*/ /\*! \* Power Management Task Periodicity 100ms #define RTC\_WAKEUP\_SOURCE\_STATE PS\_DISABLE \*/ #define RTC\_WAKEUP\_SOURCE\_TIMEOUT 10000 #define PS\_PM\_TASK\_TIMEOUT 100 \* IGN Wake up Source \* GPIO Wake up Source \*/ #define IGN WAKEUP SOURCE PS ENABLE #endif //SDK\_SERVICE\_PM

## LCD Module

The User would be able to use the below functionalities of the LCD module via the DB variables and configuration file.

## LCD Mode Module Enable/Disable

The SDK provides the user the ability to enable/disable the LCD functionality by modifying the default configuration file. Please see section <u>LCD Default Configuration</u>.

| maximatecc• | Software Department | Revision: 3.2 | Date: 05-Sep-23 | maxAI 430 SDK Manual |
|-------------|---------------------|---------------|-----------------|----------------------|
|             |                     |               |                 |                      |

| No | Variables       | Options                | Default State | Description                                            |
|----|-----------------|------------------------|---------------|--------------------------------------------------------|
| 1  | SDK_SERVICE_LCD | PS_ENABLE / PS_DISABLE | PS_ENABLE     | PS_ENABLE: Enables the lcd module in the SDK.          |
|    |                 |                        |               | <b>PS DISABLE:</b> Disables the lcd module in the SDK. |

# LCD Module Timeout Configuration

The AI430 SDK user can configure the timeout value of the task such that, every time the timeout occurs the task would read the hardware and update it in the DB so that when the user reads the DB, he will receive the latest updated data if there is any and perform any other routine tasks. This default configuration can be done in the AI430\_config.h. Please see section <u>LCD Default Configuration</u>.

| No | Variables           | Options                           | Default<br>State | Description                                                                                                    |
|----|---------------------|-----------------------------------|------------------|----------------------------------------------------------------------------------------------------|
| 1  | PS_LCD_TASK_TIMEOUT | MIN VALUE : 50<br>MAX VALUE : 500 | 100ms            | The user can configure the timeout value of task so that the platform service would go and read the hardware and update the database. |

# LCD Task Priority

The AI430 SDK supports the below task priorities and the user can modify the task priority for the light sensor module in the configuration file. Please see section <u>LCD Default Configuration</u>.

| No | Variables            | Options                                                                                                    | Default State  | Description                                                                     |
|----|----------------------|----------------------------------------------------------------------------------------------------|----------------|---------------------------------------------------------------------------------|
| 1  | PS_LCD_TASK_PRIORITY | osPriorityNone ,<br>osPriorityIdle ,<br>osPriorityLow ,<br>osPriorityLow1 ,<br>osPriorityISR ,<br>osPriorityError ,<br>osPriorityReserved | osPriorityIdle | User can select any one of the priorities based on the application requirement. |

# LCD State

The AI430 SDK supports the user to configure the default state of the LCD (either OFF/ON) and this can be done by modifying the next parameter in the configuration file. Please see section <u>LCD Default Configuration</u>.

| No | Variables      | Options                     | Default State | Description                                 |
|----|----------------|-----------------------------|---------------|---------------------------------------------|
| 1  | CONF_LCD_STATE | LCD_CONF_ON<br>LCD_CONF_OFF | LCD_CONF_ON   | User can configure the LCD state as ON/OFF. |

The user can also get/set the default state of the LCD (either OFF/ON) during runtime using the next DB variable:

| Field ID  | Data Type | Permission | Size | Description | Comments                                                  |
|-----------|-----------|------------|------|-------------|-----------------------------------------------------------|
| LCD_STATE | DBu8      | READ/WRITE | 1    | ON/OFF      | This field sets and reads back the Turn ON or OFF the LCD |

The next code snippet shows how you can set or get the LCD State

/\* Get the LCD State value from the DB \*/ Get\_DL(LCD\_STATE , &state); if (LCD\_CONF\_OFF == state) { state = LCD\_CONF\_ON;
/\* Set the LCD state to ON \*/
Set\_DL(LCD\_STATE, &state);
}

# LCD Brightness

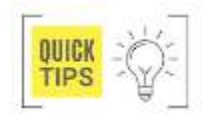

The Al430 SDK supports the user to configure the LCD brightness, and this can be done by modifying the below parameter in the configuration file. Please see section <u>LCD Default Configuration</u>. The next configuration means the screen is at 30% brightness level. If the user needs full brightness, then it will need to be set at 100.

| No | Variables           | Options | Default State | Description                            |
|----|---------------------|---------|---------------|----------------------------------------|
| 1  | CONF_LCD_BRIGHTNESS | 0-100   | 30%           | User can configure the LCD brightness. |

The user would be able to read and modify the below functionalities of the LCD module via the DB variables and configuration file:

maximatecc.

| Field ID                                                                                                    | Data Type                                                                                         | Permission                                               | Size                                                                                                    | Description                                                    | Comments                                                                                    |
|----------------------------------------------------------------------------------------------------|---------------------------------------------------------------------------------------------------|----------------------------------------------------------|----------------------------------------------------------------------------------------------------|----------------------------------------------------------------|---------------------------------------------------------------------------------------------|
| LCD_BRIGHTNESS                                                                                                    | DBu8                                                                                              | READ/WRITE                                               | 1                                                                                                    | 0-100                                                          | This field sets the percentage of brightness from 0 to 100 (full<br>brightness for the LCD) |
| The sample code<br>of the LCD<br>void LCDView::brightna<br>{<br>#if (SDK_SERVICE_L<br>brightness_value++;<br>if (!(LCD_BRT_MAX ><br>brightness_value = LC<br>Set_DL(LCD_BRIGHT<br>#endif<br>} | gives an exar<br>essinc()<br>CD == PS_ENAE<br>= brightness_valu<br>D_BRT_MAX;<br>NESS, (uint8_t * | nple to set the b<br>BLE)<br>ue))<br>)&brightness_value) | nple code gives an example to get the brightness<br>CD<br>::LCDView()<br>SERVICE_LCD == PS_ENABLE)<br>s_value = 0;<br>LCD Brightness value from the DB */<br>CD_STATE , &state);<br>CD_BRIGHTNESS, (uint8_t *)&brightness_value); |                                                                |                                                                                             |
| LCD Defaul                                                                                                    | Configu                                                                                           | iration                                                  | ****                                                                                                    | *****                                                          | ******                                                                                      |
| *                                                                                                    |                                                                                                   |                                                          | * LCD M                                                                                                    | odule Configurat                                               | on                                                                                          |
| /*!<br>* LCD Platform service<br>Macros<br>*/                                                                                                    | e Enable(PS_EN/                                                                                   | ABLE) / Disable(PS_                                      | _DISABLE;                                                                                                    | * osPriorit<br>* osPriorit<br>* osPriorit<br>* osPriorit<br>*/ | yISR = 56,<br>yError = -1,<br>yReserved = 0x7FFFFFF                                         |
| #define SDK_SERVIC<br>#if (SDK_SERVICE_L                                                                                                    | E_LCD PS_ENA<br>CD == PS_ENAE                                                                     | BLE<br>BLE)                                              |                                                                                                    | #define P                                                      | S_LCD_TASK_PRIORITY osPriorityIdle                                                          |
| /*!<br>* LCD Task Periodicity                                                                                                    | 100ms                                                                                             |                                                          |                                                                                                    | /*!<br>* MACOR                                                 | Supported                                                                                   |
| <pre>*/ #define PS_LCD_TAS /*! * LCD Task Priority</pre>                                                                                                    | K_TIMEOUT 100                                                                                     | )                                                        |                                                                                                    | * CONF_L<br>* LCD_CC<br>*                                      | LCD_STATE LCD_CONF_ON/<br>DNF_OFF                                                           |
| * osPriorityNone = 0,<br>* osPriorityIdle = 1,<br>* osPriorityI ow = 8                                                                                                    |                                                                                                   |                                                          |                                                                                                    | * CONF_I<br>*<br>*/                                            | _CD_BRIGHTNESS <0 - 100>                                                                    |
| * osPriorityLow1 = 8+1                                                                                                    | 3                                                                                                 |                                                          |                                                                                                    | #define C<br>#define C<br>#endif //S                           | ONF_LCD_STATE LCD_CONF_ON<br>ONF_LCD_BRIGHTNESS 30<br>DK_SERVICE_LCD                        |

# **CAN Module**

,, ,,

The SDK supports two can channels CAN0 and CAN1. These channels can be used together or independently. Please note that standalone CAN module will be disabled when J1939 is enabled in the configuration file. To use CAN in a standalone mode J1939 must be disabled in the configuration file. Below code snippet from the Al430\_config.h that shows the same

#define CONF\_LCD\_BRIGHTNESS 30 #endif //SDK\_SERVICE\_LCD

#if ((SDK\_SERVICE\_J1939 == PS\_ENABLE) && (SDK\_SERVICE\_FDCAN == PS\_ENABLE)) #undef SDK\_SERVICE FDCAN #define SDK\_SERVICE\_FDCAN PS\_DISABLE #endif

## **CAN Module Configuration Support**

The SDK provides the user the ability to Enable/disable the CAN functionality by modifying the default configuration file. Please see section CAN Sample Configuration.

| No | Variables         | Options                | Default State | Description                                               |
|----|-------------------|------------------------|---------------|-----------------------------------------------------------|
| 1  | SDK_SERVICE_FDCAN | PS_ENABLE / PS_DISABLE | PS_ENABLE     | PS_ENABLE: Enables the FDCAN module in the SDK.           |
|    |                   |                        |               | <b>PS_DISABLE</b> : Disables the FDCAN module in the SDK. |

#### CAN Enable/Disable

The SDK provides the user the ability to enable/disable the CAN0/CAN1 functionality by modifying the default configuration file. Please see section <u>CAN Sample Configuration</u>.

| No | Variables     | Options                | Default State | Description                                                                                                    |
|----|---------------|------------------------|---------------|----------------------------------------------------------------------------------------------------|
| 1  | FDCAN0_ENABLE | PS_ENABLE / PS_DISABLE | PS_ENABLE     | <b>PS_ENABLE</b> : Enables the FDCAN0 module in the SDK.<br><b>PS_DISABLE</b> : Disables the FDCAN0 module in the SDK. |
| 2  | FDCAN1_ENABLE | PS_ENABLE / PS_DISABLE | PS_ENABLE     | <b>PS_ENABLE</b> : Enables the FDCAN1 module in the SDK.<br><b>PS_DISABLE</b> : Disables the FDCAN1 module in the SDK. |

#### CAN Module Timeout Configuration

The Al430 SDK user can configure the timeout value of the task such that, every time the timeout occurs the task would read the hardware and update it in the DB so that when the user reads the DB, he will receive the latest updated data if there is any or perform any other routine tasks. This default configuration can be done in the Al430\_config.h. Please see section <u>CAN Sample Configuration</u>.

| No | Variables             | Options         | Default State | Description                                                           |
|----|-----------------------|-----------------|---------------|-----------------------------------------------------------------------|
| 1  | PS_FDCAN_TASK_TIMEOUT | MIN VALUE : 50  | 100           | The user can configure the timeout value of task so that the platform |
|    |                       | MAX VALUE : 500 |               | service would go and read the hardware and update the database.       |

# CAN Task Priority

The AI430 SDK supports the next task priorities and the user can modify the task priority for the CAN module in the configuration file. Please see section <u>CAN Sample Configuration</u>.

| No | Variables              | Options                                                                                                    | Default State  | Description                                                                     |
|----|------------------------|----------------------------------------------------------------------------------------------------|----------------|---------------------------------------------------------------------------------|
| 1  | PS_FDCAN_TASK_PRIORITY | osPriorityNone ,<br>osPriorityIdle ,<br>osPriorityLow ,<br>osPriorityLow1 ,<br>osPriorityISR ,<br>osPriorityError ,<br>osPriorityReserved | osPriorityIdle | User can select any one of the priorities based on the application requirement. |

## CAN Baud Rate

The Al430 SDK supports the next Baud rate and the user can modify the Baud rates for the CAN module in the configuration file. Please see section CAN Sample Configuration.

| No | Variables       | Options                                                                                       | Default State | Description                         |
|----|-----------------|-----------------------------------------------------------------------------------------------|---------------|-------------------------------------|
| 1  | FDCAN0_BAUDRATE | BAUDRATE_50K<br>BAUDRATE_100<br>BAUDRATE_125<br>BAUDRATE_250<br>BAUDRATE_500<br>BAUDRATE_1000 | BAUDRATE_5    | User can set the Baud rate for CAN0 |

The AI430 SDK user can change the baud rate during runtime using the below DB variables:

| Field ID         | Data Type | Permission | Size | Description                                                                           | Comments              |
|------------------|-----------|------------|------|---------------------------------------------------------------------------------------|-----------------------|
| CAN_CH0_BAUDRATE | DBu32     | READ/WRITE | 1    | Default 250Kbaud<br>Supported baud rates:<br>AUTO, 50K, 100K, 125K,<br>250K, 500K, 1M | CAN Channel0 Baudrate |
| CAN_CH1_BAUDRATE | DBu32     | READ/WRITE | 1    | Default 250Kbaud<br>Supported baud rates:<br>AUTO, 50K, 100K, 125K,<br>250K, 500K, 1M | CAN Channel1 Baudrate |

The next code snippet shows how the baud rate can be changed during the runtime:

\* CAN1 Supporting baud rate

Set\_DL(CAN\_CH1\_BAUDRATE, &can1\_buf[0]);

\* BAUDRATE\_50K \* BAUDRATE\_100K \* BAUDRATE\_125K \* BAUDRATE\_250K \* BAUDRATE\_500K \* BAUDRATE\_1000K \*/

#### **CAN Identifier Configurations**

The Al430 SDK supports the next configuration parameters for the CAN and the user can modify the same in the configuration file. Please see section <u>CAN Sample Configuration</u>.

break;

| No | Variables         | Options                                 | Default State     | Description                                                |
|----|-------------------|-----------------------------------------|-------------------|------------------------------------------------------------|
| 1  | FDCAN0_IDENTIFIER | User Configurable ID                    | 0x19FEFCFE        | User can configure the CAN0 Identifier                     |
| 2  | FDCAN0_IDTYPE     | FDCAN_EXTENDED_ID/<br>FDCAN_STANDRD_ID  | FDCAN_EXTENDED_ID | User can configure the CAN0 IDTYPE as<br>Extended/Standard |
| 3  | FDCAN0_ID         | FDCAN_STANDARD_ID/<br>FDCAN_EXTENDED_ID | FDCAN_STANDARD_ID | User can configure the CAN0 ID                             |
| 4  | FDCAN1_IDENTIFIER | User Configurable ID                    | 0x19FEFCFE        | User can configure the CAN1 Identifier                     |
| 5  | FDCAN1_IDTYPE     | FDCAN_EXTENDED_ID/<br>FDCAN_STANDRD_ID  | FDCAN_EXTENDED_ID | User can configure the CAN1 IDTYPE as<br>Extended/Standard |
| 6  | FDCAN1_ID         | FDCAN_STANDARD_ID/                      | FDCAN_STANDARD_ID | User can configure the CAN1 ID                             |

#### **CAN** Channel Configurations

The AI430 SDK supports the below filter properties for the CAN module in the configuration file. Please see section <u>CAN</u> <u>Sample Configuration</u>.

| No | Variables                     | Options                                                                                                    | Default<br>State              | Description                                                              |
|----|-------------------------------|----------------------------------------------------------------------------------------------------|-------------------------------|--------------------------------------------------------------------------|
| 1  | FFDCAN0_RXBUFFERIND           | 0-65535                                                                                                    | 1                             | User can configure the Rx buffer                                         |
| 2  | FDCAN0_TXFRAMETYPE            | FDCAN_DATA_FRAME/FDCAN_REMOTE_FRAME                                                                                                    | FDCAN_DA<br>TA_FRAME          | User can configure the TX<br>frame type as Data Frame or<br>Remote Frame |
| 3  | FDCAN0_DATALENGTH             | FDCAN_DLC_BYTES_0FDCAN_DLC_BYTES_1FDCAN_DLC_BYTES_2FDCAN_DLC_BYTES_3FDCAN_DLC_BYTES_4FDCAN_DLC_BYTES_5FDCAN_DLC_BYTES_6FDCAN_DLC_BYTES_7FDCAN_DLC_BYTES_8FDCAN_DLC_BYTES_12FDCAN_DLC_BYTES_16FDCAN_DLC_BYTES_20FDCAN_DLC_BYTES_24FDCAN_DLC_BYTES_32FDCAN_DLC_BYTES_48FDCAN_DLC_BYTES_64 | FDCAN_DL<br>C_BYTES_8         | User can configure the length of the data.                               |
| 4  | FDCAN0_ERRORSTATEIN<br>D      | FDCAN_ESI_ACTIVE/ FDCAN_ESI_PASSIVE                                                                                                    | FDCAN_ESI<br>_ACTIVE          | User can configure The errors state as Active or Passive.                |
| 5  | FDCAN0_BITRATESWITC<br>H      | FDCAN_BRS_ON/FDCAN_BRS_OFF                                                                                                    | FDCAN_BR<br>S_ON              | User can configure the Bit rate<br>switch on/off.                        |
| 6  | FDCAN0_FDFORMATE              | FDCAN_CLASSIC_CAN FDCAN_FD_CAN                                                                                                    | FDCAN_FD_<br>CAN              | User can configure the FDCAN format.                                     |
| 7  | FDCAN0_TXEVENTFIFOC<br>ONTROL | FDCAN_STORE_TX_EVENTS/FDCAN_NO_TX_EVENTS                                                                                                    | FDCAN_ST<br>ORE_TX_EV<br>ENTS | User can configure the event FIFO control.                               |
| 8  | FDCAN0_MESSAGEMARK<br>ER      | 0-65535                                                                                                    | 0                             | User can configure message marker.                                       |
| 9  | FDCAN0_RECEIVE_TASK_<br>DELAY | 0-500ms                                                                                                    | 100ms                         | User can configure the delay for the receive task.                       |
| 10 | FFDCAN1_RXBUFFERIND           | 0-65535                                                                                                    | 1                             | User can configure the TX frame type as Data Frame or Remote Frame.      |
| 11 | FDCAN1_TXFRAMETYPE            | FDCAN_DATA_FRAME/FDCAN_REMOTE_FRAME                                                                                                    | FDCAN_DA<br>TA_FRAME          | User can configure the TX<br>frame type as Data Frame or<br>Remote Frame |
| 12 | FDCAN1_DATALENGTH             | FDCAN_DLC_BYTES_0FDCAN_DLC_BYTES_1FDCAN_DLC_BYTES_2FDCAN_DLC_BYTES_3FDCAN_DLC_BYTES_4FDCAN_DLC_BYTES_5FDCAN_DLC_BYTES_6FDCAN_DLC_BYTES_7FDCAN_DLC_BYTES_8FDCAN_DLC_BYTES_12                                                                                                    | FDCAN_DL<br>C_BYTES_8         | User can configure the length of the data.                               |

| 10 |                               | FDCAN_DLC_BYTES_16 FDCAN_DLC_BYTES_20<br>FDCAN_DLC_BYTES_24 FDCAN_DLC_BYTES_32<br>FDCAN_DLC_BYTES_48 FDCAN_DLC_BYTES_64 |                               |                                                    |
|----|-------------------------------|----------------------------------------------------------------------------------------------------|-------------------------------|----------------------------------------------------|
| 13 | D                             | FDCAN_ESI_ACTIVE/ FDCAN_ESI_PASSIVE                                                                                     | _ACTIVE                       | state as Active or Passive.                        |
| 14 | FDCAN1_BITRATESWITC<br>H      | FDCAN_BRS_ON/FDCAN_BRS_OFF                                                                                              | FDCAN_BR<br>S_ON              | User can configure the Bit rate switch on/off.     |
| 15 | FDCAN1_FDFORMATE              | FDCAN_CLASSIC_CAN FDCAN_FD_CAN                                                                                          | FDCAN_FD_<br>CAN              | User can configure the FDCAN format.               |
| 16 | FDCAN1_TXEVENTFIFOC<br>ONTROL | FDCAN_STORE_TX_EVENTS/FDCAN_NO_TX_EVENTS                                                                                | FDCAN_ST<br>ORE_TX_EV<br>ENTS | User can configure the event FIFO control.         |
| 17 | FDCAN1_MESSAGEMARK<br>ER      | 0-65535                                                                                                    | 0                             | User can configure message marker.                 |
| 18 | FDCAN0_RECEIVE_TASK_<br>DELAY | 0-500ms                                                                                                    | 100ms                         | User can configure the delay for the receive task. |

## **CAN Filter Configurations**

The AI430 SDK supports the CAN Filter configurations, and the user can modify the same in the configuration file. Please see section <u>CAN Sample Configuration</u>.

| No | Variables               | Options                                                                                                    | Default State                | Description                                 |
|----|-------------------------|----------------------------------------------------------------------------------------------------|------------------------------|---------------------------------------------|
| 1  | FDCAN0_FILTERINDEX      | 0-65535                                                                                                    | 0                            | User can configure the filter index.        |
| 2  | FDCAN0_FILTER<br>TYPE   | FILTER_DUAL or FILTER_RANGE or<br>FILTER_MASK or FILTER_RANGE_NO_EIDM                                                                                                    | FDCAN_FILTER_D<br>UAL        | User can configure the filter Type.         |
| 3  | FDCAN0_FILTER<br>CONFIG | FDCAN_FILTER_DISABLE<br>FDCAN_FILTER_TO_RXFIFO0<br>FDCAN_FILTER_TO_RXFIFO1<br>FDCAN_FILTER_REJECT<br>FDCAN_FILTER_HP<br>FDCAN_FILTER_TO_RXFIFO1_HP<br>FDCAN_FILTER_TO_RXBUFFER | FDCAN_FILTER_T<br>O_RXBUFFER | User can configure the Filter.              |
| 4  | FDCAN0_FILTERID1        | 0-65535                                                                                                    | FDCAN_DEFAULT_<br>FILTERID1  | User can configure the default filter id 1. |
| 5  | FDCAN0_FILTERID2        | 0-65535                                                                                                    | FDCAN_DEFAULT_<br>FILTERID2  | User can configure the default filter id 2. |
| 6  | FDCAN1_FILTERINDEX      | 0-65535                                                                                                    | 0                            | User can configure the filter index.        |
| 7  | FDCAN1_FILTER<br>TYPE   | FILTER_DUAL or FILTER_RANGE or<br>FILTER_MASK or FILTER_RANGE_NO_EIDM                                                                                                    | FDCAN_FILTER_D<br>UAL        | User can configure the filter Type.         |
| 8  | FDCAN1_FILTER<br>CONFIG | FDCAN_FILTER_DISABLE<br>FDCAN_FILTER_TO_RXFIFO0<br>FDCAN_FILTER_TO_RXFIFO1<br>FDCAN_FILTER_REJECT<br>FDCAN_FILTER_HP<br>FDCAN_FILTER_TO_RXFIFO1_HP<br>FDCAN_FILTER_TO_RXBUFFER | FDCAN_FILTER_T<br>O_RXBUFFER | User can configure the Filter.              |
| 9  | FDCAN1_FILTERID1        | 0-65535                                                                                                    | FDCAN_DEFAULT_<br>FILTERID1  | User can configure the default filter id 1. |
| 10 | FDCAN1_FILTERID2        | 0-65535                                                                                                    | FDCAN_DEFAULT_<br>FILTERID2  | User can configure the default filter id 2. |

The user can also read and write to the next CAN filter properties during the runtime using the CAN DB variables:

| Field ID                        | Data<br>Type | Permission | Size | Description                                                                                                    | Comments                         |
|---------------------------------|--------------|------------|------|----------------------------------------------------------------------------------------------------|----------------------------------|
| CAN_CH0_FILTER_<br>INDEX_ENABLE | DBu8         | READ/WRITE | 1    | Enable / Disable receive data with<br>filter.<br>Index range 0-32<br>(CAN_MODE_EXTENDED_ID  <br>CAN_MODE_BUS_MONITORING<br>_EXTENDED_ID)<br>Index range 0-64<br>(CAN_MODE_STANDARD_ID  <br>CAN_MODE_BUS_MONITORING<br>_STANDARD_ID) | CAN Channel0 filter index state. |
| CAN_CH0_FILTER_                 | DBu32        | READ/WRITE | 4    | FIFO ID use to filter                                                                                                    | CAN Channel0 filter index ID.    |

| maximatecc• | Software Department | Revision: 3.2 | Date: 05-Sep-23 | maxAI 430 SDK Manua |
|-------------|---------------------|---------------|-----------------|---------------------|
|-------------|---------------------|---------------|-----------------|---------------------|

| CAN_CH0_FILTER_<br>INDEX_IDMASK | DBu32 | READ/WRITE | 4 | ID MASK use to filter                                                                                                    | CAN Channel0 index ID Mask.           |
|---------------------------------|-------|------------|---|----------------------------------------------------------------------------------------------------|---------------------------------------|
| CAN_CH1_FILTER_<br>INDEX_ENABLE | DBu8  | READ/WRITE | 1 | Enable / Disable receive data with<br>filter.<br>Index range 0-32<br>(CAN_MODE_EXTENDED_ID  <br>CAN_MODE_BUS_MONITORING<br>_EXTENDED_ID)<br>Index range 0-64<br>(CAN_MODE_STANDARD_ID  <br>CAN_MODE_BUS_MONITORING<br>_STANDARD_ID) | CAN Channel1 filter index state.      |
| CAN_CH1_FILTER_<br>INDEX_ID     | DBu32 | READ/WRITE | 4 | FIFO ID use to filter                                                                                                    | CAN Channel1 filter index ID.         |
| CAN_CH1_FILTER_<br>INDEX_IDMASK | DBu32 | READ/WRITE | 4 | ID MASK use to filter                                                                                                    | CAN Channel1 filter<br>index ID Mask. |

The below code sample show how the filter index is updated from the application:

can0 buf[0] = ENABLE; Set\_DL(CAN\_CH0\_FILTER\_INDEX\_ENABLE, &can0\_buf[0]); can0\_buf[0] = 10; Set\_DL(CAN\_CH0\_FILTER\_INDEX\_ID, &can0\_buf[0]);

# **CAN Receive Task Delay**

The AI430 SDK supports the configuration of the CAN Task Delay and the user can modify the CAN1/2 Receive Task Delay for the CAN module in the configuration file. Please see section CAN Sample Configuration.

| No | Variables                 | Options | Default<br>State | Description                                        |
|----|---------------------------|---------|------------------|----------------------------------------------------|
| 1  | FDCAN0_RECEIVE_TASK_DELAY | 0-500ms | 100ms            | User can configure the delay for the receive task. |
| 2  | FDCAN0 RECEIVE TASK DELAY | 0-500ms | 100ms            | User can configure the delay for the receive task. |

# **CAN Channel Modes and States**

The user would be able to query the database to get the mode and current state of the CAN channels using the below CAN module DB variables.

| Field ID                      | Data<br>Type | Permission | Size | Description                                                                                                    | Comments                                                                     |
|-------------------------------|--------------|------------|------|----------------------------------------------------------------------------------------------------|------------------------------------------------------------------------------|
| CAN_CH0_MODE                  | DBu8         | READ/WRITE | 1    | Defauit: CAN_MODE_EXTENDED_ID<br>CAN_MODE_STANDARD_ID,<br>CAN_MODE_EXTENDED_ID,<br>CAN_MODE_BUS_MONITORING_STANDARD_ID,<br>CAN_MODE_BUS_MONITORING_EXTENDED_ID,                                                                                                    | This field sets and reads the CAN Channel0 Modes.                            |
| CAN_CH1_MODE                  | DBu8         | READ/WRITE | 1    | Default: CAN_MODE_EXTENDED_ID<br>CAN_MODE_STANDARD_ID,<br>CAN_MODE_EXTENDED_ID,<br>CAN_MODE_BUS_MONITORING_STANDARD_ID,<br>CAN_MODE_BUS_MONITORING_EXTENDED_ID,                                                                                                    | This field sets and reads the CAN Channel1 Modes.                            |
| CAN_CH0_STATES                | DBu8         | READ       | 1    | CAN_BUS_OFF, CAN_BUS_ON,<br>CAN_STATE_PASSIVE, CAN_STATE_UNCHANGED                                                                                                    | This field is used to read the CAN Channel 0 state.                          |
| CAN_CH1_STATES                | DBu8         | READ       | 1    | CAN_BUS_OFF, CAN_BUS_ON,<br>CAN_STATE_PASSIVE, CAN_STATE_UNCHANGED                                                                                                    | This field is used to read the CAN Channel 0 state.                          |
| CAN_CH0_COMM_<br>STATE_EVENTS | DBu8         | READ       | 1    | STATE_EVENT_NONE,<br>STATE_EVENT_BUS_OFF,<br>STATE_EVENT_BUS_OFF_RECOVERY,<br>STATE_EVENT_BUS_ON,<br>STATE_EVENT_PASSIVE,<br>STATE_EVENT_ACTIVE,<br>STATE_EVENT_ACTIVE,<br>STATE_EVENT_OVERRUN,<br>STATE_EVENT_QUEUE_FULL,<br>STATE_EVENT_QUEUE_FULL,<br>STATE_EVENT_QUEUE_OVERFLOW,<br>STATE_EVENT_QUEUE_EMPTY,<br>STATE_EVENT_DRIVER_ERROR | This field is used to read the<br>CAN Channel0 communication<br>state event. |
| CAN_CH1_COMM_<br>STATE_EVENTS | DBu8         | READ       | 1    | STATE_EVENT_NONE,<br>STATE_EVENT_BUS_OFF,<br>STATE_EVENT_BUS_OFF_RECOVERY,                                                                                                    | This field is used to read the CAN Channel1 communication state event.       |

| maximatecc•                       | Software Department        | Revision: 3.2            | Date: 05-Sep-23                                  | maxAI 430 SDK Manual |  |  |  |
|-----------------------------------|----------------------------|--------------------------|--------------------------------------------------|----------------------|--|--|--|
|                                   |                            |                          |                                                  |                      |  |  |  |
|                                   | STATE_E                    | VENT_BUS_ON,             |                                                  |                      |  |  |  |
|                                   | STATE_E                    | VENT_PASSIVE,            |                                                  |                      |  |  |  |
|                                   | STATE_E                    | VENT_OVERRUN,            |                                                  |                      |  |  |  |
|                                   | STATE_E                    | VENT_QUEUE_FULI          | IT_QUEUE_FULL,                                   |                      |  |  |  |
|                                   | STATE EX                   | VENI_QUEUE_OVE           | RFLOW,                                           |                      |  |  |  |
|                                   | STATE_E                    | STATE EVENT_GOEGE_ENFIT, |                                                  |                      |  |  |  |
| The next code snippet shows       | s how we can access the CA | N mode and sta           | tes:                                             |                      |  |  |  |
| /*                                |                            |                          |                                                  |                      |  |  |  |
| * Get the CAN1 state and update t | he mode                    | /*<br>* O at the a O A A | /*<br>* 0 + 11 - 0 + 11 - 1 + 1 + 1 + 1 + 1      |                      |  |  |  |
| Get DL(CAN CH1 STATES & ca        | n1_buf[0]);                | * Get the CAN            | * Get the CAN1 communication state event         |                      |  |  |  |
| can1_buf[0] = CAN_MODE_STAN       | IDARD_ID;                  | Get_DL(CAN               | det_DL(CAN_CH1_COMM_STATE_EVENTS, &can1_buf[0]); |                      |  |  |  |
| Set_DL(CAN_CH1_MODE, &can1        | _buf[0]);                  | _ 、 ·                    |                                                  |                      |  |  |  |

# **CAN Channel Reset**

The user would be able to reset the CAN channel and CAN driver using the below CAN module DB variables.

| Field ID                 | Data<br>Type | Permission | Size | Description                                                | Comments                                                           |
|--------------------------|--------------|------------|------|------------------------------------------------------------|--------------------------------------------------------------------|
| CAN_CH0_RESET            | DBu8         | READ/WRITE | 1    | TRUE = Resets the CAN controller and Bus Off mode.         | This variable supports the reset of the CAN Channel 0              |
| CAN_CH1_RESET            | DBu8         | READ/WRITE | 1    | TRUE = Resets the CAN controller and Bus Off mode.         | This variable supports the reset of the CAN Channel 1              |
| CAN_CH0_DRIVER<br>_RESET | Dbu8         | READ/WRITE | 1    | TRUE = Reinitialize the CAN driver if Driver Error is Set. | This variable supports the reset<br>of the CAN Channel 0<br>Driver |
| CAN_CH1_DRIVER<br>_RESET | Dbu8         | READ/WRITE | 1    | TRUE = Reinitialize the CAN driver if Driver Error is Set. | This variable supports the reset<br>of the CAN Channel 1<br>Driver |

The next code snippet shows how the user can reset the CAN channel and driver

/\*
\* Reset the CAN CHANNEL 0
\*/
case 4:
can0\_buf[0] = TRUE;
Set\_DL(CAN\_CH0\_RESET, &can0\_buf[0]);
break;

\* Reset the CAN Channel Driver 0

\*/ case 5: can0\_buf[0] = TRUE; Set\_DL(CAN\_CH0\_DRIVER\_RESET, &can0\_buf[0]); break;

#### CAN Module RX/TX

The Al430 SDK allows the users to use the CAN channel to send or receive data. To do so please use the below variables. To read incoming data over the CAN channel, the user will need to monitor the RX DATA SIZE variable and see if there is any pending data available and if so, read the data. To send data over the CAN channel, the user will fill the TX buffer and send the data over CAN. The SDK will take care of handling the pending data. The CAN default data packet size is defined as 64 bytes hence the user is expected to create a buffer of this size while reading the data.

| Field ID                  | Data Type | Permission | Size | Description              | Comments                             |
|---------------------------|-----------|------------|------|--------------------------|--------------------------------------|
| CAN0_RX_BYTE_COUNT        | DBu8      | READ       | 1    | CAN1 RX Byte count value | CAN Channel0 RX Byte count.          |
| CAN0_TX_BYTE_COUNT        | DBu8      | READ       | 1    | CAN1 TX Byte count value | CAN Channel0 TX Byte count.          |
| CAN0_RX_DATA_IS_AVAILABLE | DBu8      | READ       | 1    | CAN1 data available flag | CAN channel0 RX data available flag. |
| CAN0_RX_DATA_SIZE         | DBu8      | READ       | 1    | CAN1 RX data size        | CAN Channel0 RX data size.           |
| CAN1_RX_BYTE_COUNT        | DBu8      | READ       | 1    | CAN2 RX Byte count value | CAN Channel1 RX Byte count.          |
| CAN1_TX_BYTE_COUNT        | DBu8      | READ       | 1    | CAN2 TX Byte count value | CAN Channel0 TX Byte count.          |
| CAN1_RX_DATA_IS_AVAILABLE | DBu8      | READ       | 1    | CAN2 data available flag | CAN channel1 RX data available flag. |
| CAN1_RX_DATA_SIZE         | DBu8      | READ       | 1    | CAN2 RX data size        | CAN Channel1 RX data size.           |

if(0 != status)

The sample code for sending and receiving the data from CAN is shown below:

if(CAN\_BUS\_OFF != can1\_buf[0])

Get\_DL(CAN1\_RX\_DATA\_IS\_AVAILABLE, &can1\_buf[0]);

memset(&can\_rxbuffer1[0], 0x00, sizeof(can\_rxbuffer1));

/\* Read the Rx data from the DB \*/ #if (SDK SERVICE FDCAN == PS ENABLE) Get DL(CAN1 RX DATA, (uint8 t \*)&can rxbuffer1[0]); uint8\_t status; /\* Get the CAN RX status \*/ /\*To send the data over the CAN bus, set the CAN tx data \*/ Get\_DL(CAN1\_RX\_DATA\_SIZE, &status); Set\_DL(CAN0\_TX\_DATA, (uint8\_t \*)&can0buf[0]); **CAN Sample Configuration** \* EDCAN Module ...... \* FDCAN Platform service (PS ENABLE) / Disable(PS DISABLE) #define FDCAN1 FILTERINDEX 0 #define FDCAN1\_FILTERTYPE FDCAN\_FILTER\_DUAL Macros #define FDCAN1 FILTERCONFIG \*/ #define SDK SERVICE FDCAN PS ENABLE FDCAN\_FILTER\_TO\_RXBUFFER #if (SDK\_SERVICE\_FDCAN == PS\_ENABLE) #define FDCAN1\_ENABLE PS\_ENABLE #define FDCAN1\_FILTERID1 FDCAN\_DEAFULT\_FILTERID1 #define FDCAN1\_FILTERID2 FDCAN\_DEAFULT\_FILTERID2 #define FDCAN2 ENABLE PS ENABLE #define FDCAN1 RXBUFFERIND 1 /\* CAN1 Receive Task Delay \*/ #define FDCAN1\_RECEIVE\_TASK\_DELAY 100 #endif /\* FDCAN1\_ENABLE \*/ \* FDCAN Task Periodicity 100ms \*/ #if (FDCAN2 ENABLE == PS ENABLE) #define PS FDCAN TASK TIMEOUT 100 /\*! \* FDCAN Task Priority \* BAUDRATE\_50K \* osPriorityNone = 0, \* BAUDRATE\_100K \* osPriorityIdle = 1, \* BAUDRATE 125K osPriorityLow = 8 \* BAUDRATE\_250K \* BAUDRATE\_500K osPriorityLow1 = 8+1,\* BAUDRATE 1000K ,, ,, \* #define FDCAN2\_BAUDRATE BAUDRATE\_50K #define FDCAN2\_IDENTIFIER 0x18FEFCFE //0x222 \* osPriorityISR = 56, \* osPriorityError = -1, #define FDCAN2 IDTYPE FDCAN\_EXTENDED\_ID \* osPriorityReserved = 0x7FFFFFF #define FDCAN2\_TXFRAMETYPE FDCAN\_DATA\_FRAME #define PS FDCAN TASK PRIORITY osPriorityIdle #define FDCAN2\_DATALENGTH FDCAN\_DLC\_BYTES\_8 #define FDCAN2 ERRORSTATEIND FDCAN ESI ACTIVE #if (FDCAN1 ENABLE == PS ENABLE) #define FDCAN2\_BITRATESWITCH FDCAN\_BRS\_ON \* BAUDRATE\_50K #define FDCAN2\_FDFORMATE FDCAN\_FD\_CAN \* BAUDRATE\_100K \* BAUDRATE\_125K \* BAUDRATE\_250K #define FDCAN2\_TXEVENTFIFOCONTROL FDCAN\_STORE\_TX\_EVENTS #define FDCAN2\_MESSAGEMARKER 0 \* BAUDRATE\_500K #define FDCAN2\_ID FDCAN\_STANDARD\_ID \* BAUDRATE 1000K #define FDCAN2\_FILTERINDEX 0 #define FDCAN2\_FILTERTYPE FDCAN\_FILTER\_DUAL #define FDCAN1\_BAUDRATE BAUDRATE 50K #define FDCAN2 FILTERCONFIG #define FDCAN1\_IDENTIFIER 0x19FEFCFE //0x111 FDCAN\_FILTER\_TO\_RXBUFFER #define FDCAN1\_IDTYPE FDCAN\_EXTENDED\_ID #define FDCAN1\_TXFRAMETYPE FDCAN\_DATA\_FRAME #define FDCAN2\_FILTERID1 FDCAN\_DEAFULT\_FILTERID1 #define FDCAN2\_FILTERID2 FDCAN\_DEAFULT\_FILTERID2 #define FDCAN1 DATALENGTH FDCAN DLC BYTES 8 #define FDCAN2 RXBUFFERIND 1 /\* CAN2 Receive Task Delay \*/ #define FDCAN2\_RECEIVE\_TASK\_DELAY 100 #endif /\* FDCAN2\_ENABLE \*/ #define FDCAN1\_ERRORSTATEIND FDCAN\_ESI\_ACTIVE #define FDCAN1\_BITRATESWITCH FDCAN\_BRS\_ON #define FDCAN1\_FDFORMATE FDCAN\_FD\_CAN #define FDCAN1\_TXEVENTFIFOCONTROL #endif //SDK SERVICE FDCAN FDCAN\_STORE\_TX\_EVENTS #define FDCAN1 MESSAGEMARKER 0 #define FDCAN1\_ID FDCAN\_STANDARD\_ID

#### J1939

#### J1939 Module Configuration Support

The SDK provides the user the ability to enable/disable the J1939 functionality by modifying the default configuration file. Please see section <u>J1939 Sample Configuration</u>.

| No | Variables         | Options                 | Default State | Description                                                                                                    |
|----|-------------------|-------------------------|---------------|----------------------------------------------------------------------------------------------------|
| 1  | SDK_SERVICE_J1939 | PS_ENABLE<br>PS_DISABLE | PS_DISABLE    | <b>PS_ENABLE</b> : Enables the J1939 module in the SDK.<br><b>PS_DISABLE</b> : Disables the J1939 module in the SDK. |

## Module Timeout Configuration

The AI430 SDK user can configure the timeout value of the task such that, every time the timeout occurs the task would read the hardware and update it in the DB so that when the user reads the DB, he will receive the latest updated data if there is any or perform any other routine tasks. This default configuration can be done in the AI430\_config.h. Please see section J1939 Sample Configuration.

| No | Variables      | Options         | Default State | Description                                                           |
|----|----------------|-----------------|---------------|-----------------------------------------------------------------------|
| 1  | PS_J1939_TASK_ | MIN VALUE : 50  | 100           | The user can configure the timeout value of task so that the platform |
|    | TIMEOUT        | MAX VALUE : 500 |               | service would go and read the hardware and update the database.       |

#### J1939 Task Priority

The AI430 SDK supports the next task priorities and the user can modify the task priority for the J1939 module in the configuration file. Please see section J1939 Sample Configuration.

| No | Variables                  | Options                                                                                                    | Default State  | Description                                        |
|----|----------------------------|----------------------------------------------------------------------------------------------------|----------------|----------------------------------------------------|
| 1  | PS_J1939_TASK_PRI<br>ORITY | osPriorityNone ,<br>osPriorityIdle ,<br>osPriorityLow ,<br>osPriorityLow1 ,<br>osPriorityISR ,<br>osPriorityError ,<br>osPriorityReserved | osPriorityIdle | User can configure this macro to default priority. |

## J1939 Claim Address Enable/Disable

The AI430 SDK supports the address claim functionality can be enabled or disable from the configuration file. Please see section <u>J1939 Sample Configuration</u>.

| No | Variables           | Options                 | Default State | Description                                               |
|----|---------------------|-------------------------|---------------|-----------------------------------------------------------|
| 1  | J1939_CLAIM_ADDRESS | PS_ENABLE<br>PS_DISABLE | PS_ENABLE     | User can enable/disable this macro to J1939 claim address |

#### J1939 CAN Enable/Disable

The Al430 SDK supports the enabling CAN0 and CAN1 for J1939 and they can be enabled or disable from the configuration file. Please see section <u>J1939 Sample Configuration</u>.

| No | Variables         | Options              | Default State | Description                        |
|----|-------------------|----------------------|---------------|------------------------------------|
| 1  | J1939_CAN0_ENABLE | PS_ENABLE/PS_DISABLE | PS_ENABLE     | User can enable/disable J1939 CAN0 |
| 2  | J1939_CAN1_ENABLE | PS_ENABLE/PS_DISABLE | PS_ENABLE     | User can enable/disable J1939 CAN1 |

#### J1939 Claim Address

The Al430 SDK supports the address claim for channel CAN0 and CAN1 for J1939 and they can be configured as any value between 0-255 based on your requirement from the configuration file. Please see section <u>J1939 Sample</u> <u>Configuration</u>.

| No | Variables                | Options | Default State | Description                                                  |
|----|--------------------------|---------|---------------|--------------------------------------------------------------|
| 1  | J1939_CAN0_CLAIM_ADDRESS | 0-255   | 23            | User can configure this macro to the required claim address. |
| 2  | J1939_CAN1_CLAIM_ADDRESS | 0-255   | 85            | User can configure this macro to the required claim address. |

## J1939 CAN Bit Rate

The AI430 SDK supports the bit rate configuration for the CAN0 and CAN1 for J1939 and they can be configured based on your requirement from the configuration file. Please see section <u>J1939 Sample Configuration</u>.

| No | Variables          | Options        | Default State | Description                                                  |
|----|--------------------|----------------|---------------|--------------------------------------------------------------|
| 1  | J1939_CAN0_BITRATE | 0/250/500/1000 | 250           | User can configure this macro to default J1939 CAN0 BITRATE. |
| 2  | J1939_CAN1_BITRATE | 0/250/500/1000 | 250           | User can configure this macro to default J1939 CAN1 BITRATE. |

#### J1939 Diagnostics Support

The AI430 SDK supports the enabling and disabling the diagnostics support for J1939 and they can be configured based on your requirement from the configuration file. Please see section <u>J1939 Sample Configuration</u>.

The SDK Currently supports the below messages:

DM1 DM2

| No | Variables       | Options                | Default State | Description                                   |
|----|-----------------|------------------------|---------------|-----------------------------------------------|
| 1  | EMTOS_J1939_DM1 | PS_ENABLE / PS_DISABLE | PS_ENABLE     | User can enable/disable the Emotas J1939 DM1. |
| 2  | EMTOS_J1939_DM2 | PS_ENABLE / PS_DISABLE | PS_ENABLE     | User can enable/disable the Emotas J1939 DM2. |

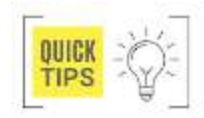

Emotas: user can reach out to an established maximatecc agent to add a customized J1939 signals and receive a quotation.

# J1939 Dynamic Address Claim

The AI430 SDK supports the dynamic address claim for CAN0 and CAN1 for J1939 and they can be configured based on your requirement from the configuration file. Please see section <u>J1939 Sample Configuration</u>.

| No | Variables                            | Options              | Default State | Description                                         |
|----|--------------------------------------|----------------------|---------------|-----------------------------------------------------|
| 1  | J1939_CAN0_ADDRESS_<br>CLAIM_DYNAMIC | PS_ENABLE/PS_DISABLE | PS_ENABLE     | User can enable/disable CAN0 dynamic address claim. |
| 2  | J1939_CAN1_ADDRESS_<br>CLAIM_DYMAMIC | PS_ENABLE/PS_DISABLE | PS_ENABLE     | User can enable/disable CAN1 dynamic address claim. |

# J1939 Dynamic Address Claim Next Address Configuration

The Al430 SDK supports the dynamic address claim next address for CAN0 and CAN1 for J1939 and they can be configured based on your requirement from the configuration file. Please see section <u>J1939 Sample Configuration</u>. When dynamic address claim is set to 1, search will start from this value and up to claim the address.

| No | Variables                                 | Options | Default State | Description                                                                         |
|----|-------------------------------------------|---------|---------------|-------------------------------------------------------------------------------------|
| 1  | J1939_CAN0_ADDRESS_<br>CLAIM_NEXT_ADDRESS | 0-255   | 80            | User can configure the start address for address claim in dynamic mode for CAN0.    |
| 2  | J1939_CAN0_ADDRESS_<br>CLAIM_NEXT_ADDRESS | 0-255   | 90            | User can configure the start address for address claim in<br>dynamic mode for CAN1. |

# J1939 Configure Number of PGN's Supported.

The AI430 SDK supports the configuration of the number of RX and TX PGNS on CAN0 and CAN1 for J1939 and they can be configured based on your requirement from the configuration file. Please see section <u>J1939 Sample Configuration</u>. Please note that the <u>SDK can support a maximum of 300 PGNs including RX and TX</u> over CAN0 and CAN1 put together.

| No | Variables               | Options                          | Default State | Description                                                 |
|----|-------------------------|----------------------------------|---------------|-------------------------------------------------------------|
| 1  | CAN0_NUMBER_PGNS_<br>RX | MIN VALUE = 0<br>MAX VALUE = 300 | 17            | User can configure the number of RX PGNs supported on CAN0. |
| 2  | CAN1_NUMBER_PGNS_<br>RX | MIN VALUE = 0<br>MAX VALUE = 300 | 3             | User can configure the number of RX PGNs supported on CAN1. |
| 3  | CAN0_NUMBER_PGNS_<br>TX | MIN VALUE = 0<br>MAX VALUE = 300 | 1             | User can configure the number of TX PGNs supported on CAN0. |
| 4  | CAN1_NUMBER_PGNS_<br>TX | MIN VALUE = 0<br>MAX VALUE = 300 | 1             | User can configure the number of TX PGNs supported on CAN1. |

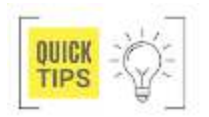

For example, if the user wants to receive 6 PGNs on the channel 2, the user must do as follows: CAN1\_NUMBER\_PGNS\_RX 6

## J1939 PGN and SPN Configuration

The Al430 SDK supports up to 300 PGN values and the same can be configured in the J1939 stack and their values will be read and updated in the Data layer for the application's access. The user can replace existing PGNs' or configure new PGN and SPN values for CAN0 and CAN1 for J1939 during compile time and same can be accessed from the DB during runtime.

# J1939 Source Code

| configuration files are available<br>in the below path as highlighted<br>in the following diagram.<br>Middlewares/Third_Party/J1939<br>/j1939_ML | <pre>v 1 A430.Project_Integration (in A440_Project_IntegrationRTCgui ) * Dimarice ) * Dimarice ) * Dimarice ) * Divides ) * Divides ) * Divides * * Middlewares * * Middlewares * * Third Party * * FreeRTOS * * PirteRTOS * * PirteRTOS * * Pir</pre> | <pre>646 };<br/>647 static const J1939_PGN_CONFIG_T addrTrCfg_l1 = {<br/>648      60928u, /* PGN number */<br/>649      &amp;l1_tx_mapping_60928[0],<br/>650      @u, /* cycletime in ms */<br/>651      250u, /* inhibitime in us */<br/>652      Gu, /* priority */<br/>653      10u /* number of mappings */<br/>654 };<br/>655<br/>656 /* J1939 PGN configuration */<br/>657      J1939_CONFIG_T j1939Config_l0 = {<br/>658      &amp;jPgnTransmitConfig_l0[0],<br/>659      CAN0_NUMBER_PGNS_TX,<br/>660      &amp;jPgnReceiveConfig_l0[0],<br/>651      CAN0_NUMBER_PGNS_RX,<br/>662      &amp;addrTrCfg_l0,<br/>663      J1939_CAN0_CLAIM_ADDRESS</pre> |
|----------------------------------------------------------------------------------------------------|----------------------------------------------------------------------------------------------------|----------------------------------------------------------------------------------------------------|
|----------------------------------------------------------------------------------------------------|----------------------------------------------------------------------------------------------------|----------------------------------------------------------------------------------------------------|

## J1939 Supported PGN List

The AI430 SDK supports the below PGN values currently.

| No | PGN   | Signal Name                             | No | PGN   | Signal Name                      |
|----|-------|-----------------------------------------|----|-------|----------------------------------|
| 1  | 61444 | Electronics Engine Controller 1         | 11 | 65128 | Vehicle Fluids VF                |
| 2  | 65110 | Diesel Exhaust Fluid Tank 1 Information | 12 | 65237 | Alternator Information           |
| 3  | 65276 | Dash Display                            | 13 | 65252 | Shutdown                         |
| 4  | 65272 | Transmission Fluids                     | 14 | 64998 | Hydraulic Braking System         |
| 5  | 64774 | Direct Lamp Control Command 2           | 15 | 65089 | Lighting Command                 |
| 7  | 65213 | Fan Drive                               | 16 | 65274 | Brakes 1                         |
| 8  | 65237 | Alternator Information                  | 17 | 64586 | SCR System Cleaning              |
| 9  | 65252 | Shutdown                                | 18 | 64523 | Electronics Engine Controller 20 |
| 10 | 64892 | Diesel Particulate Filter Control 1     | 19 | 64525 | Fire Pump Statistics 1           |
|    |       |                                         | 20 | 64529 | Total Gaseous Fuel Information   |

## J1939 Add PGN Configuration

The first step would be for the user to add the new PGN's in the configuration file. The PGN configuration is available in the next structure which can be found in the file Middlewares/Third\_Party/J1939/j1939 \_ML/gen\_pgn.c This defines generic PGB structure for CAN0 and CAN1.

J1939\_CONFIG\_T j1939Config\_I0 = { &jPgnTransmitConfig\_I0[0], CAN0\_NUMBER\_PGNS\_TX, &jPgnReceiveConfig\_I0[0], CAN0\_NUMBER\_PGNS\_RX, &addrTrCfg\_I0, J1939\_CAN0\_CLAIM\_ADDRESS }; J1939\_CONFIG\_T j1939Config\_I1 = { &jPgnTransmitConfig\_I1[0], CAN1\_NUMBER\_PGNS\_TX, &jPgnReceiveConfig\_I1[0], CAN1\_NUMBER\_PGNS\_RX, &addrTrCfg\_I1, J1939\_CAN1\_CLAIM\_ADDRESS }; The same file has the TX and RX structures where the user can include their own PGN's into the specific channel structure based on their requirement. Please note that for each PGN added, the minimum configuration that needs to be provided is

1. PGN Number

};

- 2. SPN Mapping Structure (with entire list of PGNs and SPNs)
- 3. Cycle time in milli seconds

- 4. Inhibit time in milli seconds
- Priority
- 6. Number of mappings (The number of SPNs that PGN contains)

static const J1939\_PGN\_CONFIG\_T jPgnReceiveConfig\_I0[CAN0\_NUMBER\_PGNS\_RX]= {

#### The next code snippet shows sample PGN definitions for the CAN channel 1.

/\* TX PGN definitions \*/ static const J1939\_PGN\_CONFIG\_T jPgnTransmitConfig\_I0[CAN0\_NUMBER\_PGNS\_TX] = { { 65262u, /\* PGN number \*/ &I0\_tx\_mapping\_65262[0], 10000u, /\* cycletime in ms \*/ 0u, /\* inhibit time in ms \*/ 6u, /\* priority \*/ 6u /\* number of mappings \*/

#### { 61444u, /\* PGN number \*/ &rx\_mapping\_61444[0],

10u, /\* cycletime in ms \*/ 0u, /\* inhibit time in ms \*/ 3u, /\* priority \*/ 9u /\* number of mappings \*/ },

# J1939 Add SPN Configuration

For each PGN included by the user, the supported SPN structure will need to be included in the same file. The SPN definition structure will include the below information:

- 1. DB Buffer with index location
- 2. SPN Data Size
- 3. SPN Number

- 4. Data Type
- 5. If it's a dynamic PGN include the dynamic variable.

For example, we have the PGN 61444 included in the RX structure and hence the SPN's supported by 61444 are defined in the below code snippet:

```
/* +++PGN 61444/0xf004 EEC1 Electronic Engine Controller 1 */
static const J1939_MAPPING_T rx_mapping_61444[] = {
    { &dl_ju8[ENGINE_TORQUE_MODE - (START_J1939U8BIT + 1) ], 4u,
899u, J1939_DTYPE_U4 } /*
Engine Torque Mode *
{ &dl ju8[ACTUAL ENGINE PERCENT TORQUE FRACTIONAL -
(START_J1939U8BIT + 1)], 4u, 4154u,
J1939_DTYPE_U4 } /* Actual Engine - Percent Torque (Fractional) */,
{ &dl_ju8[DRIVERS_DEMAND_ENGINE_PERCENT_TORQUE -
(START_J1939U8BIT + 1)], 8u, 512u, J1939_DTYPE_U8
} /* Drivers Demand Engine - Percent Torque
{ &dl_ju8[ACTUAL_ENGINE_PERCENT TORQUE -
(START_J1939U8BIT + 1)], 8u, 513u, J1939_DTYPE_U8 }
/* Actual Engine - Percent Torque */,
{ &dl_ju16[ENGINE_SPEED - (START_J1939U16BIT + 1)], 16u, 190u,
J1939 DTYPE U16 } /* Engine Speed
*/,
```

{ &dl\_ju8[SOURCE\_ADDRESS\_OF\_DEVICE\_ENGINE\_CONTROL -(START\_J1939U8BIT + 1)], 8u, 1483u, J1939\_DTYPE\_U8 } /\* Source Address of Controlling Device for Engine Control \*/, { &dl\_ju8[ENGINE\_STARTER\_MODE - (START\_J1939U8BIT + 1)], 4u, 1675u, J1939\_DTYPE\_U4 } /\* Engine Starter Mode \*/, { &mv\_u8[0], 4u, 10001u, J1939\_DTYPE\_U4 }, { &mv\_u8[0], 4u, 10001u, J1939\_DTYPE\_U4 }, { &dl\_ju8[ENGINE\_DEMAND\_PERCENT\_TORQUE -(START\_J1939U8BIT + 1)], 8u, 2432u, J1939\_DTYPE\_U8 } /\* Engine Demand Percent Torque \*/ };

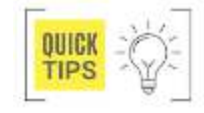

NOTE: For every PGN added, the user must put all the SPNs that the PGN contains on the structure in the same order that the J1939 SAE indicates and fill the empty bits for the frame as we made on the bottom example for the SPN 1001 (the SPN 1001 is only for reference purpose), because if we don't do it like that, the stack will report erroneous data, also the size of every SPN must be as the J1939 SAE

indicates.

| maximatecc•                                                                                                    | Software Department                                                                                                    | Revision: 3.2 | Date: 05-Sep-23                                                                                                    | maxAI 430 SDK                                                                                                    | Manual                                                                                                    |
|----------------------------------------------------------------------------------------------------|----------------------------------------------------------------------------------------------------|---------------|----------------------------------------------------------------------------------------------------|----------------------------------------------------------------------------------------------------|----------------------------------------------------------------------------------------------------|
| The #define for the SPN<br>values can be added in the<br>J1939Data_Layer.h. on the<br>corresponding size variables,<br>The path for this file and the<br>defines are highlighted in the<br>next image: | Core<br>Maximatecc<br>Maximatecc | ice.h         | ENGINE COULANT FRESSORE<br>ENGINE COULANT LEVEL 1,<br>/* ELECTRONIC ENGINE CO<br>ENGINE TORQUE MODE,<br>ACTUAL ENGINE PERCENT TO<br>DRIVERS DEMAND ENGINE PER<br>ACTUAL ENGINE PERCENT TO<br>SOURCE ADDRESS OF DEVICE<br>ENGINE STARTER MODE,<br>ENGINE DEMAND PERCENT TO<br>/* After treatment 1 DIESEL<br>AFTERTREATMENT 1 DIESEL<br>AFTERTREATMENT 1 DIESEL<br>AFTERTREATMENT 1 DIESEL<br>AFTERTREATMENT 1 DIESEL<br>AFTERTREATMENT 1 DIESEL<br>AFTERTREATMENT 1 DIESEL<br>AFTERTREATMENT 1 DIESEL<br>AFTERTREATMENT 1 DIESEL<br>AFTERTREATMENT 1 DIESEL<br>AFTERTREATMENT 1 DIESEL<br>AFTERTREATMENT 1 DIESEL<br>AFTERTREATMENT 1 DIESEL<br>SYmbol 'CANO_NUMBER_PGNS,<br>Symbol 'CANO_NUMBER_PGNS,<br>Symbol 'CANO_NUMBER_PGNS,<br>Symbol 'CANO_RX_DATA_SIZA',<br>Symbol 'CANO_RX_DATA_SIZA', | 1, //109<br>//111<br>NTROLLER 1 */<br>//899<br>ROUE FRACTIONAL, //4154<br>RCENT TORQUE, //512<br>ROUE, //513<br>ENGINE CONTROL, //1483<br>//1675<br>ROUE, //2432<br>sel Exhaust Fluid Tank 1 In<br>EXHAUST FLUID TANK VOLUME,<br>EXHAUST FLUID TANK VOLUME,<br>EXHAUST FLUID TANK LEVEL VO<br>HAUST FLUID TANK LEVEL VO<br>HAUST FLUID TANK LEVEL VO<br>HAUST FLUID TANK LEVEL VO<br>HAUST FLUID TANK LEVEL VO<br>FUND TANK LOW LEVEL<br>EXHAUST FLUID TANK 1 TEMPER<br>TOR INDUCEMENT SEVERITY,<br>Properties<br>Resource<br>TX' could not be re gen_pgn.c<br>TX' could not be re gen_pgn.c<br>TX' could not be re gen_pgn.c<br>TX' could not be res CAN2View.cpp<br>AlLABLE' could not I CAN2View.cpp<br>Could not be resolve CAN2View.cpp | format<br>/<br>URE 1,<br>DUME P<br>INDICA<br>ATURE<br>//524<br>Path<br>/AI431<br>/AI431<br>/AI431<br>/AI431<br>/AI431<br>/AI431 |
|                                                                                                    | > 🖻 J1939Data_Layer.h                                                                                                    |               | Symbol 'CAN0 RX DATA' could                                                                                                    | not be resolved CAN2View.cpp                                                                                                    | /AI43I                                                                                                    |

#### Translate the SPN's Raw Data to Real Value

Once the user has successfully defined the PGN's and added them in the required structure the SDK will take care of capturing them. Once the SPNs' are updated in the DB the user will need to use an API function to convert the raw value to real value and fill a structure where the user must put the necessary parameters to translate the specific SPN, for example, if we want to get the real value for every SPN of the PGN 61444, we need to do as follows:

| h j193                                 | 39_datatype.h 🛛 🕡 main.c                                                                                                    |                                                                |                                                |                                      |                                                                                           |                                                                                                    |
|----------------------------------------|----------------------------------------------------------------------------------------------------|----------------------------------------------------------------|------------------------------------------------|--------------------------------------|-------------------------------------------------------------------------------------------|----------------------------------------------------------------------------------------------------|
| 208<br>209<br>210<br>211<br>212<br>213 | <pre>{ "Source Add of Cont Dev Brak Con", 00 { "Railroad Mode Switch ", 00 { "Halt brake switch ", 00 { "Halt brake switch ", 00 { "Trailer ABS Status ", 00 { "Tractor-Mounted Trailer ABS WS ", 00 };</pre> | u, 0.0,<br>u, 0.0,<br>u, 0.0,<br>u, 0.0,<br>u, 0.0,<br>u, 0.0, | 253.0,<br>3.0,<br>3.0,<br>3.0,<br>3.0,<br>3.0, | 1.0,<br>1.0,<br>1.0,<br>1.0,<br>1.0, | 0.0, "SA " },<br>0.0, "s2bit" },<br>0.0, "s2bit" },<br>0.0, "s2bit" },<br>0.0, "s2bit" }, | /* Source Address of Con<br>/* Railroad Mode Switch<br>/* Halt brake switch */<br>/* Trailer ABS Status */<br>/* Tractor-Mounted Trail |
| 214                                    |                                                                                                    |                                                                |                                                |                                      |                                                                                           |                                                                                                    |
| 2150                                   | typedet enum                                                                                                    |                                                                |                                                |                                      |                                                                                           |                                                                                                    |
| 216                                    |                                                                                                    |                                                                |                                                |                                      |                                                                                           |                                                                                                    |
| 21/                                    | engine_torque_mode,                                                                                                    |                                                                |                                                |                                      |                                                                                           |                                                                                                    |
| 218                                    | Actual_Engine_P_Torque_Frac,                                                                                                    |                                                                |                                                |                                      |                                                                                           |                                                                                                    |
| 219                                    | Actual Engine Prorque,                                                                                                    |                                                                |                                                |                                      |                                                                                           |                                                                                                    |
| 220                                    | Actual_Engine_Percent_Torque,                                                                                                    |                                                                |                                                |                                      |                                                                                           |                                                                                                    |
| 221                                    | Engine_speed,                                                                                                    |                                                                |                                                |                                      |                                                                                           |                                                                                                    |
| 223                                    | Engine Starter Mode                                                                                                    |                                                                |                                                |                                      |                                                                                           |                                                                                                    |
| 224                                    | PGN 61444 Dummy 7                                                                                                    |                                                                |                                                |                                      |                                                                                           |                                                                                                    |
| 225                                    | Engine Demand Percent Torque                                                                                                    |                                                                |                                                |                                      |                                                                                           |                                                                                                    |
| 226                                    | 3 eP6N 61444:                                                                                                    |                                                                |                                                |                                      |                                                                                           |                                                                                                    |
| 227                                    | ] c. di_d2111)                                                                                                    |                                                                |                                                |                                      |                                                                                           |                                                                                                    |
| 228                                    | static const J1939 MAPPING T EXT rx mapping                                                                                                    | g 61444 ext[] = {                                              |                                                |                                      |                                                                                           |                                                                                                    |
| 229                                    | // char[30]Name .Sour                                                                                                    | rceAddress.ScaleLo                                             | Limit.ScaleHiLin                               | it.ResPerBit                         | .Offset.Units */                                                                          |                                                                                                    |
| 230                                    | { "Engine Torque Mode ", 0u                                                                                                    | . 0.0,                                                         | 15.0,                                          | 16.0,                                | 0.0, "s4bit" },                                                                           | /* Engine Torque Mode */                                                                                                    |
| 231                                    | { "Actual Engine-% Torque (Frac) ", 0u                                                                                                    | , 0.0,                                                         | 0.875,                                         | 0.125,                               | 0.0, "% " },                                                                              | /* Actual Engine - P                                                                                                    |
| 232                                    | { "Drivers Demand Engine-% Torque", 0u,                                                                                                    | -125.0,                                                        | 125.0,                                         | 1.0,                                 | -125.0, "% " },                                                                           | /* Drivers Demand En                                                                                                    |
| 233                                    | { "Actual Engine - Percent Torque", 0u,                                                                                                    | , -125.0,                                                      | 125.0,                                         | 1.0,                                 | -125.0, "% " },                                                                           | /* Actual Engine - P                                                                                                    |
| 234                                    | { "Engine Speed ", 0u,                                                                                                    | , 0.0,                                                         | 8031.875,                                      | 0.125,                               | 0.0, "RPM " },                                                                            | /* Engine Speed */                                                                                                    |
| 235                                    | { "SA Controlling Device for ECU ", Ou,                                                                                                    | , 0.0,                                                         | 253.0,                                         | 1.0,                                 | 0.0, "SA " ]                                                                              | , /* Source Address of                                                                                                    |
| 236                                    | { "Engine Starter Mode", 0u,                                                                                                    | , 0.0,                                                         | 15.0,                                          | 1.0,                                 | 0.0, "s4bit" },                                                                           | /* Engine Starter Mo                                                                                                    |
| 237                                    | { " ", 0u,                                                                                                    | , 0.0,                                                         | 255.0,                                         | 1.0,                                 | 0.0, " " },                                                                               | /* */                                                                                                    |
| 238                                    | { "Engine Demand Percent Torque ", 0u,                                                                                                    | , -125.0,                                                      | 125.0,                                         | 1.0,                                 | -125.0, "% " },                                                                           | /* Engine Demand Per                                                                                                    |
| 239                                    | };                                                                                                    |                                                                |                                                |                                      |                                                                                           |                                                                                                    |

The below code snippet shows a sample translation by SDK to support SPN conversion to real data, Engine speed SPN 190 is contained on PGN 61444

Get\_DL(ENGINE\_SPEED , (uint8\_t \*)&engine\_speed);

float fengine\_sp= ConvertReadableData(engine\_speed,rx\_mapping\_61444\_ext, Engine\_Speed);

The above ENGINE SPEED PGN is the actual engine speed which is calculated over a minimum crankshaft and is at a resolution of 0.125 rpm per bit. It occupies 2 bytes of data and hence is stored in the dl\_ju16 array. For any new PGN added by the user, a similar translation may be required based on the J1939 stack specification and PGN definition support.

#### Access the new SPN's from DB

The application user can directly access the DB variables of each SPN value that he has configured in the stack. The below code snippet shows the example for the same.

/\* Get ENGINE\_SPEED \*/ Get\_DL(ENGINE\_SPEED , (uint16\_t\*)&val); /\* Get ENGINEOILLEVEL \*/ Get\_DL(ENGINEOILLEVEL, (uint8\_t\*)&val); /\* Get ENGINEOILPRESSURE \*/ Get\_DL(ENGINEOILPRESSURE, (uint8\_t\*)&val); /\* Get COOLANTPRESSURE \*/ Get\_DL(COOLANTPRESSURE, (uint8\_t\*)&val);

# J1939 Diagnostic Message Configuration

The AI430 SDK supports the J1939 Diagnostic Messages (DM) which help the user understand the current state of the device.

# J1939 DM1 and DM2 Support in SDK

The AI430 SDK supports the configuration of the DM1, DM2 messages. These messages are Already configured in the stack and the SDK DB has entries for each of these variables. Hence the user can directly access these SPN's from the application by accessing the below DB variables.

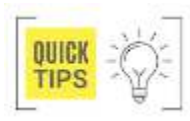

In the next image will list a table with the DM2. If user needs to use the messages for DM1 replace the Name DM1 instead of DM2

| Field ID                    | Data Type | Permission | Size | Description         | Comments                                                    |
|-----------------------------|-----------|------------|------|---------------------|-------------------------------------------------------------|
| DM1_PROTECT_LAMP            | DBu8      | READ       | 1    | Raw Data from J1939 | Raw data value from J1939 is updated into this DB variable. |
| DM1_AMBER_WARN_LAMP         | DBu8      | READ       | 1    | Raw data from J1939 | Raw data value from J1939 is updated into this DB variable. |
| DM1_RED_STOP_LAMP           | DBu8      | READ       | 1    | Raw data from J1939 | Raw data value from J1939 is updated into this DB variable. |
| DM1_MAL_FUNC_IND_LAMP       | DBu8      | READ       | 1    | Raw data from J1939 | Raw data value from J1939 is updated into this DB variable. |
| DM1_FLASH_PROT_LAMP         | DBu8      | READ       | 1    | Raw data from J1939 | Raw data value from J1939 is updated into this DB variable. |
| DM1FLASH_AMBER_WARN_LAMP    | DBu8      | READ       | 1    | Raw data from J1939 | Raw data value from J1939 is updated into this DB variable. |
| DM1_FLASH_RED_STOP_LAMP     | DBu8      | READ       | 1    | Raw data from J1939 | Raw data value from J1939 is updated into this DB variable. |
| DM1_FLASH_MAL_FUNC_IND_LAMP | DBu8      | READ       | 1    | Raw data from J1939 | Raw data value from J1939 is updated into this DB variable. |
| DM1_FMI                     | DBu8      | READ       | 1    | Raw data from J1939 | Raw data value from J1939 is updated into this DB variable. |
| DM1_SPN_CONV_METHOD         | DBu8      | READ       | 1    | Raw data from J1939 | Raw data value from J1939 is updated into this DB variable. |
| DM1_OC                      | DBu8      | READ       | 1    | Raw data from J1939 | Raw data value from J1939 is updated into this DB variable. |

| Field ID              | Data Type | Permission | Size | Description         | Comments                                                    |
|-----------------------|-----------|------------|------|---------------------|-------------------------------------------------------------|
| DM2_PROTECT_LAMP      | DBu8      | READ       | 1    | Raw Data from J1939 | Raw data value from J1939 is updated into this DB variable. |
| DM2_AMBER_WARN_LAMP   | DBu8      | READ       | 1    | Raw data from J1939 | Raw data value from J1939 is updated into this DB variable. |
| DM2_RED_STOP_LAMP     | DBu8      | READ       | 1    | Raw data from J1939 | Raw data value from J1939 is updated into this DB variable. |
| DM2_MAL_FUNC_IND_LAMP | DBu8      | READ       | 1    | Raw data from J1939 | Raw data value from J1939 is updated into this DB variable. |
| DM2_FLASH_PROT_LAMP   | DBu8      | READ       | 1    | Raw data from J1939 | Raw data value from J1939 is updated into this DB variable. |

| naximatecc• Softv | naximatecc• | Softw |
|-------------------|-------------|-------|
|-------------------|-------------|-------|

ſ

| DM2FLASH_AMBER_WARN_LAMP    | DBu8 | READ | 1 | Raw data from J1939 | Raw data value from J1939 is updated into this DB variable. |
|-----------------------------|------|------|---|---------------------|-------------------------------------------------------------|
| DM2_FLASH_RED_STOP_LAMP     | DBu8 | READ | 1 | Raw data from J1939 | Raw data value from J1939 is updated into this DB variable. |
| DM2_FLASH_MAL_FUNC_IND_LAMP | DBu8 | READ | 1 | Raw data from J1939 | Raw data value from J1939 is updated into this DB variable. |
| DM2_FMI                     | DBu8 | READ | 1 | Raw data from J1939 | Raw data value from J1939 is updated into this DB variable. |
| DM2_SPN_CONV_METHOD         | DBu8 | READ | 1 | Raw data from J1939 | Raw data value from J1939 is updated into this DB variable. |
| DM2_OC                      | DBu8 | READ | 1 | Raw data from J1939 | Raw data value from J1939 is updated into this DB variable. |

The user will need to set the two variables from the Application to request the DM messages, shown in next code snippet:

/\* Set the CAN channel address and enable the DM1 messages \*/ val = 0x84;Set\_DL(CAN0\_DEST\_ADD, (uint8\_t \*)&val); val = 1; Set\_DL(SEND\_CAN0\_DM1, (uint8\_t \*)&val); /\* Set the CAN channel address and enable the DM2 messages \*/

val = 0x84;Set\_DL(CAN0\_DEST\_ADD, (uint8\_t \*)&val); val = 1: Set\_DL(SEND\_CAN0\_DM2, (uint8\_t \*)&val);

One the SDK receives the above messages, the DM packets will be process from the J1939 stack and then the values updated in the DB. The below code snapshot shows how the DM variables can be accessed from the TouchGFX application.

code-setup - AI430\_Project\_Integration/Core/Maximatecc/Inc/J1939Data\_Layer.h - STM32CubeIDE

/\* Get DM1 protect Lamp diagnostic data \*/ Get\_DL(DM1\_PROTECT\_LAMP , (uint8\_t\*)&val);

## J1939 Additional DM Support

The SDK also supports the user to add support for additional DM messages. To do the same the user will have to configure the stack. The user can add the SPN definitions in the J1939Data layer.h file as shown in the next snapshot.

| 눱 Project Explorer 🖾                                                                                                    | 🖹 🔄 🎖 🖇 🗖 🚨 🖸 CANView.cpp 🛛 🗟 Mem                                                                                                    | nory_Manag 🚯 J1939Data_La 🛛 🗋                                                                                                    |
|----------------------------------------------------------------------------------------------------|----------------------------------------------------------------------------------------------------|----------------------------------------------------------------------------------------------------|
| <ul> <li>Inc</li> <li>Inc</li> <li>Adc_Init.h</li> <li>Ai430_Config.h</li> <li>Analog_Handler.h</li> <li>Bluetooth_Platformservice.h</li> <li>Common.h</li> <li>Conf.platformservice.h</li> <li>Data_Layer.h</li> <li>Digitalio_Platformservic</li> <li>D Data_Layer.h</li> <li>D Digitalio_Platformservice.h</li> <li>D L_Float_Validation.h</li> <li>D L_JU16_Validation.h</li> <li>D L_U16_Validation.h</li> <li>D L_U16_Validation.h</li> <li>D L_U22_Validation.h</li> <li>D L_U32_Validation.h</li> <li>D L_U32_Validation.h</li> <li>D L_U32_Validation.h</li> <li>D L_U32_Validation.h</li> <li>D L_U4_Validation.h</li> <li>D L_U4_Validation.h</li> <li>D L_U4_Validation.h</li> <li>D L_U4_Validation.h</li> <li>D L_U4_Validation.h</li> <li>D L_U4_Validation.h</li> <li>D L_U4_Validation.h</li> <li>D L_U4_Validation.h</li> <li>D L_U4_Validation.h</li> <li>D L_U4_Validation.h</li> <li>D L_U4_Validation.h</li> <li>D L_V4_Validation.h</li> <li>E EL_PFL_DB.h</li> <li>E EL_PRCM_Platformservice.h</li> <li>Ffcan Platformservice.h</li> </ul> | ice.h       51       INDUSTRY_ GROUP, G         e.h       51       INDUSTRY_ GROUP, G         formservice.h       51       INDUSTRY_ GROUP, G         formservice.h       50       MI _ AMBER WARN L         formservice.h       50       MI _ FLASH PROT_L         formservice.h       60       M1 _ FLASH AMBER         formservice.h       60       M1 _ FLASH AMBER         formservice.h       60       M1 _ FLASH AMBER         formservice.h       60       M1 _ FLASH AMBER         formservice.h       60       M2 _ FLASH AMBER         formservice.h       60       M2 _ FLASH AMBER         formservice.h       60       M2 _ FLASH AMBER         formservice.h       60       M2 _ RED _ STOP _ LAW         formservice.h       60       M2 _ RED _ STOP _ LAW         formservice.h       60       M2 _ FLASH PROT_L         formservice.h       60       M2 _ RED _ STOP _ LAW         formservice.h       60       M2 _ FLASH PROT_L         formservice.h       60       M2 _ FLASH PROT_L         formservice.h       60       M2 _ RED _ STOP _ LAW         formservice.h       60       M2 _ FLASH PROT_L         formservice.h       60 | PORT_60928,<br>PORT_60928,<br>PORT |
| > h Frequency_Timer Init.h                                                                                                    | 68 errors, 21 warnings, 0 othe                                                                                                    | rs                                                                                                    |
| ▶ J1939.h                                                                                                    | Description                                                                                                    | Resource                                                                                                    |
| > h J1939Data Laver.h                                                                                                    | Type 'uint9, t' could                                                                                                    | not be resolved Edgan Dist                                                                                                    |
|                                                                                                    | iype unts_t could                                                                                                    | Hot be resolved Fdcan_Plat                                                                                                    |

| maximatecc•                                                                                                    | Software Department                                                                                                    | Revision: 3.2                          | Date: 05-Sep-23                                                                                                    | maxAI 430 SDK Manual                                                                                                    |
|----------------------------------------------------------------------------------------------------|----------------------------------------------------------------------------------------------------|----------------------------------------|----------------------------------------------------------------------------------------------------|----------------------------------------------------------------------------------------------------|
| For example, to add the sup<br>for DM2, the following #def<br>were added in this file                                        | DPORT DM2 PROTECT LAMP,<br>DM2 AMBER WARN LAMP,<br>DM2 RED_STOP_LAMP,<br>DM2 RED_STOP_LAMP,<br>DM2 FLASH_PROT_LAMP,<br>DM2 FLASH_PROT_LAMP,<br>DM2 FLASH_RED_STOP_LAM<br>DM2 FLASH_MAL_FUNC_INM<br>DM2_FLASH_MAL_FUNC_INM<br>DM2_SPN_CONV_METHOD,<br>DM2_OC,                                                                                                    | <u>AMP,</u><br>4 <u>P,</u><br>D_LAMP,  |                                                                                                    |                                                                                                    |
| The user will need to add<br>below variables so that the<br>can use these variables<br>enable the DM from the UI.            | <ul> <li>b Data_Layer.h</li> <li>b Digitalio_Platformservice.h</li> <li>b D_Buf_Validation.h</li> <li>b D_Eprom_Validation.h</li> <li>b D_Float_Validation.h</li> <li>b D_LjU16_Validation.h</li> <li>b D_LjU22_Validation.h</li> <li>b D_LjU8_Validation.h</li> <li>b D_U22_Validation.h</li> <li>b D_U32_Validation.h</li> <li>c D_U32_Validation.h</li> <li>c D_U32_Validation.h</li> <li>c D_U32_Validation.h</li> <li>c D_U32_Validation.h</li> <li>c D_U32_Validation.h</li> <li>c D_U32_Validation.h</li> <li>c D_U32_Validation.h</li> <li>c E_PH_DB.h</li> <li>c EEPROM_Platformservice.h</li> <li>c Frequency_Timer_Init.h</li> <li>c J1939.h</li> </ul>                                                                                                    | 6                                      | 79         80       SEND_CAN0_DM1,         81       SEND_CAN0_DM2,         83       SEND_CAN1_DM2,         83       SEND_CAN1_DM2,         84       ENGINE_FLUID_PRES         85       /* ENGINE_FLUID_PRES         86       ENGINE_FUEL_DELIVERY         87       ENGINE_OIL_LEVEL,         89       ENGINE_OIL_LEVEL,         89       ENGINE_COOLANT_PRESSURE 1         90       ENGINE_COOLANT_RESSURE 1         92       93       /* ELECTRONIC_ENGINE         93       /* ELECTRONIC_ENGINE         41       Problems 13       Tasks I Consc         8       errors, 21 warnings, 0 others         Description       Task 1 could not be | SSURE_LEVEL */<br>PRESSURE, //94<br>CCASE_BLOW BY PRESSURE, //22<br>//98<br>1, //100<br>JRE 1, //109<br>1, //111<br>CONTROLLER 1 */<br>CONTROLLER 1 */<br>Properties<br>Resource<br>resolved Fdcan_Platform |
| For example, to add the sup<br>for DM2, the following #def<br>were added in this file:                                       | pport<br>ines <u>SEND_CAN0_DM2,</u><br><u>SEND_CAN1_DM2,</u>                                                                                                    |                                        |                                                                                                    |                                                                                                    |
| The next step would be to a<br>32-bit entry as shown in<br>below image so that the act<br>to the DM variables can<br>enabled | dd a<br>the<br>b<br>b<br>cess<br>be<br>b<br>b<br>b<br>cess<br>b<br>cess<br>b<br>cess<br>b<br>cess<br>b<br>cess<br>b<br>cess<br>b<br>cess<br>cess | rvice.h<br>n<br>rvice.h<br>ce.h<br>t.h | 396 IDENTIF<br>397 IDENTIF<br>398 DM1 SPN<br>399 DM2 SPN<br>400 ENGINE<br>401 FIRE PU<br>402 ENGINE<br>403 ENGINE<br>404<br>405 END J12<br>406<br>407⊖ /******<br>408 /******<br>409                                                                                                    | Y NUMBER 60920,<br>Y NUMBER 60928,<br>I,<br>I,<br>CRANKCASE_PRESSURE 1,<br>MP OPERATION TIME,<br>TOTAL GASEOUS FUEL VOLUME<br>TOTAL GASEOUS IDLE FUEL<br>039U32BIT,<br>************************************ |

The next step would be to enable it in the code. Please navigate to j1939.c as shown in the next image and add the details of the new DM message in the diagnosticReceive API as shown below. The code snippet shows the entries for DM1 and DM2 messages.

| /**************************************                                                                                                    |  |
|----------------------------------------------------------------------------------------------------|--|
| /*                                                                                                    |  |
| * registered function for diagnostic requests                                                                                                    |  |
| <pre>/ static void diagnosticReceive(<br/>UNSIGNED8 canLine,<br/>UNSIGNED32 pgn, /* PGN requested */<br/>UNSIGNED8 srcNode /* requested node */<br/>)<br/>{</pre> |  |

| &dl_ju32[DM1_SPN - (START_J1939U32BIT + 1)],           |
|--------------------------------------------------------|
| &dl_ju8[DM1_FMI - (START_J1939U8BIT + 1)],             |
| &dl_ju8[DM1_SPN_CONV_METHOD - (START_J1939U8BIT + 1)], |
| &dl ju8[DM1_OC - (START_J1939U8BIT + 1)]);             |
| } while (retVal == RET_SERVICE_BUSY);                  |
| #if (EMTOS_J1939_DM2 == PS_ENABLE)                     |
| //j1939RequestPgn(canLine, J1939 PGN DM2, 0x84);       |
| #endif                                                 |
| }                                                      |
| #endif                                                 |

| maximatecc• | Software Department | Revision: 3.2 | Date: 05-Sep-23 | maxAI 430 SDK Manual |
|-------------|---------------------|---------------|-----------------|----------------------|
|-------------|---------------------|---------------|-----------------|----------------------|

| RET_T retVal;<br>//UNSIGNED32 spn;<br>#if (EMTOS_J1939_DM1 == PS_ENABLE)<br>if (pgn == J1939_PGN_DM1) {<br>printf("DM1 received\n");<br>do {<br>retVal = j1939DiagnosticGet_DM1(canLine,<br>&dLju8[DM1_PROTECT_LAMP - (START_J1939U8BIT + 1)],<br>&dLju8[DM1_AMBER_WARN_LAMP - (START_J1939U8BIT + 1)],<br>&dLju8[DM1_RED_STOP_LAMP - (START_J1939U8BIT + 1)],<br>&dLju8[DM1_FLASH_PROT_LAMP - (START_J1939U8BIT + 1)],<br>&dLju8[DM1_FLASH_PROT_LAMP - (START_J1939U8BIT + 1)],<br>&dLju8[DM1_FLASH_PROT_LAMP - (START_J1939U8BIT + 1)],<br>&dLju8[DM1_FLASH_AMBER_WARN_LAMP - (START_J1939U8BIT + 1)],<br>&dLju8[DM1_FLASH_RED_STOP_LAMP - (START_J1939U8BIT + 1)],<br>&dLju8[DM1_FLASH_RED_STOP_LAMP - (START_J1939U8BIT + 1)],<br>&dLju8[DM1_FLASH_MAL_FUNC_IND_LAMP - (START_J1939U8BIT + 1)],<br># 1)],<br># 1)],<br># 2 2 2 2 2 2 2 2 2 2 2 2 2 2 2 2 2 2 2 | <pre>#if (EMTOS_J1939_DM2 == PS_ENABLE) if (pgn == J1939_PGN_DM2) {     printf("DM2 received\n");     do {         retVal = j1939DiagnosticGet_DM2(canLine,         &amp;dl_ju8[DM2_PROTECT_LAMP - (START_J1939U8BIT + 1)],         &amp;dl_ju8[DM2_AMBER_WARN_LAMP - (START_J1939U8BIT + 1)],         &amp;dl_ju8[DM2_RED_STOP_LAMP - (START_J1939U8BIT + 1)],         &amp;dl_ju8[DM2_FLASH_PROT_LAMP - (START_J1939U8BIT + 1)],         &amp;dl_ju8[DM2_FLASH_PROT_LAMP - (START_J1939U8BIT + 1)],         &amp;dl_ju8[DM2_FLASH_RED_STOP_LAMP - (START_J1939U8BIT + 1)],         &amp;dl_ju8[DM2_FLASH_MAL_FUNC_IND_LAMP - (START_J1939U8BIT + 1)],         &amp;dl_ju8[DM2_FLASH_MAL_FUNC_IND_LAMP - (START_J1939U8BIT + 1)],         &amp;dl_ju8[DM2_FLASH_MAL_FUNC_IND_LAMP - (START_J1939U8BIT + 1)],         &amp;dl_ju8[DM2_FLASH_MAL_FUNC_IND_LAMP - (START_J1939U8BIT + 1)],         &amp;dl_ju8[DM2_FLASH_MAL_FUNC_IND_LAMP - (START_J1939U8BIT + 1)],         &amp;dl_ju8[DM2_FLASH_MAL_FUNC_IND_LAMP - (START_J1939U8BIT + 1)],         &amp;dl_ju8[DM2_FLASH_MAL_FUNC_IND_LAMP - (START_J1939U8BIT + 1)],         &amp;dl_ju8[DM2_FLASH_MAL_FUNC_IND_LAMP - (START_J1939U8BIT + 1)],         &amp;dl_ju8[DM2_FLASH_MAL_FUNC_IND_LAMP - (START_J1939U8BIT + 1)],         &amp;dl_ju8[DM2_SPN - (START_J1939U32BIT + 1)],         &amp;dl_ju8[DM2_SPN_CONV_METHOD - (START_J1939U8BIT + 1)],         &amp;dl_ju8[DM2_OC - (START_J1939U8BIT + 1)];         &amp;while (retVal == RET_SERVICE_BUSY);         }         #endif </pre> |
|----------------------------------------------------------------------------------------------------|----------------------------------------------------------------------------------------------------|
|                                                                                                    | }                                                                                                    |

Once this is enabled, the SDK will capture the new DM packets and store them in the DB. The TouchGFX user can access them from the DB as described in the previous section.

#### J1939 DM1 API Configuration

The below API support has been enabled in the J1939 file to be get the DM messages.

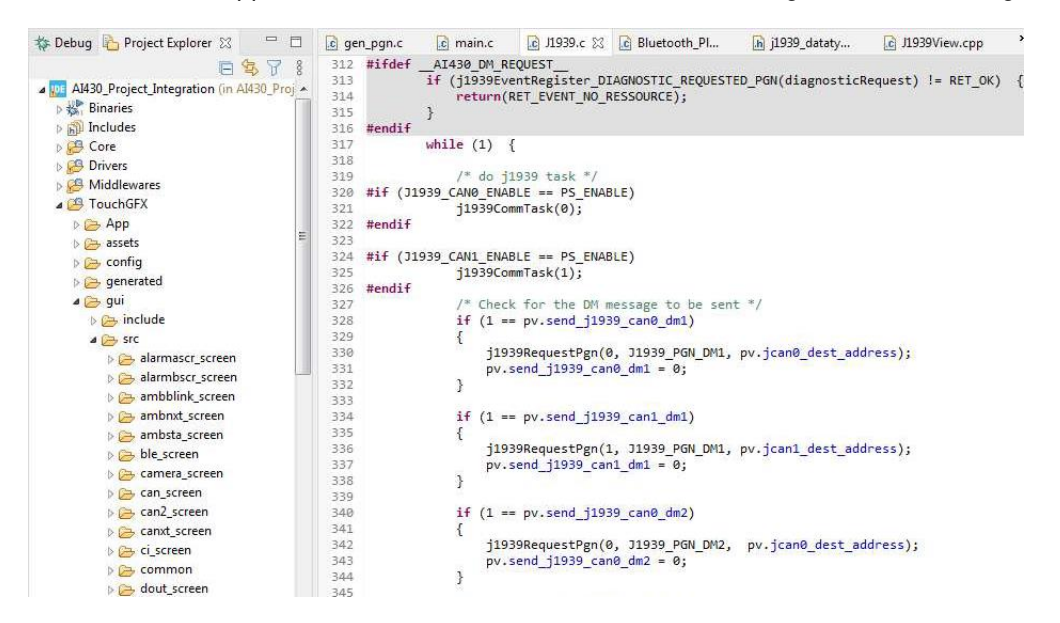

#### J1939 Sample Configuration

| * J1939 Module                                                                                                    |                                                                                                    |  |  |
|----------------------------------------------------------------------------------------------------|----------------------------------------------------------------------------------------------------|--|--|
| /*!<br>* J1939 Platform service (PS_ENABLE) / Disable(PS_DISABLE) Macros<br>*/                                                                                                    | #define J1939_CAN0_CLAIM_ADDRESS 23<br>#define J1939_CAN1_CLAIM_ADDRESS 85<br>/*!                                                                                                    |  |  |
| <pre>#define SDK_SERVICE_J1939 PS_ENABLE //PS_DISABLE #if ((SDK_SERVICE_J1939 == PS_ENABLE) &amp;&amp; (SDK_SERVICE_FDCAN == PS_ENABLE)) #undef SDK_SERVICE_FDCAN #define SDK_SERVICE_FDCAN PS_DISABLE #endif</pre> | * J1939_ADDRESS_CLAIM_DYNAMIC will search address when set to<br>1, Fixed = 0<br>*/<br>#define J1939_CAN0_ADDRESS_CLAIM_DYNAMIC 1<br>#define J1939_CAN1_ADDRESS_CLAIM_DYNAMIC 1<br>/*! |  |  |
| <pre>#if (SDK_SERVICE_J1939 == PS_ENABLE) /*! * J1939 Task Periodicity 100ms */ #define PS_J1939_TASK_TIMEOUT 100 /*! * J1939 Task Priority * osPriorityNone = 0, * osPriorityIdle = 1, * osPriorityLow = 8, * osPriorityLow = 8, * osPriorityLow = 8+1, * ;;;; * ;;; * osPriorityISR = 56, * osPriorityISR = 56, * osPriorityError = -1</pre> | <pre>* J1939_ADDRESS_CLAIM_NEXT_ADDRESS When dynamic set to 1,<br/>search will starting from<br/>this value and up<br/>*/<br/>#define J1939_CAN0_ADDRESS_CLAIM_NEXT_ADDRESS 80<br/>#define J1939_CAN1_ADDRESS_CLAIM_NEXT_ADDRESS 90<br/>/*!<br/>* J1939_CAN0_BITRATE will be between 0/250/500/1000<br/>*/<br/>#define J1939_CAN0_BITRATE 250<br/>#define J1939_CAN0_BITRATE 250<br/>#define J1939_CAN1_BITRATE 250<br/>/*!<br/>* J1939 ENABLE/Disable DMx<br/>*/<br/>#define EMTOS11939_DM1_PS_ENABLE</pre> |
|----------------------------------------------------------------------------------------------------|----------------------------------------------------------------------------------------------------|
| */                                                                                                    | #define EMTOS_J1939_DM2 PS_ENABLE<br>#define EMTOS_J1939_DM2 PS_ENABLE<br>#define EMTOS_J1939_DM3 PS_ENABLE                                                                                                    |
| <pre>#define PS_J1939_TASK_PRIORITY osPriorityIdle /*!</pre>                                                                                                    | //#define EMTOS_J1939_DM11 PS_ENABLE<br>/*!                                                                                                    |
| * J1939_CLAIM_ADDRESS<br>*/                                                                                                    | * J1939 Set number of PGN'S to receive and transmit */                                                                                                    |
| /* * State BLE J1939_DEBUG_DATA PS_ENABLE #define BLE_J1939_DEBUG_DATA PS_ENABLE #define J1939_CAN0_ENABLE PS_ENABLE #define J1939_CAN1_ENABLE PS_ENABLE /*! * J1939_CLAIM_ADDRESS will be between 0 to 255 */                                                                                                    | #define CAN1_NUMBER_PGNS_RX 3u<br>#define CAN0_NUMBER_PGNS_RX 3u<br>#define CAN1_NUMBER_PGNS_TX 1u<br>#define CAN1_NUMBER_PGNS_TX 1u<br>/*!<br>* J1939 Set COB handlers<br>*/<br>#define CAN0_CO_COB_COUNTS 35u<br>#define CAN1_CO_COB_COUNTS 21u<br>#endif //SDK_SERVICE_J1939                                                                                                    |

# Through put module

The User would be able to use the below functionalities of the through put module via the DB variables and configuration file.

#### Through put module Enable/Disable

The SDK provides the user the ability to enable/disable the Through put functionality by modifying the default configuration file. Please see section <u>Through put Sample Configuration</u>.

| No | Variables           | Options                 | Default State | Description                                                                                                    |
|----|---------------------|-------------------------|---------------|----------------------------------------------------------------------------------------------------|
| 1  | THROUGH_PUT_SERVICE | PS_ENABLE<br>PS_DISABLE | PS_ENABLE     | PS_ENABLE: Enables the Through put module in the SDK.<br>PS_DISABLE: Disables the Through put module in the SDK. |

#### Through put maxAI 430 SDK Statistics

The user can also get the absolute time that the task has been executing (the total time that the task has been in the Running state), and the percentage time that shows essentially the same information but as a percentage of the total processing time rather than as an absolute time, for every Tasks during runtime using the below DB variables.

| Field ID              | Data  | Permission | Size | Description        | Comments                                                 |
|-----------------------|-------|------------|------|--------------------|----------------------------------------------------------|
|                       | Type  |            |      |                    |                                                          |
|                       | Type  |            |      |                    |                                                          |
| KEYPAD_ABSTIME        | DBu32 | READ       | 4    | Absolute time (AT) | Variable used to get the AT for keypad task              |
| DIO_ABSTIME           | DBu32 | READ       | 4    | Absolute time (AT) | Variable used to get the AT for digital output task      |
| CI_ABSTIME            | DBu32 | READ       | 4    | Absolute time (AT) | Variable used to get the AT for configurable inputs task |
| POWERMODE_ABSTIME     | DBu32 | READ       | 4    | Absolute time (AT) | Variable used to get the AT for power mode task          |
| LIGHT_SENSOR_ABSTIME  | DBu32 | READ       | 4    | Absolute time (AT) | Variable used to get the AT for light sensor task        |
| WARNINGLIGHT_ABSTIME  | DBu32 | READ       | 4    | Absolute time (AT) | Variable used to get the AT time for warning lights task |
| LED_ABSTIME           | DBu32 | READ       | 4    | Absolute time (AT) | Variable used to get the AT for led task                 |
| POWER_MONITOR_ABSTIME | DBu32 | READ       | 4    | Absolute time (AT) | Variable used to get the AT for power monitor task       |
| USB_ABSTIME           | DBu32 | READ       | 4    | Absolute time (AT) | Variable used to get the AT for USB task                 |
| DEFAULT_ABSTIME       | DBu32 | READ       | 4    | Absolute time (AT) | Variable used to get the AT for default task             |
| BLUETOOTH_ABSTIME     | DBu32 | READ       | 4    | Absolute time (AT) | Variable used to get the AT for Bluetooth task           |
| RTC ABSTIME           | DBu32 | READ       | 4    | Absolute time (AT) | Variable used to get the AT for RTC task                 |

| maximatecc•           | Soft  | ware Depart | ment | Revision: 3.2               | Date: 05-Sep-23        | maxAI 430 SDK Manual               |
|-----------------------|-------|-------------|------|-----------------------------|------------------------|------------------------------------|
| SW TIMER ABSTIME      | DBu32 | READ        | 4    | Absolute time (AT)          | Variable used to get t | he AT for SW timer task            |
|                       | DBu32 | BEAD        | 4    | Absolute time (AT)          | Variable used to get t | he AT for camera task              |
|                       | DBu32 | READ        | 4    | $\Delta b solute time (AT)$ | Variable used to get t | he AT for EEPBOM task              |
| WATCHDOG ABSTIME      | DBu32 | READ        | 4    | Absolute time (AT)          | Variable used to get t | he AT for watchdog task            |
|                       | DBu32 | READ        | 4    | Absolute time (AT)          | Variable used to get t | he AT for LCD task                 |
|                       | DBu32 | READ        | 4    | Absolute time (AT)          | Variable used to get t | he AT for CAN task                 |
| 11939 ABSTIME         | DBu32 | READ        | 4    | Absolute time (AT)          | Variable used to get t | he AT for 11939 task               |
| TOUCHGEX ABSTIME      | DBu32 | BEAD        | 4    | Absolute time (AT)          | Variable used to get t | he AT for Touchafx task            |
| J1939CTBL ABSTIME     | DBu32 | BEAD        | 4    | Absolute time (AT)          | Variable used to get t | he AT for J1939 control task       |
|                       | DBu32 | BEAD        | 4    | Absolute time (AT)          | Variable used to get t | he AT for idle task                |
| USEBTASK1_ABSTIME     | DBu32 | BEAD        | 4    | Absolute time (AT)          | Variable used to get t | he AT for user task 1              |
| USEBTASK2 ABSTIME     | DBu32 | READ        | 4    | Absolute time (AT)          | Variable used to get t | he AT for user task 2              |
| USEBTASK3 ABSTIME     | DBu32 | BEAD        | 4    | Absolute time (AT)          | Variable used to get t | he AT for user task 3              |
|                       | 22002 | 1.127.12    |      |                             | Fanable accure get t   |                                    |
| Field ID              | Data  | Permission  | Size | Description                 | Comments               |                                    |
|                       | Туре  |             |      |                             |                        |                                    |
| KEYPAD_PERTIME        | DBu8  | READ        | 4    | Percentage time (PT)        | Variable used to get t | he PT for keypad task              |
| DIO_PERTIME           | DBu8  | READ        | 4    | Percentage time (PT)        | Variable used to get t | he PT for digital output task      |
| CI_PERTIME            | DBu8  | READ        | 4    | Percentage time (PT)        | Variable used to get t | he PT for configurable inputs task |
| POWERMODE_PERTIME     | DBu8  | READ        | 4    | Percentage time (PT)        | Variable used to get t | he PT for power mode task          |
| LIGHT_SENSOR_PERTIME  | DBu8  | READ        | 4    | Percentage time (PT)        | Variable used to get t | he PT for light sensor task        |
| WARNINGLIGHT_PERTIME  | DBu8  | READ        | 4    | Percentage time (PT)        | Variable used to get t | he PT time for warning lights task |
| LED_PERTIME           | DBu8  | READ        | 4    | Percentage time (PT)        | Variable used to get t | he PT for led task                 |
| POWER_MONITOR_PERTIME | DBu8  | READ        | 4    | Percentage time (PT)        | Variable used to get t | he PT for power monitor task       |
| USB_PERTIME           | DBu8  | READ        | 4    | Percentage time (PT)        | Variable used to get t | he PT for USB task                 |
| DEFAULT_PERTIME       | DBu8  | READ        | 4    | Percentage time (PT)        | Variable used to get t | he PT for default task             |
| BLUETOOTH_PERTIME     | DBu8  | READ        | 4    | Percentage time (PT)        | Variable used to get t | he PT for Bluetooth task           |
| RTC_PERTIME           | DBu8  | READ        | 4    | Percentage time (PT)        | Variable used to get t | he PT for RTC task                 |
| SW_TIMER_PERTIME      | DBu8  | READ        | 4    | Percentage time (PT)        | Variable used to get t | he PT for SW timer task            |
| CAMERA_PERTIME        | DBu8  | READ        | 4    | Percentage time (PT)        | Variable used to get t | he PT for camera task              |
| EEPROM_PERTIME        | DBu8  | READ        | 4    | Percentage time (PT)        | Variable used to get t | he PT for EEPROM task              |
| WATCHDOG_PERTIME      | DBu8  | READ        | 4    | Percentage time (PT)        | Variable used to get t | he PT for watchdog task            |
| LCD_PERTIME           | DBu8  | READ        | 4    | Percentage time (PT)        | Variable used to get t | he PT for LCD task                 |
| CAN_PERTIME           | DBu8  | READ        | 4    | Percentage time (PT)        | Variable used to get t | he PT for CAN task                 |
| J1939_PERTIME         | DBu8  | READ        | 4    | Percentage time (PT)        | Variable used to get t | he PT for J1939 task               |
| TOUCHGFX_PERTIME      | DBu8  | READ        | 4    | Percentage time (PT)        | Variable used to get t | he PT for Touchgfx task            |
| J1939CTRL_PERTIME     | DBu8  | READ        | 4    | Percentage time (PT)        | Variable used to get t | he PT for J1939 control task       |
| IDLE_PERTIME          | DBu8  | READ        | 4    | Percentage time (PT)        | Variable used to get t | he PT for idle task                |
| USERTASK1_PERTIME     | DBu8  | READ        | 4    | Percentage time (PT)        | Variable used to get t | he PT for user task 1              |
| USERTASK2_PERTIME     | DBu8  | READ        | 4    | Percentage time (PT)        | Variable used to get t | he PT for user task 2              |
| USERTASK3_PERTIME     | DBu8  | READ        | 4    | Percentage time (PT)        | Variable used to get t | he PT for user task 3              |

The below code snippet shows a sample code to get the abs time and percentage time from the DB.

 uint32\_t throughput;
 t

 Count\_val++;
 0

 if(50 <= Count\_val)</td>
 t

 {
 0

 Count\_val = 0;
 0

 throughput = 0;
 0

 Get\_DL(KEYPAD\_ABSTIME, (uint8\_t \*)&throughput);
 t

 throughput = 0;
 0

 Get\_DL(KEYPAD\_PERTIME, (uint8\_t \*)&throughput);
 t

 throughput = 0;
 0

 Get\_DL(DIO\_ABSTIME, (uint8\_t \*)&throughput);
 t

 throughput = 0;
 0

 Get\_DL(DIO\_PERTIME, (uint8\_t \*)&throughput);
 t

 throughput = 0;
 0

 Get\_DL(DIO\_PERTIME, (uint8\_t \*)&throughput);
 t

 throughput = 0;
 0

 Get\_DL(DIO\_PERTIME, (uint8\_t \*)&throughput);
 t

 throughput = 0;
 0

 Get\_DL(CI\_ABSTIME, (uint8\_t \*)&throughput);
 t

s time and percentage time from the DB. throughput = 0; Get\_DL(CI\_PERTIME, (uint8\_t \*)&throughput); throughput = 0; Get\_DL(POWERMODE\_ABSTIME, (uint8\_t \*)&throughput); throughput = 0; Get\_DL(POWERMODE\_PERTIME, (uint8\_t \*)&throughput); throughput = 0; Get\_DL(LIGHT\_SENSOR\_ABSTIME, (uint8\_t \*)&throughput); throughput = 0; Get\_DL(LIGHT\_SENSOR\_PERTIME, (uint8\_t \*)&throughput); throughput = 0; Get\_DL(WARNINGLIGHT\_ABSTIME, (uint8\_t \*)&throughput); throughput = 0; Get\_DL(WARNINGLIGHT\_PERTIME, (uint8\_t \*)&throughput);

# Through put stm32CubeIDE Statistics

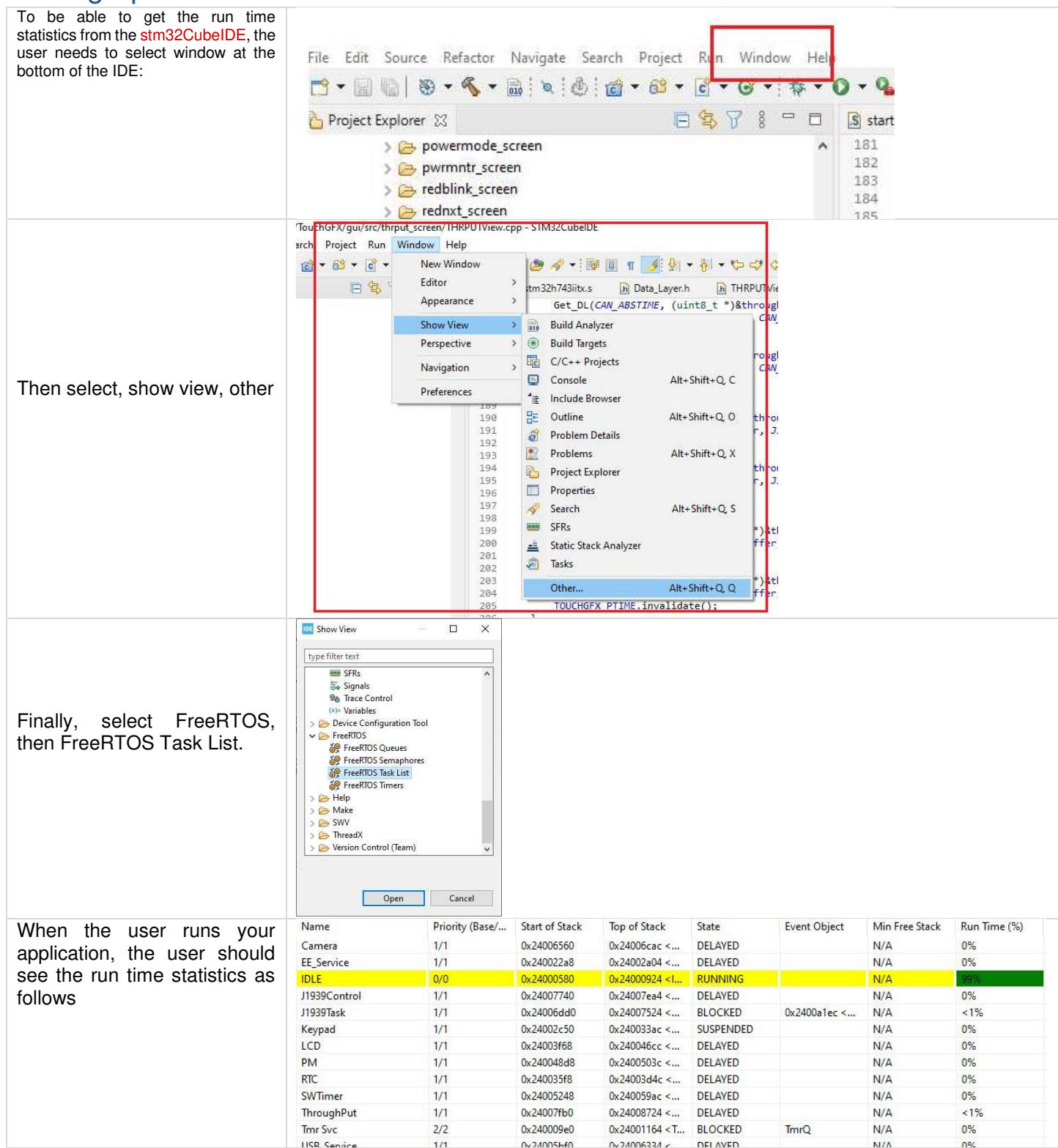

Through put Sample Configuration

Page 111 of 155

\*\*\*\*\*\*\*

| *                                                         |                                        |
|-----------------------------------------------------------|----------------------------------------|
|                                                           | * Through Put Service                  |
| *                                                         | •                                      |
| ***************************************                   | ·************************************* |
| /*!                                                       |                                        |
| * Through Put service (PS_ENABLE) / Disable(PS_DISABLE) M | Macros                                 |
| */                                                        |                                        |
| #define THROUGH PUT SERVICE PS ENABLE                     |                                        |
| #if (THROUGH PUT SERVICE == PS ENABLE)                    |                                        |
| #endif //THROUGH PUT SERVICE                              |                                        |

# **Application Details**

The maxAI 430 SDK S/W release package includes a sample application per module which demonstrates the functionalities of the modules and can be used for reference by the user to understand how to interact with the SDK.

It also includes a graphical demo application which can be used as a reference to understand how to use multiple modules in a single application and tie them to various graphical UI elements that are available in the touch GFX screen.

# Sample Application Project Details

This sample application per module gives you a walk-through of the test procedure for each module available. The sample application can be used as a basis to understand what functionalities are available in each module and how the user can interact with the individual modules.

This section includes a brief description about sample application user interface and the minute details of each module, which includes module description, module screen navigation and the test procedures.

#### Introduction

To open the sample application project please follow the same procedure followed to open the blank project file as described in Section 3.

Once you have successfully compiled and flashed the Sample project on the AI430 hardware, you can reboot the hardware to run the application. Initially after the device is turned ON, A Home Screen will be displayed on the LCD screen which contains the list of all the available modules. The Home Screen sample image is given as follows:

|   | ۵              | 0                     | • ¢                         | \$          | 9 <del>1</del> 2 |       |       |  |  |
|---|----------------|-----------------------|-----------------------------|-------------|------------------|-------|-------|--|--|
| 自 | Key<br>Pad     | IN<br>Light<br>Sensor | TEGRATI<br>Power<br>Monitor |             | EEPROM           | 100   | \$1 ¢ |  |  |
| • | Digital<br>c/p | WLT                   | USB                         | SW<br>Timer | Watch<br>Dog     | CAN   | Ø     |  |  |
| 國 | Confg<br>input | LED                   | BLE                         | Camera      | Power<br>Hode    | J1939 | 8     |  |  |
| 9 |                | Flash                 |                             |             | Through          |       | Θl    |  |  |
|   |                | _                     | _                           | _           | _                |       |       |  |  |
|   |                | _                     |                             | _           |                  |       |       |  |  |

#### Home Screen Navigation

In the Home Screen you can find the list of all the modules available in the AI430 SDK i.e., Keypad, Light Sensor, Power Monitor, RTC, EEPROM, LCD, Digital o\p, WLT, USB, SW Timer, Config input, LED, BLE, Camera, Power Mode, J1939, Flash, through put.

Along with the modules there are four key navigators (i.e., Previous, Next, Enter, Back) which will allow the user to move front, back, up and down, enter into a specific module and exit from the specific module. The four key navigators are operated using the four built-in buttons, which are located at the bottom end and are represented as Key1, Key2, Key3, and Key4 respectively. Each button has a specific functionality which is mentioned in below table.

| Button Name | Functionality  | Button Name | Functionality |  |
|-------------|----------------|-------------|---------------|--|
| Key 1       | Go to Previous | Key 3       | Enter/Select  |  |
| Key 2       | Go to Next     | Key 4       | Back          |  |

#### Keypad Module

The keypad module sample application is shown in the next screen:

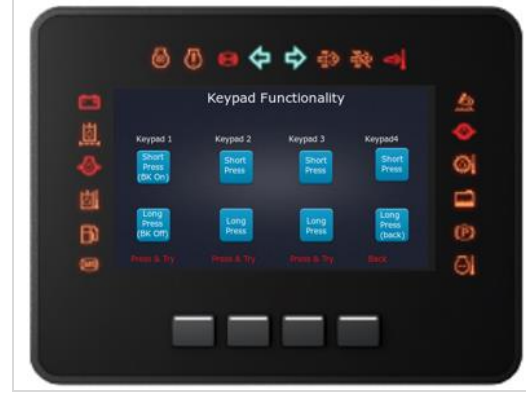

#### Module Description

This Keypad module is basically designed to test the functioning of all the four keys present on the device. The testing can be done for each key (i.e., All the four keys) to check whether it's working properly based on their specific functionality.

#### **Module Navigation**

To go to the Keypad module, In the Home Screen navigate to the keypad module using Key 1 and Key 2 and then select the keypad using Key3 i.e., Enter, which will take you to Keypad Functional screen.

On this Screen you will find four Keypad options i.e., Keypad1 to Keypad4. Each Keypad consists of two Blocks below them, where one block is used for short press test update and the other Block is used for long press test update.

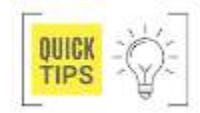

Short Press denotes a single click on the key. Long Press denotes click and hold the key.

| Test Case | Keypad Action | Description                                                                          | Test Procedure                                                                          | Results                                                                |
|-----------|---------------|--------------------------------------------------------------------------------------|-----------------------------------------------------------------------------------------|------------------------------------------------------------------------|
| KeyPad 1  | Short Press   | This key is used to turn<br>ON the Backlight which<br>are present on the keys        | Click on key1 and check if the light on all the keys turns ON.                          | Light on the button Glows                                              |
| KeyPad 1  | Long Press    | This key is used to turn<br>OFF the Backlight which<br>are present on the keys       | Click and Hold Key1.<br>Then check if the light on all the<br>keys turns OFF.           | Light on the button Turns OFF                                          |
| KeyPad 2  | Short Press   | This is specifically used<br>to check whether the key<br>is<br>functioning properly. | Click on Key2 and then check if<br>the short press block below<br>key2 gets highlighted | Keypad2 Short press block<br>present on the LCD will be<br>Highlighted |
| KeyPad 2  | Long Press    | This is specifically used<br>to check whether the key<br>is<br>functioning properly. | Click and Hold on Key2.Then<br>check if long press block below<br>key2 gets highlighted | Long press block present on the LCD will be Highlighted                |
| KeyPad 3  | Short Press   | This is specifically used<br>to check whether the key<br>is<br>functioning properly. | Click on Key3 and then check if<br>the short press block below<br>key3 gets highlighted | Short press block<br>present on the LCD will be<br>Highlighted         |
| KeyPad 3  | Long Press    | This is specifically used to check whether the key is functioning properly.          | Click and Hold on Key3.Then<br>check if long press block below<br>Key3 gets highlighted | Long press block present on the LCD will be Highlighted                |
| KeyPad 4  | Short Press   | This is specifically used to check whether the key is functioning properly.          | Click on Key4 and then check if<br>the short press block below key4<br>gets highlighted | Short press block present on the LCD will be Highlighted               |

maximatecc.

| KeyPad 4     Long Press     This key is used to Exit<br>from the Keypad     Click and Hold on Key3.Then<br>check if the<br>Screen exited from<br>Keypad functionality     Back/Exit |          |            |                                                                                                 |                                                                                                    |           |
|----------------------------------------------------------------------------------------------------|----------|------------|-------------------------------------------------------------------------------------------------|----------------------------------------------------------------------------------------------------|-----------|
| Screen and goes to Home screen.                                                                                                    | KeyPad 4 | Long Press | This key is used to Exit<br>from the Keypad<br>Functionality<br>screen and go to Home<br>Screen | Click and Hold on Key3.Then<br>check if the<br>Screen exited from<br>Keypad functionality<br>and goes to Home screen. | Back/Exit |

# **Light Sensor**

The light sensor module sample application is shown in the below screen,

#### Light Sensor Module

The Light Sensor module sample application is shown in the next screen:

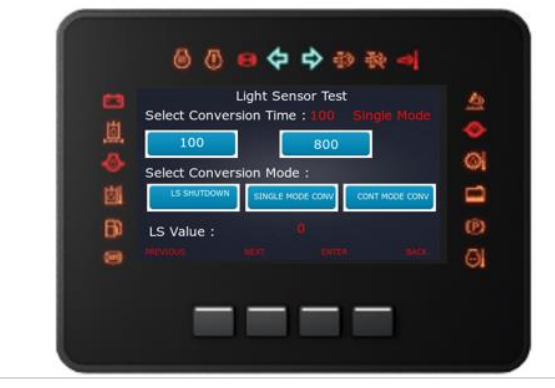

#### Module Description

The light sensor module is basically designed to test the Light intensity which is observed by providing external light on to the light sensor which is present on the bottom right corner of the device.

#### Module Navigation

To go to the Light Sensor test screen, from Sample application screen navigate to the Light Sensor block using the Key1 and Key2. And then using Key3 enter into the Light Sensor test. This screen consists of three main divisions, they are Conversion Time, Conversion Mode, and LS value. Where, Conversion Time: There two conversion time supported by the SDK are:

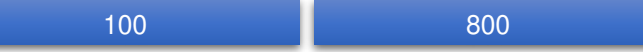

This time ranges are used to give the sensor outcome based on the specified range.

Conversion Mode: There are three different modes supported by the SDK. They are:

| LS Shutdown | Single Shot Mode | Continuous Mode |  |
|-------------|------------------|-----------------|--|
|             |                  |                 |  |

LS Value: LS value is the Light Sensor value which is calculated and updated based on two factors they are:

1) The external light which is provided at the light sensor that is located at the bottom right corner of the device.

2) Conversion Time and Conversion Mode

| Conversion<br>Mode | Conversion<br>Time | Description                                                                 | Test Procedure                                                                                                    | Results                                            |
|--------------------|--------------------|-----------------------------------------------------------------------------|----------------------------------------------------------------------------------------------------|----------------------------------------------------|
| LS Shutdown        | 100                | This functionality is used<br>to Shutdown the light<br>sensor for<br>100ms  | Using Key1 navigate to<br>Conversion time 100 then Use<br>Key3 (Enter) to set.<br>Then again using Key1, select<br>LS shutdown mode and set<br>using Key3 (enter). Now provide<br>the external light on the Sensor<br>and check the<br>result. | LS value will be 0 as this is in<br>Shutdown mode. |
| LS Shutdown        | 800                | This functionality is<br>used to Shutdown the<br>light sensor for<br>800ms. | Using Key1 and Key2 navigate<br>to Conversion time 800 then Use<br>Key3                                                                                                    | LS value will be 0 as this is in Shutdown mode.    |

|                      |     |                                                                                             | (Enter) to set. Then again using<br>Key1, select LS shutdown mode<br>and set using Key3 (enter). Now<br>provide the external light on the<br>Sensor and check<br>the result.                                                                                            |                                                                                                    |
|----------------------|-----|---------------------------------------------------------------------------------------------|----------------------------------------------------------------------------------------------------|----------------------------------------------------------------------------------------------------|
| Single Mode<br>Conv. | 100 | This functionality is<br>used provide the LS<br>value for one single<br>time after 100ms.   | Using Key1 navigate to<br>Conversion time 100 then Use<br>Key3 (Enter) to set.<br>Then again using Key1 and<br>Key2 select Single Mode Conv.<br>mode and<br>set using Key3 (enter). Now<br>provide the external light on the<br>Sensor and<br>check the result          | LS value will get updated once<br>after 100ms of<br>external light is being projected<br>on to the sensor. |
| Single Mode<br>Conv. | 800 | This functionality is<br>used provide the LS<br>value for one single<br>time after 800ms.   | Using Key1 and Key2 navigate<br>to Conversion time 800 then use<br>Key3<br>(Enter) to set. Then again using<br>Key1 and Key2 select Single<br>Mode Conv.<br>mode and set using Key3<br>(enter). Now provide the external<br>light on the<br>Sensor and check the result | LS value will get updated once<br>after 800ms of<br>external light is being projected on<br>to the sensor. |
| Cont Mode<br>Conv.   | 100 | This is functionality is<br>used to continuously<br>update the LS Value for<br>every 100ms. | Using Key1 and Key2 navigate<br>to Conversion time 100 then use<br>Key3 (Enter) to set. Then again<br>using Key1 and Key2 select Cont<br>Mode Conv.<br>mode and set using Key3<br>(enter). Now provide the external<br>light on the<br>Sensor and check the result.     | LS value will get updated for every 100ms based on the external light projected on the sensor.             |
| Cont Mode<br>Conv.   | 800 | This is functionality is<br>used to continuously<br>update the LS Value for<br>every 800ms. | Using Key1 and Key2 navigate in<br>Conversion time to 800 then use<br>Key3 (Enter) to set. Then again<br>using Key1 and Key2 select Cont<br>Mode Conv. mode and set using<br>Key3 (enter). Now provide the<br>external light on the Sensor and<br>check the result.     | LS value will get updated for every<br>100ms based on<br>the external light projected on the<br>sensor.    |

# **Power Monitor**

The power monitor module sample application is shown in the next screen:

| -        |       | Power Mor | nitor Test |   | 4  |
|----------|-------|-----------|------------|---|----|
|          | IGN S | TATE      | 12083.00   | ) | 0  |
| 卣        |       |           |            |   | 1  |
| <b>B</b> | BAT_  | LEVEL     |            |   | Ô  |
|          |       |           |            |   | ΘI |

Module Description This Power Monitor test is basically used to provide the battery level and ignition status updates

#### Module Navigation

To go to Power Monitor Test screen, from Sample Application Screen navigate to Power Monitor block using Key1 and Key2, then by using Key3 enter into the Power Monitor Test Screen In Power Monitor Test screen there are 2 blocks available they are:

Ignition State | IGN STATE Battery Level | BAT LEVEL

#### Module Test Procedure

| Test Case         | Description                                                                                      | Test Procedure                                                                                                    | Results                                                                             | Units |
|-------------------|--------------------------------------------------------------------------------------------------|----------------------------------------------------------------------------------------------------|-------------------------------------------------------------------------------------|-------|
| IGNITION<br>STATE | This functionality is used<br>for testing whether the<br>external device supply is<br>ON or OFF. | For checking ignition value,<br>the user will need to provide<br>some external supply. And<br>then by using Key1 navigate<br>to IGN_STATE and then click<br>on Key3 to test | If the external supply<br>provided is turned On then it<br>will give ON or else OFF | -     |
| BATTERY<br>LEVEL  | This functionality<br>updates the battery level<br>of the device.                                | Using Key1and Key2<br>navigate to BAT_LEVEL<br>then click on Key3 (Enter).<br>Now check the result that is<br>displayed at the blank space.                                 | The battery level of the device will be displayed.                                  | mv    |

# RTC

The RTC module sample application is shown in the next screen:

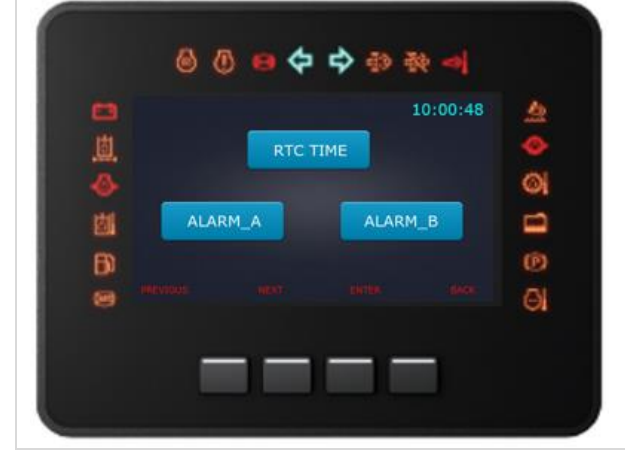

#### Module Description

RTC is the real time clock which supports the RTC configuration for the AI430 board and also supports two alarms.

#### **Module Navigation**

To go to RTC, from "Sample Application" navigate to RTC using key1 and Key2 then click on key3 to enter into RTC screen.

RTC has the three blocks as given below:

| RTC Time | ALARM A | ALARM B |
|----------|---------|---------|
|          |         |         |
| RTC Time | ALARM_A | ALARM_B |

The RTC screen consist of HR: MIN:SEC: WKDAYS:DD:MM: YY blocks which is used to set the Hour's, Minutes, Seconds, Weekdays, Date, Month, Year respectively using the Key1 and key4 Short Press. And to display it on the main Screen of RTC long press Key4.

routed by selecting ALARAM A from RTC main screen. This consists screen of HR:MIN:SEC:WK DAY, which are again for Hour's, Minutes, Seconds. Weekdays respectively and can be set using the Key1 and key4 Short Press. And there is an empty block available below which Displays ALARM OCCURED message when ALARM\_A is triggered in the platform.

The ALARAM A screen is

The ALARAM\_B screen is routed by selecting ALARAM\_B from RTC main screen. This screen consists of HR: MIN:SEC: WK\_DAY, which are again for Hour's, Minutes, Seconds, Weekdays respectively and can be set using the Key1 and key4 Short Press. And there is an empty block available below which Displays ALARM\_OCCURED message when ALARM B is triggered in the platform.

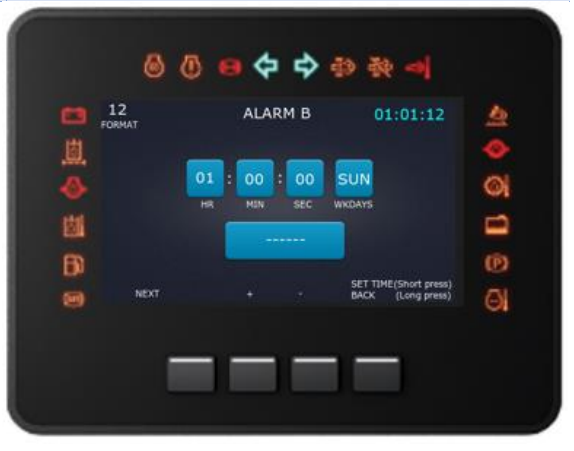

| Test Case | Description                                                     | Test Procedure                                                                                                    | Results                                                                                                    |
|-----------|-----------------------------------------------------------------|----------------------------------------------------------------------------------------------------|----------------------------------------------------------------------------------------------------|
| RTC Time  | This functionality is used<br>to set the time of the<br>device. | Using key1 navigate to RTC<br>Time block and then enter using<br>key3.Now in the Sub<br>Screen, by using Key1 set all the<br>required details then by a short<br>press on key4 you can set the<br>time and later give a long press<br>exit from the present screen and<br>go to RCT main screen. | The updated time will be displayed<br>on the screen.                                                                             |
| ALARM_A   | This functionality is used<br>to set alarm on the<br>device.    | Using key1 navigate to Alarm_A<br>block and then enter using<br>key3.Now in the Sub<br>Screen, by using Key1 set all the<br>required details and then by a<br>short press on Key4 set the<br>alarm.                                                                                              | When the alarm gets triggered in the<br>platform the empty<br>Block under ALARM_A will<br>Display ALARM_OCCURED<br>Message.      |
| ALARM_B   | This functionality is used<br>to set alarm on the<br>device     | Using key1 navigate to Alarm_B<br>block and then enter using<br>key3.Now in the Sub<br>Screen, by using Key1 set all the<br>required details and then by a<br>short press on Key4 set the<br>alarm.                                                                                              | When the alarm gets triggered in the<br>platform then the empty<br>Block under ALARM_B will<br>Display ALARM_OCCURED<br>message. |

#### LCD

The LCD module sample application is shown in the next screen:

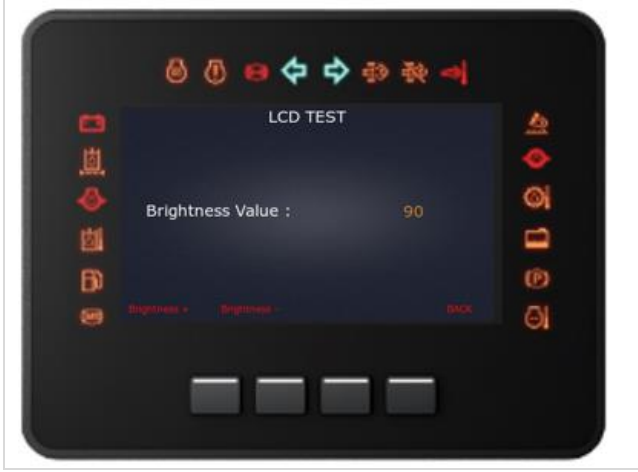

#### **Module Description**

LCD functionality is basically designed to check if the screen is functioning properly. The verification is done based on two factors one is by turning ON and OFF the screen and the other by increasing or decreasing the brightness of the screen.

#### **Module Navigation**

To go to LCD test, from "Sample Application" screen select LCD using Key1 and Key2 and later enter into the LCD Test Screen by using Key3. In the LCD Test there is a session which is used to update the brightness value of the display.

#### Module Test Procedure

| Test Case           | Keypad Action | Description                                                                  | Test Procedure                                            | Results                                                                          |
|---------------------|---------------|------------------------------------------------------------------------------|-----------------------------------------------------------|----------------------------------------------------------------------------------|
| Brightness<br>Value | Increase      | This functionality is<br>used to increase the<br>brightness of the<br>Device | Click on<br>key1(Brightness+) and<br>check the results    | The brightness value<br>would increase from<br>the previous value                |
| Brightness<br>Value | Decrease      | This functionality is<br>used to decrease the<br>brightness of the<br>Device | Click on<br>key2(Brightness-) and<br>check the results    | The brightness value<br>would decrease from<br>the previous value                |
| LCD<br>ON\OFF       | -             | This functionality is used to Turn ON/OFF the LCD Screen.                    | Click on the ON\OFF<br>button given on the<br>LCD Screen. | The LCD display will<br>turn ON in case of ON<br>and Turn Off in case of<br>OFF. |

### **Digital Output**

| The digital output module sample application is shown |  |
|-------------------------------------------------------|--|
| In the next screen:                                   |  |

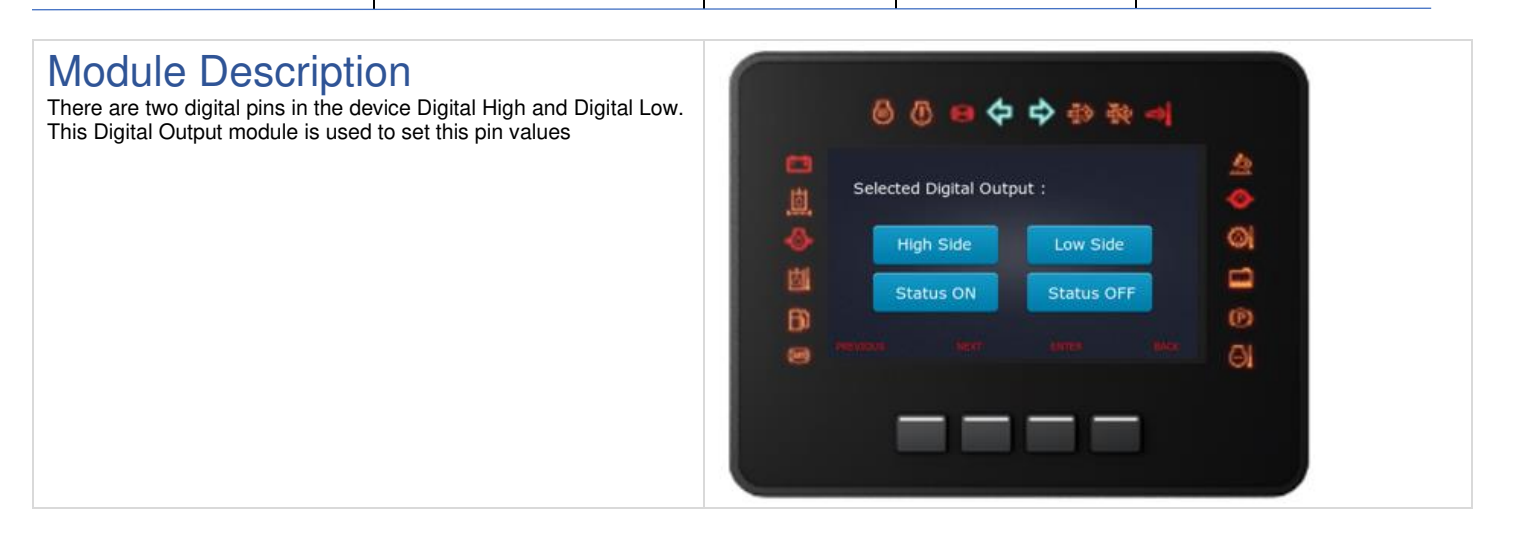

#### Module Navigation

To go to the Digital Output screen, from "Sample Application" Screen select Digital Output using Key1 and Key2, then enter the Digital Output screen using key3. On the Digital output screen there are 4 blocks they are as given below:

| Hiah Side                                                   | Low     | Side        | S        | tatus ON | Status OFF |
|-------------------------------------------------------------|---------|-------------|----------|----------|------------|
| <b>T</b> I II 6                                             | Ν       | <b>lode</b> | High pin | Low pin  |            |
| Inere are three configura<br>modes available in Digital out | ble Hig | gh side     | 1        | 0        |            |
| they                                                        | Lo      | w side      | 0        | 1        |            |
|                                                             | Ope     | n Drive     | 0        | 0        |            |

| Test Case  | Description                                                                                                    | Test Procedure                                                                                   | Results                                                                                                    |
|------------|----------------------------------------------------------------------------------------------------|--------------------------------------------------------------------------------------------------|----------------------------------------------------------------------------------------------------|
| Status Off | This functionality is used<br>to set the system into<br>Open Drive configuration<br>mode.                                                                      | Using Key1 and Key2 navigate<br>to tatus OFF block and click on<br>Key3. Now check the results.  | The system will go to Open Drive<br>state which means the high pin and<br>low ping will be low.             |
| Status ON  | This functionality is used<br>to set the Digital Output<br>pin state to the previous<br>state which was present<br>before the system was<br>set as OFF status. | Using Key1 and Key2 navigate<br>to Status OFF block and click on<br>Key3. Now check the results. | The pin status gets updated according to previous state.                                                    |
| High Side  | This is used to show<br>what pin state the system<br>is operation on at<br>present.                                                                            | This will be tested along with status ON/OFF.                                                    | High side block in the display will get<br>highlighted and the high pin will be 1<br>and low pin will be 0. |
| Low Side   | This is used to show<br>what pin state the system<br>is operation on at<br>present.                                                                            | This will be tested along with status ON/OFF.                                                    | Low Side block in the display will get<br>highlighted and low pin will be 1 and<br>high pin will be 0.      |

# Warning Light

The Warning light module sample application is shown in the next screen:

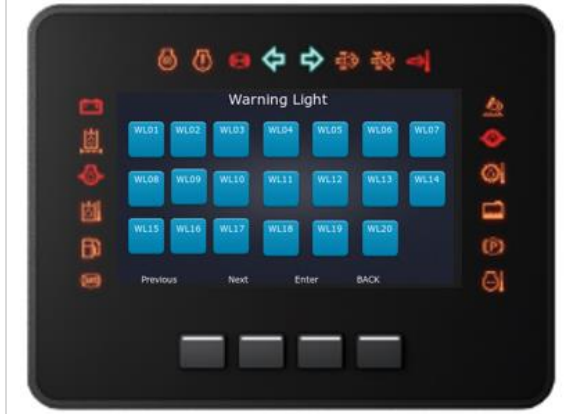

#### Module Description

As the name suggest the warning light module is used to provide warning signals form the device. There are a total of 20 warning signals available in our device which are from WI1 to WI20.

### Module Navigation

To go to Warning light, from "Sample Application" screen navigate to WTL using Key1 and Key2 then enter into the warning light screen using Key3.In the warning light screen there are 20 functionalities available for all the 20 warning lights and it is shown in the below image. The User can use Key1 and Key2 to navigate to any one of the warning lights then by clicking on Key3 user can redirect to the next Screen.

# Sub Screens

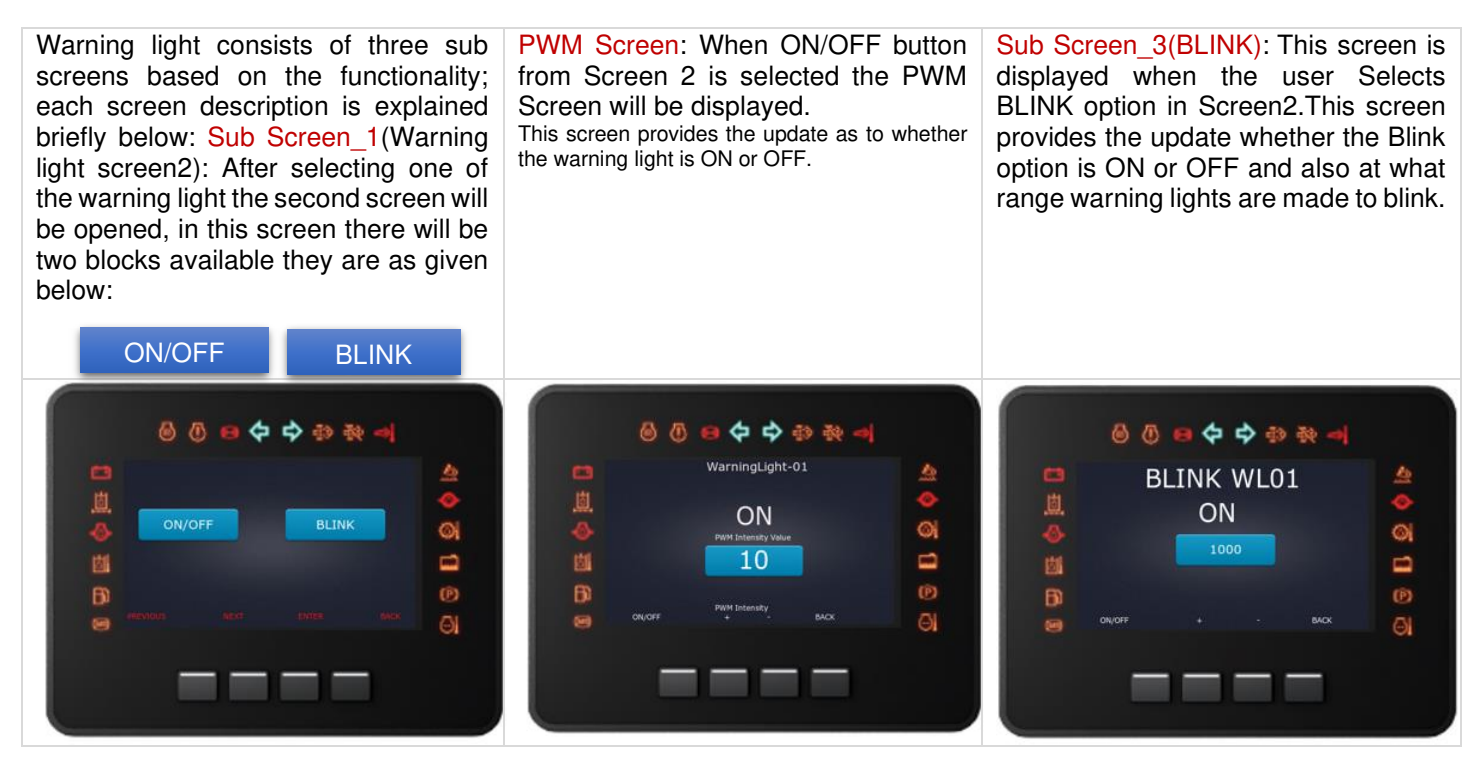

#### Module Test Procedure

| Test Case | Description                                                                          | Test Procedure                                                                                                    | Results                                                                     | Range     |
|-----------|--------------------------------------------------------------------------------------|----------------------------------------------------------------------------------------------------|-----------------------------------------------------------------------------|-----------|
| ON/OFF    | This functionality is used<br>to turn ON/OFF the<br>warning lights on the<br>device. | Using Key1 and Key2<br>navigate to ON/OFF then click<br>on Key3. Now it enters to<br>PWM screen where using<br>Key1(ON/OFF) we can turn<br>ON or OFF the warning lights,<br>and also, by using Key3 and<br>Key4 we can increase or<br>decrease the brightness of the<br>warning lights. | Warning light status and its<br>PWM value will be updated<br>on PWM screen. | (0-100)   |
| BLINK     | This functionality is used<br>to blink the<br>warning lights                         | From main screen, select<br>which warning light must blink<br>next choose BLINK using<br>Key1 and Key2 then enter Sub<br>Screen_3 using Key3.Then<br>user can set the<br>BLINK to ON or OFF mode<br>using Key1 and set the<br>Blink speed using Key2 and<br>Key3.                       | The selected warning light<br>will blink at the specified<br>speed.         | (0-65535) |

### USB

The USB module sample application is shown in the next screen:

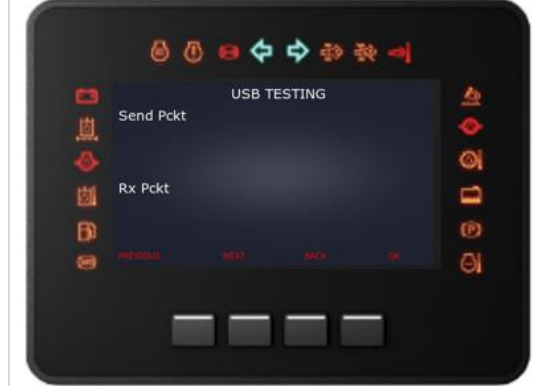

### **USB Module Description**

The USB module is basically designed to provide an interaction between the specific modules and the Connected USB device. This module is implemented using two functionalities, they are as given below:

| USB GUI Terminal | USB Send/Recv |
|------------------|---------------|
|                  |               |
|                  |               |
|                  |               |

# **USB GUI TERMINAL**

The USB terminal functionality is used to connect the maxAI 430 PC Tool and configure the device but passing the commands like START, STOP, ECU Reset, Common identifier and memory address.

#### **GUI Module Navigation**

| This test is done in maxAI SDK Debug Terminal which is    | Select the following menu and click on [Settings] |
|-----------------------------------------------------------|---------------------------------------------------|
| present in the system that is externally connected to the |                                                   |
| device                                                    |                                                   |

maximatecc.

| maxAl SDK Debug Terminal                                                                                                 |                  | - 🗆 🗙          | m Serial port settings |        |
|----------------------------------------------------------------------------------------------------|------------------|----------------|------------------------|--------|
| ▼   COM12                                                                                                    |                  | 🛈 Start 🕛 Stop |                        |        |
| CU Reset Read ECU ID                                                                                                    |                  |                | Port configuration     | (      |
|                                                                                                    |                  |                | Port COM12             | ОК     |
|                                                                                                    |                  |                | Log File               | Cancel |
|                                                                                                    |                  |                |                        | Change |
|                                                                                                    |                  |                |                        |        |
|                                                                                                    |                  |                |                        |        |
|                                                                                                    |                  |                |                        |        |
|                                                                                                    |                  |                |                        |        |
|                                                                                                    |                  |                |                        |        |
| ata Su Compon Idan'ifian                                                                                                 |                  |                |                        |        |
| ata By Common Identifier<br>Data Layer ID                                                                                | fer Read Write   | Filter: Scroll |                        |        |
| lata By Common Identifier<br>Jata Layer ID                                                                               | fer V Read Write | Filter: Scroll |                        |        |
| ata By Common Identifier<br>Hala Layer ID 0 0 ISTART_USBIT V Buff<br>ata By Memory Address<br>ddress 0 0 0 Size 1 0 Buff | fer V Read Write | Filter: Scrott |                        |        |

# Module Test Procedure (Main Form)

| Test<br>Case | Description                                                                           | Format                                                          | Test Procedure                                                                                                    | Results                                                                                                    | Permission |
|--------------|---------------------------------------------------------------------------------------|-----------------------------------------------------------------|----------------------------------------------------------------------------------------------------|----------------------------------------------------------------------------------------------------|------------|
| Start        | Used to send<br>a start<br>message to<br>open<br>communicati<br>on to GUI<br>terminal |                                                                 | Click on [Start] to submit<br>a communication start<br>command.<br>Command breakdown:<br>Frame[0]=Mode=0x80<br>Frame[1]=DestAddress=<br>0x60<br>Frame[2]=ToolAddress=<br>0xF1<br>Frame[3]=Size=0x01<br>Frame[4]=SID=startCO<br>M=0x81<br>Frame[5]=CheckSum=0<br>x53 | if communication start<br>command is recognized a<br>Popup will confirm it.                                                                                                    | Write      |
| Stop         | Used to send<br>a stop<br>message to<br>close<br>communicati<br>on to GUI<br>Terminal | Click on [Stop]<br>to submit a<br>communication<br>stop command | Click on [Stop] to submit<br>a communication stop<br>command.<br>Command breakdown:<br>Frame[0]=Mode=0x80<br>Frame[1]=DestAddress=<br>0x60<br>Frame[2]=ToolAddress=<br>0xF1<br>Frame[3]=Size=0x01<br>Frame[4]=SID=endCOM<br>=0x82<br>Frame[5]=CheckSum=0<br>x54     | communication to terminal is<br>closed.<br>Communication X<br>Communication Stopped<br>Communication Stopped<br>Communication | Write      |

| max                          |                                                                                                    | Software D              | epartment                                                                                                    | Revision: 3.2                                                                                                    | Date: 05-Sep-23                                                                                                    | maxAI 4                                                          | 30 SDK Manual |
|------------------------------|----------------------------------------------------------------------------------------------------|-------------------------|----------------------------------------------------------------------------------------------------|----------------------------------------------------------------------------------------------------|----------------------------------------------------------------------------------------------------|------------------------------------------------------------------|---------------|
| ECU<br>Reset                 | This button is<br>used to reset<br>controller<br>board.                                                       | Click on [ECU<br>reset] | Click on [EC<br>Command b<br>Frame[0]=M<br>Frame[1]=D<br>0x60<br>Frame[2]=T<br>0xF1<br>Frame[3]=S<br>Frame[4]=S<br>t=0x11<br>Frame[5]=C<br>xE3                                                                       | CU reset]<br>preakdown:<br>lode=0x80<br>pestAddress=<br>oolAddress=<br>ize=0x01<br>ID=ECUrese<br>theckSum=0                                | The system will go to<br>mode to restart                                                                                                    | reset                                                            | Write         |
|                              |                                                                                                    |                         | Data                                                                                                    | By Common Id                                                                                                    | lentifier                                                                                                    |                                                                  |               |
| Comm<br>on<br>Identifi<br>er | This<br>functionality<br>is used to<br>reference a<br>specific<br>module data<br>layer ID                     |                         | Set a Data I<br>number and<br>Frame[0]=M<br>Frame[1]=D<br>0x60<br>Frame[2]=T<br>0xF1<br>Frame[3]=S<br>Frame[3]=S<br>CI=0x22<br>Frame[4]=S<br>CI=0x22<br>Frame[5]=V<br>X<br>Frame[6]=V<br>XX<br>Frame[5]=C<br>xSS     | ayer ID<br>I click [Read]<br>Iode=0x80<br>PestAddress=<br>oolAddress=<br>ize=0x03<br>ID=readData<br>alueHi=XXX<br>falueLo=XX<br>checkSum=0 | The specified data<br>layer ID will be gotter<br>displayed.<br>Frame[0]=Mode=0x8<br>Frame[1]=DestAddre<br>Frame[2]=ToolAddres<br>Frame[3]=Size=0x0X<br>Frame[3]=SID=+Res<br>Frame[5]=1stValue=><br>Frame[6]=2ndValue=<br>Frame[6]=CheckSum     | n and<br>0<br>ss=0x60<br>ss=0xF1<br>0=0x62<br>{X<br>XX<br>n=0xSS | Read          |
|                              |                                                                                                    |                         | Set a Data I<br>number and<br>Frame[0]=M<br>Frame[1]=D<br>0x60<br>Frame[2]=T<br>0xF1<br>Frame[3]=S<br>Frame[4]=S<br>CI=0x2E<br>Frame[4]=S<br>CI=0x2E<br>Frame[5]=V<br>X<br>Frame[6]=V<br>XX<br><br>Frame[5]=C<br>xSS | ayer ID<br>I click [Write]<br>Iode=0x80<br>PestAddress=<br>oolAddress=<br>ize=0x03<br>ID=readData<br>FalueHi=XXX<br>falueLo=XX             | The specified data<br>layer ID will be set an<br>updated.<br>Frame[0]=Mode=0x8<br>Frame[1]=DestAddres<br>Frame[2]=TooIAddres<br>Frame[3]=Size=0x0X<br>Frame[4]=SID=+Resp<br>Frame[5]=1stValue=><br>Frame[6]=2ndValue=<br><br>Frame[N]=CheckSum | nd<br>0<br>ss=0x60<br>ss=0xF1<br>c=0x6E<br>{X<br>XX<br>n=0xSS    | Write         |
| Addro                        | Thie                                                                                                    |                         | Data<br>Set a momo                                                                                                    | by Memory Ac                                                                                                    | Memory address                                                                                                    |                                                                  |               |
| Addre<br>SS                  | functionality<br>is used to<br>reference a<br>memory<br>address to<br>read/write a<br>memory<br>section area. |                         | and length t<br>buffer from<br>click:<br>[Read]<br>Frame[0]=N<br>Frame[1]=D<br>0x60<br>Frame[2]=T<br>0xF1                                                                                                    | o get a<br>controller,<br>lode=0x80<br>lestAddress=                                                                                        | Frame[0]=Mode=0x8<br>Frame[0]=Mode=0x8<br>Frame[1]=DestAddre<br>Frame[2]=ToolAddres<br>Frame[3]=Size=0x06<br>Frame[4]=SID=+Res<br>Frame[5]=1stValue=><br>Frame[5]=1stValue=><br>Frame[]=2ndValue=>                                             | /ed.<br>0<br>ss=0x60<br>ss=0xF1<br>0=0x63<br>{X<br>=XX<br>e      |               |

| may  | (imatecc•                                                                                   | Software De | epartment                                                                                                | Revision: 3.2                                                               | Date: 05-Sep-2                                                                                                    | 3 maxAl 4                                                                      | 30 SDK Manual |
|------|---------------------------------------------------------------------------------------------|-------------|----------------------------------------------------------------------------------------------------|-----------------------------------------------------------------------------|----------------------------------------------------------------------------------------------------|--------------------------------------------------------------------------------|---------------|
|      |                                                                                             |             | Frame[3]=S<br>Frame[4]=S<br>CI=0x23<br>Frame[5]=V<br>Frame[0]=V<br>X<br>Frame[N-1]=<br>Frame[N]=C<br>xSS | ize=0x06<br>ID=readData<br>alueHi=XX<br>ValueLo=X<br>=ReqSize<br>CheckSum=0 | Frame[N]=CheckS                                                                                                    | um=0xSS                                                                        |               |
|      |                                                                                             |             | Open Comm                                                                                                | nunication Dat                                                              | a to Controller                                                                                                    |                                                                                |               |
| Send | This<br>functionality<br>is used to<br>send any<br>typed data<br>SEX/ASCII to<br>controller |             | Type "80 60<br>01 F7" and (                                                                              | 9 F1 03 22 00<br>Click [Send]                                               | This command will<br>Data layer variable<br>"WARNING_LIGH<br>" also is possible t<br>other commands f<br>terminal to use as<br>type other comma | I request a<br>e:<br>T_01_STATE<br>o copy/paste<br>rom<br>reference to<br>nds. | Read          |

### **USB** Functionality

This USB functionality is used to check if the packet sent from the external device is received.

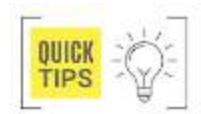

The packet which is sent from externally connected device is in Hexadecimal format which is received in string format to controller.

# Module Navigation

To go to USB Testing screen, from "Sample Application" screen navigate to USB block using Key1 and Key2, then enter into USB screen using Key3. In the USB Testing screen there are two functionalities available they are

| Send Pckt | Rx Pckt |
|-----------|---------|
|           |         |

#### Module Test Procedure

| Test Case | Description                                                                                                | Test Procedure                                                                                       | Expected Results                    |
|-----------|----------------------------------------------------------------------------------------------------|----------------------------------------------------------------------------------------------------|-------------------------------------|
| Send Pckt | This functionality is used<br>to display the packet<br>which has been sent<br>form the USB terminal        | When the packet is transferred<br>from the USB terminal it will be<br>updated at the Send Pckt space | Sent packet data will be updated.   |
| RX Pckt   | This functionality is used<br>to display the packet<br>which has been<br>Received from the USB<br>terminal | When the packet is transferred<br>from the USB terminal it will be<br>updated at the Send Pckt space | Received packet data in String form |

# Software Timer

| maximatecc•                                                                                                    | Software Department                 | Revision: 3.2 | Date: 05-Sep-23 | maxAI 430 SDK Manual |
|----------------------------------------------------------------------------------------------------|-------------------------------------|---------------|-----------------|----------------------|
| Image: Switching of the second second se | W Timer 3<br>W Timer 6<br>W Cimer 6 |               |                 |                      |

#### **Module Navigation**

To go to Software Timer, from "Sample Application" screen navigate to Software Timer Using Key1 and Key2, later click on Key3 to enter to Software Timer Test screen. In this screen there will be six blocks available which are used for six different timers.

#### Sub Screen

Sub Screen\_1: From Software test screen when a timer is selected it will be redirected to Sub Screen\_1 which has a name of the related Timer number. In this screen there are two blocks available they are:

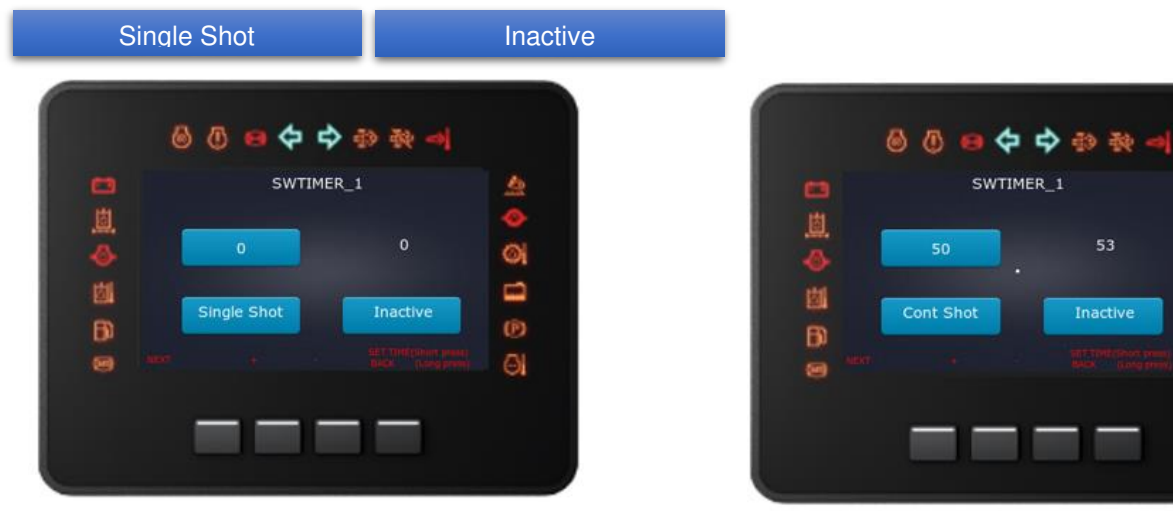

#### Module Test Procedure

| Test Case           | Keypad Action | Description                                  | Test Procedure                                                                                                    | Expected Results   |
|---------------------|---------------|----------------------------------------------|----------------------------------------------------------------------------------------------------|--------------------|
| Single/<br>Inactive | Short Press   | This functionality is used to stop the timer | User can navigate to the<br>timer using Key1(NEXT)<br>or Key2(PREVIOUS)<br>and can select the any<br>one timer by pressing<br>Key3(ENTER), user can<br>go back to previous<br>screen using<br>Key4(BACK). Once the<br>user navigates to the SW<br>Timer 1, and press the<br>Key3(ENTER),<br>SWTIMER1 GUI Screen | Timer gets stopped |

0

(P)

 $\Theta$ 

| maxi | matecc• |
|------|---------|
|------|---------|

|                       |            |                                                                               | appears, where user can set the timer according to the requirement.                                                                                                    |                        |
|-----------------------|------------|-------------------------------------------------------------------------------|----------------------------------------------------------------------------------------------------|------------------------|
| Continuous/<br>Active | Long Press | This functionality is used to<br>set single shot timer and<br>inactive state. | User can navigate to the<br>timer using key1(NEXT)<br>or key2(PREVIOUS) and<br>can select the any one<br>timer by pressing<br>key3(ENTER), User can<br>go back to previous<br>screen using Key4<br>(BACK). Once the user<br>navigates to the SW<br>Timer 1, and press the<br>key3 (ENTER),<br>SWTIMER_1 GUI screen<br>appears, where user can<br>set the timer according to<br>the<br>requirement. | Timer will be started. |

# **Configurable Inputs**

The next screen shot shows the configurable input screen:

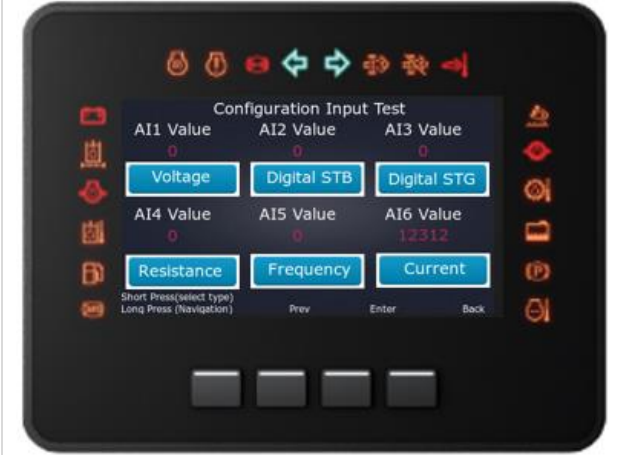

#### **Module Description**

The Configurable input are basically designed to configure the various input channels and then read the latest Configurable Input values according to the initial configuration done. The channels which are available for configuring are voltage, current, resistance, digital STB, digital STG, resistance, and frequency. The maxAl 430 supports 6 configurable inputs.

# Module Navigation

To go to configurable Input, from "Sample Application" screen navigate to Config Input block using Key1 and Key2, now using Key3 enter to Configurable Input Test Screen. In Configurable Inputs test screen, there are six blocks available which has six AI values from AI1 Value to AI6 Value. This block represents different input channels they are as given below:

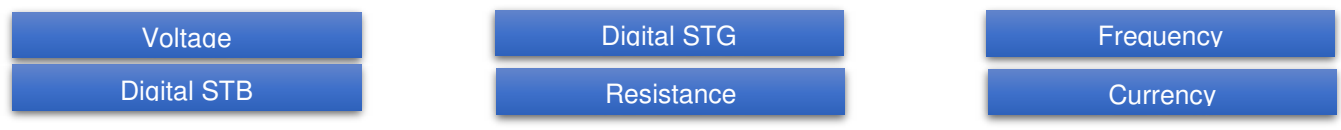

From Al1 to Al5 the configurable inputs can be assigned to below mentioned channel

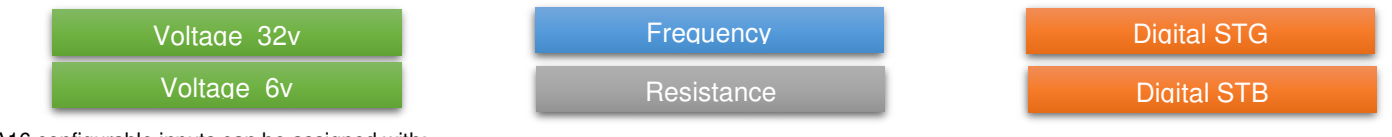

A16 configurable inputs can be assigned with:

Voltage 6v

Current

#### Module Test Procedure

| Test Case  | Description                                                                                                    | Test Procedure                                                                                                    | Expected Results                                                       |
|------------|----------------------------------------------------------------------------------------------------|----------------------------------------------------------------------------------------------------|------------------------------------------------------------------------|
| Al1 to Al5 | Al1 to Al5 are values<br>which are assigned to the<br>configurable input<br>channels 1 to 5 that are<br>available for configurable<br>inputs Functionality. | Using Key1(Long press)<br>navigate to the specific block<br>from Al1 to Al5 then by using<br>Key1(Short press select the<br>desired channel) and then<br>check UI above the channel for<br>the updated value based on the<br>configuration. If you navigate<br>to Al1 you will be able to<br>configure it as resistance,<br>voltage low and high,<br>frequency, digital input. For<br>example if you configure it as<br>resistance, you will see the<br>input resistance value on the<br>screen. | The AI value of the specified channel will be displayed on the Screen. |
| AI6        | Al6 is also a value which<br>is assigned to the<br>channels that are<br>available for configurable<br>inputs functionality.                                 | Using Key1(Long press)<br>navigate to the specific block<br>from Al6 then by using<br>Key1(Short press select the<br>channel). If you navigate to Al6<br>you will be able to configure it<br>as voltage 6v and current. For<br>example, if you configure it as<br>current, you will see the input<br>current value on the screen.                                                                                                    | The AI value of the specified channel will be displayed on the screen. |

#### LED

#### **Module Description**

The LED functionality is designed to test the LED light which is In-Built in the device. The LED testing can be done in three modes they are:

| Turn On | Turn Off | Blink |
|---------|----------|-------|
|         |          |       |

The maxAI 430 supports 2 LEDs. They are:

| RED AN | ER  |
|--------|-----|
| RED AN | BER |

#### **Module Navigation**

To go to LED screen, from "Sample Application" screen navigate to LED using Key1 and Key2.Later enter into the LED test screen using Key3. In this screen there are two functionalities available, please see the first image below:

#### Sub Screen

The two functionalities which are available in LED test screen, are again having individual sub screen, they are explained in detail below:

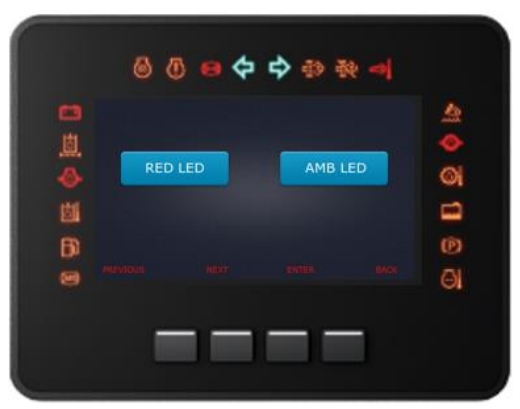

Sub Screen\_2: When the user selects the ON and OFF functionality then Sub Screen\_2 will be displayed on this screen it updates if the LED is ON/OFF.

|               |        | RED LED |      | 4 |
|---------------|--------|---------|------|---|
| <u></u><br>⊘- |        | ON      |      | 6 |
| ġ.            |        |         |      | = |
| B             |        |         |      | e |
|               | ON/OFF |         | BACK | Θ |

# Module Test Procedure

Sub Screen\_1: When the user selects from RED LED and AMB LED, Sub Screen\_1 will be opened which again has two functionalities, they are:

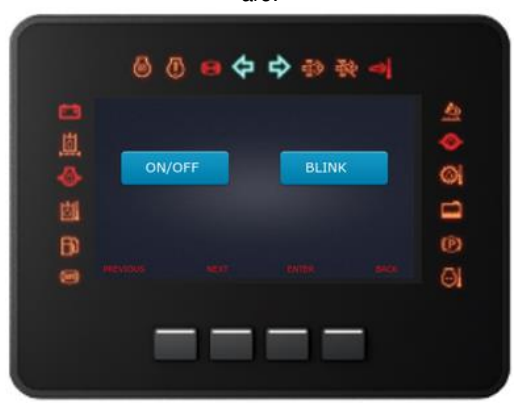

Sub Screen\_3: When the user selects the Blink functionality then Sub Screen\_3 will be displayed on this screen it updates if it's turned On and at what speed will the LED blink.

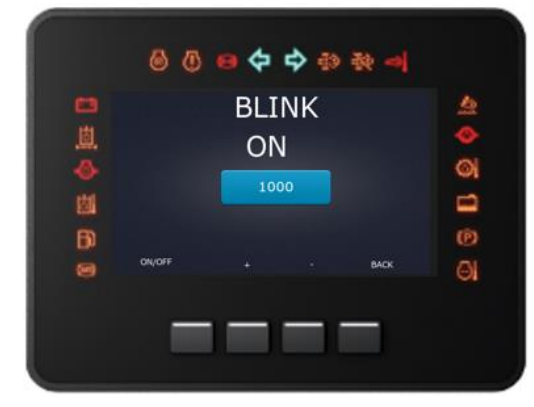

| Test Case | Mode   | Description                                                                                                 | Test Procedure                                                                                                    | Expected Results                                                                                                    |
|-----------|--------|----------------------------------------------------------------------------------------------------|----------------------------------------------------------------------------------------------------|----------------------------------------------------------------------------------------------------|
| RED LED   | ON/OFF | This functionality is used to<br>Turn ON the RED LED<br>present on the Bottom right<br>Corner of the device | From the main Screen<br>(LED test Screen) select<br>RED LED Using Key1<br>and Key2, user will be<br>navigated to Sub<br>Screen_1 there select<br>ON/OFF using Key1 and<br>Key2, Now the user will<br>be redirected to Sub<br>Screen_2, now using<br>Key1 turn On/OFF the<br>LED based on<br>requirement. | If the User Selects ON<br>mode, then the LED light<br>Glow's. And if the user<br>selects OFF mode then<br>the LED light which was<br>glowing will turn OFF. |
| RED LED   | BLINK  | This functionality is used to blink the LED.                                                                | From the main Screen<br>(LED test Screen) select<br>RED LED Using<br>Key1 and Key2, user will<br>be navigated to Sub<br>Screen_1 there select<br>Blink using Key1 and<br>Key2, Now the user will                                                                                                    | If the User selects the<br>Blink On mode, then the<br>LED starts blinking at the<br>specified rate.                                                         |

|         |        |                                                                                                    | be redirected to Sub<br>Screen_2, now using<br>key2 and Key3 increase<br>or decrease the blink<br>speed and<br>Using Key1 set Blink<br>ON/OFF.                                                                                                    |                                                                                                    |
|---------|--------|----------------------------------------------------------------------------------------------------|----------------------------------------------------------------------------------------------------|----------------------------------------------------------------------------------------------------|
| AMB LED | ON/OFF | This functionality is used to<br>Turn ON the AMB LED<br>present on the Bottom right<br>corner of the device. | From the main Screen<br>(LED test Screen) select<br>AMB LED Using<br>Key1 and Key2, user will<br>be navigated to Sub<br>Screen_1 there select<br>ON\OFF using Key1 and<br>Key2, Now the user will<br>be redirected to Sub<br>Screen_2, now using<br>Key1 turn On/OFF the<br>LED based on<br>requirement.                         | If the User Selects ON<br>mode, then the LED light<br>Glow's. And if the user<br>selects OFF mode then<br>the LED light which was<br>glowing will turn OFF. |
| AMB LED | BLINK  | This functionality is used to<br>blink the LED.                                                              | From the main Screen<br>(LED test Screen) select<br>AMB LED Using Key1<br>and Key2, user will be<br>navigated to Sub<br>Screen_1 there select<br>Blink using Key1 and<br>Key2, Now the user will<br>be redirected to Sub<br>Screen_2, now user can<br>increase or decrease the<br>blink speed and Using<br>Key1 set Blink ON/OFF | If the User selects the<br>Blink On mode, then the<br>LED starts blinking at the<br>specified rate.                                                         |

#### Power Mode

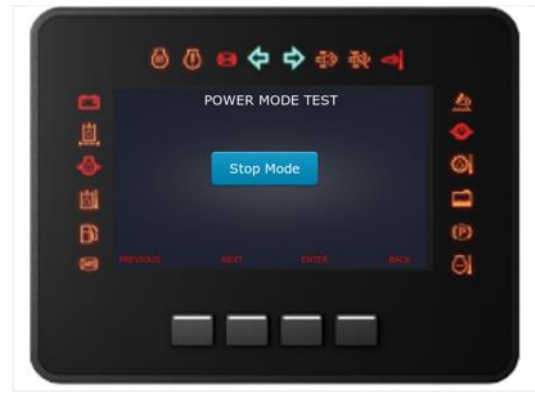

#### Module Description

The Power Mode Module is basically designed to check the low power functional mode of the device. There are three different functionality modes available for Power Mode Module which indicates the present state of the device. Currently the Al430 devices supports only the Stop mode and the user can enter/exit the stop mode functionality based on their requirement. To exit the stop mode functionality the user can configure one of the below inputs:

| RTC | Kevpad | lanition |
|-----|--------|----------|
|-----|--------|----------|

# **Module Navigation**

To go to the Power Mode Test, from "Sample Application" screen select Power Mode Test by using Key1 and Key2, after that enter into Power Mode Test Screen by using Key3. The Power Mode Test user can test the Stop mode functionality. This would enable the user to enter the low power mode.

| Module To | est Procedure |                |                  |  |
|-----------|---------------|----------------|------------------|--|
| Test Case | Description   | Test Procedure | Expected Results |  |

| maximatecc• | Software Department | Revision: 3.2 | Date: 05-Sep-23 | maxAI 430 SDK Manual |
|-------------|---------------------|---------------|-----------------|----------------------|
|-------------|---------------------|---------------|-----------------|----------------------|

| Stop Mode | This functionality is used<br>to stop all the functions<br>inside the system and it<br>is waiting into the same<br>mode until an interrupt<br>will occur and activate<br>the device. | Using Key1 and Key2 navigate<br>us to Stop Mode, now by<br>pressing Key3 will set the device<br>into Stop mode.                                                       | The running functionality will be kept<br>on halt, and the system will be set to<br>Stop mode i.e., system will turn OFF. |
|-----------|----------------------------------------------------------------------------------------------------|----------------------------------------------------------------------------------------------------|----------------------------------------------------------------------------------------------------|
| Keypad    | This is a wake-up source<br>which is used to activate<br>the system from the<br>power mode.                                                                                          | Click on any one of the keys then the system will turn on                                                                                                    | The device will be activated back.                                                                                        |
| RTC       | This is a wake-up source<br>which is used to activate<br>the system from the<br>power mode.                                                                                          | The user needs to set a<br>timer(After how long the<br>system has to restart) in the<br>configuration file and wait till the<br>timer reached the desired time<br>gap | The device will be activated back.                                                                                        |
| Ignition  | This is a wake-up source<br>which is used to activate<br>the system from the<br>power.                                                                                               | When there is any activity<br>performed in the power monitor<br>module then the system will be<br>activated.                                                          | The device will be activated back.                                                                                        |
| CAN       | This is a wake-up source<br>which is used to activate<br>the system from the<br>power mode.                                                                                          | The CAN must send the signals to the device in case the user wants to activate the system using CAN                                                                   | The device will be activated back                                                                                         |

#### Camera

The camera module sample application is shown in the below screen:

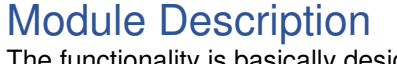

The functionality is basically designed to test the camera capture and streaming functionality of the device. The camera is connected with the device externally which will detect the presence of any object in front of the screen of the camera

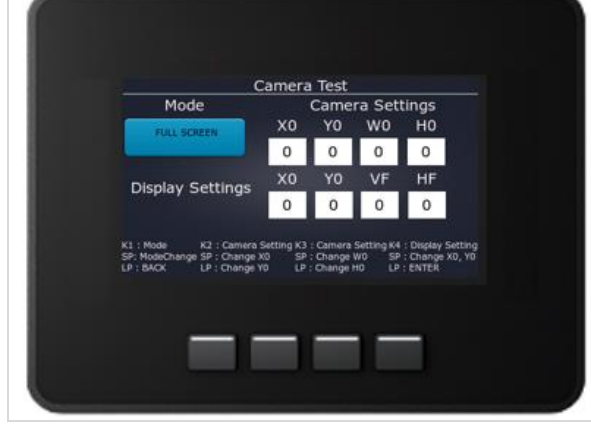

#### Module Navigation

To go to the Camera Test, from "Sample Application" screen, select Camera Test by using Key1 and Key2, after that enter into the Camera Test Screen by using Key3. In the Camera Test user can test the functionality in four different modes. These four modes are given below:

| FULL_SCREEN_MODE_ON | RESIZE_TO_FULL_SCREEN_MODE_ON | DISPLAY_AS_ITIS_MODE_ON | MODE_OFF |
|---------------------|-------------------------------|-------------------------|----------|
|                     |                               |                         |          |

The Camera Test Module provide two types of settings to the user:

| The Camera Test Module provide two types of settings to the user | Display Setting: The Display Setting involves four options; |
|------------------------------------------------------------------|-------------------------------------------------------------|
|                                                                  | these options are given below                               |

| 1) Camera Setting: The camera setting involves four                    | 2) Display Setting: The Display Setting involves four                     |
|------------------------------------------------------------------------|---------------------------------------------------------------------------|
| options; these options are given below:                                | options; these options are given below:                                   |
| a) X0 : Used to set the camera resolution with respect to              | a) X0 : Used to set the display resolution with respect to                |
| the x-axis.                                                            | the x-axis.                                                               |
| b) Y0 : Used to set the camera resolution with respect to              | b) Y0 : Used to set the display resolution with respect to                |
| the y-axis.                                                            | the y-axis.                                                               |
| c) H0 : Used to set the camera resolution with respect to              | c) VF : Used to display the captured image with respect to                |
| the height of the image capture.                                       | the vertical flip of the image capture.                                   |
| d) W0 : Used to set the camera resolution with respect to the Width of | d) HF : Used to display the captured image with respect to the horizontal |
| the image capture.                                                     | flip of the image capture                                                 |

# Key Description

maximatecc.

| Кеу  | Description                                                                                            | SP (Short Press)                                                                                                    | LP (Long Press)                                                                       |
|------|----------------------------------------------------------------------------------------------------|----------------------------------------------------------------------------------------------------|---------------------------------------------------------------------------------------|
| Key1 | Key1 is used for mode selection in the camera test.                                                    | Short Press of Key1 will leads<br>the user to the mode change of<br>the camera setting.                                          | Long Press of the Key1 will leads the user to the previous mode.                      |
| Key2 | Key2 is used to change<br>the camera settings with<br>respect to the x-axis and<br>y-axis coordinates. | Short Press of Key2 will allow<br>the user to change the<br>coordinates of the x-axis.                                           | Long Press of the Key2 will allow the user to change the coordinates of the y-axis.   |
| Кеу3 | Key3 is used to change<br>the camera setting with<br>respect to the width of<br>the captured image.    | Short Press of Key3 will allow<br>the user to change the height of<br>captured image.                                            | Long Press of the Key3 will allow the user to change the width of the captured image. |
| Key4 | Key4 will navigate the<br>user to the Display<br>Setting.                                              | Short Press of the Key4 will<br>allow the user to change the<br>coordinates of the x-axis and y-<br>axis of the Display Setting. | Long Press of the Key4 will allow the user to open the camera.                        |

| Test Case                        | Description                                                                                | Test Procedure                                                                                                    | Expected Result                                                  |
|----------------------------------|--------------------------------------------------------------------------------------------|----------------------------------------------------------------------------------------------------|------------------------------------------------------------------|
| Full Screen<br>Mode On           | This functionality is used<br>to enter into the full<br>screen mode.                       | Using SHORT PRESS Key1,<br>User can set the Full Screen<br>Mode On.                                                                                                    | The current capture will be displayed into the full screen mode. |
| Resize to Full<br>Screen Mode On | This functionality is used<br>to resize the screen to<br>the full screen mode.             | Once the user enters the camera test, user can set the camera mode by using Short Press key1 and can do the camera setting by using the key2 (Short Press for X0) and (Short Press for Y0) and camera setting for Height of the captured image (short press for H0) and camera setting for width (short press for W0).                                          | The current capture will be resized to the full screen mode.     |
| Display As It is<br>Mode On      | This functionality is used<br>to display as it is mode<br>which we have used<br>initially. | Once the user enters into the<br>Camera Test, user can set the<br>Display Mode by using Short<br>Press key1 and can do the<br>Display Setting by using the<br>key2 (Short Press for X0) and<br>(Short Press for Y0) and<br>change the display setting for<br>vertical flip of the captured<br>image (short press for H0) and<br>also can change the setting for | The current capture will be displayed in as it is mode.          |

|          |                                                                               | horizontal flip (short press for W0).                                                                       |                                                    |
|----------|-------------------------------------------------------------------------------|----------------------------------------------------------------------------------------------------|----------------------------------------------------|
| Mode Off | This functionality is used<br>to display the inactive<br>state of the system. | Using Key1 and Key2 navigate<br>us to Off mode; now by<br>pressing Key3 will set the<br>device to off mode. | The current capture will be displayed in Off mode. |

#### EEPROM

The EEPROM module sample application is shown in the next image:

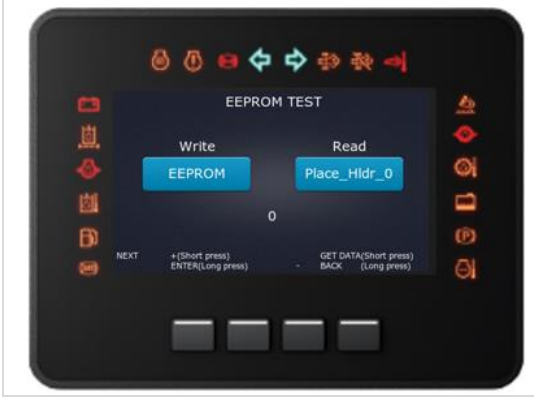

#### Module Description

The functionality is basically designed to store the data in EEPROM memory and read the same when required. The user will provide the input value to the place holder and output will be stored into the EEPROM memory. User can provide values up to 65535 place holders.

#### Module Navigation

To go to the EEPROM Test, from "Sample Application" screen select EEPROM Test by using Key1 and Key2, after that enter into the EEPROM Test Screen by using Key3. In the EEPROM Test user can interact with the EEPROM module for below functionality.

To write and store the data in EEPROM memory

To read the stored data from EEPROM memory

#### Module Test Procedure

| Test Case  | Description                                                                             | Test Procedure                                                                                                    | Expected Result                                                                  |
|------------|-----------------------------------------------------------------------------------------|----------------------------------------------------------------------------------------------------|----------------------------------------------------------------------------------|
| Write Mode | This functionality is used<br>to write and store the<br>data into the EEPROM<br>memory. | Using Key1 and Key2<br>navigates to Write Mode; now by<br>pressing Key3 will set the<br>device to the write mode. | The input data provided at the place holder will be stored at the EEPROM memory. |
| Read Mode  | This functionality is used<br>to read the stored data<br>from the EEPROM<br>memory.     | Using Key1 and Key2<br>navigates to Read Mode; now by<br>pressing Key3 will set the device<br>to the read mode.   | User can read the data stored at the EEPROM memory.                              |

# WatchDog

| The WatchDog module sample application is shown in the next screen: | Module Description<br>The functionality is basically designed to monitor the state of<br>the device. Watchdog reset depends on the Pre-scaler. The<br>Pre-scaler value will be provided within the range of 4 to 256.<br>Once the user provides the pre-scaler value 256, the system<br>will reset after 50 seconds. User has to go to the config.h file to<br>enable or disable any property on the Board. |
|---------------------------------------------------------------------|----------------------------------------------------------------------------------------------------|
|---------------------------------------------------------------------|----------------------------------------------------------------------------------------------------|

| maximatecc• | Software Department | Revision: 3.2 | Date: 05-Sep-23 | maxAI 430 SDK Manual |
|-------------|---------------------|---------------|-----------------|----------------------|
|             |                     |               |                 |                      |

### Module Navigation

To go to the Watchdog Test, from "Sample Application" screen select Watchdog Test by using Key1 and Key2, after that enter into the Watchdog Test Screen by using Key3. The user can select any watchdog (WD0 - WD9). In the Watchdog Test user can interact with the Watchdog module for below functionality.

To enable/disable the watchdog functionality.

To feed the WatchDog manually

#### Module Test Procedure

| Test Case     | Description                                                                      | Test Procedure                                                                                                    | Expected Result                                                                                                    |
|---------------|----------------------------------------------------------------------------------|----------------------------------------------------------------------------------------------------|----------------------------------------------------------------------------------------------------|
| WatchDog      | This functionality is used<br>to enable a property on<br>the system.             | Using Key1 and Key2<br>navigates to Watchdog Mode;<br>now by pressing Key3 will select<br>the specific Watchdog and see<br>whether it is enabled or<br>disabled. | Based on the selected Watchdog,<br>whatever the default state is<br>available (Enabled/Disabled) for the<br>specific watchdog, that will be<br>updated to the system. |
| WatchDog Ping | This functionality is used<br>to feed or refresh the<br>task after every second. | Once the user selects any<br>WatchDog from WD0 to<br>WD9 and hit stop ping, it will<br>stop the feeding.                                                         | Hardware will go into reset mode after a few seconds.                                                                                                    |

# BLE

The BLE module sample application is shown in the next screen:

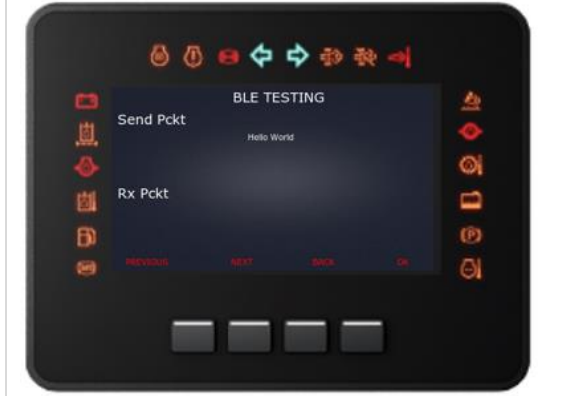

#### Module Description

The functionality is basically designed to establish a BLE connection between two devices and send/receive data. As a communication example using Bluetooth connection between two devices, developers can use BLE terminal to send commands and get acknowledgement on same screen.

#### Module Navigation

To go to the BLE Test, from "Sample Application" by scrolling using Key1 and Key2, to select BLE Test Screen then confirm by using Key3. In the Android device run application "BLE Test" once the user opens the BLE application, next step is using button START SCANNING. Here the user will find MAX device name advertised as "maxAl12345678" as shown below and Users can connect one of these devices by select on the CONNECT option after that user will press on ENTER to move to the SERVICE screen.

| BLE Terminal i | BLE Terminal                                    | BLE Terminal                            |                                                        |
|----------------|-------------------------------------------------|-----------------------------------------|--------------------------------------------------------|
| START SCANNING | START SCANNING                                  | START SCANNING                          | Connected Device :Max12345678<br>MAC:00:A0:50:3E:F7:EF |
|                | ₩ LE_WF-1000XM4<br>4C3F;C0:60:8B;C9 -67 m NEC   | TY -70 M CON NEC                        | da70c284-1041-4f12-8c99-6cbd8039d48a                   |
|                | Max12345678 -62 CON<br>001A0:50:3EF7:EF -62 CON | Max12345678 DIS ENT<br>00:A0:50:3EF7.EF |                                                        |

In SERVICE Screen the user will find Service (0), select it will move to the characteristic screen and In the characteristic screen user will find Characteristic (0). Select it will move to BLE terminal screen. User can interact with BLE module by selecting below options:

**START**: To establish Bluetooth connection between two devices, press [Start] to send the start request packet to the system once the connection is established, the system will send a positive response packet back to the user. Which gives the indication that the command is correct and executed successfully.

**STOP**: To disconnect a device, press [Stop] to send the stop request packet to the system, the system will send the positive response packet back to the user to Indicate that the BLE task has been stopped.

**CLEAR LIST**: To clear list box of commands sent and received

| 10:23 ам I <u>†</u>                                                          | 0 k • al 0 | 10:24 ам <u>т</u> | ۵ الله- * ۲۵      |
|------------------------------------------------------------------------------|------------|-------------------|-------------------|
| Characteristic (0)<br>c2246f54-9539-4222-97f6-1c14a654a33c<br>Go to Terminal | ×          | ပံ start ပံ       | STOP 🛑 CLEAR LIST |
|                                                                              |            |                   |                   |

After START confirmed, Terminal will activate the following options:

| maximatecc•                                                                                                    | Software Department                                                                                                    | Revision: 3.2                                                                                                    | Date: 05-Sep-23                                                                                                    | maxAI 430 SDK Manual                                                                                                    |
|----------------------------------------------------------------------------------------------------|----------------------------------------------------------------------------------------------------|----------------------------------------------------------------------------------------------------|----------------------------------------------------------------------------------------------------|----------------------------------------------------------------------------------------------------|
| U START         U STOP         CLEAR LIST           R:: 80 60 f1 03 c1 00 12 a7 00 00         R:: 80 60 f1 03 c1 00 12 a7 00 00         R:: 80 60 f1 03 c1 00 12 a7 00 00           R:: 80 60 f1 03 c1 00 12 a7 00 00         R:: 80 60 f1 03 c1 00 12 a7 00 00         R:: 80 60 f1 03 c1 00 12 a7 00 00           R:: 80 60 f1 03 c1 00 12 a7 00 00         R:: 80 60 f1 03 c1 00 12 a7 00 00         R:: 80 60 f1 03 c1 00 12 a7 00 00           R:: 80 60 f1 03 c1 00 12 a7 00 00         R:: 80 60 f1 03 c1 00 12 a7 00 00         R:: 80 60 f1 03 c1 00 12 a7 00 00           R:: 80 60 f1 03 c1 00 12 a7 00 00         R:: 80 60 f1 03 c1 00 12 a7 00 00         R:: 80 60 f1 03 c1 00 12 a7 00 00           Buffer         01         READ         WRITE           Data By Memory Address         Address         1011         Size         03           READ         1011         Size         03         03 | U         START         U         STOP           R:: 80 60 f1 03 c1 00 12 a7 00 00         R:: 80 60 f1 03 c1 00 12 a7 00 00           R:: 80 60 f1 03 c1 00 12 a7 00 00           Buffer         0 1 00 12 a7 00 00           Buffer         0 1 | (clear List)<br>cclear List<br>cclear List<br>fro<br>a)<br>Va<br>b)<br>2)<br>a)<br>infe<br>b)<br>3)<br>a)<br>HE<br>for<br>co<br>AD<br>WRITE | DB Variables: Shows<br>m available Data La<br>Data Layer ID: Posit<br>triable<br>Buffer: Variable cont<br>Data by Memory Add<br>Address: Memory ad<br>ormation<br>Size: Number of byte<br>Generic Data to Sen<br>This option is used to<br>EX/ASCII to controlle<br>mat HEX is activated<br>mmunication is ASC | s a selection list to choose<br>yer DB<br>ion index of selected DB<br>tent to [Read]/[Write]<br>dress:<br>ddress to [Read]<br>es to [Read] from memory<br>id<br>o send any typed data<br>r by pressing [Write],<br>d by checkbox, other case<br>II |
| Generic Data to Send<br>Send: Enter Hex Hexadecimal WRITE                                                                                                    | Data By Memory Ad Address 1011 Si                                                                                                    | idress<br>ize 03                                                                                                    |                                                                                                    |                                                                                                    |

Details of buffer contents format are fully explained on USB Terminal section, so in case of need it refer to this section for further details.

# Module Test Procedure

| Test Case | Description                                                                                                    | Test Procedure                                                                                                    | Expected Result                                                                                                    |
|-----------|----------------------------------------------------------------------------------------------------|----------------------------------------------------------------------------------------------------|----------------------------------------------------------------------------------------------------|
| Scan      | This functionality is used<br>to search for device to be<br>connected.                                                       | User needs to Open the<br>FastBLE Application in the<br>Android device, click on<br>START SCANNING. User<br>will expect to detect a maxAl<br>430 device named<br>"maxAl12345678". Once it is<br>detected then we need to click<br>on [CONNECT] option. To<br>establish a connection between<br>two devices, the user needs to<br>select [Enter] to then [Start]<br>communication | Once the request packet [Start] is<br>received, system will send the<br>positive response packet back to the<br>terminal to confirm that<br>communication has started<br>successfully. |
| Write     | This functionality allows<br>the user to write some<br>data over the BLE<br>channel which will be<br>received by the device. | Select buffer to type data input<br>in hexadecimal format to then<br>select [WRITE] to send buffer to<br>device                                                                                                    | Based on the input data provided by<br>the user, the system will provide the<br>respective output in the<br>hexadecimal format.                                                        |
| Read      | This functionality is used to read the data.                                                                                 | Select [READ] option. User will<br>type a Layer ID to then select<br>[READ] option.                                                                                                    | Layer ID input by user will get Buffer<br>from this variable in Hexadecimal<br>format, to then replace current data<br>shown in control.                                               |

# CAN

# **Module Description**

The CAN is a control area network which is basically used to control the ECU (Electronic Control Unit).Can acts as a master controller and based on the functionality it sends the request and receives the messages.

#### Module Navigation

To go to CAN, from "Sample Application" screen navigate to CAN using Key1 and Key2 and enter into CAN test Screen using Key3. In CAN test screen there are two blocks present they are:

| CAN 0 | CAN 1 |
|-------|-------|
|       | _     |

#### Sub Screen

Sub Screen\_1:When the user selects from CAN\_0 or CAN\_1 in CAN test screen he will be redirected to Specified functionality test screen which will be out Sub Screen\_1. In this Sub Screen\_1 there are two packets available as image shows:

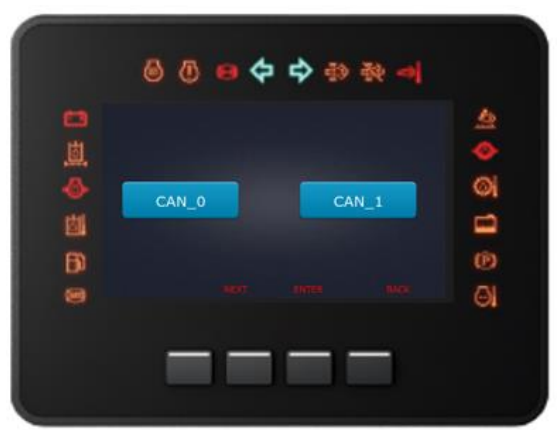

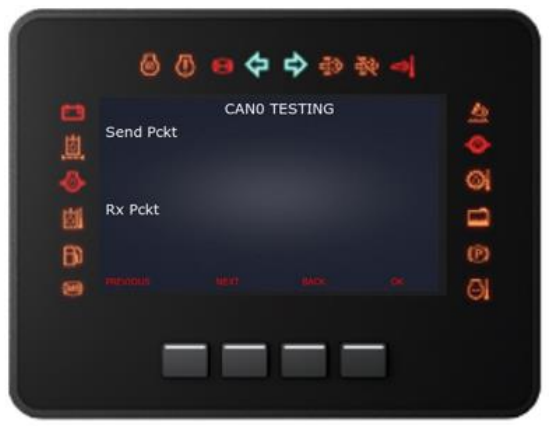

| Test Case                | Description                                                                                                    | Test Procedure                                                                                                    | Expected Result                                                                                                    |
|--------------------------|----------------------------------------------------------------------------------------------------|----------------------------------------------------------------------------------------------------|----------------------------------------------------------------------------------------------------|
| CAN0                     | This Functionality is used<br>to check the packet,<br>which was sent from the<br>externally connected<br>CAN Analyzer. | In the CAN test screen go to<br>CAN0 using key1 and Key2 then<br>enter the CAN0 Testing screen<br>using Key3. And check the result    | The message packet which was sent<br>from the CAN analyzer will be<br>received at the Rx Packet area in<br>string format.                    |
| CAN1                     | This Functionality is used<br>to check the packet,<br>which was sent from the<br>externally connected<br>CAN Analyzer. | In the CAN test screen go to<br>CAN1 using Key1 and Key2<br>then enter the CAN1 testing<br>screen using Key3 and check<br>the result. | The message packet which was sent<br>from the CAN Analyzer will be<br>received at the RX Packet area in<br>string format.                    |
| CAN State                | This functionality is used<br>to Read the state of the<br>CAN.                                                         | When the user click on Key1 for once then the CAN state will be Read.                                                                 | This was just written as an example<br>for the user to understand the usage<br>of CAN State DB variable.                                     |
| Filter Index/CAN<br>Mode | This functionality is used<br>to update the Filter<br>details and the mode in<br>which is operation on.                | When the user double clicks on Key1 then the CAN State will be updated.                                                               | The user can check if the Can Filter<br>is enabled and the filter index is 20<br>and the standard mode is set in the<br>DB for CAN Channel1. |
| CAN Baud Rate            | This functionality is used<br>to set the Device Baud<br>Rate.                                                          | When the user clicks on Key1 for<br>three times, then the CAN Baud<br>Rate function will be updated.                                  | The user can check if the CAN1<br>Baud Rate is updated to 250K.                                                                              |
| CAN Drive Reset          | This functionality is used to reinitialize the applicant.                                                              | When the user clicks on Key1 for<br>four times, then the CAN Drive<br>Reset function will be<br>implemented.                          | The user can check this update on the DB variable.                                                                                           |
| CAN Reset                | This functionality is used<br>to set the Device into<br>Power Down Mode.                                               | When the user clicks on Key1 for five times, then the CAN Reset function will be implemented.                                         | The user can check this update on the DB variable.                                                                                           |

#### J1939

#### Module Description

J1939 module is used to interface with the J1939 stack and receive the PGN functionality values and update the values to the GUI. J1939 is also used to provide Diagnosis message to the user.

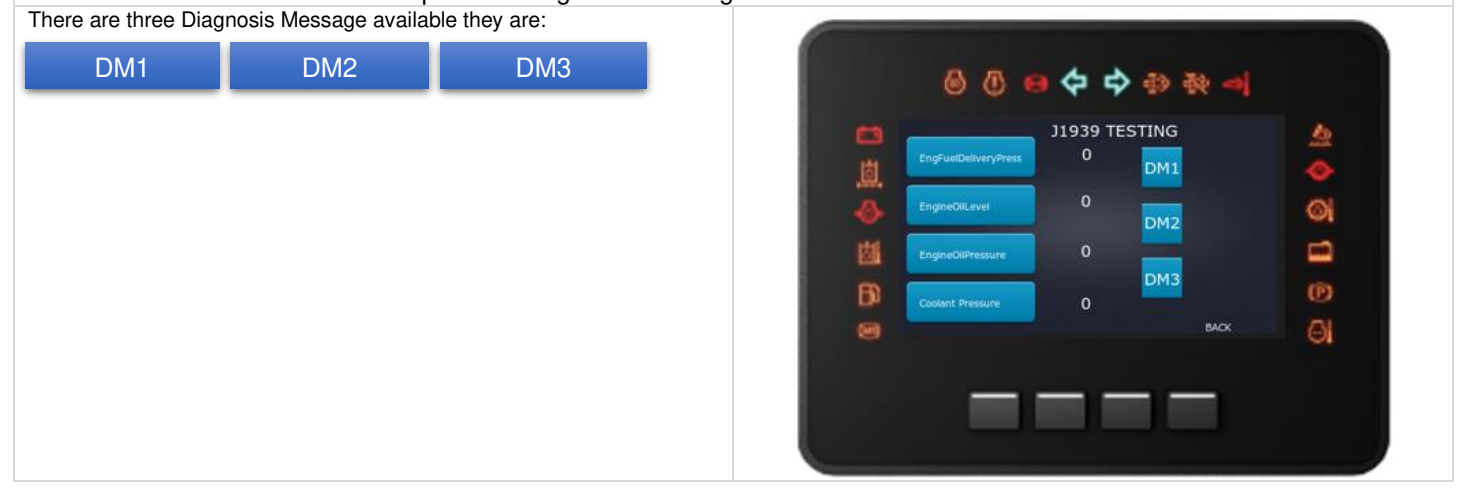

#### **Module Navigation**

To go to JI939 functionality, from "Sample Application" screen navigate to J1939 using Key1 and Key2, later enter into J1939 screen using Key3.In J1939 test screen there are different PGN present they are:

| 1) EngFuelDeliveryPresss | 3) EngineOilPressure |
|--------------------------|----------------------|
| 2) EngineOilLevel        | 4) Coolant Pressure  |

| Test Case            | Description                                                                                           | Test Procedure                                                                                                    | Expected Result                                                                                           |
|----------------------|----------------------------------------------------------------------------------------------------|----------------------------------------------------------------------------------------------------|----------------------------------------------------------------------------------------------------|
| DM1, DM2, DM3        | DM as in Diagnosis message<br>are provided for the user to<br>send messages to the DB<br>through CAN. | User can set any of the one<br>DM using Key1 and Key3 (For<br>example DM1) to enable the<br>SDK to capture Diagnostic<br>Message to DB through CAN. | The SDK will start capturing the<br>Diagnostic Message that's<br>enabled and this can be viewed in<br>DB. |
| EngFuelDeliveryPress | This functionality is<br>used to provided data<br>about the Engine Fuel                               | For testing purpose, the<br>device can be connected to<br>the external CAN analyzer to<br>receive this PNG values                                   | The Fuel delivery pressure value<br>will be displayed on the<br>specified space in the UI.                |
| EngineOilLevel       | This functionality is<br>used to provided data<br>about the Engine Oil<br>Level.                      | For testing purpose, the<br>device can be connected to<br>the external CAN Analyzer to<br>receive this PGN values.                                  | The Oil Level value will be displayed on the specified space in the UI.                                   |
| EngineOilPressure    | This functionality is<br>used to provided data<br>about the Oil Pressure.                             | For testing purpose, the<br>device can be connected to<br>the external CAN Analyzer to<br>receive this PGN values.                                  | The Oil Pressure value will be displayed on the specified space in the UI.                                |
| CoolantPressure      | This functionality is<br>used to provided data<br>about the Coolant<br>Pressure.                      | For testing purpose, the<br>device can be connected to<br>the external CAN Analyzer to<br>receive this PGN values.                                  | The Coolant Pressure value will be displayed on the specified space in the UI.                            |

# Throughput

### Module Description

The main functionality of through put is to constantly update the absolute time and percentage time used by each module until the device is working

| L.KEYPAD_T  | ASK         | 0     | 11.BLUETOOTH_TASK |            |   |     |
|-------------|-------------|-------|-------------------|------------|---|-----|
| 2.DIO_TASK  |             | 238   | 12.RTC_TASK       |            |   | - O |
| 4 POWERMO   | DE TASK     | 8     | 14 CAMERA TASK    |            |   | -   |
| S.LIGHT SE  | NSOR TASK   | 6993  | 15 EEPROM TASK    |            |   | O   |
| 6.WARNING   | IGHT_TASK   |       | 16.WATCHDOG_TASK  |            |   | -   |
| 7.LED_TASK  | 2           | 54771 | 17.LCD_TASK       |            |   | -   |
| 8.POWER_M   | ONITOR_TASK |       | 18.CAN_TASK       | 0          | 0 | 100 |
| 9.US8_TASK  |             |       | 19.J1939_TASK     | 0          | 0 | 02  |
| 10. DEFAULT | TASK        |       | 20. TOUCHGFX_TASK | 29338      |   | 21  |
| 10. DEFAULT | TASK        |       | 20. TOUCHGEX_TASK | 0<br>29338 |   | Ø   |

#### Module Navigation

To go to Throughput, from "Sample Application" screen navigate to Throughput using Key1 and Key2. Later enter the throughput test screen using Key3. In this throughput test screen, all the modules are listed for which there are two functionalities which are being updated, they are:

| Absolute Lime Percentage Time |
|-------------------------------|
|-------------------------------|

#### Module Test Procedure

| Test Case       | Description                                                                                                    | Test Procedure                                                                                                    | Expected Result                           |
|-----------------|----------------------------------------------------------------------------------------------------|----------------------------------------------------------------------------------------------------|-------------------------------------------|
| Absolute Time   | This functionality gives<br>the total 'time' that the<br>task has been executing<br>(the total time that the<br>task has been in the<br>Running state). It is up to<br>the user to select a<br>suitable time base for<br>their application. | This functionality is designed to<br>constantly update the Absolute<br>Time used by the individual<br>module in the UI without any<br>intervention from the user. | Absolute time will be constantly updated. |
| Percentage Time | This functionality will<br>provide essentially the<br>same information but as<br>a percentage of the total<br>processing time rather<br>than as an Absolute Time                                                                            | This functionality is designed to<br>constantly update the Absolute<br>Time used by individual module<br>in the UI without any intervention<br>from the user.     | Percentage will be constantly updated.    |

# Details of Demo Application

The Demo application is a combined TouchGFX application which will provide insight into how we can combine the different services of the SDK and write a wholesome application.

# Difference between Sample Application and Demo Application

The Sample Application was written to help the AI430 SDK User to understand the functionalities of the individual modules and use them as per their requirement. The home screen helps navigate to all the available modules present on the "Sample Application" screen, which can be tested by entering into a specific module whereas in case of Demo Application there are

five screens available which has all the modules integrated within the screens based on their functionality. And the screens can be switched using the panel button functionality mentioned below in 7.2.2.

# Panel Button Functionality

Initially when the device is turned ON, the main interface is displayed which would be the screen1, now to shift from one screen to another screen and to interact with each screen the below keys are available:

| Block Name | Function | Key Press Instructions | Description                                                 |
|------------|----------|------------------------|-------------------------------------------------------------|
| Key1       | Back     | Short Press            | This key is used to go back to the previous screen.         |
| Key2       | Inc++    | Short Press            | This key is used to increment the value of specific module. |
| Key2       | SET      | Long Press             | This key is used to update the changes.                     |
| Key3       | Dec      | Short Press            | This key is used to decrement the value of specific module. |
| Key3       | SEL NEXT | Long Press             | This key is used to select the next module.                 |
| Key4       | Next SCR | Short Press            | This key is used to go to the next screen.                  |

#### Demo App Screen 1

The below display is the integrated UI screen from which the user can verify the following software modules.

1) J1939 2) RTC 3) Configurable Inputs 4) Light Sensor

#### Screen1 Description

Screen-1 can be explained by dividing the screen into two halves, where left half consist of a gauge which has a pointer value that will vary based on Engine speed and engine speed will be updated based on CAN and J1939. On the other half (right half) there are three functionalities available they are for Light Sensor, RTC and Configurable Inputs. Where light sensor has a Circle progress, Configurable Input has Image progress and RTC has a digital Clock to display the Data

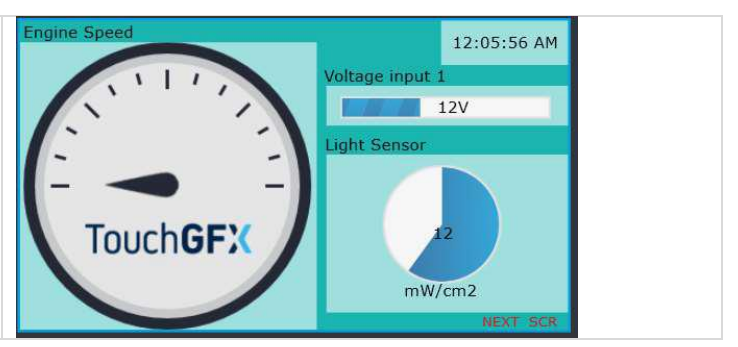

In the Above image all the sections of the screen are shown using the arrows, as each section is functioning for different test case such as RTC is for time, J1939 for Engine Speed, Digital Output for Voltage, and Light Sensor for sensor intensity.

# Screen1 Test Procedure

| Test Case    | Screen Section | Description                                                                                                    | Test Procedure                                                                                                    | Results                                                                                                    | Range  |
|--------------|----------------|----------------------------------------------------------------------------------------------------|----------------------------------------------------------------------------------------------------|----------------------------------------------------------------------------------------------------|--------|
| Light Sensor | Light Sensor   | The light sensor<br>module is basically<br>designed to test the<br>light intensity which<br>is observed by<br>providing external<br>light on the light<br>sensor which is<br>present on the<br>bottom right corner<br>of the device. | Project light externally<br>on the light sensor<br>which is present at the<br>bottom right of the<br>hardware and check the<br>results. | The shaded region in<br>the circle progress<br>which is present at<br>the light sensor will<br>increase or decrease<br>based on the intensity<br>of the light. | 0-4914 |
| RTC          | Time           | This is the real time<br>clock value which<br>will be displayed on<br>the top right corner<br>of screen.                                                                                                    | There is no specific test,<br>rather the time will be<br>updated based on the<br>real time data.                                        | The current time will<br>be displayed on the<br>Digital Clock.                                                                                                 | -      |

| Software Department   |              | Revision: 3.2 | Date: 05                                                                                                    | -Sep-23                                                                                                    | maxAI 430                                                                                           | SDK Manual                                                                                       |                                                                                                    |   |
|-----------------------|--------------|---------------|----------------------------------------------------------------------------------------------------|----------------------------------------------------------------------------------------------------|----------------------------------------------------------------------------------------------------|--------------------------------------------------------------------------------------------------|----------------------------------------------------------------------------------------------------|---|
| Configurable<br>Input | Voltage Inpu | ıt 1          | The Configurable<br>input is basically<br>designed to read the<br>latest Configurable<br>Input values and to<br>configure the various<br>input channels. The<br>channels which are<br>available for<br>configuring are<br>voltage, current,<br>resistance, digital<br>STB, digital STG,<br>resistance, and<br>frequency. | Connect our d<br>external dev<br>later check the                                                                                                    | evice with<br>rice and<br>e results.                                                                | Whatever<br>value is<br>external<br>will be up<br>image p<br>and ti<br>portion<br>or<br>accordin | er voltage<br>present in the<br>device that<br>odated on the<br>rogress block<br>he shaded<br>will increase<br>decrease<br>gly. | - |
| J1939                 | Engine Spee  | əd            | This functionality is<br>used to update the<br>Engine Speed based<br>on J1939 which gets<br>updated through<br>CAN.                                                                                                    | When the s<br>connected<br>external dev<br>CAN, the CAN<br>will send th<br>details to J1<br>that value<br>updated on<br>without any im<br>from the user. | ystem is<br>to an<br>vice via<br>I Channel<br>e speed<br>939 and<br>will be<br>the UI<br>tervention | The g<br>varies b<br>speed o                                                                     | auge value<br>based on the<br>f the system.                                                                                     | - |

### Demo App Screen 2

The below display is the integrated UI screen from which the user can verify the following software modules.

1) LCD

Bigital Output
 Ignition Indication

2) Configurable Input

4) ignition indication

# Screen2 Description

The below illustration provides details about screen 2. The screen has two partitions the first partition contains three modules namely Digital Output, LCD and Power monitor. The other partition contains the configurable input. The digital output comprises of two pin values which is HIGH side and LOW side, these pins decide the value of the output. The value 1 indicates the HIGH side and value 0 indicates the LOW side. The LCD brightness module determines the brightness of the screen and it ranges from (0-100). The user can control the LCD brightness by increasing or decreasing it between the provided range. The power monitor comprises the ignition indicator which indicates whether the ignition is ON/OFF. When the indicator is turned ON the power monitor is enabled and when it is turned OFF the power monitor is disabled. The configurable input is designed to configure various input channels. It is used to update the latest configurable input values based upon the previously configured channel properties. The different configurable inputs that are currently available are Digital, resistance, current and frequency. The blocks in the figure represents different configurable inputs.

maximatecc• Softwa

Software Department

Revision: 3.2 Date: 05-Sep-23

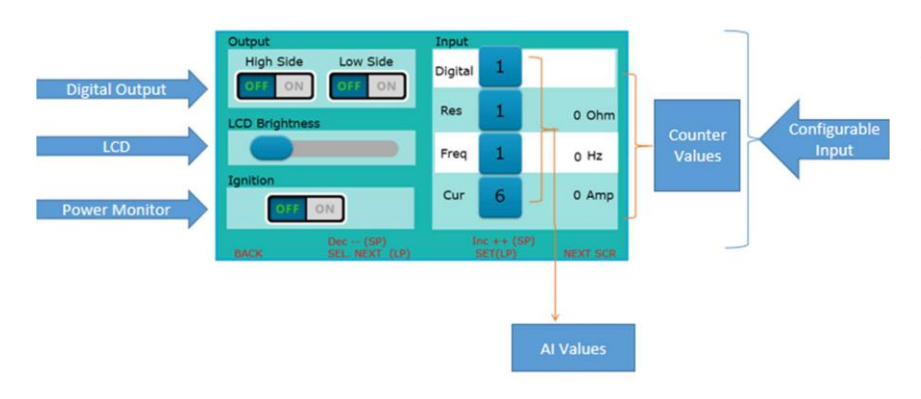

In the image, the user can see Output block which has two functionality one is for High Side and the other is for Low Side, in this both we have ON and OFF options. Next is the LCD brightness which has a slider that is used to show the brightness level. Next to LDC brightness is Ignition which has OFF/ON option. On to the other side of the Screen there is Input block available which has four configuration properties and their respective counter values. The user can verify the below functionality on Screen 2 of the sample app.

# Screen2 Test Procedure

| Test Case             | Screen Section | Description                                                                                                    | Test Procedure                                                                                                    | Results                                                                            | Units |
|-----------------------|----------------|----------------------------------------------------------------------------------------------------|----------------------------------------------------------------------------------------------------|------------------------------------------------------------------------------------|-------|
| Digital<br>Output     | Output         | The digital output<br>comprises of two pin<br>values which is<br>HIGH side and LOW<br>side, these pins<br>decide the value of<br>the output. The<br>value 1 indicates the<br>HIGH side and value<br>0 indicates the LOW<br>side.             | High Side:- User can<br>probe the digital output<br>pins by verifying<br>whether the Digital<br>Output high pin should<br>be 1 and Digital Output<br>low Pin should be 0.<br>User can navigate to<br>High side by long<br>pressing Key2 and set it<br>using Key3(long press) | The High Side<br>Functionality present<br>in the Output block<br>will be Turned ON | -     |
|                       |                |                                                                                                    | Low Side:- User can<br>probe the digital output<br>pin to by verifying the<br>Digital Output High pin<br>should be 0 and Digital<br>Output low Pin should<br>be 1.User can navigate<br>to Low side by long<br>pressing Key2 and set it<br>using Key3(long press)             | The LOW side<br>functionality present<br>in the output block will<br>be turned ON. | -     |
| LCD                   | LCD Brightness | The LCD brightness<br>module determines<br>the brightness of the<br>screen, it ranges<br>from (0-100) and<br>depending upon the<br>user convenience<br>the LCD brightness<br>can be increased or<br>decreased between<br>the provided range. | User can increase or<br>decrease the LCD<br>brightness using Key2<br>(Short Press) and Key3<br>(Short Press). And set<br>the final LCD brightness<br>using Key3 (Long<br>Press).                                                                                             | The slider slides<br>depending up on the<br>brightness.                            | 0-100 |
| Configurable<br>Input | Input          | The configurable<br>input is designed to<br>set various input<br>channels. It is used<br>to update the latest<br>configurable input<br>values based upon<br>the previously                                                                   | User can configure<br>each property for a<br>particular channel and<br>then view the data in<br>the adjacent location.<br>Digital: User can configure<br>the Digital property for Al1 to<br>Al5 Channel using Key2<br>(Short Press) and Key3                                 | The value of digital<br>input will be updated<br>on the GUI counter.               | 0-5   |

| maxima           | atecc•                 | Software Department                                                                                                    | Revision: 3.2 Date: 05-Sep-23                                                                                                    |                                                                              | 23 maxAl 430 SDK Manual                |                                                    |      |
|------------------|------------------------|----------------------------------------------------------------------------------------------------|----------------------------------------------------------------------------------------------------|------------------------------------------------------------------------------|----------------------------------------|----------------------------------------------------|------|
|                  |                        | configured channel<br>properties. The<br>different<br>configurable inputs<br>that are currently<br>available are Digital,<br>Resistance, Current<br>and Frequency.                                                                                             | (Short Press) and specific AI value t                                                                                                    | I set the<br>using Key3.                                                     |                                        |                                                    |      |
|                  |                        |                                                                                                    | Resistance: L<br>configure the<br>resistance pro<br>Al1 to Al5 Cha<br>using Key2 (S<br>Press) and Ke<br>Press) and se<br>specific Al val<br>Key3. | Jser can<br>perty for<br>annel<br>hort<br>ey3 (Short<br>t the<br>ue using    | The<br>Resistan<br>be upda<br>GUI cour | value of<br>ace input will<br>ated on the<br>nter. | Ohms |
|                  |                        |                                                                                                    | Frequency: U<br>configure the t<br>property for Al<br>Channel using<br>(Short Press)<br>(Short Press)<br>the specific Al<br>using Key3.           | lser can<br>frequency<br>I1 to AI5<br>3 Key2<br>and Key3<br>and set<br>value | The cou<br>the Free<br>will be up      | nter value of<br>quency input<br>odated.           | Hz   |
|                  |                        |                                                                                                    | Current: User<br>the current on<br>which is set by                                                                                                | can set<br>ly for Al6<br>y default.                                          | The cou<br>the Curr<br>be updat        | nter value of<br>ent input will<br>ted.            | Amp  |
| Power<br>Monitor | Ignition<br>Indication | The power Monitor<br>comprises the<br>indicator mode<br>which provides two<br>basic functionalities<br>ON/OFF mode.<br>When the indicator is<br>turned ON the<br>Power Monitor is<br>enabled and when it<br>is turned OFF the<br>Power Monitor is<br>disabled. | User can navi<br>ignition ON/OI                                                                                                    | gate the<br>FF.                                                              | The i<br>switch<br>ON/OFF<br>Power N   | gnition will<br>modes to<br>based on<br>lonitor.   | -    |

# Demo App Screen 3

The below display is the integrated UI screen from which the user can verify the following software modules. 1) Warning Lights 2) CAN

#### Screen3 Description

Screen 3 is designed to provide the functionality of warning light and CAN where the screen can be partitioned into two divisions, one phase has all the available warning lights and the other has the two functionality of warning lights that are:

ON/OFF BLINK

And also, the second half consist of CAN functionality.

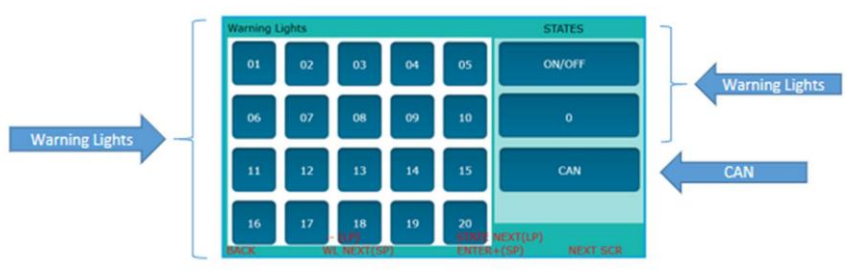

#### Screen3 Test Procedure

| Module Name   | Screen Section | Description                                                                                                    | Test Procedure                                                                                                    | Results                                                                                  |
|---------------|----------------|----------------------------------------------------------------------------------------------------|----------------------------------------------------------------------------------------------------|------------------------------------------------------------------------------------------|
| Warning Light | Warning Light  | The Warning Light<br>module is used to<br>provide warning<br>signals from the<br>device. There are a<br>total of 20 warning<br>signals available in our<br>device which are from<br>WL1 to WL20.                    | User can switch to one<br>warning light to next<br>warning light by long<br>pressing of Key2. Also,<br>user can navigate the<br>Warning Light to different<br>state by long pressing of<br>the Key3.<br>User can turn OFF/ON a<br>Warning Light by Short<br>Press of Key2. User can<br>Increase/Decrease<br>blinking count of a<br>particular Warning Light.<br>User can increase the<br>blinking count to 65535 by<br>short pressing of Key2<br>and to decrease the<br>blinking count up to 0 by<br>long pressing of Key2. | The specific Warning Light<br>which is being selected will<br>glow or blink accordingly. |
| CAN           | CAN            | The CAN is a Control<br>Area Network which is<br>basically used to<br>control the ECU. CAN<br>acts as a master<br>controller and based<br>on the functionality it<br>sends the request and<br>receives the messages | When external CAN is<br>connected to the device.<br>This CAN data received<br>will update the Warning<br>Lights without any manual<br>operation performed by<br>the user. For testing<br>purpose, the user can<br>operate the WL ON/OFF<br>functionality with the help<br>of CAN Analyzer terminal<br>by changing PGN value                                                                                                    | The Warning Light will glow<br>based on the signals sent from<br>CAN.                    |

# Demo App Screen 4

The below display is the integrated UI screen from which the user can verify the following software modules. 1) Camera

#### Screen4 Description

Screen 4 can be explained by dividing the screen into two halves, the first half will be consisting of the Camera section where the video that is captured from the external camera will be projected and the second part of the screen will be having two functionalities namely:

1) Flip VERT (Flip Vertical) 2) Flip HOR (Flip Horizontal)

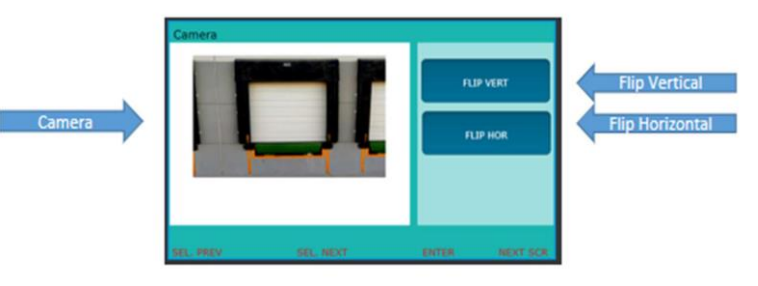

#### Screen4 Test Procedure

| Module Name     | Screen Section | Description                                                                                                    | Test Procedure                                                                                                    | Results                                                                                                    |
|-----------------|----------------|----------------------------------------------------------------------------------------------------|----------------------------------------------------------------------------------------------------|----------------------------------------------------------------------------------------------------|
| Camera          | Camera         | The functionality is<br>basically designed to<br>test the camera<br>capture and streaming<br>functionality of the<br>device. The camera is<br>connected with the<br>device externally and<br>the video will be<br>displayed on the<br>device screen. | When the camera is<br>externally connected to<br>the device it captures the<br>video of all the activates<br>that are being preformed<br>in front of the camera and<br>that video will be<br>displayed on the screen<br>present below the camera<br>functionality. | In the display which is<br>available on the screen will<br>show the video that is<br>captured by the externally<br>attached camera. |
| Flip Vertical   | FLIP VERT      | This functionality is used to flip the video into vertical angle.                                                                                                    | When the user selects the vertical flip state by using Key2 (SELNEXT) video will be flipped vertical.                                                                                                    | The video will be flipped vertically.                                                                                               |
| Flip Horizontal | FLIP HOR       | This functionality is<br>used to flip the video<br>into horizontal angle.                                                                                                    | When the user selects the vertical flip state by using Key2 (SELNEXT) video will be flipped horizontally.                                                                                                    | The video will be flipped horizontally.                                                                                             |

#### Demo App Screen 5

The below display is the integrated UI screen from which the user can verify the following software modules. SW Timer EEPROM Power Mode

#### Screen5 Description

Screen 5 is designed using three software module which includes Software timer, EEPROM and Power Mode. The topmost block which is available on the screen is for Software Timer which has three functionalities:

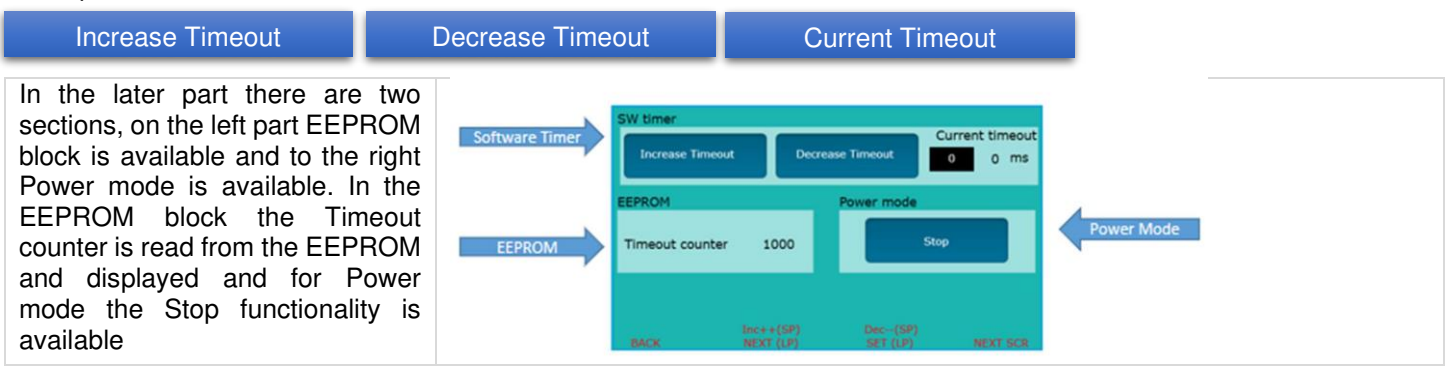
### Screen5 Test Procedure

| Screen Section | Functionality    | Description                                                                                                    | Test Procedure                                                                                                    | Results                                                                                                    |
|----------------|------------------|----------------------------------------------------------------------------------------------------|----------------------------------------------------------------------------------------------------|----------------------------------------------------------------------------------------------------|
| SW Timer       | Increase Timeout | Used to increase the Timeout value.                                                                                                    | User can increase the<br>Timeout value by Short<br>Press of the Key2                                                                                                    | Timeout value will be<br>increased and displayed<br>under Current Timeout.                                                    |
| SW Timer       | Decrease Timeout | Used to decrease the Timeout value.                                                                                                    | User can decrease the<br>Timeout value by Short<br>Press of the Key3                                                                                                    | Timeout value will be decrease and displayed under Current Timeout.                                                           |
| SW Timer       | Current Timeout  | Used to show the<br>current Timeout<br>value.                                                                                                    | The current value is<br>auto generated based<br>on Increment or<br>decrement.                                                                                                    | The current Timeout value will be updated.                                                                                    |
| EEPROM         | Timeout Counter  | EEPROM stores<br>the software timer<br>data and the same<br>can be read back.                                                                                     | The Timeout counter<br>value will be directly<br>fetched from the<br>EEPROM DB which will<br>be dependent on the<br>software Timeout.                                                                                                | The Timeout counter value will be displayed.                                                                                  |
| Power Mode     | Stop Mode        | Used to stop all the<br>functions inside the<br>system and it is<br>waiting into the<br>same mode until an<br>interrupt will occur<br>and activate the<br>device. | User can set the Power<br>Mode as STOP by Long<br>Press of the Key3 the<br>board will switch to the<br>Reset Mode. User can<br>come back to the wake-<br>up state by using any of<br>the sources like:<br>Keypad RTC<br>Ignition CAN | The running functionality will<br>be kept on halt and the<br>system will be set to STOP<br>mode i.e., system will turn<br>OFF |

# **BLE Mobile Test Application**

The BLE test application is an android based mobile application which can be used to communicate with the maxAI 430 hardware via BLE for testing/debugging purpose. It supports the below functionalities.

1) Read/Write to all the DB variables support by the SDK

2) Direct Memory location Read

In this section we will walk you through the BLE App screens and how to use the functionalities of the BLE App.

## Installing the application

The application used in this test is an apk file that works on android phones. After downloading the apk file to an android phone, it is installed by locating it in the downloads folder and clicking on it. Once installed the BLE App, we need to give permission to storage and to location as shown in the below image

|                | *                             |           |                                         |                                                  |
|----------------|-------------------------------|-----------|-----------------------------------------|--------------------------------------------------|
|                | BLE Terminal<br>Version 2.4.0 |           | After following the the following files | e above step, by default<br>s will be generated: |
| Open           | Force stop                    | Uninstall | Config.h                                | Data_Layer.h                                     |
| Manage notific | cations                       |           | EE_PH_DB.h                              | J1939Data_Layer.h                                |

### maximatecc•

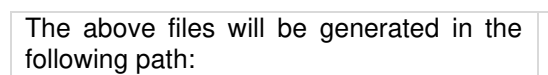

Internal storage/Documents/VariableFiles/ (Config.h,Data\_Layer.h,EE\_PH\_DB.h, J1939Data\_Layer.h)

These files need to be replaced in your phone with the most recent ones from the project of the

MAXAI 430. They are obtained by searching for them through the project shown in the next below. After finding the files, download them to your phone.

|                               | Search Tools           | _layer.h - Search Results in Al430_Project_IntegrationRTCgui22 | - 🗆 ×    |
|-------------------------------|------------------------|----------------------------------------------------------------|----------|
| ile Home Share View           | Search                 |                                                                | <u> </u> |
| Current folder                | 🐂 Kind 🗝               | 📽 Recent searches 👻 🗾 📉 📉                                      |          |
| 🗧 💾 All subfolders 💦 👘        | 🧾 Size 🛪               | Advanced options *                                             |          |
| C 🔏 Search again in 🐐 modifie | d 🕶 🧾 Other properties | ✓ Find Save search location search                             |          |
| Location                      | Refine                 | Options                                                        |          |
| → ▼ ↑ 💽 > Search Result       | si v Ö                 | 🔎 data_layer.h                                                 | × →      |
| Downloads                     |                        | J1939Data_Layerh                                               |          |
| Documents                     |                        | C:\PROJECTS_430\Al430_Project_Integration_Ver_1.0              |          |
| Pictures                      |                        | Data_Layer.h                                                   |          |
| L Departments                 |                        | C:\PROJECTS_430\AI430_Project_Integration_Ver_1.0              |          |
|                               |                        |                                                                |          |

# Scan Screen

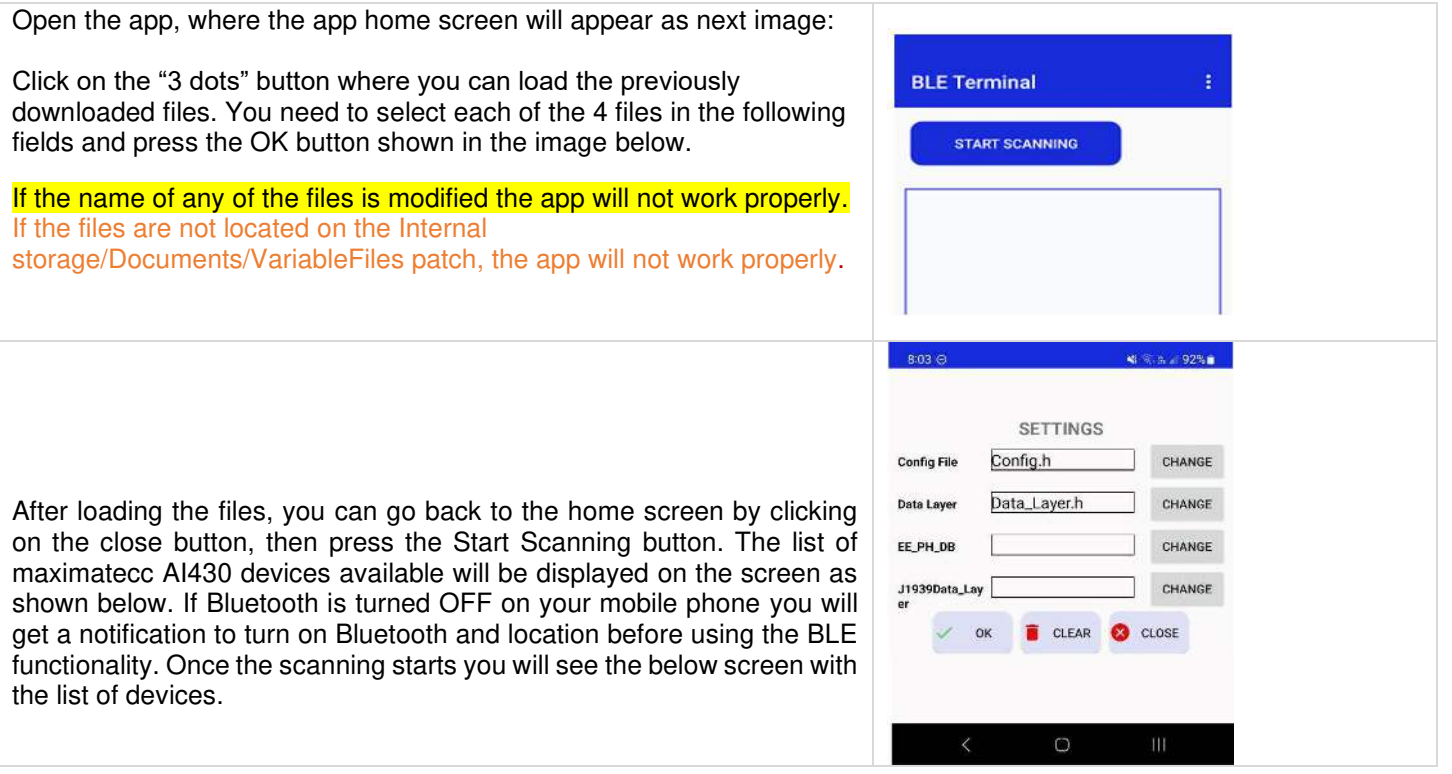

# Connect Screen

Press the Start Scanning Button to connect to the maxAI 430 device. Once the device is connected, Connected button status will be shown. Press the enter button to go to the next screen. To disconnect the device from BLE communication, the user can press the Disconnect button. After the connection is successful, the connected device names and services will be shown on the display. Press the service UUID on the list and it will move to the next screen. The screen below shows the characteristic UUID on the list. Press the characteristics on the list and it will move to the GUI Screen to communicate with the device:

opartmont

OUICK

maximatecc.

| BLE Terminal                                     | BLE Terminal :                                            |                                                        |                                                                                                    |
|--------------------------------------------------|-----------------------------------------------------------|--------------------------------------------------------|----------------------------------------------------------------------------------------------------|
| START SCANNING                                   | START SCANNING                                            | Connected Device :Max12345678<br>MAC:00:A0:50:3E:F7:EF | Characteristic         (0)           c2246f84-9539-4222-97f6-1c14a654a33c         >           Go to Terminal         > |
| LE_WF-1000XM4<br>4C3F-C0.60.8B.C9 -67 M NEC      | * TY<br>50:88:89.AF:75:38 -70 M NEC                       | da70c284-1041-df12-8c99-6cbd8039d48a                   |                                                                                                    |
| Max12345678 -62 CON<br>00:A0:50:3E:F7:EF -62 CON | Max12345678 DIS<br>00.A0:50:3EF7EF DIS<br>00.A0:50:3EF7EF |                                                        |                                                                                                    |

## GUI Screen

The main GUI Screen for the device is shown below. Press the START button to start open communication port. The second half of the screen will be populated with the options once the communication has started.

## Read/Write DB Variable Screen

| Rx: 80 60 f1                                                 | 03 c1 00 12 a7 0                                            | 0 00                            |            |
|--------------------------------------------------------------|-------------------------------------------------------------|---------------------------------|------------|
| Rx: 80 60 f1                                                 | 03 c1 00 12 a7 0                                            | 0 00                            |            |
| Rx: 80 60 f1                                                 | 03 c1 00 12 a7 0                                            | 0 00                            |            |
| Rx: 80 60 f1<br>Ry: 80 60 f1                                 | 03 c1 00 12 a7 0<br>03 c1 00 12 a7 0                        | 0 00                            |            |
| Rx: 80 60 f1                                                 | 03 c1 00 12 a7 0                                            | 0 00                            |            |
| Rx: 80 60 f1                                                 | 03 c1 00 12 a7 0                                            | 00 00                           | '          |
|                                                              |                                                             |                                 |            |
|                                                              |                                                             |                                 | 5.00       |
| Data D                                                       | Comme                                                       | n Idonti                        | fior       |
| Data B                                                       | y Commo                                                     | on Identi                       | ifier      |
| Data B                                                       | y Commo<br>bles                                             | on Identi                       | ifier      |
| Data B<br>DB Varia                                           | y Commo<br>bles                                             | on Identi                       | ifier      |
| Data B<br>DB Varia                                           | y Commo<br>bles<br>_LIGHT_01_ST                             | on Identi                       | ifier<br>• |
| Data B<br>DB Varia<br>WARNING                                | y Commo<br>bles<br>_LIGHT_01_ST                             |                                 | ifier<br>• |
| Data B<br>DB Varia<br>WARNING<br>Data Laye                   | y Commo<br>bles<br>_LIGHT_01_ST<br>er ID                    | ATE<br>00                       | ifier<br>• |
| Data B<br>DB Varia<br>WARNING<br>Data Laye                   | y Commo<br>bles<br>_LIGHT_01_ST<br>er ID                    | ATE                             | ifier<br>• |
| Data B<br>DB Varia<br>WARNING<br>Data Laye                   | y Commo<br>bles<br>_LIGHT_01_ST<br>er ID                    | on Identi<br>ATE                | ifier<br>• |
| Data B<br>DB Varia<br>WARNING<br>Data Laye<br>Buffer         | y Commo<br>bles<br>_LIGHT_01_ST<br>er ID<br>01              |                                 | WRITE      |
| Data B<br>DB Varia<br>WARNING<br>Data Laye<br>Buffer         | y Commo<br>bles<br>LLIGHT_01_ST<br>er ID                    | ATE<br>00<br>READ               | WRITE      |
| Data B<br>DB Varia<br>WARNING<br>Data Laye<br>Buffer         | y Commo<br>bles<br>_LIGHT_01_ST<br>er ID<br>01              | ATE<br>00<br>READ               | WRITE      |
| Data B<br>DB Varia<br>WARNING<br>Data Laye<br>Buffer<br>Data | y Commo<br>bles<br>_LIGHT_01_ST<br>er ID<br>01<br>a By Memo | ATE<br>00<br>READ               | write<br>s |
| Data B<br>DB Varia<br>WARNING<br>Data Laye<br>Buffer<br>Data | y Commo<br>bles<br>_LIGHT_01_ST<br>er ID<br>01<br>a By Memo | ATE<br>00<br>READ<br>ry Address | write      |

The screen section marked in **RED** shows the Terminal for RX/TX communications of the DB variables.

The screen marked in **BLUE** shows the Read/Write DB Variable Screen.

To read the data from the Al430 SDK DB, select the appropriate SDK module for accessing the module's DB variables on the dropdown list.

Select the DB variables in the DB dropdown list.

Please click the **READ** Button for the selected DB variable. The terminal will reflect the communication between the device and the Mobile App. The values present on the device shall also be reflected on the Terminal.

To send the updated data to the device, manually type the value in the buffer text box and then click the **WRITE** Button. The Terminal will reflect the communication between the device and the Mobile App.

Please see the image, variable WARNING\_LIGHT\_01\_STATE is selected.

In the Warning light module, the Warning light 19 State DB variable is selected. This variable as defined in the section <u>Warning Light Module</u> is used to turn on the Warning light. Once the DB variable is selected, the appropriate DB field ID value will be displayed in the Data Layer ID text box available in the area marked by Data by Common Identifier.

### maximatecc.

To enable the warning light type 1 in the Buffer text box and hit the write button. The value gets written to the Data base in the Al430 module and the warning light 19 turns ON. Please see the below device screen shot which shows the warning light is ON.

| 1.000 |                 | IN              | TEGRATI          | ION TES     |               |       |         |
|-------|-----------------|-----------------|------------------|-------------|---------------|-------|---------|
|       | Rey<br>Pad      | Light<br>Sensor | Power<br>Monitor | RTC         | EEPROM        | LOD   |         |
|       | Digital<br>o/p  | WLT             | USB              | SW<br>Timer | Watch<br>Dog  | CAN   |         |
|       | Config<br>Input | LED             | BLE              | Camera      | Power<br>Hode | 96691 |         |
|       |                 | Flash           |                  |             | Through       |       | AL      |
|       |                 |                 |                  |             |               |       | <b></b> |
|       |                 |                 |                  |             |               |       |         |
|       |                 |                 |                  |             |               |       |         |

# Read/Write by Memory Address Screen

The screen marked by yellow shows the Memory Access Area. If the user needs to read any

memory location, he can directly provide the address in the address field and the size value in the size text field and then click read. The data received from the device would be listed in the TX/RX area.

In the above illustration the Data By Memory address section has an address and size field.

To read the data of the Memory Location, enter the Address and the Size of the variable under

consideration. Click the READ Button for the Selected Memory Address. The terminal will reflect the communication between the device and the Mobile App. The values present on the device shall also be reflected on the Terminal.

For example, if we want to read 3 bytes from the address 0x30000000, we will update the address and size as shown below and then click read. The result can be got from the TX/RX area.

The first 4 bytes in the Tx/Rx data carries the header field and the 5th byte in each variable represents the request packet. The next few bytes represent the Data, the last byte denotes the checksum value.

#### TX : 80 60 f1 06 23 30 00 00 00 03 RX : 80 60 f1 04 63 64 2e 9e 68 00

Please see the next screen which shows that the value at memory location 0x30000000 is "64 2e 9e" as received in our response packet in **ST32IDECube**.

## Generic Data to Send

The next image screen marked by blue shows the Generic Data to send section where any generic BLE hex data can be sent to the device.

For example , we will send a hex data to the BLE device .

#### TX : 80 60 51 06 50 41 49 34 33 30

| () STAP                                                                                                    | ат 🕛 STOP                                                                                                    | CLEA                                                     | RLIST      |
|----------------------------------------------------------------------------------------------------|----------------------------------------------------------------------------------------------------|----------------------------------------------------------|------------|
| Rx: 80 60 f1<br>Rx: 80 60 f1<br>Rx: 80 60 f1<br>Rx: 80 60 f1<br>Rx: 80 60 f1<br>Rx: 80 60 f1<br>Rx: 80 60 f1<br>Rx: 80 60 f1<br>Rx: 80 60 f1<br>Rx: 80 60 f1 | 03 c1 00 12 a7 00<br>03 c1 00 12 a7 00<br>03 c1 00 12 a7 00<br>03 c1 00 12 a7 00<br>03 c1 00 12 a7 00<br>03 c1 00 12 a7 00<br>03 c1 00 12 a7 00<br>03 c1 00 12 a7 00<br>03 c1 00 12 a7 00<br>03 c1 00 12 a7 00 | 00<br>00<br>00<br>00<br>00<br>00<br>00<br>00<br>00<br>00 |            |
|                                                                                                    |                                                                                                    |                                                          |            |
| Data B<br>DB Varia<br>START_US                                                                                                    | y Commo<br>bles<br>BIT                                                                                                    | n Identi                                                 | ifier<br>- |
| Data B<br>DB Varia<br>START_U8<br>Data Laye                                                                                                    | y Commo<br>bles<br>BBIT<br>er ID                                                                                                    | n Identi                                                 | ifier<br>• |
| Data B<br>DB Varia<br>START_US<br>Data Laye<br>Buffer                                                                                                    | y Common<br>bles<br>BBIT<br>er ID                                                                                                    | 00<br>READ                                               | WRITE      |
| Data By<br>DB Varia<br>START_UE<br>Data Laye<br>Buffer<br>Data                                                                                               | y Common<br>bles<br>BBIT<br>er ID<br>01<br>a By Memory                                                                                                    | 00<br>READ                                               | wRITE<br>S |

|                                                      | Problems Seculables  |                      | ag Debugger Console |  |  |  |  |
|------------------------------------------------------|----------------------|----------------------|---------------------|--|--|--|--|
| 0X30000000                                           |                      |                      |                     |  |  |  |  |
| 0x3000000 - 0X30000000 <traditional> 🛛</traditional> |                      |                      |                     |  |  |  |  |
| 0x30000000                                           | 64 2E 9E 4D E6 80 01 | B1 67 7F 52 FF E8 8E | 07 C1               |  |  |  |  |
| 0x30000030                                           | 21 45 43 FA 8E AF 4F | EB B2 14 C4 05 29 9E | 10 A7               |  |  |  |  |
| 0x30000060                                           | D3 6F EE 61 0F 4E B1 | 2A AC 41 87 55 6B 20 | C B9 09             |  |  |  |  |
| 0x30000090                                           | 50 1B 7B 5A 6B 0C 58 | 40 75 CD 3F 52 D0 5  | 9 05 2C             |  |  |  |  |
| 0x300000C0                                           | 7E 92 E4 70 AA 08 CA | F0 50 D0 45 9D E7 3  | F 45 D2             |  |  |  |  |
| 0x300000F0                                           | 2D EB C7 OE 58 1B 95 | DC 89 01 21 9D 57 5  | 7 6F FA             |  |  |  |  |
| 0x30000120                                           | 68 02 2A 6F DB EF 67 | 88 E0 C8 63 EE 06 60 | 2 43 46             |  |  |  |  |

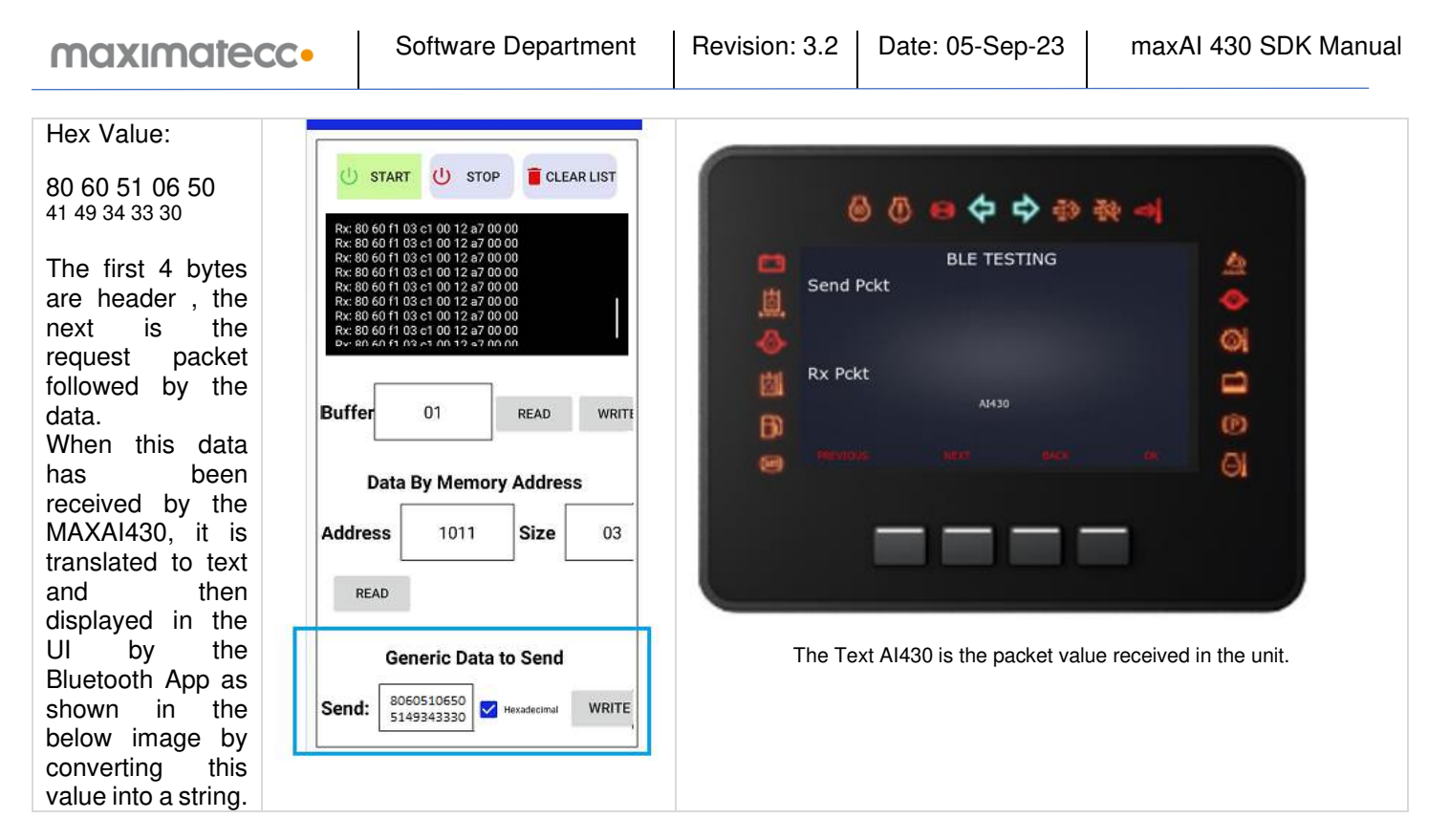

# Clear list and Stop Testing

Selecting clear list would clear the RX/TX terminal so that the user can see the latest data. Press the STOP button to stop the testing as shown in the below image.

| U START         | U STOP           | CLEAR LIST |
|-----------------|------------------|------------|
| Ry: 80 60 ft 03 | c1 00 12 a7 00 0 | 0          |
| Rx: 80 60 f1 03 | c1 00 12 a7 00 0 | 0          |
| Rx: 80 60 f1 03 | c1 00 12 a7 00 0 | 0          |
| Rx: 80 60 f1 03 | c1 00 12 a7 00 0 | 0          |
| Rx: 80 60 f1 03 | c1 00 12 a7 00 0 | 0          |
| Rx: 80 60 f1 03 | c1 00 12 a7 00 0 | 0 1        |
| Rx: 80 60 f1 03 | c1 00 12 a7 00 0 | 0          |
| Rx: 80 60 f1 03 | c1 00 12 a7 00 0 | 0          |
| A               |                  |            |

# Flashing Guide

This section will contain the instructions to flash a maxAI unit via CAN, including erasing the memory of the unit, loading a new bootloader, and writing the application. For that, the required materials are:

| maxAI 430 Unit                         | Harness to 12v Power Supply |
|----------------------------------------|-----------------------------|
| 12v Power Supply                       | ST-LINK ISO Debuaaer        |
| Debugger-Unit Harness or Dupont Cables | CAN Input Harness           |
| CAN to USB Cable                       | Computer                    |

### Instructions

1. Connect to the maxAI 430 unit to the Power Supply of 12v via harness:

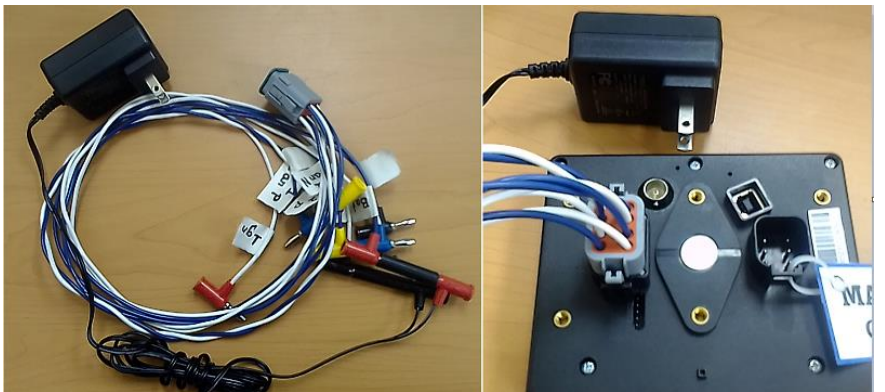

2. Connect the unit the computer through the debugger. This will be done using the *ST-LINK/V2 Debugger Connections into a maxAI 430 with SDK* Code manual provided alongside this guide. See the figure below to verify the pinout:

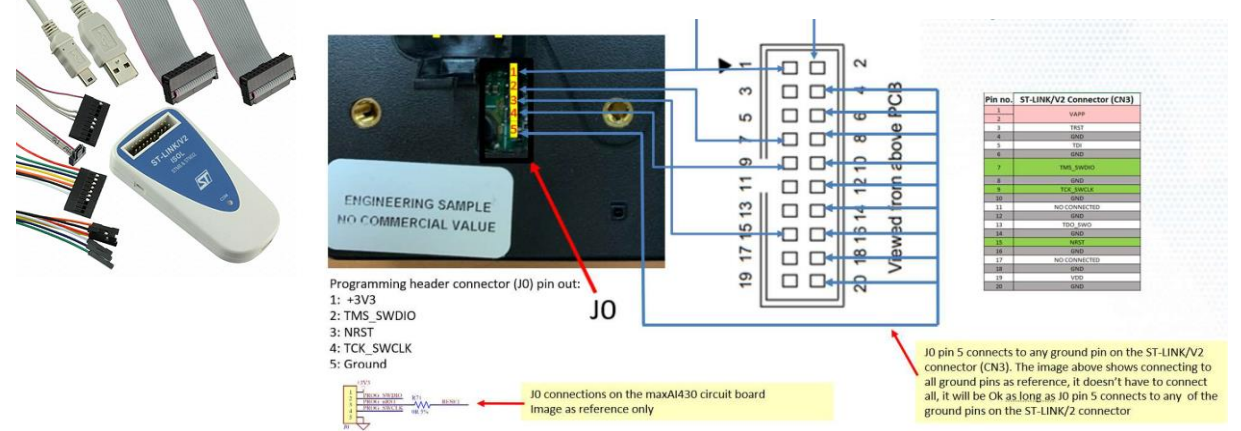

3. Open the **ST32CubeProgrammer** Software and click on the connect button to ensure the cables are connected properly.

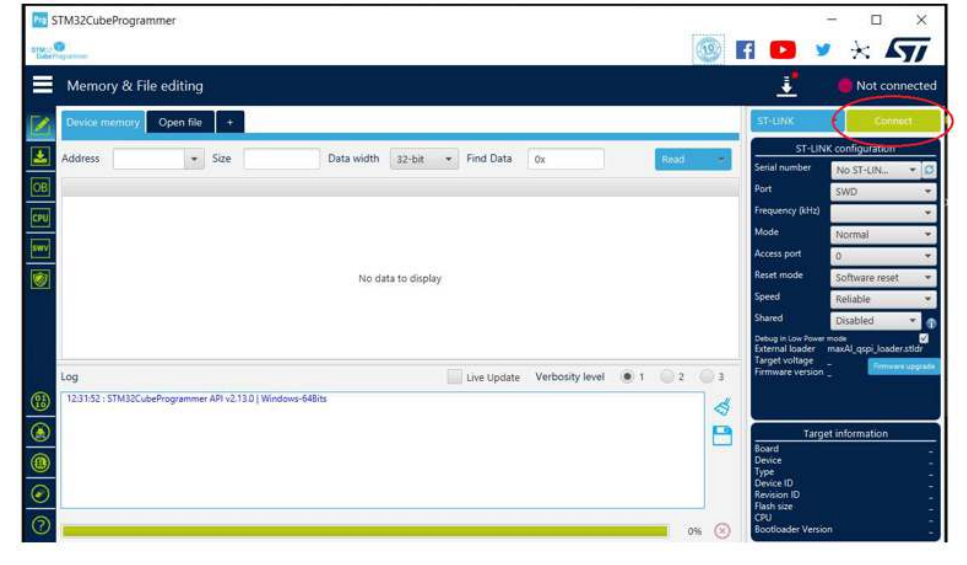

maximatecc•

| Image: Stats 2 Stats 2                                                 |
|----------------------------------------------------------------------------------------------------|
| T<br>Compared Address Size Dela width 32 bit Find Data Os Ress<br>No data to display<br>No data to display<br>Compared Address Size Dela width 32 bit Find Data Os Ress<br>No data to display<br>No data to display<br>Compared Address Size Dela width 32 bit Find Data Os Ress<br>Compared Address Compared Address Size Compared Address Compared Address Compared Addr |
| 00. Control      STM32cbeProgramme:   Control   Control   Control      Control   Control      Control   Control         Control   Control         Control   Control      Control <tbod< td=""></tbod<>                                                                                                    |
|                                                                                                    |

| maximatecc•                                                                                                    | Software Department                                                                                                    | Revision: 3.2                                                                                                    | Date: 05-Sep-23                                                                                                    | maxAI 430 SDK Manual                                                                                                    |
|----------------------------------------------------------------------------------------------------|----------------------------------------------------------------------------------------------------|----------------------------------------------------------------------------------------------------|----------------------------------------------------------------------------------------------------|----------------------------------------------------------------------------------------------------|
| 12. Open the MicroBoot soft                                                                                                    | Ware MicroBoot v2.03<br>MicroBoot<br>for OpenBLT using XC<br>Select file to start the                                                       | P on CAN<br>firmware update                                                                                                    | - C X<br>Emiliar<br>Browse<br>Settings Exit                                                                                                    |                                                                                                    |
| 13. Click the Setting button and m<br>select the correct settings<br>installed the CAN-USB drivers                                                                                                    | Settings<br>Communication In<br>Interface selection<br>Device<br>MicroBe<br>for Op<br>Select<br>Baudrate:<br>Identifiers<br>Transmit (hex): | erface Session Protocol Miscellaneous          XCP on CAN       V         Peak System PCAN-USB       V         0       V         1 MBit/sec       V         667       V         7E1       V         29-bit extended CAN identifiers         0K       C | X Settings<br>Communication Inte<br>Protocol selection:<br>Connection<br>MicroBe<br>For Op<br>Select<br>E<br>t<br>t<br>t<br>t<br>t<br>t<br>t<br>t<br>t<br>t<br>t<br>t<br>t<br>t<br>t<br>t<br>t | reface Session Protocol Miscellaneous          XCP version 1.0       ×         *       *         *       *         *       *         *       *         *       *         *       *         *       *         *       *         *       *         *       *         *       *         *       *         *       *         *       *         *       *         *       *         *       *         *       *         *       *         *       *         *       *         *       *         *       *         *       *         *       *         *       *         *       *         *       *         *       *         *       *         *       *         *       *         *       *         *       *         *       *         *       * |
| In case the unit is being<br>via USB, just connect the<br>USB/B cable to the unit a<br>the following settings                                                                                                    | g flashed<br>e USB/A-<br>ind select                                                                                                    | Session Protocol Miscellaneous on USB on So So So So So So So So So So So So So                                                                                                    | ×                                                                                                    |                                                                                                    |
| <ul> <li>14. After that, click OK a return to the menu seen a which the Browse button clicked for a "System window to open to which the of the application should be Afterwards, the progra automatically attempt to a application onto the flash memory, skipping the b section (from address 0x08 to 0x080200000).</li> <li>15. In case MicroBoot start writing the file imments and the file imments of the application of the address 0x08 to 0x080200000.</li> </ul> | and it will<br>before, in<br>shall be<br>Explorer"<br>e.srec file<br>selected.<br>am will<br>write the<br>internal<br>botloader<br>30000000 | OK Can<br>only_app.srec.<br>CP on CAN<br>ytes starting at 080411A0h                                                                                                    | - C X<br>Browse<br>Settings Cancel                                                                                                    |                                                                                                    |
| the setup, check the step<br>again and make sure all of<br>correctly fulfilled.                                                                                                    | rong with<br>os above<br>them are                                                                                                    |                                                                                                    |                                                                                                    |                                                                                                    |

# **Project Migration**

This section will review the steps necessary to migrate any project involving the maxAI SDK to the newer version of the SDK template, which among other functional changes includes version upgrades:

| on from STM CUBE IDE v1.8.0 to 1.11.0 |
|---------------------------------------|
| q                                     |

# **TouchGFX Migration**

| First, the new SDK                                          | .settings                                                      |                 | 7/18                             | /2023 11:4 | 0 AM               |      |       |
|-------------------------------------------------------------|----------------------------------------------------------------|-----------------|----------------------------------|------------|--------------------|------|-------|
| template shall be                                           | Core                                                           |                 | 7/18                             | /2023 11:3 | 9 AM               |      |       |
| downloaded to a                                             | Drivers                                                        |                 | 7/18                             | /2023 11:4 | 0 AM               |      |       |
| doesn't contain any                                         | Middlewares                                                    |                 | 7/18                             | /2023 11:4 | 0 AM               |      |       |
| spaces, or special                                          | Tools                                                          |                 | 7/18                             | /2023 11:3 | 9 AM               |      |       |
| characters. See the figure below for reference              | USB_DEVICE                                                     |                 | 7/18                             | /2023 11:4 | 0 AM               |      |       |
| as to what the template should contain.                     | IDE .cproject                                                  |                 | 10/1                             | 1/2022 3:3 | 8 PM               |      |       |
|                                                             | .mxproject                                                     | 9/13            | /2022 2:31                       | PM         |                    |      |       |
|                                                             | .project                                                       | 9/13            | /2022 2:31                       | PM         |                    |      |       |
|                                                             | Al430_Project_Integration                                      | Debug.launch    | 9/22                             | /2022 11:4 | 7 AM               |      |       |
|                                                             | Al430_Project_Integration                                      | Release.launch  | 9/19                             | /2022 2:09 | PM                 |      |       |
|                                                             | Al430_Project_Integration                                      |                 | 9/13                             | /2022 2:31 | PM                 |      |       |
|                                                             | backup Al430 Project Inte                                      | egration        | 9/13                             | /2022 2:31 | PM                 |      |       |
|                                                             | STM32H743IITX_FLASH_DE                                         | BUG.Id          | 6/26                             | /2023 10:5 | 8 AM               |      |       |
|                                                             | STM32H743IITX FLASH RE                                         | LEASE.Id        | 6/26                             | /2023 10:5 | MA 8               |      |       |
|                                                             | STM32H743IITX_RAM.Id                                           |                 | 9/13/2022 2:31 PM                |            |                    |      |       |
|                                                             | Name                                                           |                 | <br>Date modified                | Туре       | E.                 | Size |       |
|                                                             | Арр                                                            |                 | 7/18/2023 11:42 AM               | Filet      | folder             |      |       |
| Afterwards to migrate the version of                        | assets                                                         |                 | 7/18/2023 11:42 AM               | Filef      | folder             |      |       |
| TouchGEX in the provious project on                         | 🧵 build                                                        |                 | 7/18/2023 11:42 AM               | Filef      | folder             |      |       |
| ite concrete directory (making a const                      | Config                                                         |                 | 7/18/2023 11:42 AM               | Filet      | folder             |      |       |
| its separate directory (making a copy                       | generated                                                      |                 | 7/18/2023 11:42 AM               | Filet      | folder             |      |       |
| of said project is recommended as                           | gui                                                            |                 | 7/18/2023 11:42 AM               | Filet      | folder             |      |       |
| backup) by opening it with the                              | simulator                                                      |                 | 7/18/2023 11:42 AM               | Filet      | folder             |      |       |
| TouchGFX Designer version 4.22.0                            | AI430 Project Integration                                      | [               | 1/ 10/ 2023 11:42 AIVI           | Pile       | hGEX 4 22 0 Design |      | 24 KB |
| directly from the folder of the project                     | application.config                                             | open            |                                  | ML         | Configuration File |      | 1 KB  |
|                                                             | ApplicationTemplate.touchgfx                                   | Share with      | Skype                            | , puo      | hGFX 4.21.3 Design |      | 1 KB  |
|                                                             |                                                                | CrowdStrik      | e Falcon malware scan<br>neDrive | 2          |                    |      |       |
|                                                             |                                                                | 7-Zip           |                                  | >          |                    |      |       |
|                                                             |                                                                | CRC SHA         |                                  | >          |                    |      |       |
|                                                             |                                                                | Select Left     | File for Compare                 | 8          |                    |      |       |
|                                                             |                                                                | 🖄 Share         |                                  |            |                    |      |       |
|                                                             |                                                                | Open with       |                                  | > 🛛        | TouchGFX 4.18.0    |      |       |
|                                                             |                                                                | 👷 TortoiseSVI   | 4                                | > 🛛        | TouchGFX 4.21.3    |      |       |
|                                                             |                                                                | Restore pre     | vious versions                   |            | 100CHOFX 4.22.0    |      |       |
|                                                             | U                                                              | pdate           |                                  |            |                    |      |       |
| In doing so, a pop-up will appear                           |                                                                |                 |                                  |            |                    |      |       |
| asking if the project should be                             | The project you are trying to                                  | open is version | 4.18.1, but your                 |            |                    |      |       |
| migrated from the present version                           | TouchGFX Designer is version 4.22.0. Do you wish to update the |                 |                                  |            |                    |      |       |
| (4.18.0) to the new version (4.22.0),                       | project?                                                       |                 |                                  |            |                    |      |       |
| to which "Yes" shall be selected.                           | Please make sure to back up                                    | your project be | fore updating. The               |            |                    |      |       |
| update procedure requires internet connection and might run |                                                                |                 |                                  |            |                    |      |       |
|                                                             | for several minutes.                                           |                 |                                  |            |                    |      |       |
|                                                             |                                                                |                 |                                  |            |                    |      |       |
|                                                             |                                                                |                 | Yes No                           |            |                    |      |       |
|                                                             |                                                                |                 |                                  |            |                    |      |       |

### maximatecc.

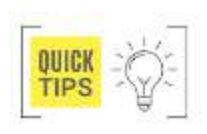

After that, copy and paste the complete TouchGFX folder from the separate project where the migration was made, to the folder with the new SDK template.

| With the project migrated, 2 folders     |
|------------------------------------------|
| and 1 file must be copied and pasted     |
| overwriting the previous files on the    |
| new TouchGFX folder. These               |
| files/folders are obtained with the .zip |
| App+Target+Template, which               |
| contains the folder with the same        |
| names as the ones they should            |
| replace. When trying to paste the        |
| folder over at the new TouchGFX          |
| folder a prompt from the system will     |
| ask if the files should be replaced, to  |
| which Replace all files should be        |
| selected                                 |

Once the correct files are on the project, it is a good practice to open the AI430 Project Integration (or 280) file with the TouchGFX Designer 4.22.0 to make sure that no migration prompts appear again. Then, new code should be generated again, in case any file wasn't generated by the first step, see the next figure for it: (Remainder, if the directory path has any spaces or special characters, the Designer won't allow generating new code).

| .settings                                | 7/18/2023 11:40 AM |
|------------------------------------------|--------------------|
| Core                                     | 7/18/2023 11:39 AM |
| 📜 Drivers                                | 7/18/2023 11:40 AM |
| Middlewares                              | 7/18/2023 11:40 AM |
| 🧵 Tools                                  | 7/18/2023 11:39 AM |
| 📔 TouchGFX                               | 7/18/2023 11:42 AM |
| USB_DEVICE                               | 7/18/2023 11:40 AM |
| 🚾 .cproject                              | 10/11/2022 3:38 PM |
| .mxproject                               | 9/13/2022 2:31 PM  |
| 📴 .project                               | 9/13/2022 2:31 PM  |
| Al430_Project_Integration Debug.launch   | 9/22/2022 11:47 AM |
| Al430_Project_Integration Release.launch | 9/19/2022 2:09 PM  |
| Al430_Project_Integration                | 9/13/2022 2:31 PM  |
| backup_Al430_Project_Integration         | 9/13/2022 2:31 PM  |
| STM32H743IITX_FLASH_DEBUG.Id             | 6/26/2023 10:58 AM |
| STM32H743IITX_FLASH_RELEASE.Id           | 6/26/2023 10:58 AM |
| STM32H743IITX_RAM.Id                     | 9/13/2022 2:31 PM  |
| 🧎 Арр                                    | $\odot$            |
| assets                                   | $\odot$            |
| config                                   | $\odot$            |
| 🧵 gui                                    | 0                  |
| simulator                                | 0                  |
| 📕 target                                 | $\odot$            |
| X Al430_Project_Integration              | $\odot$            |
| X Al430_Project_Integration_backup       | $\odot$            |
| D application.config                     | $\odot$            |
| X Application Template.touchgfx          | $\odot$            |
|                                          |                    |

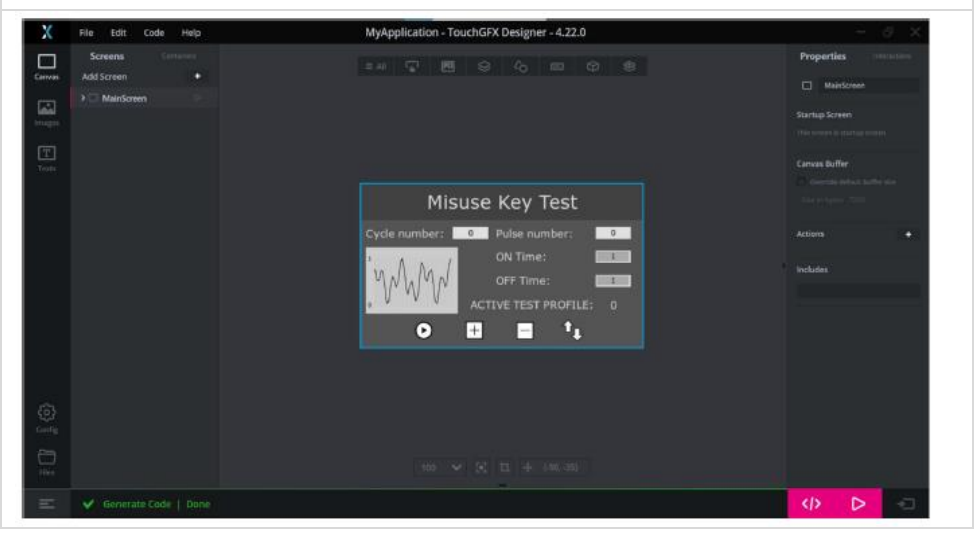

| Softwar                                                                                                    |                                                     | Department                                                                                                    | Revis                      | ion: 3.2                                                                                                    | Date: 05-Sep-23                                                                                                    | maxAI 430 SDK Manual |
|----------------------------------------------------------------------------------------------------|-----------------------------------------------------|----------------------------------------------------------------------------------------------------|----------------------------|----------------------------------------------------------------------------------------------------|----------------------------------------------------------------------------------------------------|----------------------|
| Afterwards, proceedin<br>STM32CUBE IDE v1.11.0<br>clean, refresh and build with<br>Debug configuration is nece<br>the project. If no errors o<br>project is ready. | g to<br>), a full<br>the<br>essary for<br>ccur, the | workspace_1.11.0 - Al438<br>le Edit Source Re<br>Project Explorer ×<br>Al430_Project_Integral<br>> # Binaries<br>> # Includes<br>> # Drivers<br>> # Drivers<br>> # Middlewares<br>* # TouchGFX<br>> # App<br>> # assets<br>> # config | D_Project_Integerator Navi | ration/TouchGF.<br>igate Search<br>New Go Into<br>Open in New V<br>Show In<br>Copy<br>Paste<br>Delete<br>Source<br>Move_ | X/gui/include/gui/common/Fronten Project Run Window Help Project Run Window Help Nindow Alt+Shift+W > Ctrl+C Ctrl+V Delete > 1 |                      |
|                                                                                                    |                                                     | > 🐤 generated<br>> 🐤 gui<br>> 🍲 simulator<br>> 🍅 target                                                                                                    |                            | Rename                                                                                                    | F2 3<br>4                                                                                                    |                      |

# **Steps Resume**

- Resuming the steps on a list, it would be as follows: 1. Import SDK Template to a directory path without spaces or special characters.
  - 2. Migrate the TouchGFX component of your project on previous project (make a backup if necessary) by opening it with the TouchGFX design v4.22.0 and answering yes to prompt.

Clean Project a Refresh

- 3.
- Copy and Paste the whole TouchGFX folder from the migrated project to the new template. Copy and Paste the zipped files "App, Target and Template" into the new template's TouchGFX folder. Open the interface with TouchGFX v4.22.0 Designer and generate code again. 4.
- 5.
- Open the project with STM32CubeIDE v1.11.0 and Refresh, Clean then Build the Debug Configuration. 6.
- 7. (Depend on the application) if any errors occur, it means that header files, references or declarations were present on the files altered with the new template, all those sections of the code should be reintroduced manually.